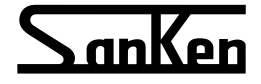

## **High Performance Vector Control Inverter**

# SANCO-1106

**Instruction Manual (Basic)** 

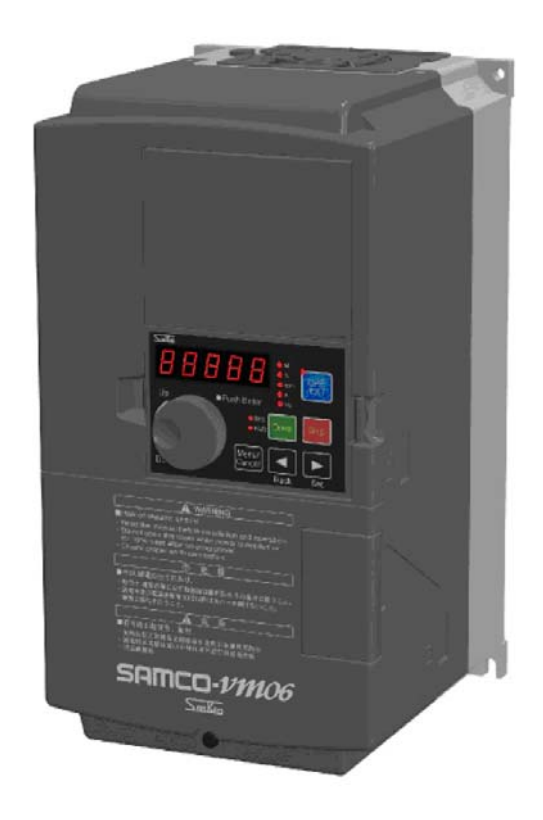

# SANKEN ELECTRIC CO., LTD.

Thank you for purchasing the Sanken High Performance Vector Control Inverter SAMCO-11106.

This inverter is designed to drive an induction motor at a variable speed. The inverter has a built-in microprocessor providing a wide range of functions and easy operability. To ensure many years of trouble-free operation and maintain optimum performance, be sure to read through this manual before using the product.

## [For Safe Use]

- Safety instructions are given in this manual and on the product for safe use. Read the instructions thoroughly and use it correctly before using this product.
- After reading, keep this manual near to the machines for convenient reference.

## Expressions and meanings of safety notes

Make sure the [safety notes] are fully read and correctly used prior to installation, operation, maintenance inspection. Critical safety instructions are marked "Danger" or "Caution" as follows.

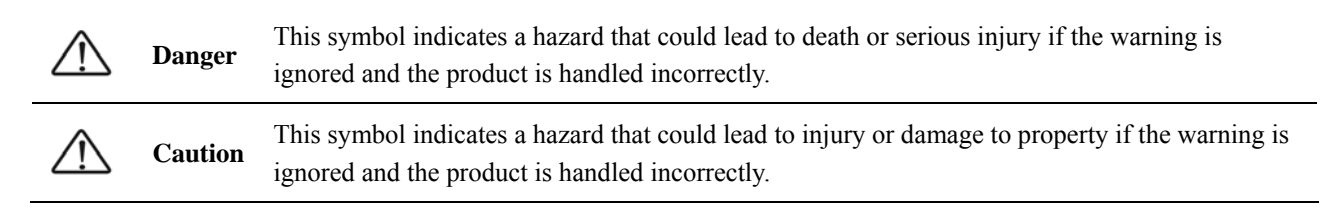

Even ignoring an instruction marked  $\triangle$  "Caution" can have serious consequences under some circumstances. Be sure to abide by all instructions in this manual, irrespective of the degree of danger.

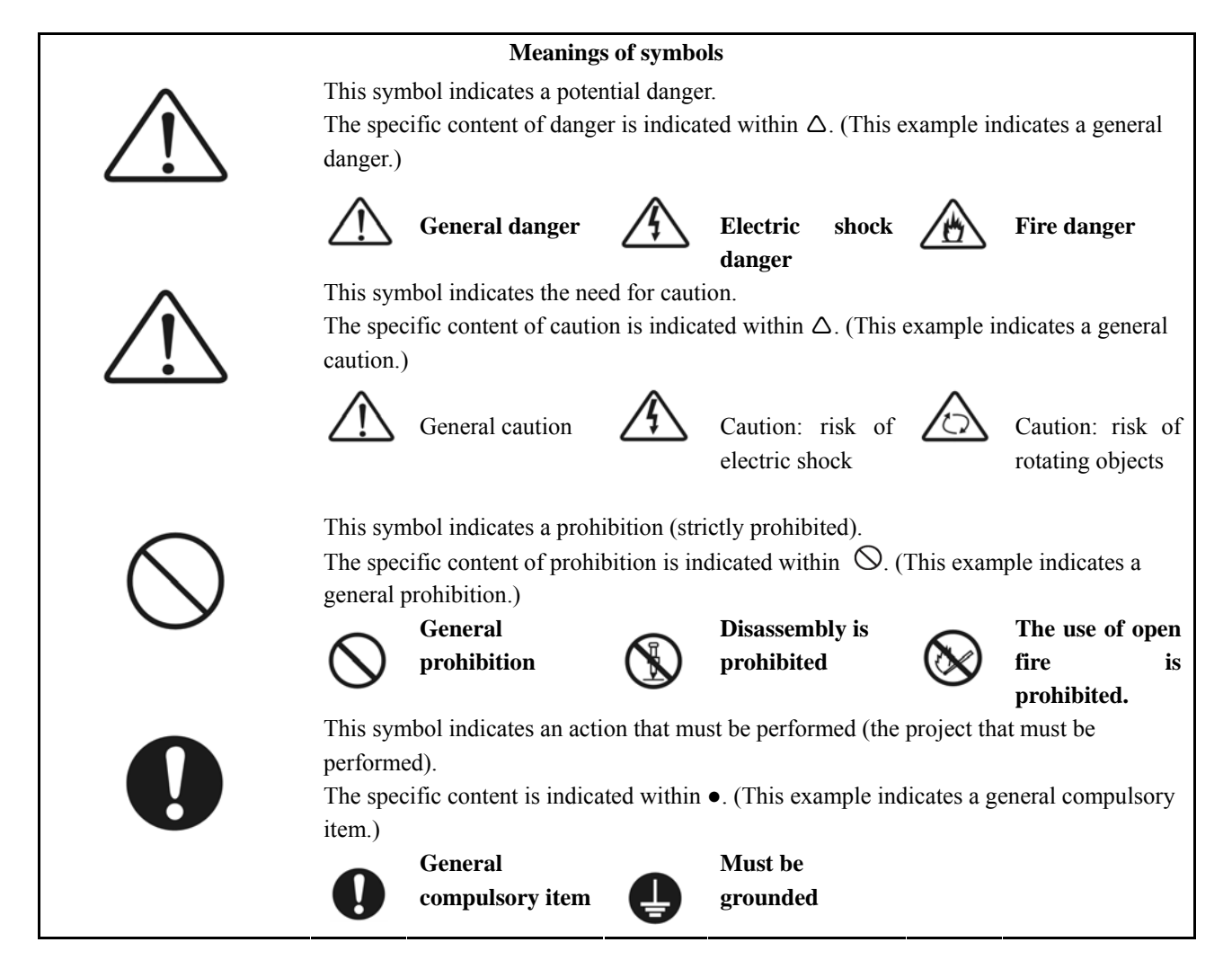

## CONTENTS

| 1. | Safety Notes 5                              |          |                                                            |        |  |  |
|----|---------------------------------------------|----------|------------------------------------------------------------|--------|--|--|
|    | 1-1 Im                                      |          | portant notes                                              | 5 -    |  |  |
|    | 1-2 No                                      |          | tes on use                                                 | 5 -    |  |  |
|    | 1-3                                         | No       | tes on Installation                                        | 6 -    |  |  |
|    | 1-4                                         | Not      | tes on Handling and Moving                                 | 6 -    |  |  |
|    | 1-5 N                                       |          | tes on wiring                                              | 7 -    |  |  |
|    | 1-6                                         | No       | tes on Operation                                           | 8 -    |  |  |
|    | 1-7                                         | No       | tes on Maintenance and Inspection                          | 9 -    |  |  |
|    | 1-8                                         | Dis      | posal                                                      | 9 -    |  |  |
|    | 1-9                                         | Oth      | iers                                                       | 9 -    |  |  |
| 2. | Checking the Product and Precautions on Use |          |                                                            |        |  |  |
|    | 2-1 Checking the Product                    |          |                                                            |        |  |  |
|    | 2-2 Th                                      |          | e contents of the model                                    | 10 -   |  |  |
|    | 2-3                                         | Pre      | ecautions on Use                                           | 11 -   |  |  |
|    | 2-4                                         | Na       | mes of Parts                                               | 12 -   |  |  |
| 3. | Inst                                        | allation |                                                            | 13 -   |  |  |
|    | 3-1                                         | Ins      | tallation Location and Storage                             | 13 -   |  |  |
|    | 3-2                                         | Ins      | tallation Direction and Space                              | 16 -   |  |  |
|    | 3-3                                         | Re       | moval and Installation of the Front Cover                  | 17 -   |  |  |
|    |                                             | 3-3-1    | Small-capacity model (VM06-0015~0110-*2/VM06-0015~0185-*4) | 17 -   |  |  |
|    |                                             | 3-3-2    | Middle- or large-capacity model (VM06-0220~0900*4)         | 18 -   |  |  |
|    |                                             | 3-3-3    | Middle- or large-capacity model (VM06-1100~3150-*4)        | 19 -   |  |  |
|    | 3-4                                         | Re       | moval and Installation of the Operation Panel              | 20 -   |  |  |
|    |                                             | 3-4-1    | Removal of Operation Panel                                 | 20 -   |  |  |
|    |                                             | 3-4-2    | Installation of Operation Panel                            | 20 -   |  |  |
| 4. | Wiring                                      |          |                                                            |        |  |  |
|    | 4-1 Connection with peripheral devices      |          |                                                            |        |  |  |
|    | 4-2                                         | Abo      | out Wiring                                                 | 22 -   |  |  |
|    | 4-3                                         | Ter      | minal connection diagram                                   | 24 -   |  |  |
|    | 4-4                                         | Co       | mposition of Main Circuit Terminals                        | 26 -   |  |  |
|    |                                             | 4-4-1    | Description of Main Circuit Terminals                      | 26 -   |  |  |
|    |                                             | 4-4-2    | Connection Diagram of Main Circuit Terminals               | 26 -   |  |  |
|    |                                             | 4-4-3    | External brake resistor selection example                  | 27 -   |  |  |
|    |                                             | 4-4-4    | Capacities of MCCB and MC and Wire Size                    | 29 -   |  |  |
|    |                                             | 4-4-5    | Mould Case Circuit Breaker (MCCB) selection example        | 31 -   |  |  |
|    | 4-5                                         | Со       | mposition of Control Circuit Terminals                     | 32 -   |  |  |
|    | -                                           | 4-5-1    | Wire size and terminal arrangement                         | 32 -   |  |  |
|    |                                             | 4-5-2    | Functions of Control Circuit Terminals                     | 33 -   |  |  |
|    |                                             | 4-5-3    | Multifunctional Input / Output                             | 37 -   |  |  |
|    |                                             | 4-5-4    | Control logic switching                                    | 38 -   |  |  |
|    |                                             | 4-5-5    | Connection of Control Circuit Terminals                    | - 39 - |  |  |
|    |                                             | 4-5-6    | Communication function terminal                            | - 42 - |  |  |
|    |                                             | 4-5-7    | Connection of PG sensor                                    | - 43 - |  |  |
|    | 4-6                                         | Ins      | tallation and Wiring of Option Board                       | - 44 - |  |  |
|    |                                             | 4-6-1    | Overview of Option Board                                   | - 44 - |  |  |
|    |                                             | 4-6-2    | Installation method of Option Board                        | - 44 - |  |  |
|    |                                             | 4-6-3    | Auxiliary Power Supply Option                              | - 44 - |  |  |
|    |                                             |          | ······································                     |        |  |  |

| 5. | Operation P  | anel                                               | 45 -                 |
|----|--------------|----------------------------------------------------|----------------------|
|    | 5-1 Na       | ames and Functions of Parts of the Operation Panel | 45 - <sup>A</sup> b  |
|    | 5-1-1        | LCD display part of the operation panel            | 46 - 🧧               |
|    | 5-1-2        | LCD operation part                                 | 46 -                 |
|    | 5-1-3        | LED display part                                   | 46 -                 |
|    | 5-1-4        | LED operation part                                 |                      |
|    | 5-2 Sv       | vitching of Statuses                               | 47 - 🛛 🔁             |
|    | 5-3 Sta      | atus Display Mode                                  | 48 -                 |
|    | 5-3-1        | Version display                                    | 48 - <sup>4</sup> 8  |
|    | 5-3-2        | Inverter status mode                               | 48 - <sup>9</sup>    |
|    | 5-3-3        | Alarm display                                      | 50 -                 |
|    | 5-3-4        | Frequency input                                    | 51 -                 |
|    | 5-4 Fu       | inction code display mode                          |                      |
|    | 5-4-1        | Status transition diagram                          | 53 - 4               |
|    | 5-4-2        | Basic operation                                    | 54 -                 |
|    | 5-4-3        | Confirming operation                               | 55 - B               |
|    | 5-4-4        | Signed operation                                   | 56 - <sup>e</sup>    |
|    | 5-5 Sp       | pecial functions                                   | 57 -                 |
|    | 5-5-1        | Copy function operation                            | 57 -                 |
|    | 5-5-2        | Changed code display operation                     | 58 - <sup>Ap</sup>   |
|    | 5-5-3        | Function code initialization operation             | 59 - 6               |
|    | 5-5-4        | Alarm contents reading operation                   | - 60 -               |
|    | 5-5-5        | Alarm status confirmation operation                | 61 - A               |
|    | 5-5-6        | 7-segment monitor display list                     | - 62 - <sup>er</sup> |
|    | 5-6 Co       | onnecting operation panel with extension cable     | - 63 -               |
| 6. | Operation    | ······································             | - 64 -               |
| •  | 6-1 Or       | peration steps.                                    | - 65 -               |
|    | 6-2 Te       | est run                                            | - 66 - 8             |
|    | 6-2-1        | Confirmation before power input                    | - 66 -               |
|    | 6-2-2        | Confirmation after power input                     | - 66 -               |
|    | 6-2-3        | Basic setting (1)                                  | - 67 -               |
|    | 6-2-4        | Motor control setting                              | - 67 -               |
|    | 6-2-5        | Basic setting (2)                                  | - 68 -               |
|    | 6-2-6        | Motor parameter auto tuning                        | - 68 -               |
|    | 6-2-7        | Basic setting (3)                                  | - 73 -               |
|    | 6-2-8        | Operation confirmation                             | - 74 -               |
|    | 6-3 Sn       |                                                    | - 76 - na            |
|    | 6-3-1        | IOG operation                                      | - 76 - fe            |
|    | 6-3-2        | Hold operation                                     | - 76 -               |
|    | 6-3-3        | Notes on free run ston terminal (MRS)              | - 77 -               |
|    | 64 Do        | Spinition of Tochnicol Torme                       |                      |
| 7  | U-4 De       |                                                    |                      |
| 1. |              | presentation and Description of Europian Codes     | 70                   |
|    | 7-1 Ke       | spresentation and Description of Function Codes    |                      |
| Q  | Protection 8 |                                                    | - 08 - ie            |
| 0. |              |                                                    |                      |
|    | 0-1 Op       |                                                    | - 98                 |
|    | 0-1-1        | List of entor operation                            |                      |
|    |              | List of conflict & interference arror              | - 100 -              |
|    | 0-2-1        |                                                    | - 100 -              |
|    | ວ-ວ VVa      | List of wornings                                   | 103 -                |
|    | 0-3-1        | List of Walthings                                  | 103 -                |
|    | 0-4 Ala      | ann Status                                         | 104 -                |
|    | 8-4-1        | List of alarms                                     | 104 -                |

| 9.  | Fault Ana             | alysis                                  | 107 - |
|-----|-----------------------|-----------------------------------------|-------|
| 10. | Mai                   | ntenance & Inspection                   | 108 - |
|     | 10-1                  | Precautions on Checking and Maintenance | 108 - |
|     | 10-2                  | Inspection Items                        | 108 - |
|     | 10-3                  | Part Replacement                        | 110 - |
|     | 10-3                  | B-1 Fan Replacement                     | 110 - |
|     | 10-3                  | B-2 Smoothing Capacitors                | 114 - |
|     | 10-4                  | Megger Test                             | 114 - |
|     | 10-5                  | Electrical measurement of main circuit  | 115 - |
| 11. | . Specification       |                                         | 116 - |
|     | 11-1                  | Standard specification                  | 116 - |
|     | 11-2                  | Inverter general specification          | 120 - |
|     | 11-3                  | Communication function specification    | 121 - |
|     | 11-4                  | Storage Environment                     | 121 - |
| 12. | 2. External Dimension |                                         | 122 - |
|     | 12-1                  | Master dimension                        | 122 - |
|     | 12-2                  | Operation panel                         | 125 - |
|     | 12-3                  | DC reactor dimension                    | 126 - |
| 13. | Peri                  | ipheral Equipments & Options            | 127 - |

# 1. Safety Notes

## 1-1 Important notes

|  | Danger                                                                                                    |
|--|----------------------------------------------------------------------------------------------------|
|  | Caution: risk of electric shock<br>It is absolutely prohibited to remove the cover<br>The risk of casualties exists because there are high-voltage circuits inside, accidental touch of which<br>would cause electric shock.                                                                                                    |
|  | Caution: Fire Hazard !<br>Immediately stop the device when peculiar smell, abnormal noise, smoke or sparks, etc. are found in<br>the device (turn the power switch to "off" position), and then set the input side circuit breaker which is<br>set outside to OFF. And contact the sale store or business office of the Company where the device is<br>purchased.<br>In case of a fire, please use extinguisher for electrical fire (dry powder), but do not use water for fire<br>fighting. |

#### 1-2 Notes on use

|            | Caution                                                                                                    |
|------------|----------------------------------------------------------------------------------------------------|
| 0 -        | Before starting the inverter, confirm the safety status of the load first, and then start running                                                                                                    |
| <b>v</b>   | Arbitrary power-on has the risk of accidents such as electric shock etc.                                                                                                    |
| ⊗ -        | <b>Do not smoke or use fireworks around the inverter.</b><br>As the explosions and damage may result in personal injury and fire.                                                                                                    |
| <u>^</u> • | <b>Do not keep containers which contain water such as vase etc. above the equipment.</b><br>In case the vase is overturned, the water flowing out will penetrate inside the device and cause fire.                                                                                                    |
| $\bigcirc$ | <b>Do not sit or stand on top of the equipment, and do not lean on it or treat it as a footboard.</b><br>Otherwise, personal injury may be caused by overturn of the equipment.                                                                                                    |
|            | <b>Do not insert sticks, fingers etc. into the fan.</b><br>Because the rotating fan would cause personal injury.                                                                                                    |
| $\odot$    | <b>During operation, do not short-circuit the input terminal and output terminal.</b><br>As the current return will result in electric arc, the arc light can cause personal burns and visual impairment.                                                                                                    |
| ⊘ •        | <ul> <li>Its use in the following applications is absolutely prohibited.</li> <li>a) Medical equipment which are directly related to life.</li> <li>b) Trolley buses which may lead to personal injury.</li> <li>c) Important computer systems for the community, public utilities.</li> <li>d) Equipment with these as standards.</li> <li>When used in the above-mentioned load equipment, please consult the Company in advance. For equipment which have significant impact on personal safety and the maintenance of public functions, special measures are required on the use, maintenance and management, such as multiple of the system, setting up generating equipment for emergency use etc</li> </ul> |

#### **1-3** Notes on Installation

|              | Caution                                                                                                    |
|--------------|----------------------------------------------------------------------------------------------------|
|              | It is absolutely prohibited to store or use the inverter under the environmental conditions                                                           |
| $\heartsuit$ | described below.                                                                                                    |
|              | Failure to observe this warning may result in a fault, damage, or deterioration, which could lead to fire.                                            |
|              | • Very hot, cold, or humid locations, of which the environmental conditions are beyond that of sample or that are recorded in the instruction manual. |
|              | • In direct sunlight.                                                                                                    |
|              | • Near a heater or other heat source.                                                                                                    |
|              | • In a location subject to vibration or physical shock.                                                                                               |
|              | Near machinery that generates sparks                                                                                                    |
|              | • In a location subject to dust, corrosive or inflammable gases, salt, and water droplets.                                                            |
|              | Outdoors.                                                                                                    |
|              | • Higher than 3000 meters above sea level.                                                                                                    |
|              | • Other similar environments.                                                                                                    |
| •            | Mount the inverter on a metal surface or other non-flammable surface.                                                                                 |
|              | Failure to observe this warning may result in a fire.                                                                                                 |
|              | Install the inverter in a location that can bear its weight.                                                                                          |
|              | Failure to observe this warning may result in injury if the inverter falls down.                                                                      |
|              | Do not plug up the air inlet/exhaust. (Refer to "Installation" in the instruction manual for                                                          |
| $\bigcirc$   | implementation).                                                                                                    |
|              | If the air inlet/exhaust is blocked, a fire may be resulted due to internal temperature rise of the                                                   |
|              | equipment.                                                                                                    |
|              | Do not place the inverter near flammable materials.                                                                                                   |
| 8            | Failure to observe this warning may result in a fire.                                                                                                 |
|              | Do not allow foreign objects into the inverter or attach to the cooling fans.                                                                         |
| 9            | Failure to observe this warning may result in a fire or an accident.                                                                                  |
|              | Do not operate an inverter which is damaged, lacking parts or dented.                                                                                 |
| S            | Failure to observe this warning may result in an electric shock, injury, fire or accident.                                                            |

## 1-4 Notes on Handling and Moving

|              | Caution                                                                                        |
|--------------|------------------------------------------------------------------------------------------------|
| $\mathbf{i}$ | During handling and moving, do not tilt the equipment.                                         |
| $\heartsuit$ | Otherwise, personal injury may be resulted due to falling down of equipment.                   |
|              | Prior to handling and movement, confirm the weight marking attached to the equipment first, if |
|              | necessary, please prepare alternative handling machine for work.                               |
|              | Failure to observe this warning may result in personal injury.                                 |

Chapter 1

## 1-5 Notes on wiring

|               | Danger                                                                                                    |
|---------------|----------------------------------------------------------------------------------------------------|
|               | Wiring must be performed by qualified personnel.                                                          |
|               | Failure to observe this warning may result in an electric shock or fire due to incorrect wiring.          |
|               | Do not connect AC power to an output terminal (U, V, or W).                                               |
| $\mathcal{O}$ | Failure to observe this warning may result in personal injury or fire.                                    |
|               | Do not use if rated voltage is exceeded.                                                                  |
| 8             | Failure to observe this warning may result in personal injury or fire.                                    |
|               | Do not connect a resistor directly to the DC terminals (P and X).                                         |
| 8             | Failure to observe this warning may result in a fire.                                                     |
|               | Connection between the ground terminals must be reliable.                                                 |
|               | Failure to observe this warning may result in electric shock if ungrounded.                               |
|               | For the thickness of grounding wires, please refer to the wire sizes specified in the instruction manual. |
|               | Please tighten the terminal block screws according to specified tightening torques.                       |
|               | Failure to observe this warning may result in a fire.                                                     |
|               | Check that the AC power supply voltage is equal to the rated voltage of the inverter.                     |
|               | Failure to observe this warning may result in personal injury or fire.                                    |
| •             | For cable types and diameters, please use the cables specified in the instruction manual.                 |
|               | Failure to observe this warning may result in heating or a fire if the diameters of wires are too small.  |
| •             | Secure the inverter before wiring.                                                                        |
|               | Failure to observe this warning may result in electric shock or personal injury.                          |
|               |                                                                                                    |
|               | Caution                                                                                                   |
|               | The inverter, motor or wiring may cause interference. Please note misoperation of peripheral              |
|               | devices.                                                                                                  |
|               | Failure to observe this warning may result in accidents.                                                  |
|               | If the input and output are terminal blocks, the wire heads must be connected with crimp                  |
|               | terminals.                                                                                                |
|               | Failure to observe this warning may result in electric shock or fire.                                     |

#### 1 – 6 Notes on Operation

### **1-6** Notes on Operation

|              | Danger                                                                                                |
|--------------|----------------------------------------------------------------------------------------------------|
|              | Attach the front cover before (Turning the power on)                                                  |
|              | And, do not remove the front cover when the power is on.                                              |
|              | Failure to observe this warning may result in electric shock.                                         |
|              | Do not touch any switch with wet hands.                                                               |
| $\bigcirc$   | Failure to observe this warning may result in electric shock.                                         |
| $\bigcirc$   | Do not touch any inverter terminal when the inverter is energized even if the motor is not operating. |
|              | Failure to observe this warning may result in electric shock.                                         |
|              | Do not get close to the machinery driven by the inverter after an alarm stop because it will          |
| $\heartsuit$ | restart suddenly if the restart function is selected. (Design the system to ensure personal safety    |
|              | at restart.)                                                                                          |
|              | Failure to observe this warning may result in personal injury.                                        |
|              | Provide a separate emergency stop switch.                                                             |
|              | Failure to observe this warning may result in personal injury.                                        |
|              | If alarm reset is done in the operation signal status, the equipment will restart suddenly.           |
|              | Therefore, please cut off the operation signal before releasing an alarm.                             |
|              | Failure to observe this warning may result in personal injury.                                        |
|              |                                                                                                    |

\_

|   | <b>Caution</b>                                                                                   |
|---|--------------------------------------------------------------------------------------------------|
| - | Do not touch the radiator fins or DC reactor because they become very hot.                       |
|   | Failure to observe this warning may result in burns.                                             |
| • | It is easy to set the inverter drive speed from low to high, so be sure to confirm the operating |
|   | range of the motor and machinery driven by the inverter before making such settings.             |
|   | Failure to observe this warning may result in personal injury.                                   |
| • | Please set separate brake if it is required to keep brake.                                       |
|   | Failure to observe this warning may result in personal injury.                                   |
| - | Do not start or stop the inverter by turning the main circuit ON or OFF.                         |
|   | Failure to observe this warning may result in equipment faults.                                  |

## 1-7 Notes on Maintenance and Inspection

|   | Caution                                                                                        |
|---|------------------------------------------------------------------------------------------------|
|   | Works such as maintenance, inspection and replacement of parts etc. can only be carried out by |
| Ś | professional electricians.                                                                     |
|   | [Take off any metal item (such as watch, bracelet, etc.) before working on the equipment.]     |
|   | [Use insulated tools.]                                                                         |
|   | Failure to observe this warning may result in electric shock or burns.                         |
|   | Turn off the input power for maintenance or inspection. After the CHARGE lamp goes out,        |
|   | check that the voltage between DC terminals P and X is less than 30 VDC.                       |
|   | Failure to observe this warning may result in electric shock or personal injury.               |

## 1-8 Disposal

| <u>Caution</u>                                                                                                    |
|----------------------------------------------------------------------------------------------------|
| When disposing this product, please entrust a specialized industrial waste disposal service (*                                |
| handle.                                                                                                    |
| If not handled by professionals, personal injury may be caused by capacitor explosion or harmful gases produced in explosion. |
| (*) So-called professional waste disposal service refers to the [Industrial Waste Recycling and                               |
| Carrying Body] and [Industrial Waste Disposal Body]. Those who carry out recycling, handling a                                |
| disposal of industrial waste without prior approval will be subject to legal action.                                          |
| ([Subject to laws regarding disposal and cleaning of industrial products])                                                    |

## 1-9 Others

| <u>Danger</u> |  |                                                                                                    |
|---------------|--|----------------------------------------------------------------------------------------------------|
| 6             |  | Reformation of the product without authorization is strictly prohibited.                                 |
| $\mathcal{O}$ |  | Failure to observe this warning may result in an electric shock, personal injury, fault, damage or fire. |
| $\mathbf{i}$  |  | This product is designed for operation of a three-phase induction motor. Therefore it can not be         |
| $\heartsuit$  |  | used for single-phase motor or other purposes.                                                           |
|               |  | Failure to observe this warning may result in a fire or an accident.                                     |
| 6             |  | Do not use this product for life-support equipment, or other purposes directly related to dangers        |
| $\heartsuit$  |  | to people.                                                                                               |
|               |  | Failure to observe this warning may result in an accident.                                               |
|               |  | Install a safety device when this product is applied to facilities where the failure of this product     |
|               |  | may cause a serious accident or damage.                                                                  |
|               |  | Failure to observe this warning may result in an accident.                                               |

## 2. Checking the Product and Precautions on Use

#### 2-1 Checking the Product

After unpacking the product, check the following:

0450: 45kW-120% / 37kW-150%

0750: 75kW-120% / 55kW-150% 1100: 110kW-120% / 90kW-150% 1600: 160kW-120%/132kW-150% 2500: 250kW-120%/200kW-150%

Check that the product has not been damaged during delivery, such as depression of casing etc.. If such problems are found, please contact the retailer.

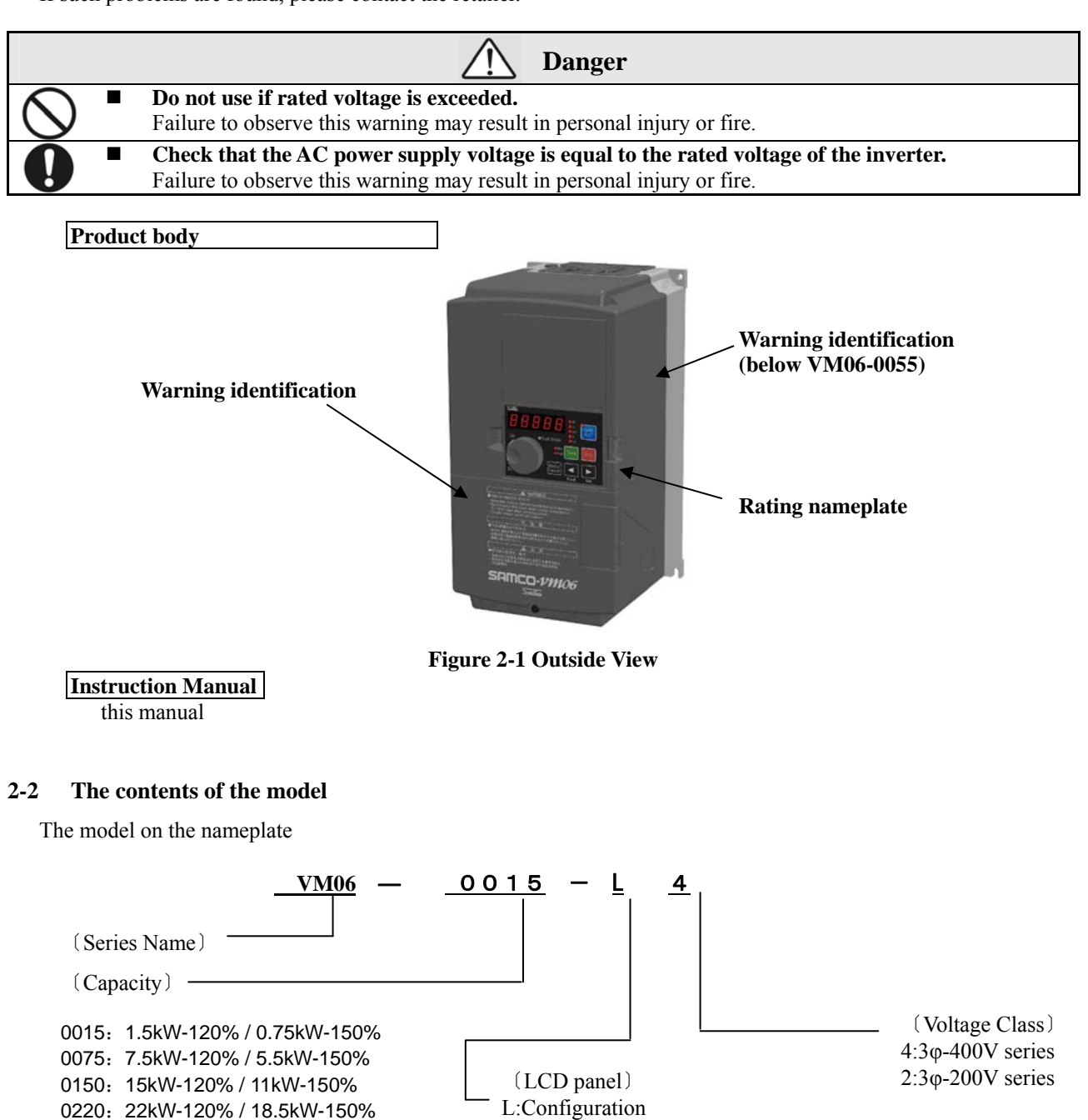

N:no

#### 2-3 **Precautions on Use**

- 1. Use the product in a location satisfying the standard environmental specifications (temperature, humidity, vibration, dust, water drop, and toxic gases etc.).
- 2. Before starting up the product for the first time, carefully check the wiring. Make sure that the power cable (input) and motor cable (output) are connected correctly. Otherwise, the inverter will be damaged.
- **3.** Since the ambient temperature of the installation location greatly affects the life of the inverter, it is recommended to lower the ambient temperature before operation.
- 4. When installing the product in an enclosure, check the closure size and ensure sufficient ventilation.
- 5. Capacitors and surge suppressors used for improving the inverter's output power factor may be heated or even damaged because of high-order harmonic components output by the inverter. In addition, when current overload occurs in the inverter, over-current protection action will be automatically executed. Therefore, please do not connect capacitors and surge suppressors at the output side of the inverter. To improve power factor, install the DC reactor at the DC side or AC reactor at the primary side (i.e. input end) of the inverter.
- 6. When implementing a megger test, follow the method given in this instruction manual (10-4 "Megger Test.").
- 7. When using leakage circuit breaker protection switch, select a product for corresponding high-order harmonic and surge.
- 8. Avoid inserting a magnetic contactor between the inverter and the motor. If the magnetic contactor is turned on and off while the inverter is operating, an excess current will be generated.
- 9. Select larger capacity since the operating characteristics of full electromagnetic-type MCCB changes with higher harmonic current.

## 2-4 Names of Parts

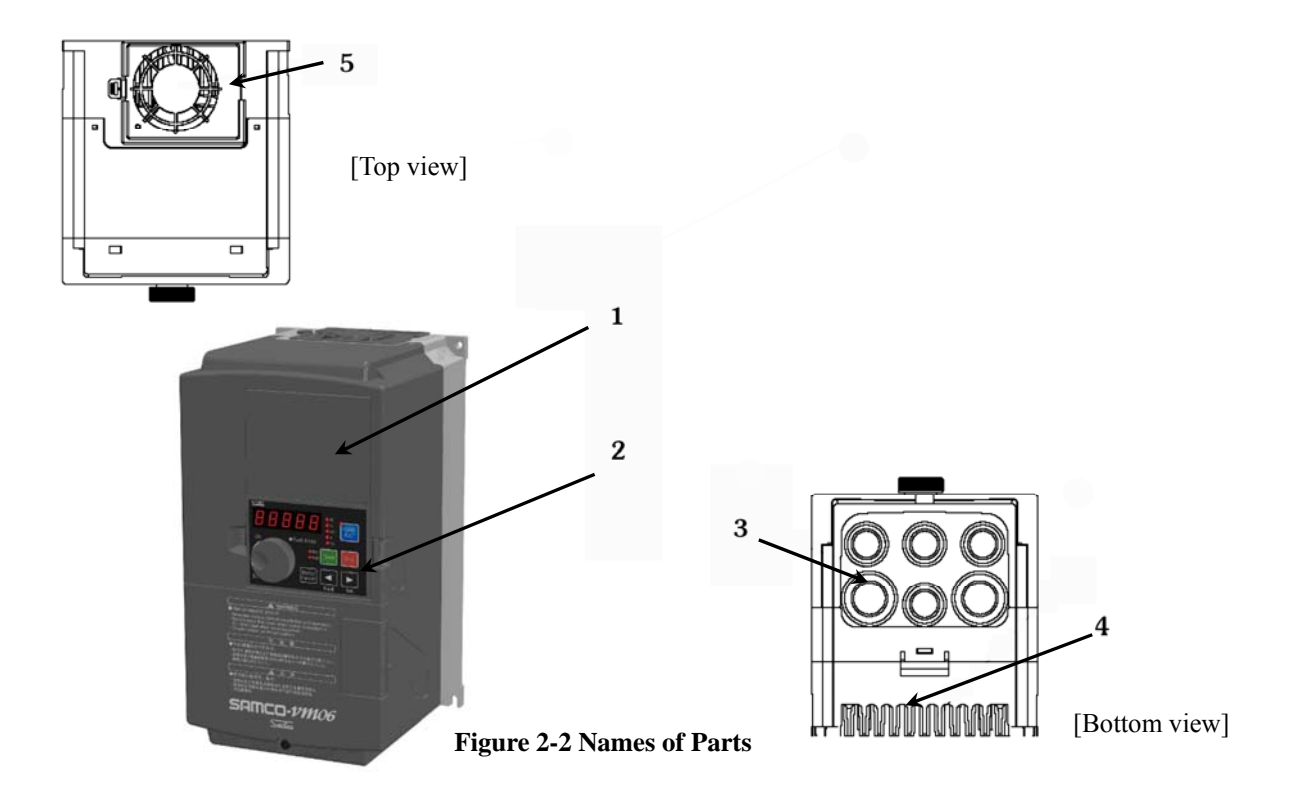

| No. | Name                     | Function                             |
|-----|--------------------------|--------------------------------------|
| 1   | LCD display part(option) | Refer to [Chapter 5 Operation Panel] |
| 2   | Operation Panel          | Refer to [Chapter 5 Operation Panel] |
| 3   | Wiring Hole              | Refer to [Chapter 4 Wiring]          |
| 4   | Air Inlet                | Cooling air suction hole             |
| 5   | Exhaust hole (fan)       | Cooling air exhaust hole             |

#### 3. Installation

#### Installation Location and Storage 3-1

This equipment is an electronic control device. Please pay full attention to environment of the device before it is used.

|              |                                                                                                    | Caution                                                                                                    |  |  |
|--------------|----------------------------------------------------------------------------------------------------|----------------------------------------------------------------------------------------------------|--|--|
|              |                                                                                                    | Mount the inverter on a metal surface or other non-flammable surface.                                       |  |  |
|              |                                                                                                    | Failure to observe this warning may result in a fire.                                                       |  |  |
| $\wedge$     |                                                                                                    | Do not plug up the air inlet / exhaust hole.                                                                |  |  |
| $\bigcirc$   |                                                                                                    | If the air inlet/exhaust is blocked, a fire may be resulted due to internal temperature rise of the device. |  |  |
| $\mathbf{i}$ |                                                                                                    | Do not place the device near flammable materials.                                                           |  |  |
| $\bigcirc$   |                                                                                                    | Failure to observe this warning may result in a fire.                                                       |  |  |
| $\bigcirc$   |                                                                                                    | Do not install the device where larger vibration exists.                                                    |  |  |
| $\bigcirc$   |                                                                                                    | Otherwise, personal injury may be caused due to falling of the mainframe.                                   |  |  |
| $\wedge$     |                                                                                                    | It is absolutely prohibited to store or use the inverter under the environmental conditions described       |  |  |
| $\bigcirc$   |                                                                                                    | below.                                                                                                    |  |  |
|              | Failure to observe this warning may result in a fault, damage, or deterioration, which could lead to fire. |                                                                                                    |  |  |
|              |                                                                                                    | • In direct sunlight.                                                                                       |  |  |
|              |                                                                                                    | • Near a heater or other heat source.                                                                       |  |  |
|              |                                                                                                    | • In a location subject to vibration or physical shock.                                                     |  |  |
|              |                                                                                                    | Near machinery that generates sparks                                                                        |  |  |
|              |                                                                                                    | • In a location subject to dust, corrosive or inflammable gases, salt, and water droplets.                  |  |  |
|              |                                                                                                    | • Outdoors.                                                                                                 |  |  |
|              |                                                                                                    | • Higher than 3000 meters above sea level.                                                                  |  |  |
|              |                                                                                                    | • Other similar environments.                                                                               |  |  |

#### Other similar environments. •

#### **Table 3-1 Work Environment Parameters**

| Ambient                                                                                | Mode B(120% 1min)                                                                         | -10°C-40°C          |  |
|----------------------------------------------------------------------------------------|-------------------------------------------------------------------------------------------|---------------------|--|
| temperature                                                                            | Mode A(150% 1min)                                                                         | -10°C-50°C          |  |
| Relative                                                                               | Below 95%RH (no fr                                                                        | ost)                |  |
| humidity                                                                               |                                                                                           |                     |  |
| Vibration                                                                              | Below 5.9m/s2 (0.6G)                                                                      |                     |  |
| Working<br>environment                                                                 | Below 3000m above sea level<br>(When above 1000m, the current will be<br>reduced for use) |                     |  |
| Working<br>place Indoor<br>(free from corrosive and flammable g<br>oil mist, and dust) |                                                                                           | nd flammable gases, |  |

#### Talable-3-(1)10 appraty ty INflesses

| Capacity | Mode B        | Mode A           |
|----------|---------------|------------------|
| 0015     | 1.5kW (120%)  | 0.75kW (150%)    |
| 0022     | 2.2kW (120%)  | 1.5kW (150%)     |
| 0037     | 3.7 kW (120%) | 2.2kW (150%)     |
| 0040     | 4.0kW (120%)  | 2.2kW (150%)     |
| 0055     | 5.5kW (120%)  | 4.0kW (150%) **1 |
| 0075     | 7.5kW (120%)  | 5.5kW (150%)     |
| 0110     | 11kW (120%)   | 7.5kW (150%)     |
| 0150     | 15kW (120%)   | 11kW (150%)      |
| 0185     | 18.5kW (120%) | 15kW (150%)      |
| 0220     | 22kW (120%)   | 18.5kW (150%)    |
| 0300     | 30kW (120%)   | 22kW (150%)      |
| 0370     | 37kW (120%)   | 30kW (150%)      |
| 0450     | 45kW (120%)   | 37kW (150%)      |
| 0550     | 55kW (120%)   | 45kW (150%)      |
| 0750     | 75kW (120%)   | 55kW (150%)      |

| Capacity | Mode B       | Mode A       |
|----------|--------------|--------------|
| 0900     | 90kW (120%)  | 75kW (150%)  |
| 1100     | 110kW (120%) | 90kW (150%)  |
| 1320     | 132kW (120%) | 110kW (150%) |
| 1600     | 160kW (120%) | 132kW (150%) |
| 2000     | 200kW (120%) | 160kW (150%) |
| 2200     | 220kW (120%) | 185kW (150%) |
| 2500     | 250kW (120%) | 200kW (150%) |
| 2800     | 280kW (120%) | 220kW (150%) |
| 3150     | 315kW (120%) | 250kW (150%) |

#### Table 3-2 (2) Capacity Modes

#### ※ 1: In 200V series, is 3.7kW (150%)

#### **Table 3-3 Storage Environment**

| Storage     | -20°C-+65°C                                                                                           |  |  |
|-------------|----------------------------------------------------------------------------------------------------|--|--|
| temperature | This temperature is for short periods, such as during transportation.                                 |  |  |
|             | Ambient temperature must be 30°C or lower for more than 3 months of storage in consideration of       |  |  |
|             | the deterioration of the electrolytic capacitor.                                                      |  |  |
| Relative    | Below 95%RH (no frost)                                                                                |  |  |
| humidity    |                                                                                                    |  |  |
| Storage     | Places free of direct sunlight, corrosive or inflammable gases, oil mist, dust, steam, water droplet, |  |  |
| environment | vibration, or high salinity.                                                                          |  |  |

#### Table 3-4 Main body mounting screws

#### 200V systems Recommended Screw Tightening Torque Capacity Screws VM06-0015-\*2 1.5N•m VM06-0020-\*2 M4 (1-1.9N•m) VM06-0040-\*2 VM06-0055-\*2 2.9N•m VM06-0075-\*2 M5 (1.6-3.5N•m) VM06-0110-\*2

#### 400V systems

| Capacity     | Screws | Recommended Screw Tightening Torque |
|--------------|--------|-------------------------------------|
| VM06-0015-*4 |        |                                     |
| VM06-0020-*4 | M4     | 1.5N•m<br>(1-1.9N•m)                |
| VM06-0040-*4 | 114    |                                     |
| VM06-0055-*4 |        |                                     |
| VM06-0075-*4 |        |                                     |
| VM06-0110-*4 | M5     | 2.9N•m                              |
| VM06-0150-*4 |        | (1.6-3.5N•m)                        |
| VM06-0185-*4 |        |                                     |
| VM06-0220-*4 |        | 2.031                               |
| VM06-0300-*4 | M5     | (1.6.35Nem)                         |
| VM06-0370-*4 |        | (1.0-5.511•111)                     |

| VM06-0450-*4 | M6    | 4.3N•m        |
|--------------|-------|---------------|
| VM06-0550-*4 |       | (2.3-5.6N•m)  |
| VM06-0750-*4 | MQ    | 10.8N•m       |
| VM06-0900-*4 | IVIO  | (5.4-13.8N•m) |
| VM06-1100-*4 |       |               |
| VM06-1320-*4 |       |               |
| VM06-1600-*4 |       |               |
| VM06-2000-*4 | M12   | 42N•m         |
| VM06-2200-*4 | 14112 | (35-50N•m)    |
| VM06-2500-*4 |       |               |
| VM06-2800-*4 |       |               |
| VM06-3150-*4 |       |               |

#### 3-2 Installation Direction and Space

#### **3-2** Installation Direction and Space

- (1) This inverter is of the wall mounting type.
- (2) Install the inverter vertically on a flat mounting surface.
- (3) Since the inverter generates heat, provide adequate space around it to ensure good heat dissipation conditions.
- (4) When installing the inverter in a control cabinet, provide a ventilation fan to keep the ambient temperature below 40°C.
- (5) When installing the inverter in a control cabinet, mounting the radiator fins outside the control cabinet will help to reduce the internal temperature of the cabinet.
- (6) This inverter is of IP20 structure.

Please select according to intended use.

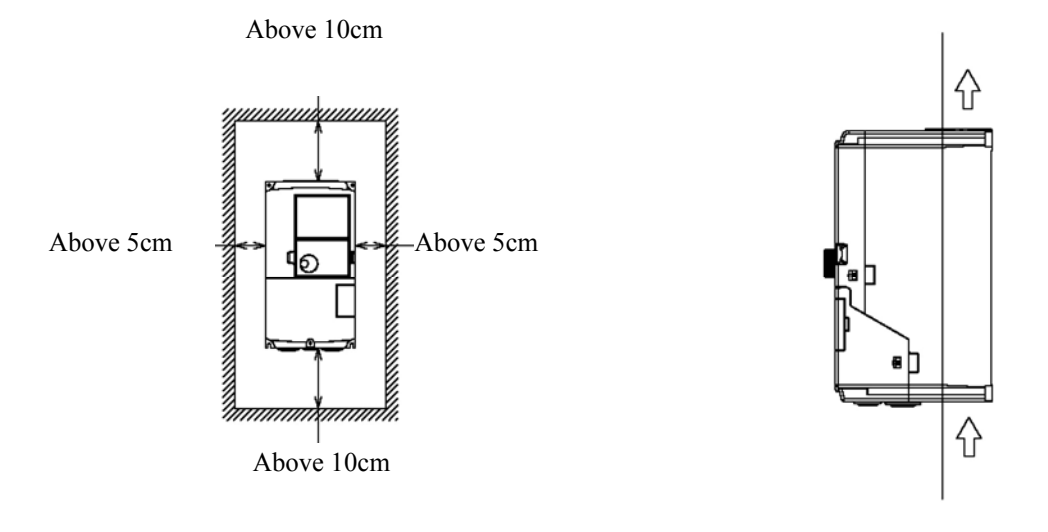

Figure 3-1 Surrounding Space

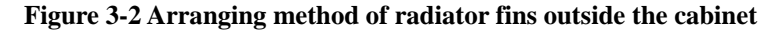

When several inverters are set in a control cabinet, be sure to locate the ventilation fans properly to allow free air circulation.

If the ventilation fans are located improperly, the ambient temperature will rise and affect the cooling of the inverter.

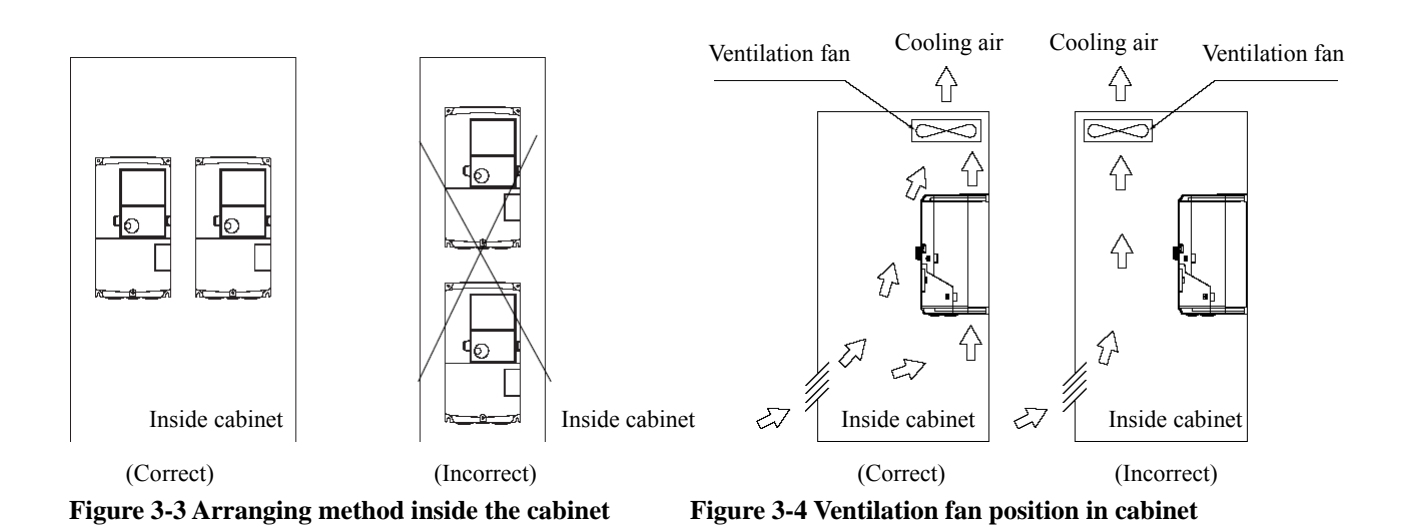

#### 3-3 **Removal and Installation of the Front Cover**

#### 3-3-1 Small-capacity model (VM06-0015~0110-\*2/VM06-0015~0185-\*4)

#### (1) Removal of front cover (lower)

Unscrew the M4 screws, and pull the cover toward you while pressing the Dent portion on both sides of the front cover (lower).

Please carry out this work during the main circuit wiring, control circuit wiring, and SW1 switching.

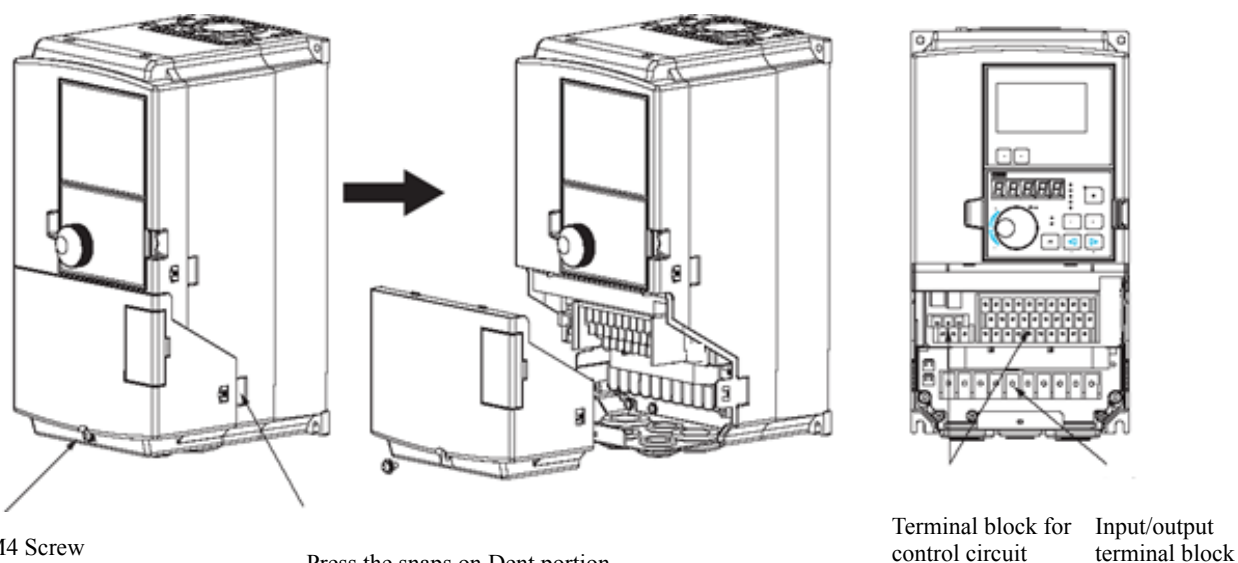

M4 Screw

Press the snaps on Dent portion

Figure 3-5 Removal of front cover (lower)

#### (2) Removal of front cover (upper)

After the front cover (lower) has been removed, pull the cover toward you while pressing the Dent portion on both sides of the front cover (upper).

Please carry out this work during the control circuit wiring (RX and TX), installation and removal of optional ٠ boards, and SW2 switching.

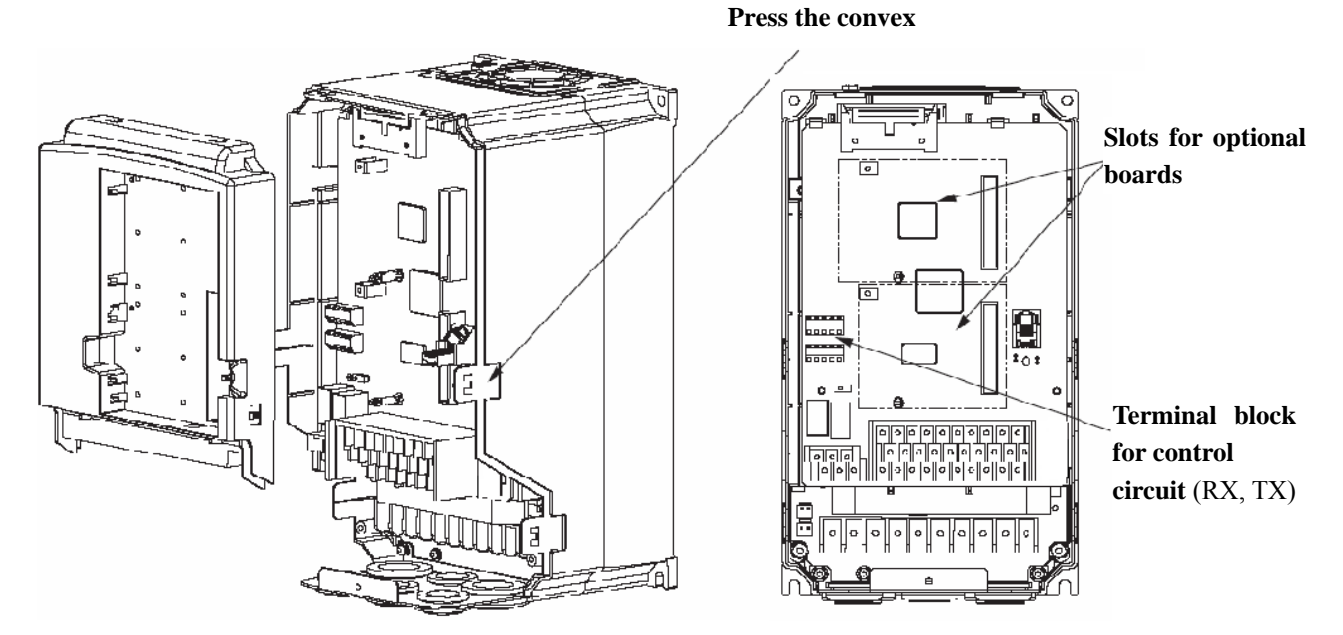

Figure 3-6 Removal of front cover (upper)

#### (3) Installation

When installing, work in reverse order.

#### 3-3-2 Middle- or large-capacity model (VM06-0220~0900\*4)

#### (1) Removal of front cover (lower) and internal sealing plate (iron)

Unscrew the M4 screw on the front cover (lower) and pull down gently, and then the front cover (lower) will be removed. Then, unscrew 4 M4 screws and remove the sealing plate.

• Please carry out this work during the main circuit wiring, control circuit wiring, and SW1 switching.

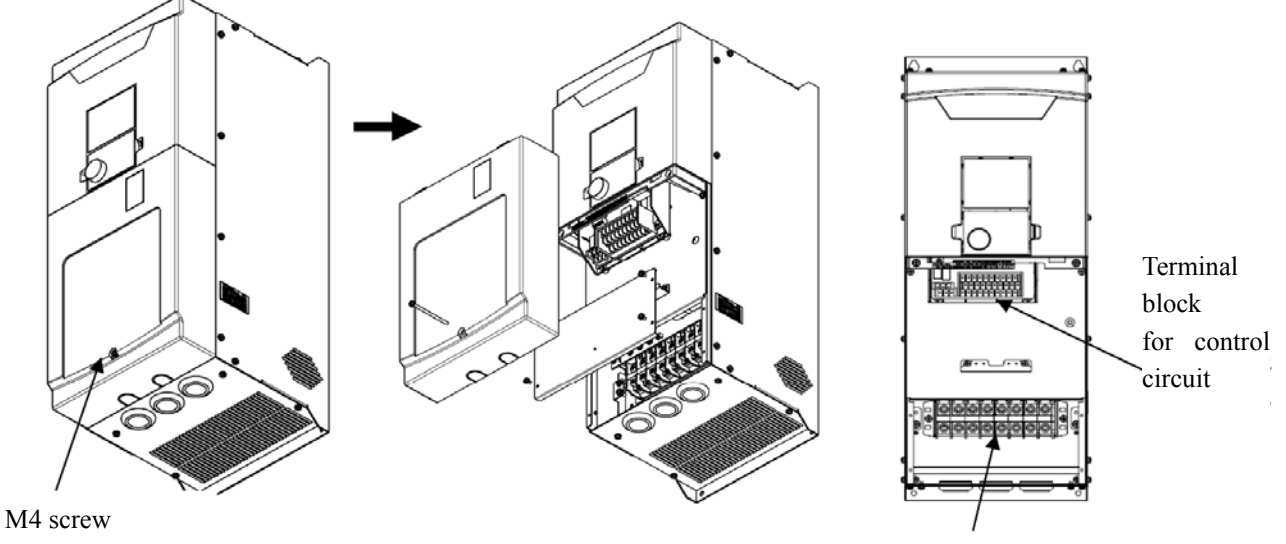

Input / output terminal block

#### Figure 3-5 Removal of front cover (lower) and internal sealing plate (iron)

#### (2) Removal of front cover (upper)

After the front cover (lower) has been removed, unscrew 2 M4 screws on the front cover (upper), and gently push up front cover (upper), it will be removed.

• Please carry out this work during the control circuit wiring (RX and TX), installation and removal of options, and SW2 switching.

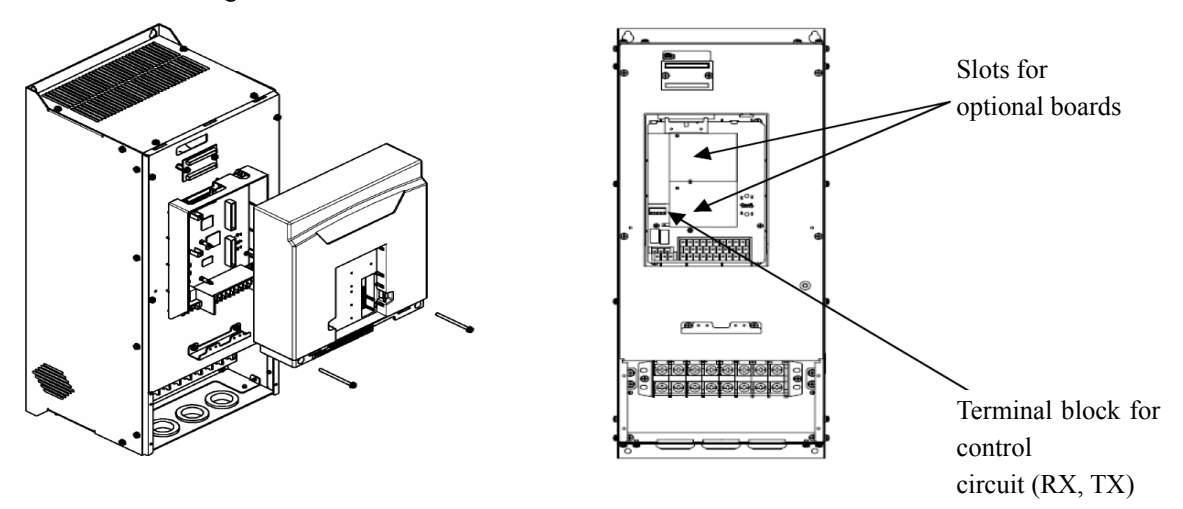

Figure 3-6 Removal of front cover (upper)

#### (3) Installation

When installing, work in reverse order.

#### 3-3-3 Middle- or large-capacity model (VM06-1100~3150-\*4)

#### (1) Removal of front cover (lower)

Unscrew the M4 screw, gently lift up and take off the cover.

• Please carry out this work during the main circuit wiring, control circuit wiring, and SW1 switching.

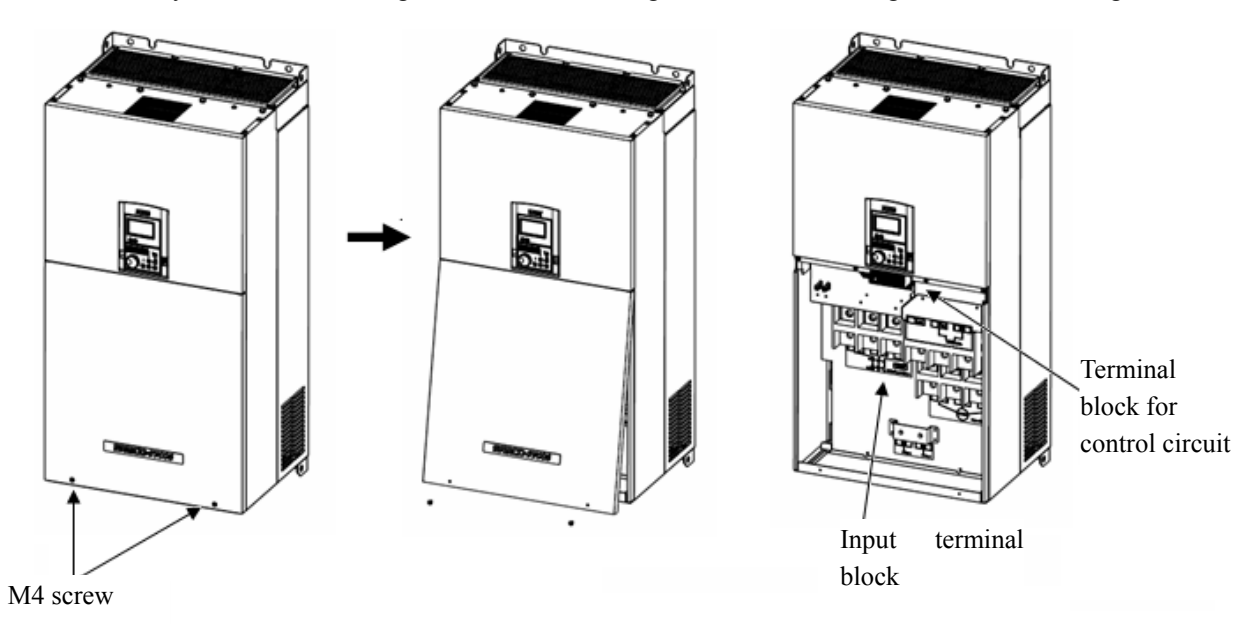

Figure 3-7 Removal of front cover (lower)

#### (2) Removal of front cover (upper)

After the front cover (lower) has been removed, unscrew M4 screws (4) on the front cover (upper), gently lift up and take off the front cover.

• Please carry out this work during the control circuit wiring (RX and TX), installation and removal of options, and SW2 switching.

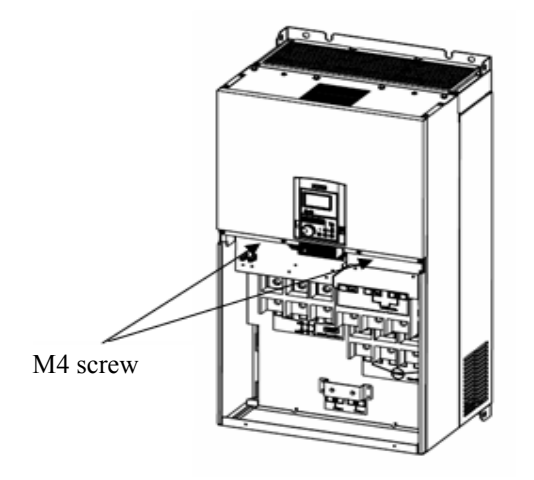

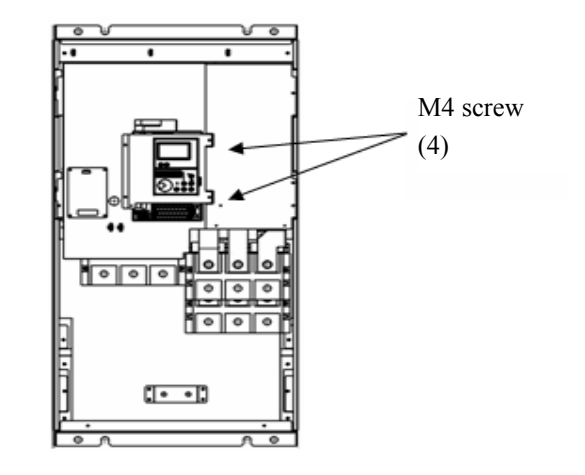

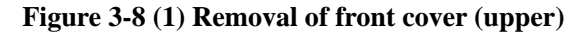

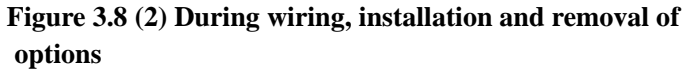

#### (3) Installation

When installing, work in reverse order.

#### 3-4 Removal and Installation of the Operation Panel

#### 3-4-1 Removal of Operation Panel

Hook ① and ② on the cover with your fingers, and take off the panel, pull it toward you while pressing the jack catch on ③ side.

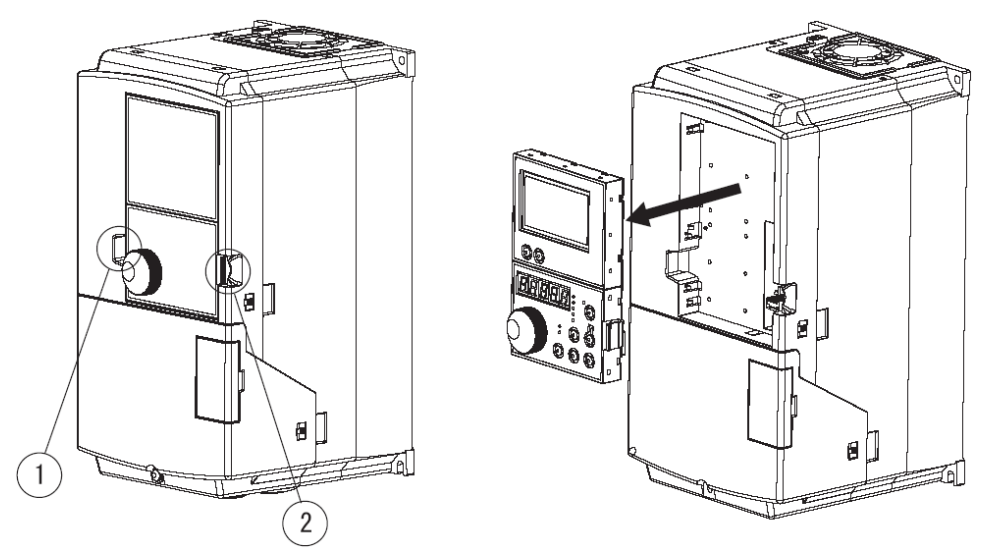

Figure 3-9 Removal of Operation Panel

#### 3-4-2 Installation of Operation Panel

When installing, simply insert the operation panel straightly.

At this point, check from front cover, if the operation panel is not protruding, it is fully installed.

Otherwise, protruding operation panel may result in unreliable contact of connector.

• If the removed operation panel is installed outside the control cabinet, please use a 8-pin direct plug-in combination cable (both ends of RJ45 type) which is shielded within 5m and available from market for connection.

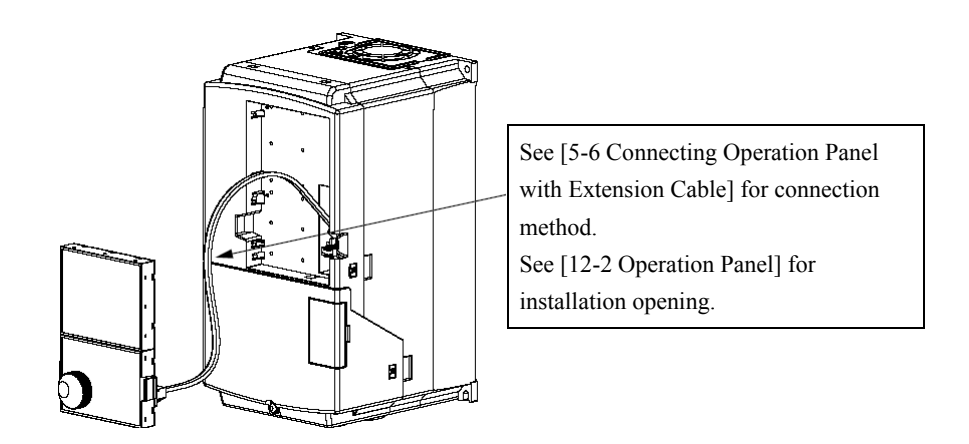

Figure 3-10 Installation of Operation Panel outside Cabinet

## 4. Wiring

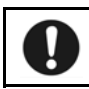

Read the Notes on Wiring (1-5) before wiring.

Failure to observe this warning may result in personal injury or fire.

## 4-1 Connection with peripheral devices

| Name               | Purposes and Detailed Description                                |                        |                                                                                                    |
|--------------------|------------------------------------------------------------------|------------------------|----------------------------------------------------------------------------------------------------|
|                    | When there is need for matching the system power                 |                        | Power supply                                                                                                    |
|                    | supply voltage with rated inverter input voltage, please         | Input power supply     |                                                                                                    |
| Input power supply | provide the input power supply transformer.                      | transformer            | $\square$                                                                                                    |
| transformer        | When several inverters are used, please provide the              | Wiring circuit breaker | $\bigotimes$                                                                                                    |
|                    | input power supply transformer to reduce the impact of           | or                     | $\mathcal{M}$                                                                                                    |
|                    | high-order harmonic on other load devices.                       | leakage circuit        | ရရှိရ                                                                                                    |
| Wining sinesit     | Please connect wiring circuit breaker or leakage circuit         | breaker                | 0,0,0,                                                                                                    |
| wiring circuit     | breaker in the overload protection circuit during                | Electromagnetic        |                                                                                                    |
| breaker            | protection and wiring of the power supply system.                | contactor              |                                                                                                    |
| or leakage circuit | When using leakage circuit breaker, select a product for         | AC reactor             | 111                                                                                                    |
| breaker            | corresponding high-order harmonic.                               |                        | <b>D D D</b>                                                                                                    |
| Electromagnetic    | The coil must be provided with a surge absorber.                 | Zero-phase             | $\bigcirc$                                                                                                    |
| contactor          |                                                                  | ÷                      |                                                                                                    |
|                    | Please install the surge absorber for suppression of surge       | Radio noise filter     |                                                                                                    |
| Surge absorber     | generated on opening and closing of electromagnetic              | Noise filter           |                                                                                                    |
|                    | contactors and control relays.                                   | Note 1                 |                                                                                                    |
|                    | To achieve the following objectives, please install the          | DC _                   |                                                                                                    |
|                    | reactor                                                          | <b>"</b>               | inverter                                                                                                    |
| AC reactor         | ·Improve the inverter's input power factor                       | Reactor                | SAMCO                                                                                                    |
|                    | ·Reduce the impact on inverter due to unbalance                  | Ĺ Ó                    | -vm06                                                                                                    |
|                    | between phases of power supply voltage                           |                        |                                                                                                    |
|                    | $\cdot$ Prevent tripping of inverter due to action of phase lead | Zero-phase reactor     |                                                                                                    |
| DC reactor         | compensation capacitors in the system                            | Zero-phase reactor     | $\mathbf{\mathbf{\mathbf{\mathbf{\mathbf{\mathbf{\mathbf{\mathbf{\mathbf{\mathbf{\mathbf{\mathbf{\mathbf{\mathbf{\mathbf{\mathbf{\mathbf{\mathbf{$ |
|                    | $\cdot$ When the capacity of power supply is large (above 500    |                        | $\left( \right)$                                                                                                    |
|                    | kVA)                                                             | Motor                  | IM                                                                                                    |
|                    | Reduce the interferences coming into input power                 | Witter                 |                                                                                                    |
| 7                  | supply system of the inverter and generated by wiring.           |                        |                                                                                                    |
| Zero-phase reactor | It is recommended that elements such as                          |                        |                                                                                                    |
| Line noise filter  | zero-phase reactor etc. be inserted as close to                  |                        |                                                                                                    |
|                    | inverter as possible.                                            |                        |                                                                                                    |
| D 1' ' C1          | Used to suppress the radio noise radiating to power              |                        |                                                                                                    |
| kadio noise filter | supply side of the inverter.                                     |                        |                                                                                                    |
|                    | Reduce the interferences coming into input power                 |                        |                                                                                                    |
| A                  | supply system of the inverter and generated by wiring.           |                        |                                                                                                    |
| Noise filter       | It is recommended that noise filter be installed as              |                        |                                                                                                    |
|                    | close to inverter as possible.                                   |                        |                                                                                                    |

Note 1: For SVC06 series inverter with built-in EMC filter, please place the EMC filter selector switch to "ON". Note 2: See model selection samples of options of Sanken Inverter for related options.

#### 4-2 About Wiring

Before carrying out wiring work, turn the inverter's input power supply to "OFF" (disconnected) first, and then check with a circuit tester that no applied voltage is present. Check also that the CHARGE lamp is not lit.

- Be sure to connect a MCCB (circuit breaker) between the power supply and the input power supply terminals (R, S, T). (Use a leakage circuit breaker specific to high-order harmonic when necessary.) In addition, to ensure the system safety, connect a MC (magnetic contactor) between the MCCB and the input power terminals (R, S, T).
- (2) The phase order does not need to be considered when wiring the input power terminals (R, S, and T).
- (3) Connect the motor to the output terminals (U, V, W) correctly.

The harmonic component leakage current increases by stray capacitance of wiring and causes adverse affects on the inverter itself and peripheral mechanical equipment when the total length of wiring between inverter and motor is too long.

The total length of wiring between inverter and motor shall not exceed the values described in Table 4-1.

| Table 4.1 Length of wiring between the inverter and the motor |     |      |      |  |
|---------------------------------------------------------------|-----|------|------|--|
| f wiring between the                                          | 50m | 100m | 200m |  |

| Length of wiring between the    | 50m               | 100m             | 200m             |
|---------------------------------|-------------------|------------------|------------------|
| inverter and the motor          |                   |                  |                  |
| Carrier frequency (Specified by | F1009=130 or less | F1009=90 or less | F1009=40 or less |
| F1009)                          |                   |                  |                  |

- When driving several motors at the same time, the total length of wiring to motors shall not exceed the values described in Table 4-1. However, for vector control, the maximum wiring length shall be controlled within 100m. (For length of more than 30m, please implement autotuning mode2)
- The surge voltage generated by the inverter element switching is superimposed and terminal voltage of the motor is impressed. The following measures should be considered to prevent deterioration of motor isolation especially for 400V class motors when the length of wiring between the inverter and the motor is long.
  - 1 Use reinforced motor isolation.

2 Length of wiring between the inverter and the motor should be as short as possible (Generally about 10 - 20m).

(4) See 4-5-4 for capacity of MCCB and MC and wire sizes.

Use sleeved crimp terminals for the power and motor cables.

- (5) Use shielded or twisted-pair wires for wiring to the control circuit terminals. Keep the wires well away from the main and high-voltage circuits (including logic circuit of 200 V relay).
- (6) Use a micro-signal contact or two-contact relay for the control circuit terminal to prevent poor contact.
- (7) Ground the ground terminal ( $\bigoplus$ ) securely.

In addition, use the ground terminal of the inverter for grounding. (Do not use the casing or the chassis.) According to technical standards for electrical equipment, 200 V series shall be connected to the grounding electrode for type D grounding; while 400 V series connected to the grounding electrode for type C grounding.

|             | 1 8                | 8                    |
|-------------|--------------------|----------------------|
| Voltage     | Types of grounding | Grounding resistance |
| 200V series | Type D grounding   | $100\Omega$ or less  |
| 400V series | Type C grounding   | $10\Omega$ or less   |

#### Table 4-2 Types of grounding

- Do not share the grounding wire with the welding machine or the power equipment.
- Use the grounding wire prescribed in the technical standards for electrical equipment, and shorten wiring length as much as possible.

• Be careful not to loop the grounding wire when using multiple inverters.

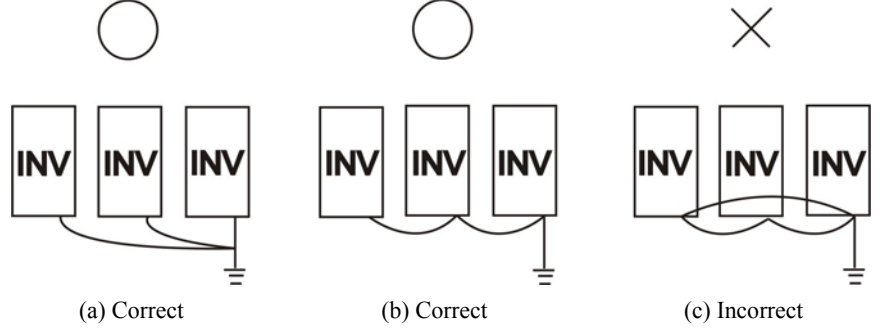

(8) During wiring, please note that the inside of inverter shall be free from chips of wires.

#### 4-3 **Terminal connection diagram**

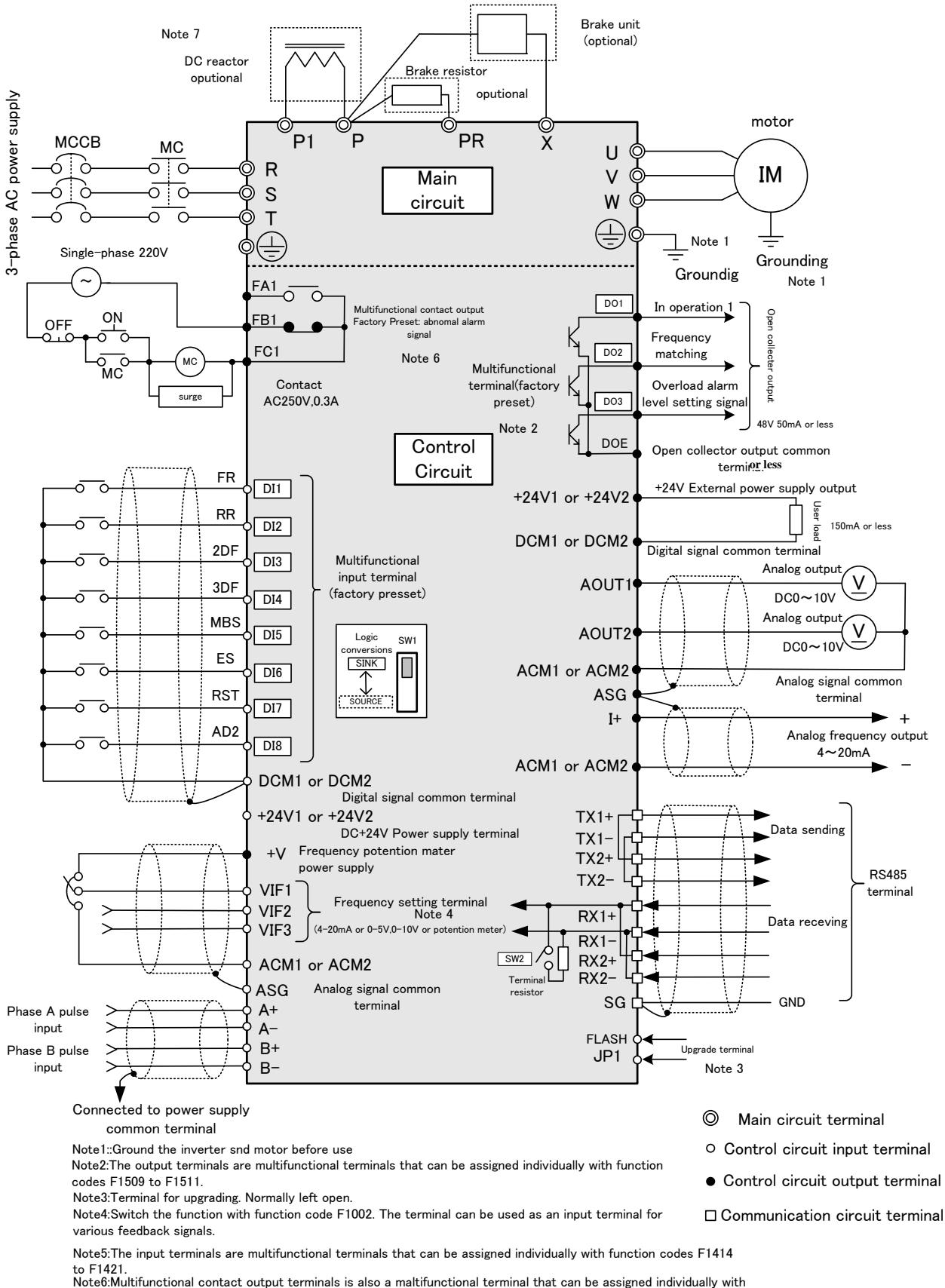

function code F1513 to F1514.

Note7:18.5k or above standard DC reactor

- 24 -

#### 4-3 Terminal connection diagram

- Please use shielded wires for analog input and output wires, contact input wire (digital multi-function input terminals). (The set values of functional terminals are factory preset values.)
- In order to prevent misoperation due to interference, during wiring, signal lines and power lines should be separated as much as possible (about more than 10cm).
- When using operation panel to operate the inverter, it can be realized simply through the main circuit wiring. (Without the need to operate from the outside or to input frequency instructions).
- Please connect MCCB (circuit breaker) etc. between the power supply and input terminal for circuit protection.
- When inverter protection function starts or other accident occurs, in order to cut off the inverter power supply to prevent further expansion of a fault or accident, please connect a MC (magnetic contactor) between the MCCB and the input terminal. And the MC connection location, if possible, shall be close to the inverter.

#### 4-4 Composition of Main Circuit Terminals

#### 4-4 Composition of Main Circuit Terminals

#### 4-4-1 Description of Main Circuit Terminals

| Terminal<br>Symbol | Name                                | Description                                                                                      |
|--------------------|-------------------------------------|--------------------------------------------------------------------------------------------------|
| R,S,T              | Input power<br>supply terminals     | Terminals connected to a three-phase commercial power supply                                     |
| U,V,W              | Inverter output terminals           | Terminals connected to a three-phase induction motor                                             |
| P,P1               | DC reactor connection terminals     | Terminals connected to a DC reactor *1                                                           |
| P,PR               | Brake resistor connection terminals | Terminals connected to a brake resistor between P-PR                                             |
| P,X                | DC side voltage terminals           | Terminals connected to a brake unit<br>P is the DC positive terminal, X the DC negative terminal |
|                    | Ground terminal                     | Terminal for grounding of inverter casing                                                        |

\*1 When connecting the reactor, please remove the jumper between P1 and P.

#### 4-4-2 Connection Diagram of Main Circuit Terminals

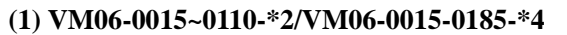

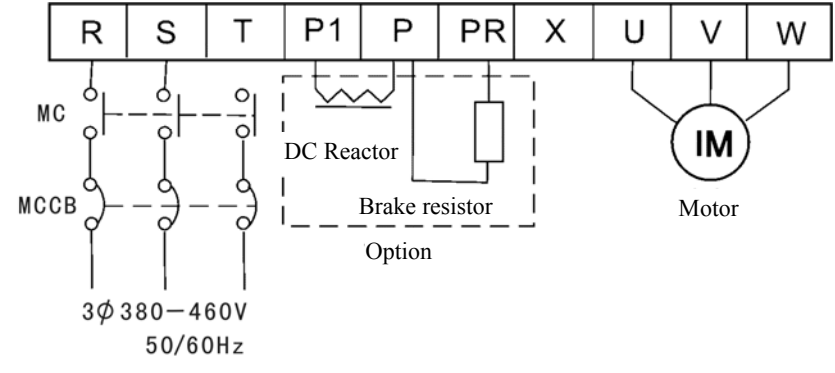

(2)VM06-0220~0370-\*4

(3) VM06-0450~0900-\*4

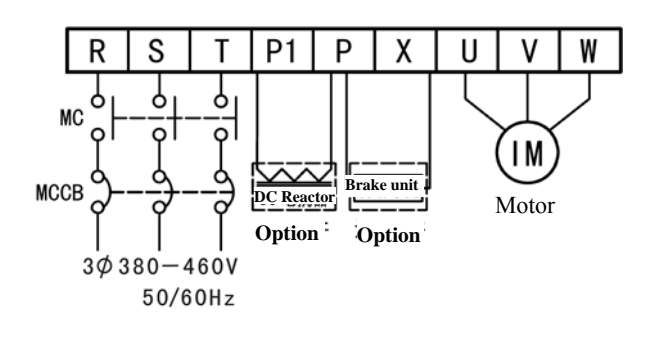

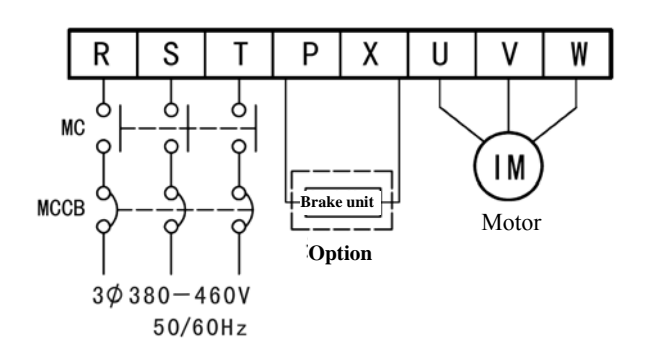

#### (4) VM06-1100~1320-\*4

#### (5)VM06-1600~2200-\*4

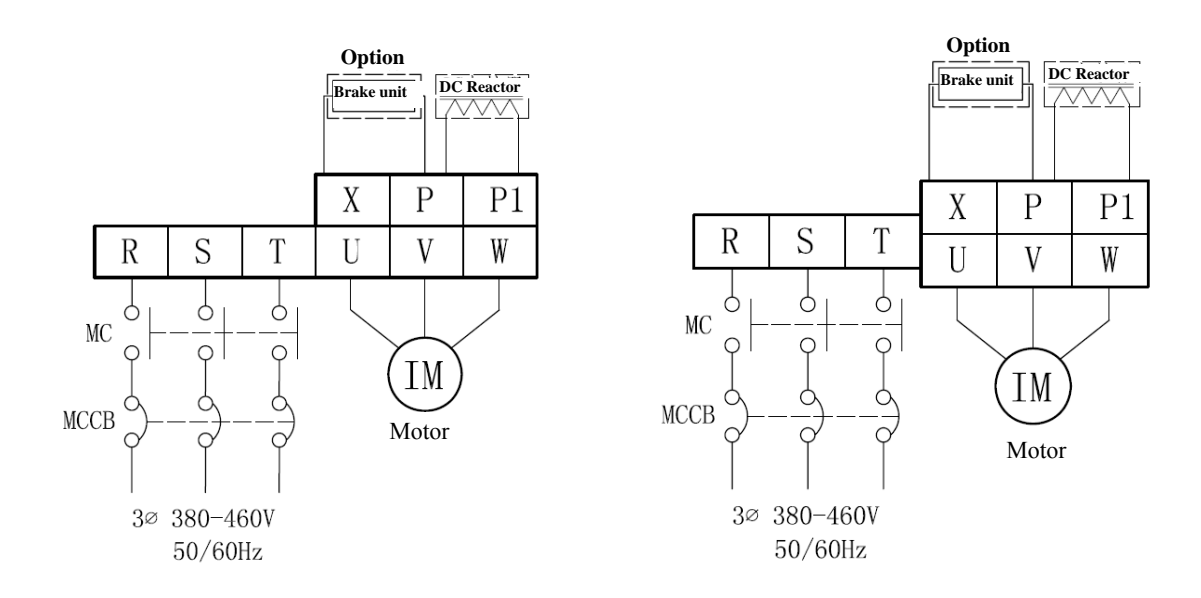

(6)VM06-2500~3150-\*4

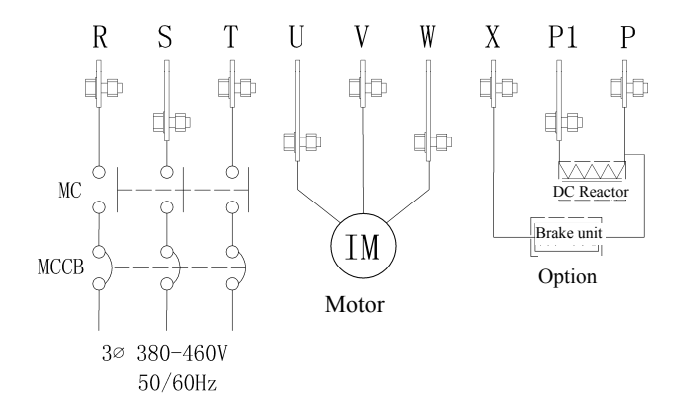

#### 4-4-3 External brake resistor selection example

#### 200V systems

| Model        | External brake resis | stor (recommended) | External brake res | sistor (limit value) |
|--------------|----------------------|--------------------|--------------------|----------------------|
| Widdel       | Resistance           | Capacity ※1        | Resistance         | Capacity ※1          |
| VM06-0015-*2 | $120\Omega$ or more  | 150W               | $95\Omega$ or more | 150W                 |
| VM06-0022-*2 | $60\Omega$ or more   | 300W               | $47\Omega$ or more | 300W                 |
| VM06-0037-*2 | $60\Omega$ or more   | 300W               | $32\Omega$ or more | 450W                 |
| VM06-0055-*2 | $40\Omega$ or more   | 400W               | $20\Omega$ or more | 750W                 |
| VM06-0075-*2 | $20\Omega$ or more   | 800W               | $14\Omega$ or more | 1000W                |
| VM06-0110-*2 | $20\Omega$ or more   | 800W               | $10\Omega$ or more | 1500W                |

| Model        | External brake resis | stor (recommended) | External brake res   | sistor (limit value) |
|--------------|----------------------|--------------------|----------------------|----------------------|
| Woder        | Resistance           | Capacity ※1        | Resistance           | Capacity ※1          |
| VM06-0015-*4 | $700\Omega$ or more  | 100W               | $380\Omega$ or more  | 150W                 |
| VM06-0022-*4 | $320\Omega$ or more  | 200W               | 190 $\Omega$ or more | 300W                 |
| VM06-0040-*4 | $160\Omega$ or more  | 400W               | $130\Omega$ or more  | 500W                 |
| VM06-0055-*4 | $120\Omega$ or more  | 600W               | $80\Omega$ or more   | 800W                 |
| VM06-0075-*4 | $80\Omega$ or more   | 800W               | $52\Omega$ or more   | 1100W                |
| VM06-0110-*4 | $60\Omega$ or more   | 1000W              | $38\Omega$ or more   | 1500W                |
| VM06-0150-*4 | $40\Omega$ or more   | 1500W              | $32\Omega$ or more   | 1800W                |
| VM06-0185-*4 | $40\Omega$ or more   | 1500W              | $32\Omega$ or more   | 1800W                |

#### 400V systems

\*1 In this example, the maximum duty cycle of the brake resistor is assumed to be 10% ED.

As shown in the example, to protect the brake resistor, F1115 (utilization rate of brake resistor) shall be set at 10% ED or less. When % ED needs to be set above 10 %, brake resistor capacity should be increased proportionally. Example) When setting 20 % ED, the capacity should be doubled.

## 4-4-4 Capacities of MCCB and MC and Wire Size

## 200V systems

|              | MCCB                | N<br>(Electro<br>cont | IC<br>magnetic<br>actor) |            |                   | Main circui                | it                 |            |                         |                                    | Co<br>ci   | ontrol<br>rcuit                    |
|--------------|---------------------|-----------------------|--------------------------|------------|-------------------|----------------------------|--------------------|------------|-------------------------|------------------------------------|------------|------------------------------------|
| Model        | (Leakage<br>circuit | Deted                 | Rated                    | Reco       | mmended wir       | re size [mm <sup>2</sup> ] | -                  | neter      | Tighte                  | Max.                               | neter      | Max.                               |
|              | breaker)<br>[A]     | current<br>[A]        | making<br>current<br>[A] | Input wire | P and P1<br>wires | Output wire                | groundin<br>g wire | Screw dian | ning<br>torque<br>[N•m] | wire<br>size<br>[mm <sup>2</sup> ] | Screw dian | wire<br>size<br>[mm <sup>2</sup> ] |
| VM06-0015-*2 | 15                  | 11                    | 20                       | 1.25(1.25) | 1.25(1.25)        | 1.25(1.25)                 | 5.5                |            |                         |                                    |            |                                    |
| VM06-0022-*2 | 20                  | 11                    | 20                       | 1.25(1.25) | 1.25(1.25)        | 1.25(1.25)                 | 5.5                | М4         | 1 2                     | 5.5                                |            |                                    |
| VM06-0037-*2 | 30                  | 17                    | 32                       | 2.0 (1.25) | 2.0 (1.25)        | 1.25(1.25)                 | 5.5                | 1014       | 1.2                     | 5.5                                | М3         | 1 25                               |
| VM06-0055-*2 | 50                  | 25                    | 50                       | 3.5 (1.25) | 3.5 (2.0)         | 3.5 (1.25)                 | 5.5                |            |                         |                                    | IVIS       | 1.23                               |
| VM06-0075-*2 | 60                  | 32                    | 60                       | 5.5 (3.5)  | 5.5 (3.5)         | 3.5 (2.0)                  | 5.5                | M5         | 2.0                     | 14                                 |            |                                    |
| VM06-0110-*2 | 75                  | 50                    | 80                       | 14 (8)     | 14 (5.5)          | 8 (3.5)                    | 5.5                | 1415       | 2.0                     | 14                                 |            |                                    |

#### 400V systems

|              |                            | M<br>(Electron<br>conta | C<br>nagnetic<br>ictor)           |            |                   | Main circu              | uit               |                |                                   |                                            | Co<br>ci       | ontrol<br>rcuit                    |  |    |  |  |
|--------------|----------------------------|-------------------------|-----------------------------------|------------|-------------------|-------------------------|-------------------|----------------|-----------------------------------|--------------------------------------------|----------------|------------------------------------|--|----|--|--|
|              | MCCB<br>(Leakage           |                         |                                   | Recom      | mended wire       | size [mm <sup>2</sup> ] |                   |                |                                   |                                            |                | Max.                               |  |    |  |  |
| Model        | circuit<br>breaker)<br>[A] | Rated<br>current<br>[A] | Rated<br>making<br>current<br>[A] | Input wire | P and P1<br>wires | Output<br>wire          | grounding<br>wire | Screw diameter | Tighte<br>ning<br>torque<br>[N•m] | Max.<br>wire<br>size<br>[mm <sup>2</sup> ] | Screw diameter | wire<br>size<br>[mm <sup>2</sup> ] |  |    |  |  |
| VM06-0015-*4 | 10                         | 7                       | 20                                | 2.0 (2.0)  | 2.0 (2.0)         | 2.0 (2.0)               | 5.5               |                |                                   |                                            |                |                                    |  |    |  |  |
| VM06-0022-*4 | 15                         | 7                       | 20                                | 2.0 (2.0)  | 2.0 (2.0)         | 2.0 (2.0)               | 5.5               |                |                                   |                                            |                |                                    |  |    |  |  |
| VM06-0040-*4 | 20                         | 7                       | 20                                | 2.0 (2.0)  | 2.0 (2.0)         | 2.0 (2.0)               | 5.5               | М4             | 1.2                               | 5.5                                        |                |                                    |  |    |  |  |
| VM06-0055-*4 | 30                         | 7                       | 20                                | 3.5 (2.0)  | 3.5 (2.0)         | 2.0 (2.0)               | 5.5               | 1014           | 1.2                               | 5.5                                        |                |                                    |  |    |  |  |
| VM06-0075-*4 | 30                         | 17                      | 32                                | 5.5 (2.0)  | 5.5 (2.0)         | 3.5 (2.0)               | 5.5               |                |                                   |                                            |                |                                    |  |    |  |  |
| VM06-0110-*4 | 50                         | 25                      | 50                                | 5.5(2.0)   | 5.5 (2.0)         | 5.5 (2.0)               | 5.5               |                |                                   |                                            |                |                                    |  |    |  |  |
| VM06-0150-*4 | 60                         | 25                      | 50                                | 8.0 (3.5)  | 8.0 (3.5)         | 8.0 (3.5)               | 14                | M5             | 2.0                               | 14                                         |                |                                    |  |    |  |  |
| VM06-0185-*4 | 75                         | 32                      | 60                                | 14(5.5)    | 14(5.5)           | 8.0(5.5)                | 14                | 1415           | 2.0                               |                                            |                |                                    |  |    |  |  |
| VM06-0220-*4 | 100                        | 48                      | 80                                | 14(5.5)    | 22(14)            | 8.0(5.5)                | 14                |                |                                   |                                            |                |                                    |  |    |  |  |
| VM06-0300-*4 | 125                        | 65                      | 100                               | 22(14)     | 22(14)            | 8.0(5.5)                | 14                | M6             | M6                                | 2.0                                        | 22             |                                    |  |    |  |  |
| VM06-0370-*4 | 150                        | 75                      | 135                               | 38(14)     | 22(14)            | 14(5.5)                 | 14                |                |                                   |                                            | M3             | 1.25                               |  |    |  |  |
| VM06-0450-*4 | 150                        | 75                      | 135                               | 22×2(22)   |                   | 22(8)                   | 22                | M8             | 45                                | 60                                         |                |                                    |  |    |  |  |
| VM06-0550-*4 | 175                        | 150                     | 200                               | 60(38)     |                   | 22(14)                  | 22                | - M8 4.5       |                                   | 110 4.5                                    |                | 1.5                                |  | 00 |  |  |
| VM06-0750-*4 | 225                        | 150                     | 200                               | 60(38)     |                   | 38(14)                  | 22                | M8             | 45                                | 80                                         |                |                                    |  |    |  |  |
| VM06-0900-*4 | 250                        | 150                     | 200                               | 60(38)     |                   | 60(22)                  | 22                | IVIO           | ч.5                               | 00                                         |                |                                    |  |    |  |  |
| VM06-1100-*4 | 250                        | 180                     | 260                               | 100(60)    | 150(60)           | 100(60)                 | 38                | M10            | 18                                | 150                                        |                |                                    |  |    |  |  |
| VM06-1320-*4 | 300                        | 180                     | 260                               | 150(60)    | 150(100)          | 150(60)                 | 38                | WIIO           | 10                                | 150                                        |                |                                    |  |    |  |  |
| VM06-1600-*4 | 350                        | 265                     | 350                               | 150(100)   | 200(100)          | 150(100)                | 38                |                |                                   |                                            |                |                                    |  |    |  |  |
| VM06-2000-*4 | 450                        | 400                     | 420                               | 200(150)   | 325(150)          | 200(100)                | 38                |                | 80                                | 80                                         | 325            |                                    |  |    |  |  |
| VM06-2200-*4 | 500                        | 600                     | 660                               | 250(150)   | 325(200)          | 250(150)                | 38                | M16            |                                   |                                            |                |                                    |  |    |  |  |
| VM06-2500-*4 | 600                        | 600                     | 660                               | 325(150)   | 150×2(200)        | 325(150)                | 60                |                | 100                               | -                                          | 1              |                                    |  |    |  |  |

|              | MCCD                       | M<br>(Electron<br>conta | IC<br>magnetic<br>actor)          |            |                   | Main circuit            |                   |                |                                   |                                            | Co<br>ci       | ontrol<br>rcuit                    |
|--------------|----------------------------|-------------------------|-----------------------------------|------------|-------------------|-------------------------|-------------------|----------------|-----------------------------------|--------------------------------------------|----------------|------------------------------------|
|              | MCCB<br>(Leakage           |                         |                                   | Recom      | mended wire       | size [mm <sup>2</sup> ] |                   |                |                                   |                                            |                | Max.                               |
| Model        | circuit<br>breaker)<br>[A] | Rated<br>current<br>[A] | Rated<br>making<br>current<br>[A] | Input wire | P and P1<br>wires | Output wire             | grounding<br>wire | Screw diameter | Tighte<br>ning<br>torque<br>[N•m] | Max.<br>wire<br>size<br>[mm <sup>2</sup> ] | Screw diameter | wire<br>size<br>[mm <sup>2</sup> ] |
| VM06-2800-*4 | 600                        | 600                     | 660                               | 150×2(200) | 250×2(200)        | 150×2(200)              | 60                | M16            | 100                               |                                            | M3             | 1.25                               |
| VM06-3150-*4 | 700                        | 600                     | 660                               | 200×2(200) | 250×2(200)        | 200×2(200)              | 60                | 10110          | 100                               | -                                          | IVIS           | 1.23                               |

Note 1: The values for wires in the main circuit are for 600 V IV PVC-insulated wires (60°C) when the inverter ambient temperature is 40°C. The values in parentheses are for 600 V bridged-polyethylene insulated wires (90°C).

Note 2: The maximum wire size indicates the maximum wire cross-sectional area that can be used with the terminal block.

Note 3: If possible, use thick and short conductors for grounding wire.

## 4-4-5 Mould Case Circuit Breaker (MCCB) selection example

# 200V system

|              |                | Without                                    | DC reactor                                | With                                          | n DC reactor                              |
|--------------|----------------|--------------------------------------------|-------------------------------------------|-----------------------------------------------|-------------------------------------------|
| Mode1        | Motor<br>Power | Mould Case<br>Circuit<br>Breaker<br>(MCCB) | Earth Leakage<br>Circuit Breaker<br>(ELB) | Mould<br>Case<br>Circuit<br>Breaker<br>(MCCB) | Earth Leakage<br>Circuit Breaker<br>(ELB) |
| VM06-0015-*2 | 1.5kW          | NF32 15A                                   | NV32 15A                                  | NF32 15A                                      | NV32 15A                                  |
| VM06-0022-*2 | 2.2kW          | NF32 20A                                   | NV32 20A                                  | NF32 15A                                      | NV32 15A                                  |
| VM06-0037-*2 | 3.7kW          | NF32 30A                                   | NV32 30A                                  | NF32 20A                                      | NV32 20A                                  |
| VM06-0055-*2 | 5.5kW          | NF50 50A                                   | NV63 50A                                  | NF50 40A                                      | NV63 40A                                  |
| VM06-0075-*2 | 7.5kW          | NF63 60A                                   | NV63 60A                                  | NF50 50A                                      | NV63 50A                                  |
| VM06-0110-*4 | 11kW           | NF100 75A                                  | NV125 75A                                 | NF100 75A                                     | NV125 75A                                 |

# 400V system

|              |                | Without                                    | DC reactor                                | With J                                     | DC reactor                                |
|--------------|----------------|--------------------------------------------|-------------------------------------------|--------------------------------------------|-------------------------------------------|
| Mode1        | Motor<br>Power | Mould Case<br>Circuit<br>Breaker<br>(MCCB) | Earth Leakage<br>Circuit Breaker<br>(ELB) | Mould Case<br>Circuit<br>Breaker<br>(MCCB) | Earth Leakage<br>Circuit Breaker<br>(ELB) |
| VM06-0015-*4 | 1.5kW          | NF32 10A                                   | NV32 10A                                  | NF32 10A                                   | NV32 10A                                  |
| VM06-0022-*4 | 2.2kW          | NF32 15A                                   | NV32 15A                                  | NF32 10A                                   | NV32 10A                                  |
| VM06-0040-*4 | 4.0kW          | NF32 20A                                   | NV32 20A                                  | NF32 15A                                   | NV32 15A                                  |
| VM06-0055-*4 | 5.5kW          | NF32 30A                                   | NV32 30A                                  | NF32 20A                                   | NV32 20A                                  |
| VM06-0075-*4 | 7.5kW          | NF32 30A                                   | NV32 30A                                  | NF32 30A                                   | NV32 30A                                  |
| VM06-0110-*4 | 11kW           | NF50 50A                                   | NV63 50A                                  | NF50 40A                                   | NV63 40A                                  |
| VM06-0150-*4 | 15kW           | NF63 60A                                   | NV63 60A                                  | NF50 50A                                   | NV63 50A                                  |
| VM06-0185-*4 | 18.5kW         | NF100 75A                                  | NV125 75A                                 | NF63 60A                                   | NV63 60A                                  |
| VM06-0220-*4 | 22kW           | NF100 100A                                 | NV125 100A                                | NF100 75A                                  | NV125 75A                                 |
| VM06-0300-*4 | 30kW           | NF125 125A                                 | NV125 125A                                | NF100 100A                                 | NV125 100A                                |
| VM06-0370-*4 | 37kW           | NF250 150A                                 | NV250 150A                                | NF250 125A                                 | NV125 125A                                |
| VM06-0450-*4 | 45kW           | -                                          | -                                         | NF250 150A                                 | NV250 150A                                |
| VM06-0550-*4 | 55kW           | -                                          | -                                         | NF250 175A                                 | NV250 175A                                |
| VM06-0750-*4 | 75kW           | -                                          | -                                         | NF250 225A                                 | NV250 225A                                |
| VM06-0900-*4 | 90kW           | -                                          | -                                         | NF250 225A                                 | NV250 225A                                |
| VM06-1100-*4 | 110kW          | -                                          |                                           | NF250 225A                                 | NV250 225A                                |
| VM06-1330-*4 | 132kW          | -                                          | -                                         | NF400 400A                                 | NV400 400A                                |
| VM06-1600-*4 | 160kW          | -                                          | -                                         | NF400 400A                                 | NV400 400A                                |
| VM06-2000-*4 | 200kW          | -                                          |                                           | NF400 400A                                 | NV400 400A                                |
| VM06-2200-*4 | 220kW          | -                                          | -                                         | NF630 500A                                 | NV630 500A                                |
| VM06-2500-*4 | 250kW          | -                                          | -                                         | NF630 600A                                 | NV630 600A                                |
| VM06-2800-*4 | 280kW          | -                                          | -                                         | NF630 600A                                 | NV600 600A                                |
| VM06-3150-*4 | 315kW          | -                                          | -                                         | NF800 700A                                 | NV800 700A                                |

#### 4-5 Composition of Control Circuit Terminals

#### 4-5 Composition of Control Circuit Terminals

#### 4-5-1 Wire size and terminal arrangement

Terminal screw diameter: M3 Recommended wire size 0.75 [mm<sup>2</sup>] Tightening torque: 0.5[N•m]

The arrangement of control circuit terminals is as shown in the following.

|     |     |     | +24 | V1 | D  | [1 | D  | I2        | D  | 13 | DC | M2 | +24 | <b>4</b> ∨2 | AC  | M2  | VI  | F1 | VI | F2       | AS | SG |    |
|-----|-----|-----|-----|----|----|----|----|-----------|----|----|----|----|-----|-------------|-----|-----|-----|----|----|----------|----|----|----|
|     |     |     |     | D  | 14 | D  | 15 | D         | 16 | D  | 17 | D  | 18  | AO          | UT1 | AOL | JT2 | +  | V  | VI       | F3 | AC | M1 |
| FA1 | FB1 | FC1 | DC  | M1 | DO | D1 | DO | <b>D2</b> | DC | 23 | DO | DE | Α   | +           | A   | .–  | B   | +  | В  | <u>i</u> | I- | ł  |    |

- The common end of control circuit terminals shall not be grounded to the earth. In addition, DCM1/DCM2 shall not be in common use with ACM1/ACM2. (Because they are insulated with each other).
- Use shielded wires for wiring connected to the control circuit terminals, and connect one end of the shielding to each common terminal or dedicated terminal, and leave the other end open. (refer to 4-3 Terminal connection diagram).
- Do not input the voltage to multifunctional terminals (DI1-DI8).

#### 4-5-2 Functions of Control Circuit Terminals

| Туре             | Terminal<br>Symbol                                   | Terminal Name                                                                    | Function Description                                                                                                    | Rated Specification                                                                                                    | Notes                                            |
|------------------|------------------------------------------------------|----------------------------------------------------------------------------------|----------------------------------------------------------------------------------------------------|----------------------------------------------------------------------------------------------------|--------------------------------------------------|
|                  | DCM1<br>DCM2                                         | Digital signal common terminals                                                  | Common terminals for digital input and<br>output signals and for +24V1 and<br>+24V2 power supplies                                                                                                    | Total<br>current consumed:<br>100mA or less                                                                                                    |                                                  |
| Contact<br>input | D11<br>D12<br>D13<br>D14<br>D15<br>D16<br>D17<br>D18 | Digital<br>multifunctional<br>input terminals                                    | <ul> <li>(1) The functions selected can be set through function codes F1414-F1421.</li> <li>(2) Input mode and SINK/SOURCE can be switched through SW1.</li> <li><sink connection=""></sink></li> </ul> | Input resistor: about<br>6.6 kΩ<br>When short-circuited:<br>about DC3-5mA<br><for<br>SINK connection&gt;<br/>(1) Signal input "on"<br/>by short-circuiting<br/>either DCM1 or<br/>DCM2.<br/>(2) Signal input "off"<br/>by opening either<br/>DCM1 or DCM2.</for<br> |                                                  |
|                  |                                                      |                                                                                  | <sink connection=""></sink>                                                                                                    | <for<br>SOURCE onnection&gt;<br/>(1) Signal input "on"<br/>by short-circuiting<br/>either +24V1 or<br/>+24V2.<br/>(2) Signal input "off"<br/>by opening either<br/>+24V1 or<br/>+24V2.</for<br>                                                                     |                                                  |
| Analog           | ACM1<br>ACM2<br>ASG                                  | Analog signal<br>common terminals<br>Analog signal<br>shield common<br>terminals | Common terminals for analog input and<br>output signals<br>Shielding layer connected to analog<br>signal wire                                                                                           | Total<br>current consumed:<br>100mA or less                                                                                                    | ACM1 is<br>interconnected<br>with ACM2           |
| input            | +V                                                   | Analog input<br>potentiometer<br>wiring terminal                                 | Connected to a potentiometer of $5k\Omega$<br>0.3W of above<br>(It can not be connected to any element<br>other than the potentiometer)                                                                 | DC10-14V                                                                                                    | internally.<br>Unable to provide<br>power supply |

 Table 4-3 Description of Control Circuit Terminals

|       | I                    |                                      |                                                                                                    |                                                                                                    | 1 |
|-------|----------------------|--------------------------------------|----------------------------------------------------------------------------------------------------|----------------------------------------------------------------------------------------------------|---|
|       | VIF1<br>VIF2<br>VIF3 | Anatog input<br>terminals            | <ol> <li>By selecting a function code<br/>corresponding to each function,<br/>current / voltage of the 3 channels<br/>can be switched separately.</li> <li>When the frequency setting is<br/>selected, the current / voltage input<br/>can be determined by setting the<br/>contents of F1002.</li> <li>When carrying out frequency<br/>setting through voltage input, set<br/>the gain frequency corresponding<br/>to 5V or 10V with voltage input.<br/>When "External analog forward /<br/>reverse run" is selected, set the<br/>gain frequency corresponding to<br/>10V (5+5V) or 0V (5-5V) with<br/>external analog value.</li> <li>When carrying out frequency<br/>setting through current input, set<br/>the gain frequency corresponding to</li> </ol> | For voltage input:<br>input resistor: about<br>34 k $\Omega$<br>Maximum allowable<br>voltage: DC12V<br>For current input:<br>input resistor: about<br>250 k $\Omega$<br>Maximum allowable<br>current: 30mA |   |
|       |                      | Dulce nower supply                   | DG's pulse input signal                                                                                                    |                                                                                                    |   |
|       | $\Delta +$           | i uise power suppry input $\pm$ side | Open collector / push-pull input phase                                                                                                    |                                                                                                    |   |
|       | A_                   | Pulse nhase A input                  | A                                                                                                    |                                                                                                    |   |
| Pulse | / <b>\</b> -         | - side                               | · •                                                                                                    |                                                                                                    |   |
| input | -                    | Pulse phase B input                  | PG's pulse input signal (+ side and –                                                                                                    |                                                                                                    |   |
| r ··· | B+                   | + side                               | side)                                                                                                    |                                                                                                    |   |
|       | B-                   | Pulse phase B input                  | Open collector / push-pull input phase                                                                                                    |                                                                                                    |   |
|       |                      | - side                               | B                                                                                                    |                                                                                                    |   |
| Туре                   | Terminal<br>Symbol                   | Terminal<br>Name                                                                       | Function Description                                                                                                    | Rated Specification                                                                                        | Notes                                                                                                    |
|------------------------|--------------------------------------|----------------------------------------------------------------------------------------|----------------------------------------------------------------------------------------------------|----------------------------------------------------------------------------------------------------|----------------------------------------------------------------------------------------------------|
| power supply           | +24V1<br>+24V2                       | Power supply<br>output                                                                 | <ol> <li>Supply DC24V<br/>power to the user</li> <li>The common<br/>terminal is DCM1 or<br/>DCM2</li> <li>(+24V1 and +24V2 are<br/>the same power supply)</li> </ol>                                                                                                    | Power supply<br>voltage: DC48V<br>Maximum allowable<br>overload current: 150<br>mA in total                | Please pay full attention to the short-circuit of power supply, etc                                                                                                    |
| Digital output         | DOE<br>DO1<br>DO2<br>DO3             | Multifunctional<br>output common<br>terminal<br>Multifunctional<br>output<br>terminals | This terminal is DO1 -<br>DO3 shared common<br>terminal<br>(1) Open collector output<br>(2) Send signals through<br>functions selected by<br>function codes<br>DO1~DO3<br>DOE                                                                                                    | Allowable load:<br>DC48V,50mA                                                                              | The so-called power-on state<br>means that the open collector<br>output transistor is ON<br>(conducting state).                                                                               |
| Analog output          | AOUT1<br>AOUT2                       | Analog output<br>terminals                                                             | <ol> <li>Select a output item<br/>from F1501<br/>(AOUT1) or F1504<br/>(AOUT2) or analog<br/>output.</li> <li>The signal output can<br/>be adjusted by F1502<br/>(AOUT1) or F1505<br/>(AOUT2), and the<br/>output coefficient<br/>varies from 0 - 20.</li> <li>This common<br/>terminal is shared by<br/>ACM1 and ACM2.</li> </ol> | Signal output:<br>DC0-10V<br>Maximum allowable<br>current: 15mA                                            | If the output current increases, the<br>output voltage will decrease. In<br>this case, the signal output can be<br>adjusted using output coefficient.                                         |
| Current output         | I+<br>ACM1                           | Current output<br>terminals                                                            | <ol> <li>The current<br/>proportional to<br/>output frequency<br/>of the inverter passes<br/>through between I+,<br/>ACM1 or ACM2<br/>terminals. (4-20mA)</li> <li>The current output<br/>coefficient is<br/>adjustable between<br/>0-20 through F1515.</li> </ol>                                                                | Current output range:<br>4-20mA<br>Load resistance:<br>500Ω or less                                        | <ol> <li>(1) Adjust F1515 so that the<br/>current output under<br/>maximum output frequency is<br/>20mA or below.</li> <li>(2) Please select load resistance of<br/>500Ω or below.</li> </ol> |
| Communication terminal | TX1+<br>TX1-<br>TX2+<br>TX2-<br>RX1+ | RS485 inverter<br>signal sending<br>terminals<br>RS485 inverter                        | <ul> <li>The terminals are used for sending communication signals by inverter.</li> <li>TX1+ and TX2+ are terminals with the same function, and so are TX1- and TX2 When communicating with several inverters, they can be used as other connection terminals of a inverter.</li> <li>The terminals are used for</li> </ul>       | Communication speed<br>for RS485 full-duplex<br>communication mode:<br>1200-57600bps<br>Total length: 500m | <ol> <li>TX1+ is interconnected with<br/>TX2+ internally.</li> <li>TX1- is interconnected with<br/>TX2- internally.</li> <li>RX1+ is interconnected with<br/>DX2+ is true line</li> </ol>     |
|                        | КЛІ-                                 | signal receiving                                                                       | receiving communication                                                                                                    |                                                                                                    | KA2+ internally.                                                                                                    |

|         | RX2+ | terminals          | signals by inverter.       |                           | (2) RX1- is interconnected with   |
|---------|------|--------------------|----------------------------|---------------------------|-----------------------------------|
|         | RX2- |                    | • $RX1+$ and $RX2+$ are    |                           | RX2- internally.                  |
|         |      |                    | terminals with the         |                           |                                   |
|         |      |                    | same function, and so      |                           |                                   |
|         |      |                    | are RX1- and RX2-          |                           |                                   |
|         |      |                    | When                       |                           |                                   |
|         |      |                    | communicating with         |                           |                                   |
|         |      |                    | several inverters.         |                           |                                   |
|         |      |                    | they can be used as        |                           |                                   |
|         |      |                    | other connection           |                           |                                   |
|         |      |                    | terminals of a             |                           |                                   |
|         |      |                    | inverter.                  |                           |                                   |
|         | SG   | RS485              | This is a RS485            |                           | There is a terminal in each of TX |
|         |      | communication      | communication common       |                           | and RX terminals                  |
|         |      | common             | terminal.                  |                           |                                   |
|         |      | terminal           | Connected to SG terminal   |                           |                                   |
|         |      |                    | of each communication      |                           |                                   |
|         |      |                    | device.                    |                           |                                   |
| Contact | FA1  | Abnormal           | (1) These contact output   | Contact capacity          |                                   |
| output  | FB1  | alarm signal       | terminals indicate         | AC250V/0.3A               |                                   |
|         | FC1  | output and         | that the protective        | Alarm contact setting:    |                                   |
|         |      | multifunctional    | function has stopped       |                           |                                   |
|         |      | contact output     | the inverter.              | FA1,2-FC1,2 open          |                                   |
|         |      | E41                | (2) F1513:                 | Abnormal:                 |                                   |
|         |      |                    | multifunctional            | FA1,2-FC1,2 closed        |                                   |
|         |      | <b>● _ ●</b> _ FB1 | contact outputs            |                           |                                   |
|         |      | FC1                | according to the           |                           |                                   |
|         |      |                    | relay 1 contact            |                           |                                   |
|         |      |                    | output setting.            |                           |                                   |
|         | JP1  | Upgrade            | Do not connect anything to | this terminal except when | upgrading.                        |
|         |      | jumper             |                            |                           |                                   |

### 4-5-3 Multifunctional Input / Output

The so-called multifunctional input / output means freely assigning various functions to multifunctional input / output terminals through the data selection of function codes.

The multifunctional input / output is divided into the input terminal of contact input and output terminal of open collector.

(1) Multifunctional input terminals

Digital multifunctional input terminals DI1 - DI8 can be set to any one of the functions by using the function codes F1414 - F1421 corresponding to various functions.

In addition, a multiplexed terminal may have several functions.

When the function code is set to F1414=13, for example, jog operation can be enabled simply by turning the DI1 terminal on.

| Table 4-4 Multifunctional input codes |                     |            |                        |  |  |
|---------------------------------------|---------------------|------------|------------------------|--|--|
| Function code No.                     | Input terminal name | Data range | Initial value (symbol) |  |  |
| F1414                                 | DI1                 |            | 1 (FR)                 |  |  |
| F1415                                 | DI2                 |            | 2 (RR)                 |  |  |
| F1416                                 | DI3                 |            | 3 (2DF)                |  |  |
| F1417                                 | DI4                 | 0.255      | 4 (3DF)                |  |  |
| F1418                                 | DI5                 | 0-233      | 5 (MBS)                |  |  |
| F1419                                 | DI6                 |            | 6 (ES)                 |  |  |
| F1420                                 | DI7                 |            | 7 (RST)                |  |  |
| F1421                                 | DI8                 |            | 8 (AD2)                |  |  |

Table 4-4 Multifunctional input codes

- See description of selection functions of the input terminals DI1 DI8 for details.
- (2) Multifunctional output terminals

Digital multifunctional output terminals DO1-DO3 can be set as the open collector outputs of any one of the functions by using the function codes F1509 - F1511 corresponding to various functions.

| •                    |                        |            |                                  |  |  |
|----------------------|------------------------|------------|----------------------------------|--|--|
| Function code<br>No. | Input terminal<br>name | Data range | Initial value (function)         |  |  |
| F1509                | DO1                    |            | 1 (In operation 1)               |  |  |
| F1510                | DO2                    | 0.00       | 5 (Frequency matching)           |  |  |
| F1511                | DO3                    | 0-99       | 8 (Overload alarm level setting) |  |  |

 Table 4-5 Multifunctional output codes

• See description of selection functions of D01 - D03 for details.

### 4-5-4 Control logic switching

DCM2 DSG

Through the switching of switches on the main control board, multifunctional input terminals DI1 - DI8 can be switched between SINK and SOURCE. When switching, use switch SW1 on the main control board.

• The so-called SINK connection refers to the logic that when curren flows from the signal input terminal, the signal will be ON (connected).

For contact input signal, DCM1/DCM2 is a common terminal.

• The so-called SOURCE connection refers to the logic that when current flows into the signal input terminal, the signal will be ON (connected).

For contact input signal, +24V1/+24V2 is a common terminal.

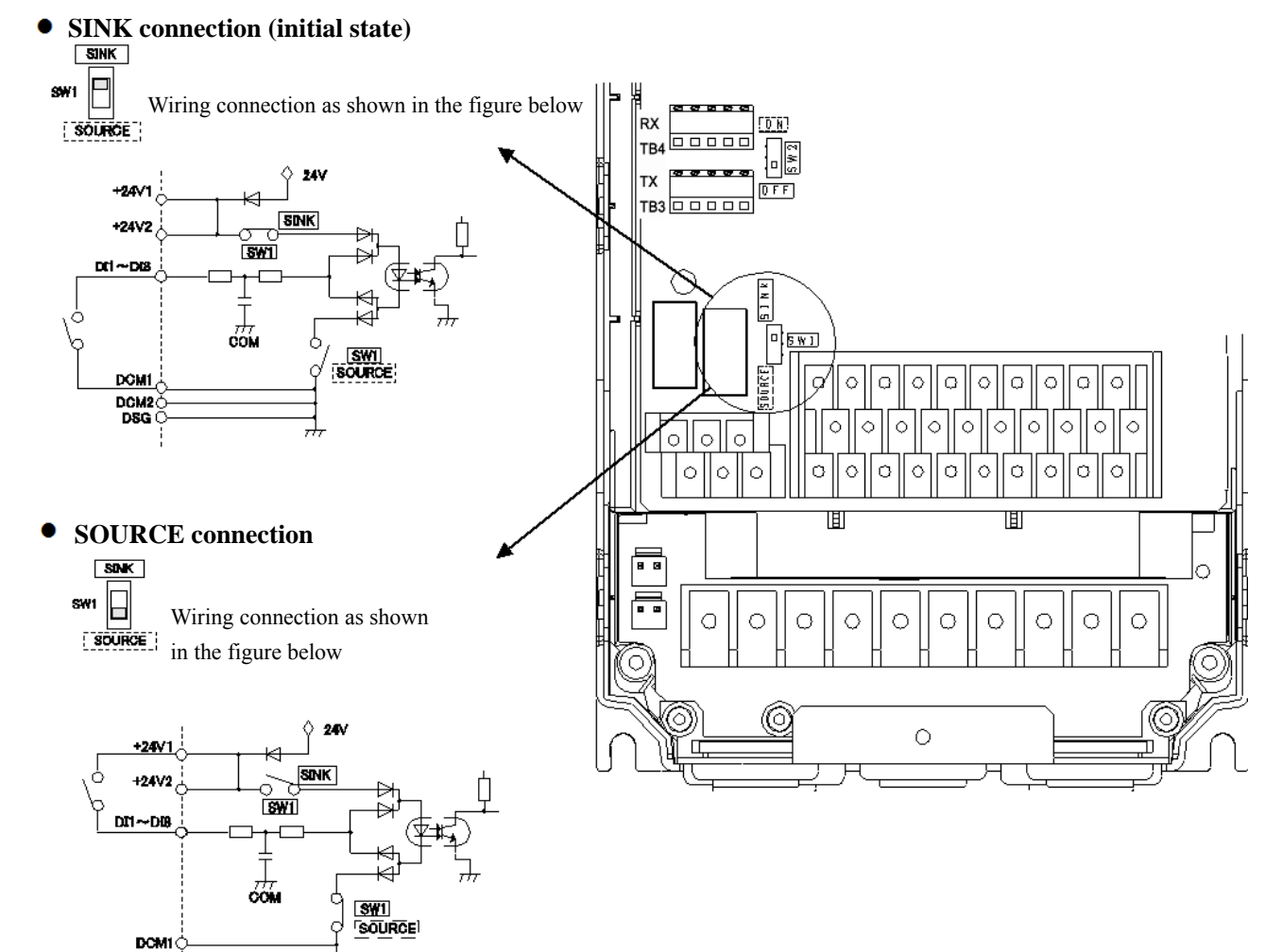

• When the transistor is used for external control signals, please set and wire transistors of different types as

#### Transistor Using internal power supply of the inverter Using external 24V power supply (%) Set SW1 as SINK NPN Type Unable to connect Ŷ 24V +24V 1 S N K +24V 2 c 5W1 D |1 ~ D |8 -Ť <u>,</u> SW1 SOURCE DCM DCM2 DSG PNP Type Set SW1 as SOURCE Set SW1 as SOURCE +24V 1 +24V 1 K1 SINK SNK +24V2 -0-0-+24V 2 \_\_\_\_ [\$₩1 - D 11 ~ D 18 1° External power ,T, <u>SW1</u> Source 24N SW1 SOURCE DCM DCM DCM 2 DCM 2 DSG DSG

shown in the following table.

\*Please do not connect the inverter's power supply (+24V1 or +24V2) to the external power supply. Note: Do not switch the switches in power-on state.

### 4-5-5 Connection of Control Circuit Terminals

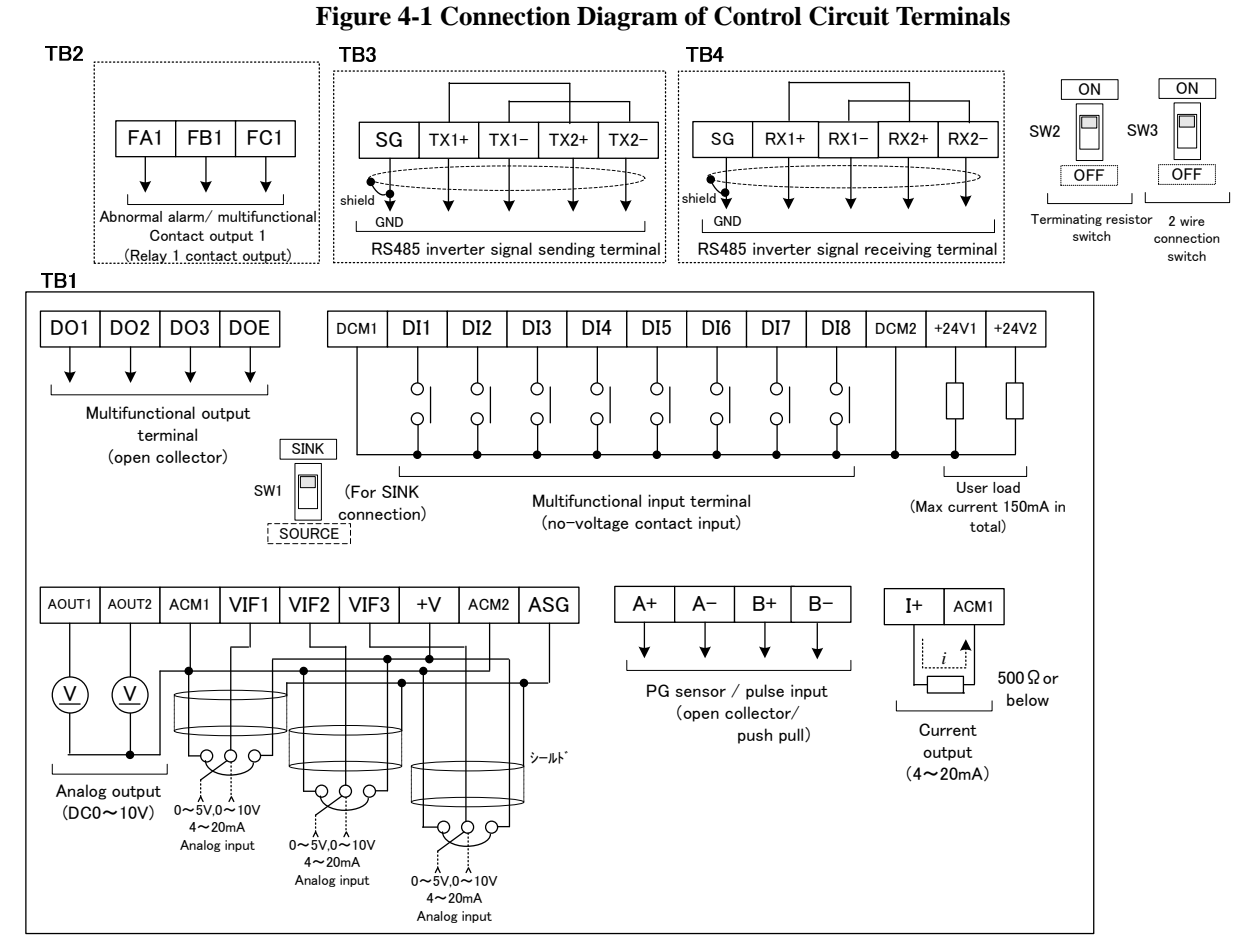

- 1) Potentiometer for frequency setting
  - Please install a  $5k\Omega$  potentiometer of 0.3w or above, set the 1st speed frequency and select the frequency settings of current and voltage by selecting function code F1002.
  - Please use shielded wires for wiring, please connect one end of the control terminal shield to the shield terminal ASG, while leave the other end open.
  - They can be connected to the potentiometer respectively, the power supply terminal of the potentiometer is the + V common terminal.

The + V terminal can not provide power to the external as it is not a terminal used for supplying power. It is a dedicated terminal used for connecting the specified potentiometer.

- 2) Multifunctional output (open collector output)
  - The figure below shows an example of using multifunctional output terminals D01 to D03.

\*When using a relay, be sure to install a surge suppressor (reverse-parallel connected diode).

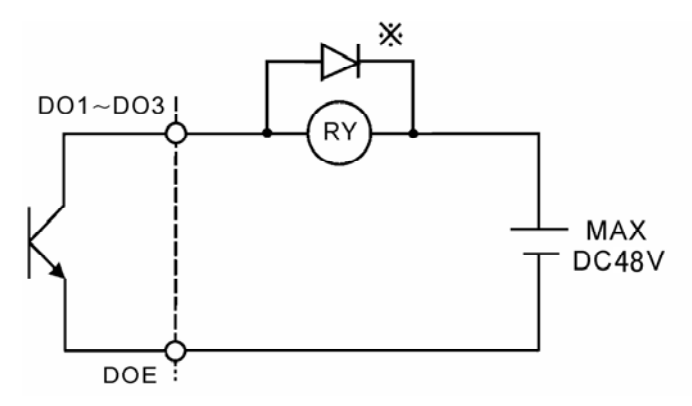

Figure 4-2 Example of using multifunctional output (open collector output)

Note: The maximum output current of the multifunctional output is 50 mA.

- 3) Signal mode switching for emergency stop (multifunctional input ES terminal)
  - The figure below shows an example of signal switching when the multifunctional input terminal is set for the external emergency stop (ES) command.
  - A signal action is selected using the function code F1413: ES input terminal function.
  - When the "normally open" signal is input: F1413=1

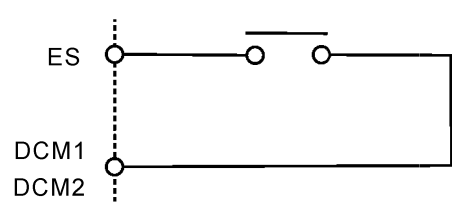

• When the "normally closed" signal is input: F1413=2

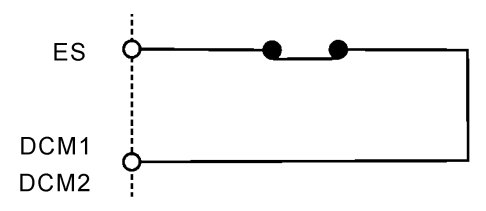

Figure 4-3 ES terminal signal mode switching

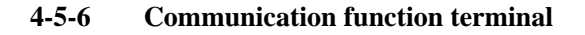

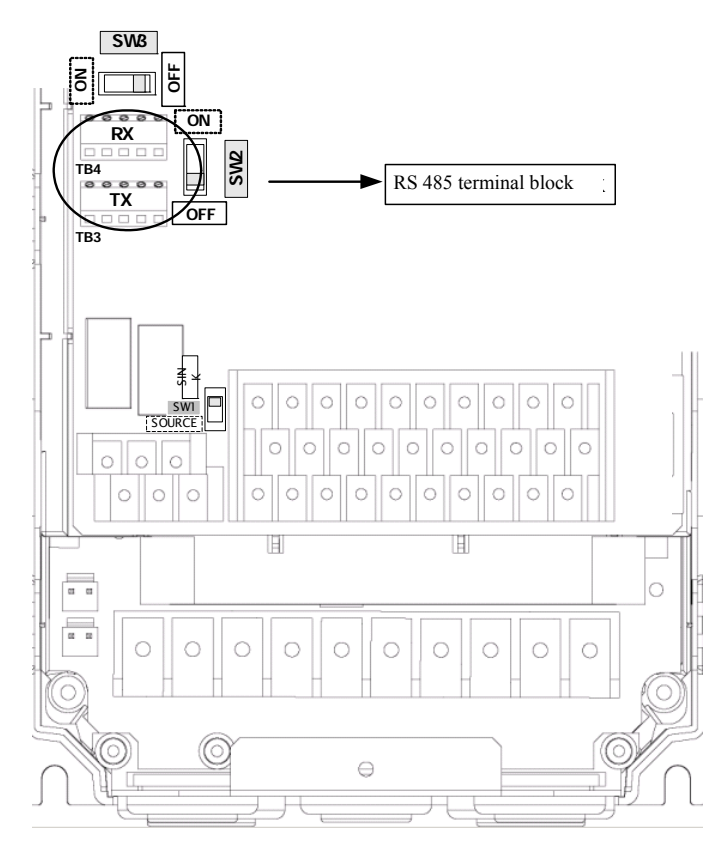

- 1) RS485 communication
  - The communication control with peripheral devices can be realized by using RS485 communication terminal block on the following main control board.
  - SW2 is a switch for turning ON / OFF the terminating resistor. Please set only the farthest terminating resistor switch of the inverter to ON. (Factory preset= OFF: terminating resistor OPEN).

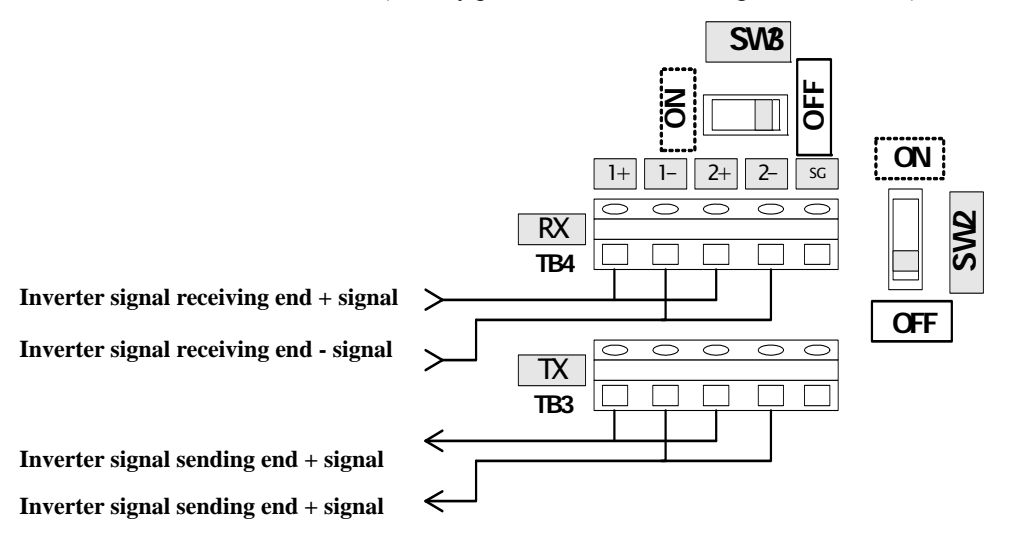

Note: Please refer to Description of Communication Functions for details of the communication functions.

### 4-5-7 Connection of PG sensor

1) Connection example when the control terminal of main control board is used (open-collector mode)

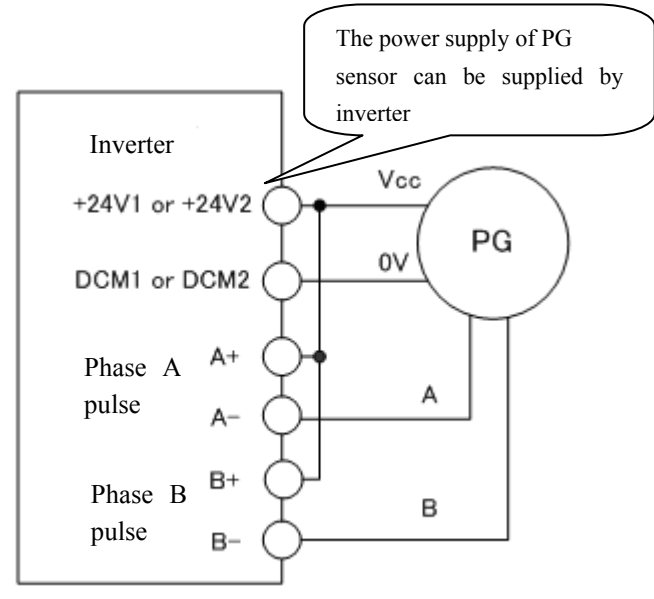

- \*1: Set function code F8109 (PG: PG switching) to 1.
- \*2: Both phase A pulse and phase B pulse can be input.
- \*3: Please use as shown in the example above when the power supply of PG sensor is 24V. And, as shown in the connection diagram, using the inverter to provide 24V power supply eliminates the need for an external power supply.
- 2) Connection example when the control terminal of main control board is used (push-pull mode)

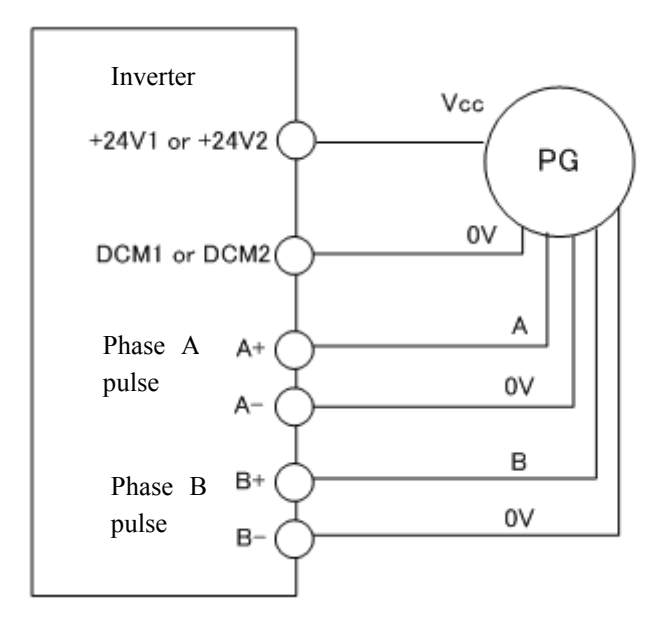

\*1: When the power supply of PG sensor is 24V, the inverter can be used for supplying 24V power to the user.

#### 4-6 Installation and Wiring of Option Board

### 4-6 Installation and Wiring of Option Board

### 4-6-1 Overview of Option Board

2 option boards can be installed on one inverter at the same time.2 slots are provided in the inverter, but the shape of option board may vary between different option boards.Insert each option board to the specified slot.

And sometimes, combination state of the option board may also have impacts on installation and functions. See the instruction manual of each option board for detailed functions of each option board.

### 4-6-2 Installation method of Option Board

Remove the front cover (upper) before installing or removing an option board.

After the front cover (lower) has been removed, pull the cover toward you while pressing the sunk parts on both sides of the front cover (upper), and the front cover (upper) will be removed.

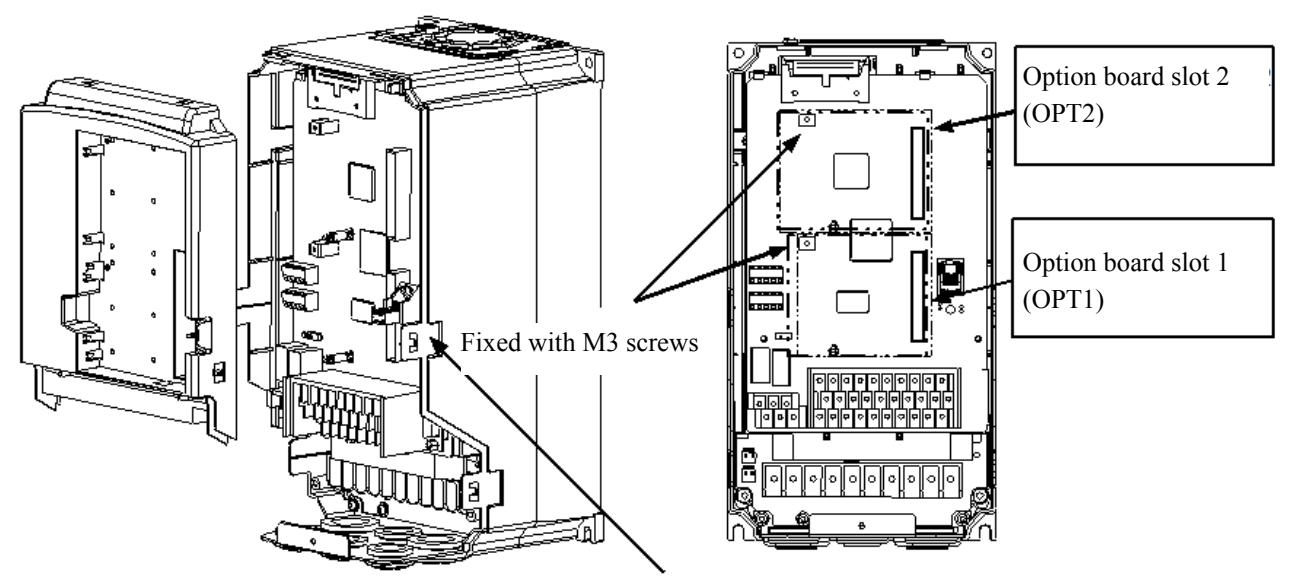

Press the sunk part

When inserting an option board into the slot, check if the connection of mainframe side connector with the option board side connector is firm and reliable.

After the option board has been installed, fix the option board with attached screws (M3).

Shielded wires shall be used for wiring connected to terminals, with each common terminal connected to the shield. Wiring shall be carried out according to the instruction manual of each option board.

### 4-6-3 Auxiliary Power Supply Option

Auxiliary power supplies (control circuit power supply) can be used as factory option configuration for VM06-1100 above models. With the auxiliary power supply board, the control power supply can be separately supplied, alarm display contents can be confirmed even if the main circuit power supply fails.

## 5. Operation Panel

### 5-1 Names and Functions of Parts of the Operation Panel

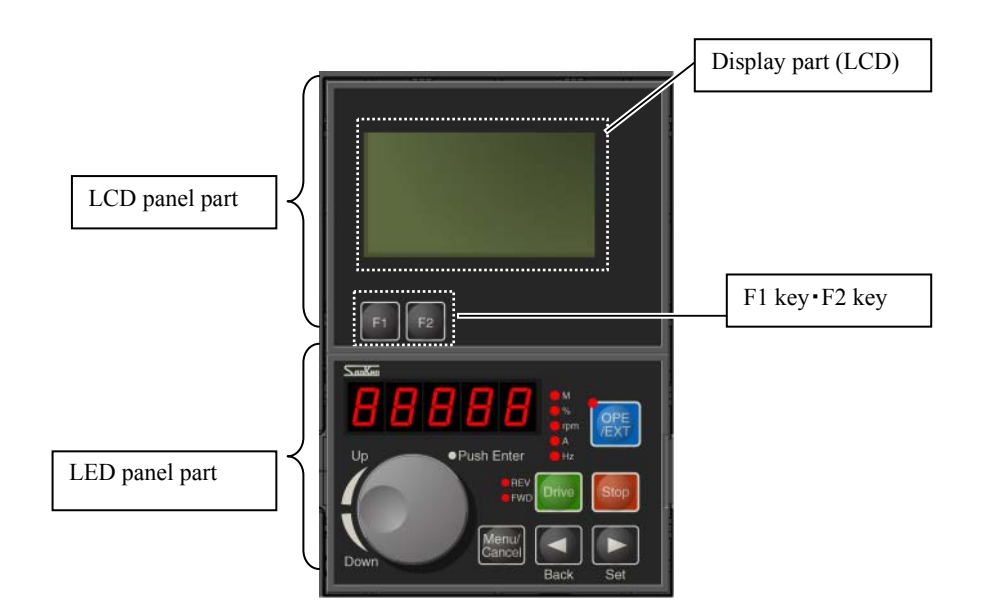

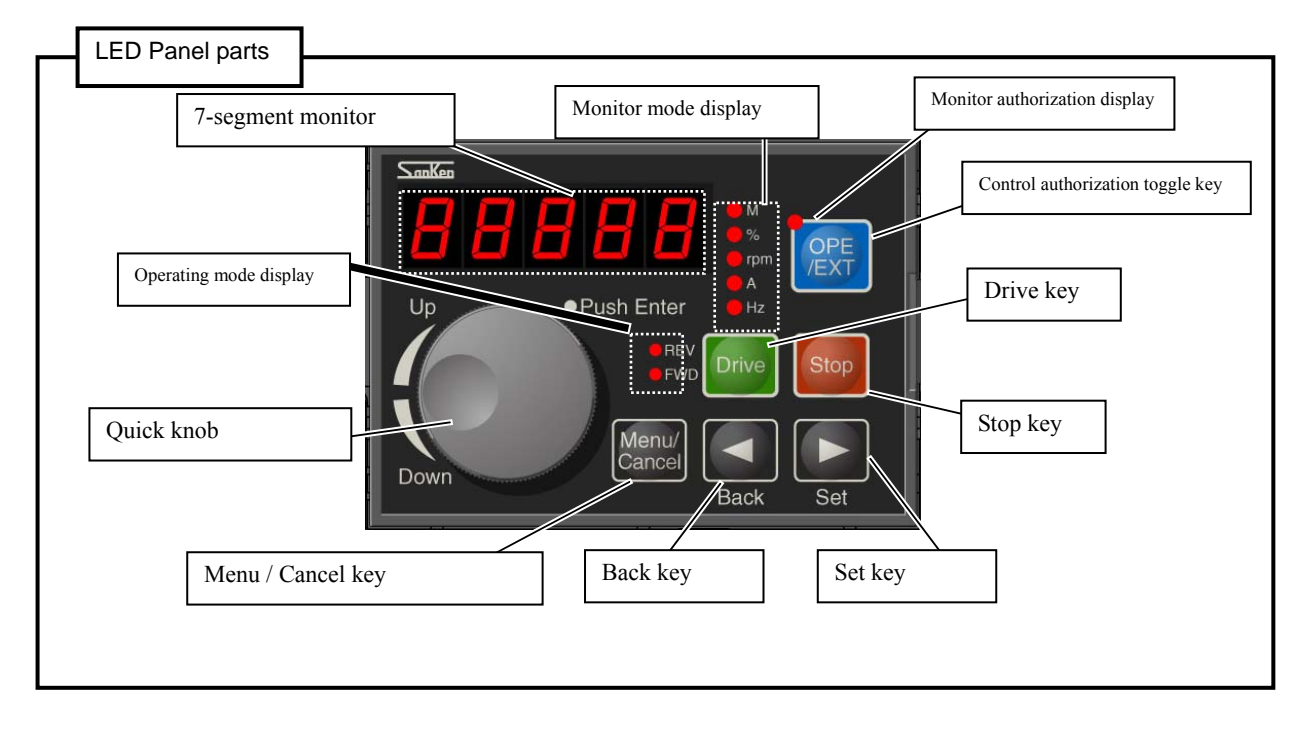

\*The LCD panel may have different configurations depending on varieties of the inverter.

### 5-1-1 LCD display part of the operation panel

The LCD display is a part of the LCD monitor. In conjunction with 7-segment monitor, the operation status and the function code settings etc. can be indicated. See 5-2-2 for display contents.

### 5-1-2 LCD operation part

| Key Name | Key mark | Function Summary                                       |
|----------|----------|--------------------------------------------------------|
| F1 key   | F1       | Switch the LCD display interface to the previous page. |
| F2 key   | F2       | Switch the LCD display interface to the next page.     |

\*Depending on display contents, sometimes the interface can not be switched.

\*Sometimes the interface displayed automatically returns to the initial interface due to operation on the operation panel or alarm.

### 5-1-3 LED display part

| Display               | Display contents                                                                                    |
|-----------------------|----------------------------------------------------------------------------------------------------|
| 7-segment monitor     | Frequency, output current, speed, load factor monitoring display, alarm contents, warning contents, |
|                       | operation error, function code number, function code settings and so on.                            |
| Monitor mode          | The unit of numerical values displayed by the 7-segment monitor.                                    |
| display               |                                                                                                    |
| Operation mode        | The operation status of inverter (forward running, reverse running, stop, frequency lock).          |
| display               |                                                                                                    |
| Control               | Whether the operation command sent from the operation panel is active or not.                       |
| authorization display |                                                                                                    |

### 5-1-4 LED operation part

#### (1) Key operation

| Key Name      | Key Mark    | Function Summary                                                                   |
|---------------|-------------|------------------------------------------------------------------------------------|
| Drive key     | Drive       | • Starts forward or reverse running operation.                                     |
| Stop key      | 340         | • Stops operation.                                                                 |
|               | 3600        | • Can be used for releasing alarm signal in alarm condition.                       |
| Menu / Cancel | Maguel      | • In Status Display mode, changes the Status Display mode to Function Code Display |
| key           | Cancel      | mode.                                                                              |
|               |             | • In Function Code Display mode, returns to the menu state of previous page.       |
| Set key       |             | • In Status Display mode, changes contents displayed on the 7-segment monitor.     |
| Set           |             | • In Function Code Display mode, confirms the value input.                         |
| Back key      | ◄           | • In Status Display mode, changes display contents of the 7-segment monitor.       |
|               | Back        | • In Function Code Display mode, returns to the menu state of previous page.       |
| Control       |             | Toggles the operation control authorization.                                       |
| authorization | OPE<br>/EXT |                                                                                    |
| toggle key    |             |                                                                                    |

### (2) Quick knob operation

| Operation Name              | Operation Indication | Function Summary                                    |
|-----------------------------|----------------------|-----------------------------------------------------|
| Turning (clockwise)         | Q                    | The value displayed by 7-segment monitor increases. |
| Turning (counter-clockwise) | Q                    | The value displayed by 7-segment monitor decreases. |
| Pressing                    | O (press)            | Confirm the value displayed by 7-segment monitor.   |

### 5-2 Switching of Statuses

The operation panel has two display modes: [Status display mode] and [function code display mode], and the modes can be toggled by pressing the key

Table 5-1 7-segment monitor display modes

| Display Mode   | Display Contents                                                                      |  |  |  |
|----------------|---------------------------------------------------------------------------------------|--|--|--|
| Status Display | The inverter status during operation • stop                                           |  |  |  |
|                | (such as frequency, output current, speed, load factor, monitoring display, alarm and |  |  |  |
|                | warning contents)                                                                     |  |  |  |
| Function Code  | Function code No. and data                                                            |  |  |  |
| Display        |                                                                                       |  |  |  |

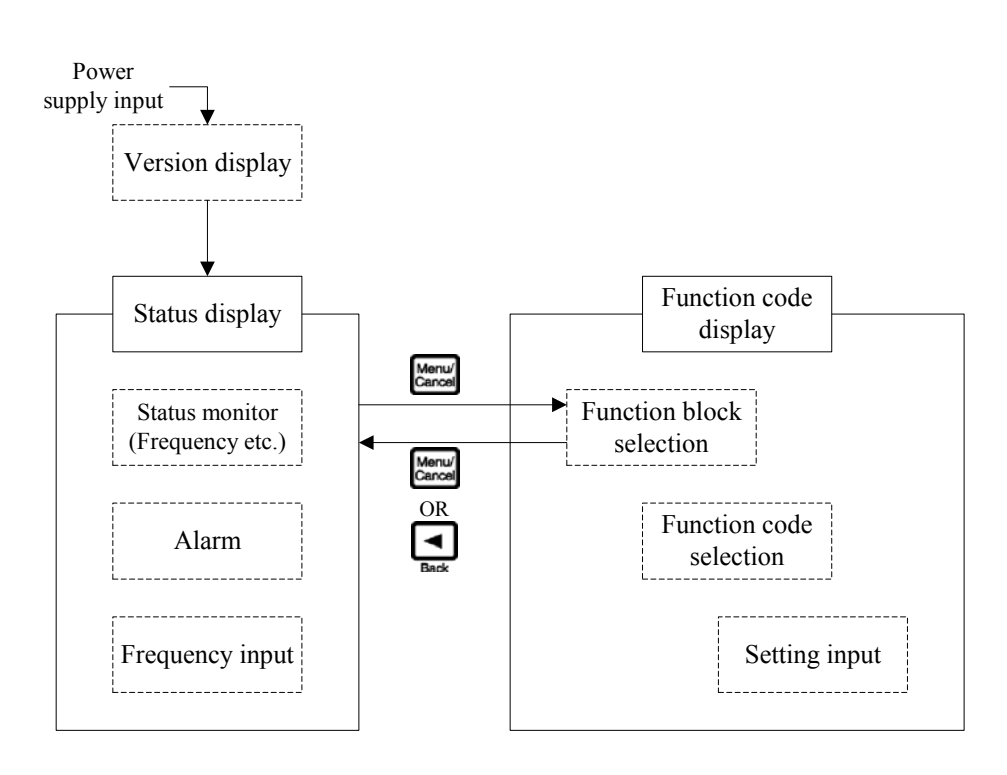

Figure 5-1 Status transition diagram (summary)

### 5-3 Status Display Mode

In status display mode, inverter status monitoring, alarm display, setting of output frequency and operations such as running and stop of inverter can be implemented.

### 5-3-1 Version display

Shortly after the power-on of the equipment, the software version of inverter will be displayed on 7-segment monitor. The following is: display example for software version: VER 1.00.

JO 100

If, for some reason, the host can not communicate with the operation panel when connected to the power, the 7-segment monitor will display the software version of the operation panel. Now the monitor displays  $\mu\chi\chi\chi\chi$ 

### 5-3-2 Inverter status mode

The inverter status mode will be displayed.

In the operation mode display, various operation and stop states of the inverter are displayed.

| Operation Status          | Display Contents |
|---------------------------|------------------|
| Stopped                   | • REV            |
|                           | • FWD            |
| Forward running           | • REV            |
|                           | $\bigcirc$ FWD   |
| Deceleration to stop from | • REV            |
| forward run               | ● FWD            |
| Forward run waiting       |                  |
| DC braking (forward)      |                  |
| Reverse running           | ○ REV            |
| -                         | • FWD            |
| Deceleration to stop from | REV              |
| reverse run               | • FWD            |
| Reverse run waiting       |                  |
| DC braking (reverse)      |                  |
| Frequency locking         | O REV            |
|                           | ○ FWD            |
| Position control running  | ● REV            |
| (Zero-servo running)      | FWD              |
|                           |                  |

 Table 5-2 Display contents of operation mode

○ Lit ● Flashing ● Unlit

Monitor mode display refers to the contents displayed on the 7-segment monitor

| Display Contents | Unit | Display Contents                                                | Display of 7-segment Monitor                   |
|------------------|------|-----------------------------------------------------------------|------------------------------------------------|
| Frequency        | Hz   | $\bigcirc$ Hz $\bullet$ A $\bullet$ rpm $\bullet$ % $\bullet$ M | Running: the lit lamp indicates output         |
|                  |      |                                                                 | frequency                                      |
|                  |      |                                                                 | Stopped: the flashing lamp indicates set       |
|                  |      |                                                                 | frequency                                      |
| Output current   | Α    | $\bullet$ Hz $\bigcirc$ A $\bullet$ rpm $\bullet$ % $\bullet$ M | Running: the lit lamp indicates output current |
|                  |      |                                                                 | Stopped: the flashing lamp indicates 0.0       |
| Speed            | rpm  | $\bullet$ Hz $\bullet$ A Orpm $\bullet$ % $\bullet$ M           | Running: the lit lamp indicates speed (*1)     |
|                  |      |                                                                 | Stopped: the flashing lamp indicates speed     |
|                  |      |                                                                 | (*1)                                           |
| Load factor      | %    | $\bullet$ Hz $\bullet$ A $\bullet$ rpm $\bigcirc$ % $\bullet$ M | Running: the lit lamp indicates load factor    |
|                  |      |                                                                 | Stopped: the flashing lamp indicates 0.0       |
| Status monitor   | -    | $\bullet$ Hz $\bullet$ A $\bullet$ rpm $\bullet$ % $\bigcirc$ M | Running: the lit lamp indicates the value      |
| display          |      |                                                                 | selected by F1202                              |
| (No unit)        |      |                                                                 | Stopped: the flashing lamp indicates the value |
|                  |      |                                                                 | selected by F1202                              |

Table 5-3 Display contents of monitor mode

O Lit ● Flashing ● Unlit

\*1 Depending on the motor control modes, the display contents may be somewhat different. The display contents are as shown in Table 5-4

| Motor control mode        | Running                      | Stopped                      |
|---------------------------|------------------------------|------------------------------|
| Sensorless vector control | Estimated speed of motor     | 0                            |
| Others                    | Detecting speed of PG sensor | Detecting speed of PG sensor |
| (V/f, vector etc.)        |                              |                              |

During the inverter's status monitoring display, display contents of 7-segment monitor are shifted every time when the  $\square$  (Back) key or  $\square$  (Set) key is pressed. Display contents of 7-segment monitor can also be shifted through function codes. See the function code F1201 in [7-3 Description of Functions] for details.

| Key  | Switch action                                                                                                    |
|------|----------------------------------------------------------------------------------------------------|
| Back | Display in order of: frequency $\rightarrow$ output current $\rightarrow$ speed $\rightarrow$ load factor $\rightarrow$ status monitor display $\rightarrow$ frequency $\rightarrow \dots$ |
| Set  | Display in order of: frequency $\rightarrow$ status monitor display $\rightarrow$ load factor $\rightarrow$ speed $\rightarrow$ output current $\rightarrow$ frequency $\rightarrow \dots$ |

During selection of an operation command from an external terminal or from communication through the function code, as the end key is pressed, running operation can be carried out instantly by the operation panel.

Each time the key is pressed, the [operation command from the operation panel] and the [operation command from an external terminal or communication] will be interchanged.

Control authorization is indicated by a lit lamp where the running operation is controlled by operation panel.

| Table 5-5 Control authorization displays |                               |  |
|------------------------------------------|-------------------------------|--|
| Operation Command                        | Control authorization display |  |
| Operation Panel                          | 0                             |  |
| External terminal /                      | •                             |  |
| communication                            |                               |  |

 Table 5-5 Control authorization displays

\*See the function code F1101 in [7-3 Description of Functions] for details of the operation command from an external terminal / operation command from communication.

\*Sometimes this function is not available if set through the inverter's function code.

#### 5-3-3 Alarm display

When the alarm has stopped, the type of alarm will be displayed on the 7-segment monitor of the inverter. At this point, the monitor mode displays that all the LEDs are flashing. See [8-4 Alarm Status] for the details of alarm display.

| Display Contents | Monitor mode display | 7-segment<br>Monitor<br>Displays                           |
|------------------|----------------------|------------------------------------------------------------|
| Alarm display    | OHz OA Orpm O% OM    | The type of an<br>alarm is<br>indicated by the<br>lit lamp |

#### ○ Lit ● Flashing ● Unlit

\*During alarm display, the display on 7-segment monitor can not be switched even by pressing 🔄 key or ⊵ key.

\*During alarm display, pressing 🔛 key can switch current display to function code display mode.

<sup>○</sup> Lit ● Flashing ● Unlit

### 5-3-4 Frequency input

The frequency setting of the inverter can be input by using the quick knob with one of the following two methods.

- (1) Frequency setting A
  - Turn the quick knob, and press when the required frequency is obtained, thus the frequency is changed. This is the method of frequency setting A.
  - This is an effective method for setting a desired frequency.
  - Cancellation can be made during frequency setting.
  - In status monitor display, the method of frequency setting A can be used either during in running or stopping stopped state of the equipment.
  - This method can not be used during alarm display.

#### **Operation example: changing from 5 Hz to 50 Hz**

| Operation                                                       | Display                                           | Description                                                                                                    |
|-----------------------------------------------------------------|---------------------------------------------------|----------------------------------------------------------------------------------------------------|
|                                                                 | 500 or <b>500</b>                                 | Display of status monitor<br>(frequency display)                                                                                                    |
| O (press)                                                       | 500                                               | Press the quick knob, and the<br>current set frequency will be<br>displayed                                                                                                    |
| $\bigcirc$                                                      | $500 \Rightarrow 501 \Rightarrow 502 \Rightarrow$ | Turn the quick knob, and the value displayed will increase or decrease.                                                                                                    |
|                                                                 | 502 ⇒ 602 ⇒ 702 ⇒                                 | Quickly turn the knob, and the displayed digit number of increase or decrease will be changed.                                                                                                    |
| $\bigcirc$                                                      | 5000                                              | The frequency desired will be displayed. $(\gg 1)$                                                                                                    |
| or<br>(press)                                                   | 5000 or <b>5000</b>                               | Press the key or quick knob,<br>then the set value will be stored as a<br>new frequency value.<br>And the interface will return to<br>status monitor display mode. If this<br>is done during running operation,<br>then the output frequency will start<br>to change to the newly set value. |
| S III : Lit S IIII : Brightness periodically changes : Flashing |                                                   |                                                                                                    |
| *1 If it is not ne                                              | cessary to set frequency, press 💽 key or 🔤        | key to return to the status monitor display mod                                                                                                    |

(2) Frequency setting B

Frequency setting B is a method for changing frequency by dialing the quick knob each time.

- This is an effective method for fine-tuning of the set frequency during observation of the load conditions.
- In status monitor display, this method can be used either in running or stopped state of the equipment.
- This method can not be used during alarm display.

#### **Operation example: changing the frequency from 5 Hz to 50 Hz**

| Operation      | Display                                           | Description                                                                                                    |
|----------------|---------------------------------------------------|----------------------------------------------------------------------------------------------------|
|                | 500 or <b>500</b>                                 | Display of status monitor (frequency display)                                                                                                    |
| O (long press) | 500                                               | Press the quick knob, and the current set frequency will be displayed                                                                                                    |
| Ø              | $500 \Rightarrow 501 \Rightarrow 502 \Rightarrow$ | Turn the quick knob, and the value displayed will<br>increase or decrease. The frequency changed by turning<br>the quick knob will be stored immediately as a new<br>frequency value. If this is done during running<br>operation, then the output frequency will start to change<br>to the newly set value. |
| $\odot$        | 502 ⇒ 602 ⇒ 702  ⇒                                | Quickly turn the knob, and the displayed digit number<br>of increase or decrease will be changed.                                                                                                    |
| Ô              | 5000                                              | The frequency desired is reached.                                                                                                    |
| or<br>(press)  | 5000 or <b>5000</b>                               | Press the key or quick knob, then the display<br>screen will return to status monitor display. Also, the<br>display screen will return to the status monitor display<br>if the quick knob is not operated in seconds (* 1).<br>(*2)                                                                          |
|                | 5000 <sup>:Lit</sup> 5000                         | Brightness periodically changes <b>Saloo</b> : Flashing                                                                                                    |

\*1 Under no-operation condition, the time before the display screen returns to status display can be changed through function codes, see the contents of function code F1607 in [7-3 Description of Functions].

\*2 Although the display can be switched back to the status monitor display through (Back) key or key, the set frequency is still active.

### 5-4 Function code display mode

Function code display mode can be used to set various functions of inverter.

### **5-4-1** Status transition diagram

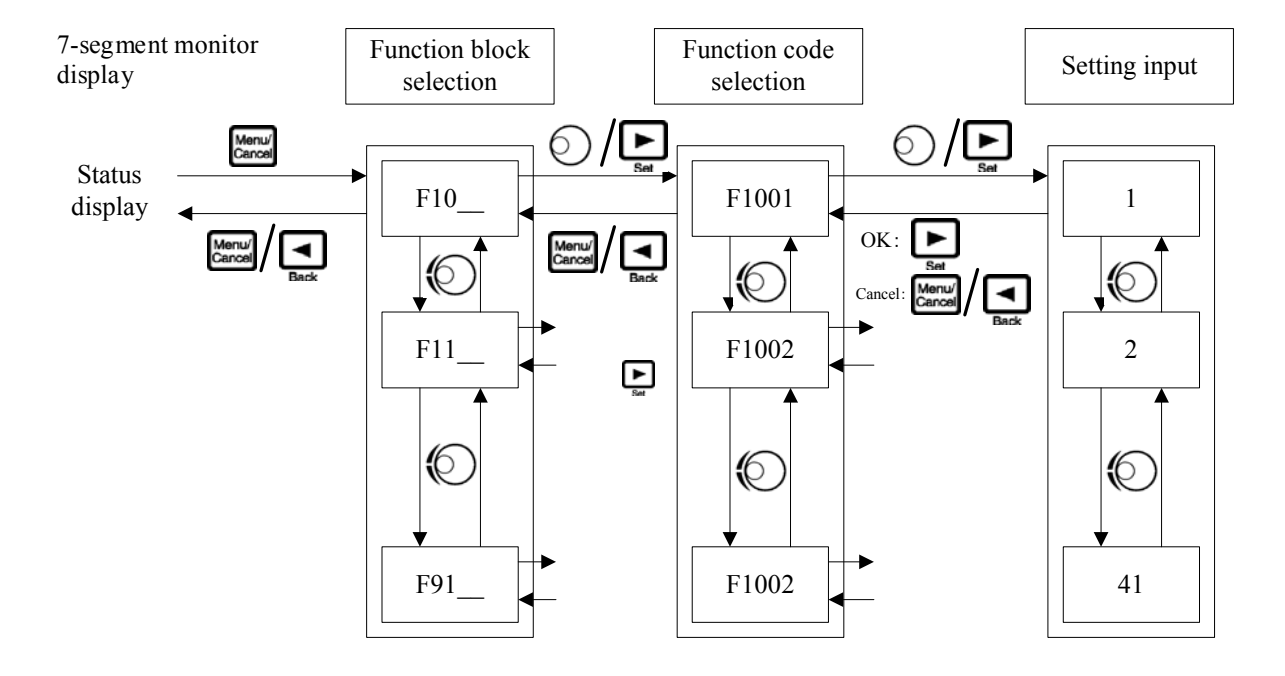

Figure 5-2 Function code display mode transition diagram

### 5-4-2 Basic operation

The basic operation is used for changing the value of a function code.

| Operation       | Display                                                                            | Description                                                                                                    |
|-----------------|------------------------------------------------------------------------------------|----------------------------------------------------------------------------------------------------|
|                 | 5000 or <b>5000</b>                                                                | Display of status monitor (frequency display)                                                                                 |
| Monu/<br>Cancel | F 10                                                                               | Pressing the key shows the function block selection                                                                           |
| Ø               | $F   \square_{-\rightarrow} F    _{-\rightarrow} F   \square_{-\rightarrow} \dots$ | Turn the quick knob, then the function block number will change accordingly.                                                  |
| Ø               | F  4                                                                               | Select the target function module.                                                                                            |
| or (press)      | F 140 I                                                                            | Press the (Set) key or quick knob, then the selected function code will be displayed                                          |
| Ø               | F  4  4                                                                            | By turning the quick knob, you can select the target function code.                                                           |
| or (press)      | 1                                                                                  | Press the $(Set)$ key or quick knob, and the set value of function code will be displayed.                                    |
| $\bigcirc$      | 10                                                                                 | Turn the quick knob, and select the new settings                                                                              |
| ►<br>Set        | F 14 14                                                                            | Press the $(Set)$ key to confirm the new setting, and the display screen will return to function code selection. $(\times 1)$ |
| Beck OF Carcol  | F 14                                                                               | Press the (Set) key or key, and the display screen will return to function code selection.                                    |
| Box Of Menul    | 5000 or <b>5000</b>                                                                | Press the $(Set)$ key or $(Set)$ key, and the display screen will return to status monitor mode.                              |

Operation example: setting F1414=10

\*1 If a new value is not required, the display can be switched back to the function code selection interface through (Back) key or key.

### 5-4-3 Confirming operation

For some function codes, operation needs to be re-confirmed to prevent data rewriting due to misoperation.

| Operation       | Display             | Description                                                                                                    |
|-----------------|---------------------|----------------------------------------------------------------------------------------------------|
|                 | 5000 or <b>5000</b> | Display of status monitor (frequency display)                                                                                                    |
| Monu/<br>Cancel | F 10                | Press the key, the screen will display function block selection                                                                                                    |
| Ø               | F 10                | By turning the quick knob, you can select the target function module.                                                                                                    |
| or (press)      | F 100 I             | Press (Set) key or quick knob, then the function code will be displayed on display screen.                                                                                                    |
| Ø               | F 100 I             | Turn the quick knob to select the target function code.                                                                                                    |
| or<br>O(press)  | 1                   | Press the $\mathbf{b}_{sec}$ (Set) key or quick knob, then the set value of function code will be displayed on display screen.                                                                        |
| $\odot$         | 10                  | Turn the quick knob to select the new setting                                                                                                    |
| Би              | 10<br>r EAdy        | Pressed the $\blacktriangleright$ (set) key, then the set value and $r \models \exists \exists \exists$ will be alternately displayed, suggesting that the setting is being confirmed ( $\approx 1$ ) |
| Set             | F 100 I             | Press the $(Set)$ key again to confirm the new setting, and the display will return to function code selection interface. $(\%1)$                                                                     |
| Back OF Gancel  | F 10                | Press the display will return to function block selection interface.                                                                                                    |
| Back Or Carcad  | 5000 or <b>5000</b> | Press the (Back) key or key, and the display will return to status monitor mode interface.                                                                                                    |

Operation example: setting F1001=10

\*1 During alternate display period, if it is desired to interrupt input as any mistake in operation is found, operate the (Back) key or key coreturn the display to the function code selection state.

### 5-4-4 Signed operation

For some function codes, they can be set with values containing signs (polarity).

| Operation       | Display             | Description                                                                                                    |
|-----------------|---------------------|----------------------------------------------------------------------------------------------------|
|                 | 5000 or <b>5000</b> | Display of status monitor (frequency display)                                                                                                    |
| Menu/<br>Carcel | F 10                | Press key, then the screen will display function block selection interface                                                                                         |
| $\bigcirc$      | F IS                | Turn the quick knob to select the target function module.                                                                                                    |
| or (press)      | F 150 I             | Press the Set) key or quick knob, then the function code selection will be displayed.                                                                              |
| Ø               | F 1503              | Turn the quick knob to select the target function code.                                                                                                    |
| or (press)      |                     | Press the Set) key or quick knob, then the set value of function code will be displayed.                                                                           |
| Ó               | -50                 | Turn the quick knob to select the new setting, and the sign will be displayed only when it is negative. (If the value is $+$ 5.0, it will be displayed as $\Box$ ) |
| <b>B</b> et     | F 1503              | Press the $(Set)$ key to confirm the new setting, and the display will return to function code selection interface. (*1)                                           |
| Back OT Carcel  | F IS                | Press the (Back) key or key, and the display will return to function block selection interface.                                                                    |
| Bask Or Menul   | 5000 or <b>5000</b> | Press the (Back) key or key again, and the display will return to status monitor mode interface.                                                                   |

Operation example: setting F1503=-5.0

\* 1 Please press or key to return to the function code selection interface.

### **5-5** Special functions

#### **5-5-1** Copy function operation

The so-called copy function is the function which transfers the function code data to other inverters after transferring the function code data from one inverter side to the operation panel.

The copy function is an effective function where several inverters need to be set with the same function code data.

Only 1 inverter is set, while other inverters can also receive the same function code data, thus the same function code setting can be easily implemented.

X The copy function can be implemented only when the inverter stops working. Therefore, this operation shall be carried out after the inverter has been stopped.

Operation example: copying from the inverter to the operation panel

| Operation                   | Display | Description                                                                                                    |
|-----------------------------|---------|----------------------------------------------------------------------------------------------------|
|                             | F 160 I | Select function code F1610 (copy function)                                                                                                    |
| or<br>Sm (press)            | 0       | Press (Set) key or quick knob, then the set value of function code will be displayed.                                                                      |
| Ø                           | 1       | Turn the quick knob to select 1<br>When F1601 = 1, the current value of the function code data<br>will be transferred to the operation panel ( $\times$ 1) |
| Set                         | SEnd    | Press the $\square$ (Set) key to start transferring data. And a flashing $5 \perp nd$ is displayed on 7-segment monitor.                                   |
| After transfer is completed | F 160 I | When data transfer is completed, the display will return to function code selection interface.                                                             |

\*1: When the value is set to 2 or 3, then the saved contents of the operation panel will be transferred to the inverter. And then, a flashing **-ERd** will be displayed on 7-segment monitor.

See the contents of function code F1601 in [7-3 Description of Functions] for detailed description of the function and its operation method.

#### 5-5 Special functions

### 5-5-2 Changed code display operation

Considering current function code data may be different from the factory presets of product or the user's initial value, the function for displaying a changed function code and its data.

This is an effective function for inquiring the difference between current function code and product's factory preset or the user initial value.

Confirmation of maintenance and other function codes can be easily achieved by this function.

| Operation       | Display                 | Description                                                                                                    |
|-----------------|-------------------------|----------------------------------------------------------------------------------------------------|
|                 | F 1602                  | Select function code F1602 (changed code display function)                                                                                                    |
| or<br>(press)   | 0                       | Press (Set) key or quick knob, then the set value of function code will be displayed.                                                                                                    |
| Ø               | 1                       | Turn the quick knob to select 1<br>If $F1602 = 1$ , the current function code data will be compared<br>with the factory preset function code data.                                                                                           |
| ►<br>SM         | F ind                   | Press the (Set) key to start searching the number of a function code which has been changed and is different from the factory preset function code data. While the function is searching, a flashing will be displayed on 7-segment monitor. |
| After searching | FXXXX <sub>or</sub> End | After searching, the changed function code starts flashing on display screen.<br>If there is no changed function code, a flashing <b>End</b> will be displayed on screen.                                                                    |
| Ø               | FXXXX or End            | If there are more than one changed function codes, they can<br>be switched by adjusting the quick knob.                                                                                                    |
| Dr<br>€ (press) | XXXXX                   | Press the $\square$ (Set) key or quick knob, then the set value of function code will be displayed flashing.                                                                                                    |
| et Or Menul     | FXXXX                   | Press the (Set) key or key to return to the changed function code (flashing display state).                                                                                                    |
| Set Or Cancel   | F 1602                  | Press the $\blacksquare$ (Set) key or $\blacksquare$ key to return to function code selection interface.                                                                                                    |

Operation example: displaying difference with product's factory preset data

See the contents of function code F1602 in [7-3 Description of Functions] for detailed description of the function and its operation method.

#### **5-5-3** Function code initialization operation

The inverter's function code settings can be returned to factory presets through this function.

Inverter's initial value can be set to the factory preset or the data determined by the user (i.e. user's initial value). Also, the initial value can be selected between the factory presets and the user's initial value. By setting the user's initial value, the function code data can be initialized to the user's initial value even if it is overwritten for some reason, allowing for resetting the function code within a minimum range.

| Operation            | Display    | Description                                                                                                    |
|----------------------|------------|----------------------------------------------------------------------------------------------------|
|                      | F 1604     | Select function code F1604 (data initialization)                                                                                                    |
| or or (press)        | 0          | Press the (Set) key or quick knob, then the set value of function code will be displayed.                                                                         |
| $\odot$              | 1          | Turn the quick knob to select 1<br>If $F1604 = 1$ , all the function code data will recover to the factory presets                                                |
| ▶<br>Bat             | l<br>rEAdy | Pressed the $\sum_{sa}$ (Set) key, then the set value and $r \in \mathbb{R}$ will be alternately displayed, suggesting that the settings is being confirmed (* 1) |
| Sat Sat              | ın ıL      | Press the (Set) key to start initialization of the function<br>code. During initialization, a flashing will be<br>displayed on 7-segment monitor.                 |
| After initialization | F 1604     | When initialization is completed, the interface will return to function code selection.                                                                           |

Operation example: recovering to the factory presets

\*1: In the alternate display, if an operation error occurs and it is hoped to interrupt input, then the interface can be returned to the function code selection state by pressing the (Back) key or key.

See the contents of function code F1604 in [7-3 Description of Functions] for detailed description of the function and its operation method.

### 5-5-4 Alarm contents reading operation

Alarm history record display is a function for displaying alarms occurred in the past.

The latest 5 alarms will be recorded. If a new alarm occurs, then the first alarm will be deleted.

| Operation             | Display                       | Description                                                                                                    |
|-----------------------|-------------------------------|----------------------------------------------------------------------------------------------------|
|                       | F 1805                        | Select function code F1805 (alarm contents reading)                                                                                                    |
| or (press)            | 0                             | Press the (Set) key or quick knob, then the set value of function code will be displayed.                                                                                                    |
| $\bigcirc$            | 1                             | Turn the quick knob to select 1, then if $F1805 = 1$ , the alarm contents will be read.                                                                                                    |
| ▶<br>Søt              | l<br>XXXXX <sub>or</sub> End  | Press the $\triangleright$ (Set) key to execute the alarm reading function.<br>Alarm history record number and alarm contents XXXXX are alternately displayed, and $E_{\Box\Box}d$ will be displayed if there is no alarm record. |
| Ø                     | 2.<br>XXXXX <sub>or</sub> End | Turn the quick knob, the alarm displayed will be shifted<br>continually. In alarm history record, the alarm with the<br>smallest number is the latest alarm.                                                                      |
| Back OT Menu/<br>Back | 0                             | Press the (Set) key or the interface will return to function code value setting.                                                                                                    |
| Back Or Menul         | F 1805                        | Press the (Set) key selection interface.                                                                                                    |

Operation example: reading alarm contents

When the set function code F1805 = 9, then the alarm history record can be deleted.

### 5-5-5 Alarm status confirmation operation

Alarm status confirmation is a function for displaying the inverter's status when an alarm occurs.

It can be used to confirm the latest 5 alarm statuses through function codes F1806 - F1810. If a new alarm occurs, then the first alarm will be deleted. F1806 is the latest alarm, while the F1810 is the first alarm.

| Operation           | Display                          | Description                                                                                                    |
|---------------------|----------------------------------|----------------------------------------------------------------------------------------------------|
|                     | F 1806                           | Select function code F1806 (alarm status confirmation)                                                                                                    |
| Bøt                 | ALEYP<br>YYYYY <sub>or</sub> End | Press (Set) key, then the alarm name $\gamma\gamma\gamma\gamma\gamma\gamma$ and $\exists LE \exists P$<br>indicating display of [alarm name] will be displayed<br>alternately. The $\exists nd$ will be displayed if the alarm status is<br>not recorded.           |
| Ø                   | XXXXX<br>YYYYY <sub>or</sub> End | After the alarm has been stored, turn the quick knob to switch<br>the contents displayed. Now, the detonation $\chi\chi\chi\chi\chi$<br>( $\approx$ 1) and the value $\gamma\gamma\gamma\gamma\gamma\gamma$ ( $\approx$ 2) when alarm occurred will<br>be displayed |
| or Menul<br>Back Or | 0                                | Press (Set) key or key, then the interface will return to function code setting.                                                                                                    |
| Back Of Menul       | F 1806                           | Press the (Set) key or key to return to function code selection interface.                                                                                                    |

| Operation example | e: Confirming the inverter status when the la | atest alarm | occurs |
|-------------------|-----------------------------------------------|-------------|--------|
| 0                 | D'1.                                          |             |        |

If the function code is set to F1805 = 9, alarm records will be eliminated. At this time, all the alarm records from F1806 to F1810 will be deleted.

| Denotation | Meaning              | Unit |
|------------|----------------------|------|
| ALŁYP      | Alarm name           | _    |
| FrE        | Output frequency     | Hz   |
| ioUE       | Output current       | А    |
| uoUL       | Output voltage       | V    |
| udC        | DC voltage           | V    |
| Р          | Output power         | kW   |
| F          | Radiator temperature | °C   |

<sup>\*1:</sup> The denotations are shown in the table below

\*2: The value displayed indicates the inverter status before occurrence of an alarm. Therefore, if an alarm is caused by transient over-current or over-voltage, the stored value is somewhat different from the current value or voltage value at the occurrence of the alarm (factors causing alarm).

| Monitor display | Description                                                                                                    |
|-----------------|----------------------------------------------------------------------------------------------------|
| ın iE           | During initialization, the data is displayed flashing.                                                                     |
| in il: Y        | During initialization of user data, the data is displayed flashing.                                                        |
| дЕС ід          | During confirmation of user data, the data is displayed flashing.                                                          |
| гЕАдЯ           | The detonation indicates the need for reconfirmation operation using function code                                         |
| F ind           | It is displayed flashing during search of the function code, of which the user data is discrepant from default settings.   |
| SEnd            | It is displayed flashing during transfer of the host function code data to operation panel.                                |
| rEAd            | It is displayed flashing during transfer of the operation panel function code data to host.                                |
| End             | It is displayed flashing when the desired data can not be found through the function code search and alarm history record. |
| EUnE            | Indicates auto tuning                                                                                                    |
| 2Ero            | Indicates zero speed running (in position control mode or zero-servo running).                                             |

### 5-5-6 7-segment monitor display list

\* In addition to the above, alarms, warnings, errors etc. are also displayed on 7-segment monitor. See Chapter 8 for details of these contents.

#### **5-6** Connecting operation panel with extension cable

If the operation panel is connected to inverter with the extension cable, then the operation panel can be installed in other instrument frame. (See Chapter 12: outside view of 12-2 Operation Panel for installation opening drawing). The extension cable length shall not be more than 5m. And use a standard 8-pin direct plug-in cable (both ends of RJ45 type) which is shielded and available from market for connection.

Note: Please do not connect devices other than operation panel, such as the computer network cable etc.. Connecting to other devices may lead to damage to inverter or the connected device.

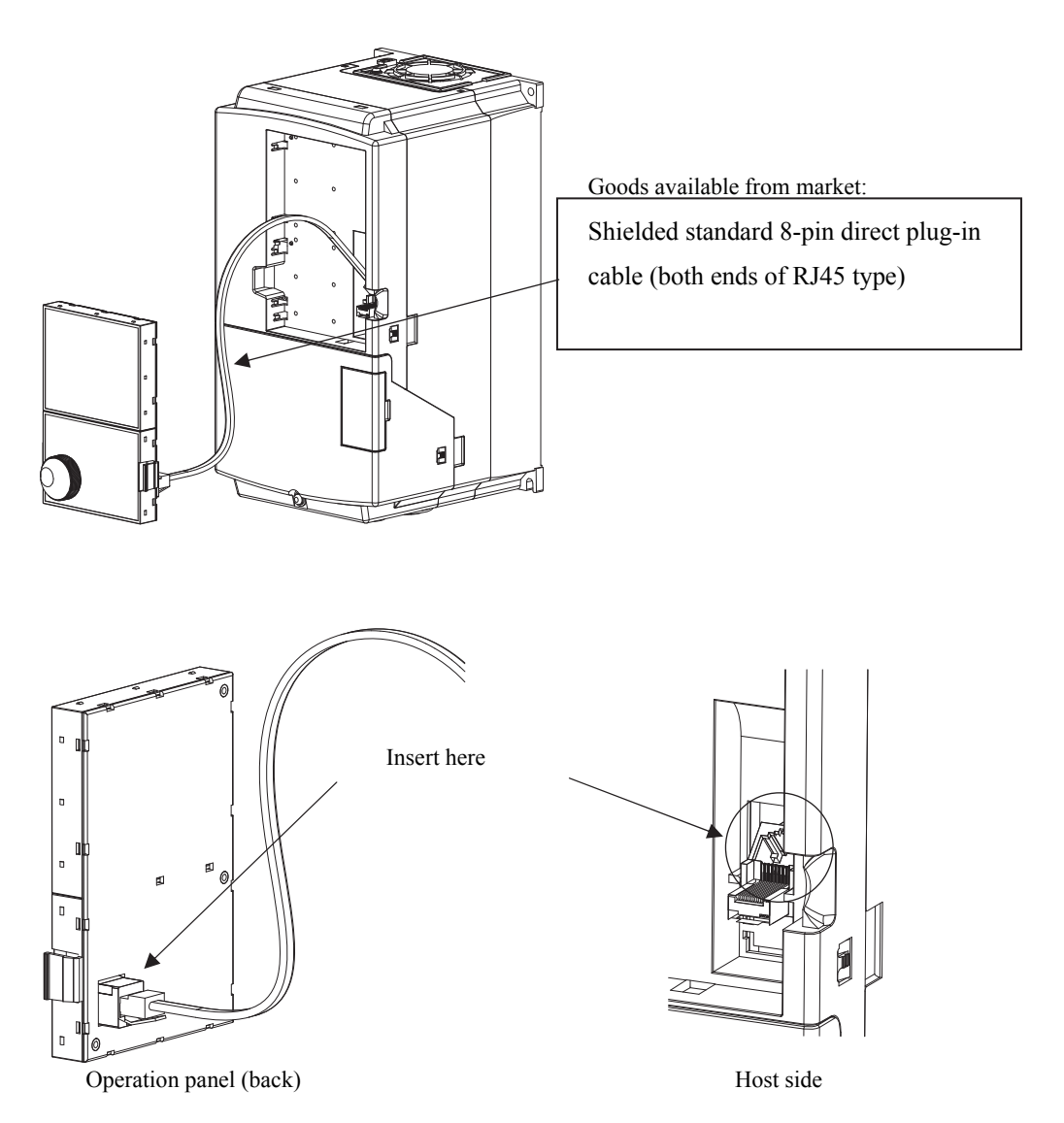

Figure 5-3 Usage of extension cable

# 6. Operation

|   | ■ Wiring shall not be made after connecting to power supply.                                    |
|---|-------------------------------------------------------------------------------------------------|
|   | Failure to observe this warning may result in personal injury, fire or electric shock.          |
|   | Before undertaking the work, safety notes must be checked.                                      |
|   | Failure to observe this warning may result in personal injury or fire.                          |
|   | Grounding of the inverter and motor must be carefully implemented.                              |
|   | Failure to observe this warning may result in electric shock or fire.                           |
|   | Please install the cover of the inverter before connecting the power.                           |
|   | Do not remove the cover when it is powered on.                                                  |
| l | • Works such as maintenance inspection and replacement of parts etc. can only be carried out by |
|   | professional maintenance personnel.                                                             |
|   | Failure to observe this warning may result in electric shock or personal injury.                |

#### 6-1 Operation steps

The following flowchart shows all the operation steps before and after operation of the inverter. Please follow the following flow chart to carry out test run.

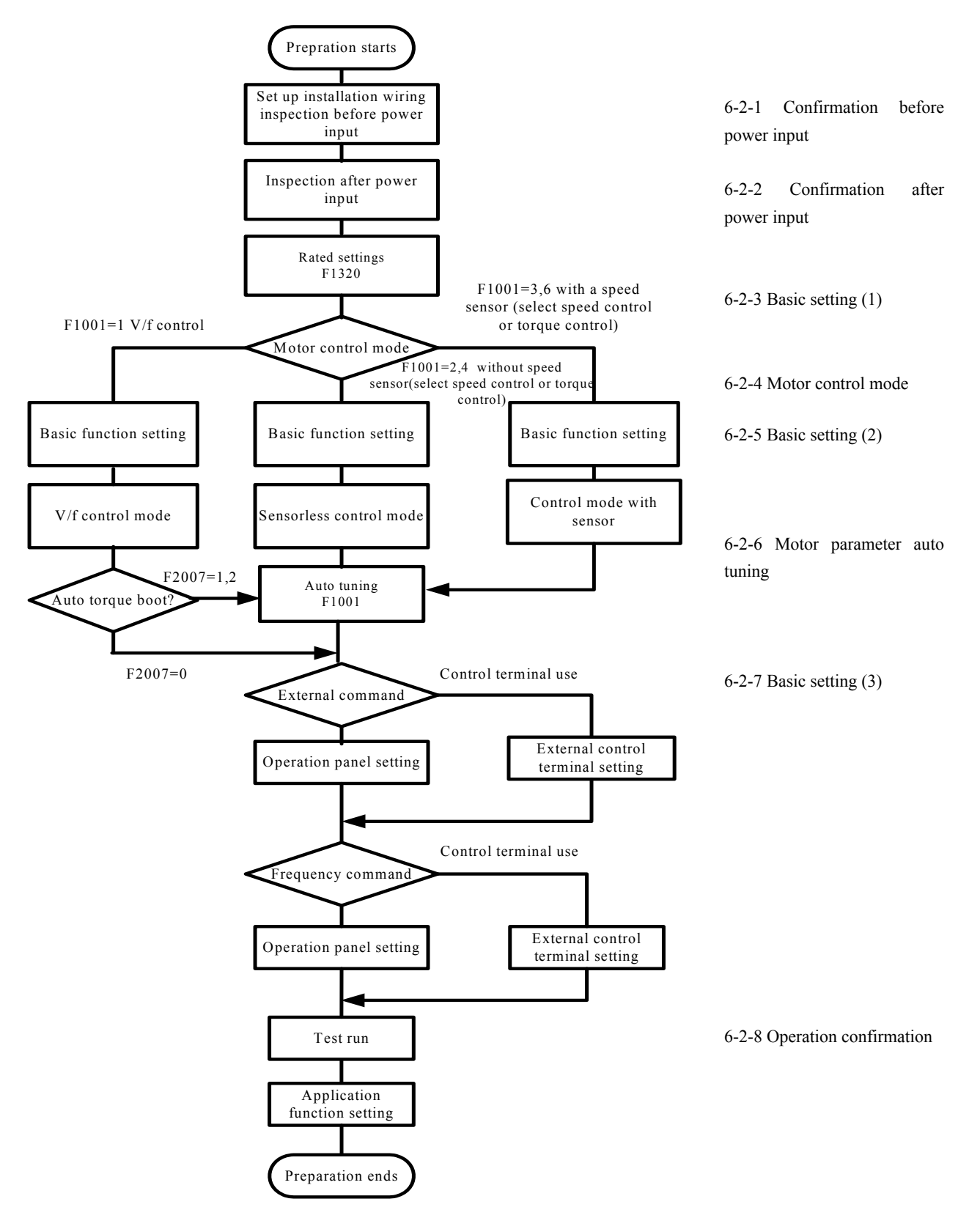

Figure 6-1 Operation step flow

### 6-2 Test run

### 6-2-1 Confirmation before power input

• Please check the following items after installation wiring and other works and before power-on.

| Table 0-1 Commination items before power input |                                                                                          |  |  |
|------------------------------------------------|------------------------------------------------------------------------------------------|--|--|
| Item                                           | Content                                                                                  |  |  |
| Power supply voltage                           | • If the power supply voltage coincides with the inverter's capacity and voltage.        |  |  |
| confirmation                                   |                                                                                          |  |  |
| Main wiring confirmation                       | • If the connection of input wirings R, S and T is correct.                              |  |  |
|                                                | • If the connection of output wirings U, V and W with the motor's U, V and W is correct. |  |  |
|                                                | • If grounding of the ground terminals of inverter and motor is reliable.                |  |  |
|                                                | • If there is any place where short-circuit is caused by wiring debris.                  |  |  |
|                                                | • If there is any loose screw or connection terminal.                                    |  |  |
|                                                | • If there is any short-circuit or grounding place in output end or sequence circuit.    |  |  |
| Control wiring                                 | • If wiring of control terminals is correct.                                             |  |  |
| confirmation                                   | • If the control signal is in OFF (disconnected) state.                                  |  |  |

### Table 6-1 Confirmation items before power input

### 6-2-2 Confirmation after power input

• If it is confirmed that there is no problem before the power supply input, connect to the power supply. And then check the following:

| Item                | Content                                                                                                    |  |  |
|---------------------|----------------------------------------------------------------------------------------------------|--|--|
| Status of operation | After the display of software version,                                                                                                    |  |  |
| panel               | check if the operation panel status is as shown in the figure below. (*1)                                                                              |  |  |
|                     | When the LED panel displays                                                                                                    |  |  |
|                     | stopped state, and 7-segment monitor shows all the digits represent of numerical values are                                                            |  |  |
|                     | flashing, indicating the equipment is stopped.                                                                                                    |  |  |
| Fan drive status    | If the cooling fan at the top of inverter host is in stopped state.                                                                                    |  |  |
|                     | (Note) Do not drive the fan immediately after power input.                                                                                             |  |  |
|                     | Because it is subject to temperature control, if the designated temperature is                                                                         |  |  |
|                     | exceeded, the fan will run.                                                                                                    |  |  |
|                     | <ul> <li>Setting the function code F1318 (Fan ON / OFF) =1 will make the fan ON all the time,</li> <li>i.e., the fan will fun all the time.</li> </ul> |  |  |

#### Table 6-2 Confirmation items after power input

\*1: In a LCD application, display indicates language selection.

If the quick knob  $\bigcirc$  is pressed, the language list will be displayed. Therefore use the quick knob to choose and press  $\underset{\text{set}}{\blacktriangleright}$  key to confirm.

### 6-2-3 Basic setting (1)

Carry out setting after the basic operation settings have been confirmed.

The selection of rated values can be made by switching through the following function code.

| Function | Name             |                                | Overload  | Maximum   | Remarks                                       |
|----------|------------------|--------------------------------|-----------|-----------|-----------------------------------------------|
| code     |                  |                                | capacity  | frequency |                                               |
| F1320    | Rating selection | 1: Mode A<br>(Heavy overload ) | 150%1min  | 590Hz     | Used for setting the rated values of inverter |
|          |                  | 2: Mode B<br>(Light overload)  | 120%1 min | 240Hz     |                                               |

 Table 6-3 Basic function (1)

If the function code is set to 2, but the overload capacity is reduced even though the value has increased by one, .See Standard Specifications in Chapter 11 for details.

### 6-2-4 Motor control setting

Please refer to the function code F1001 to set the desired motor control mode as the inverter has all the motor control modes shown in the following table.

| Function<br>code<br>F1001 | Control mode                | Speed sensor<br>Yes / No | Basic control mode | Remarks                     |
|---------------------------|-----------------------------|--------------------------|--------------------|-----------------------------|
| 1                         | V/f control                 |                          | V/f control        | Torque boost                |
| 2                         | Speed control               |                          | Vector control     |                             |
| 4                         | Torque control              | No                       | Vector control     |                             |
| 40                        | V • f separation<br>control |                          | V/f control        |                             |
| 3                         | Speed control               |                          | Vector control     |                             |
| 5                         | Torque control              | Vac                      | Vector control     |                             |
| 6                         | Position control            | 105                      | Vector control     | Some are optional functions |

Table 6-4 Motor control mode

### Table 6-5 Auto torque boost

| Function code | Name              | Settings                | Remarks |
|---------------|-------------------|-------------------------|---------|
| F2007         | Auto torque boost | 0: No                   |         |
|               |                   | 1: Voltage compensation |         |
|               |                   | 2: Slip compensation    |         |

(1) V/f control

The set V (voltage) / f (frequency) is a constant control output for making the motor operate.

- (2) Sensorless control (speed, torque) The so-called speed sensorless control mode, is a mode that controls always at a constant speed no matter what the state of the load is, and also a control mode that can generate high torque at a low frequency
- range.(3) V . f separation control

A function which can set the inverter's output voltage independently. This control mode is also a V / f control mode. According to  $V \cdot f$  separation selection, its separation mode can be divided into two modes: complete separation and  $V \cdot f$  Separate control.

(4) Sensor control (speed, torque and position) By feeding back the pulse signal sent by pulse generator (PG) from the motor to inverter, the motor's position and speed can be measured. This enables high-precision speed control, torque control and position control.

### (5) Auto torque boost control

The inverter is provided with voltage compensation function and slip compensation function. The former is used for auto-regulating the inverter output voltage, while the latter is used for slip frequency compensation based on the load.

Use F2007 to select the above functions.

### 6-2-5 Basic setting (2)

Please follow the operation steps to set the following function codes.

| Function<br>Code | Name                     | Content                                   | Remarks          |
|------------------|--------------------------|-------------------------------------------|------------------|
| F1005            | Base voltage             | 200V Series 0: no AVR, 50-240V            | Please check the |
|                  | C                        | 400V Series 0: no AVR, 50-460V            | rated voltage    |
| F1006            | Reference frequency      | 0.1-600Hz                                 |                  |
| F1007            | Upper frequency limit    | 5-590Hz                                   |                  |
| F1009            | Carrier frequency        | 0-130                                     |                  |
| F1101            | Operation command        | 1. Operation Panel                        |                  |
|                  | selection                | 2. External terminal                      |                  |
|                  |                          | 3. Communication                          |                  |
| F1110            | Motor rotation direction | 1: Forward, 2: Reverse                    |                  |
| F1701            | Output current limiting  | Mode A (heavy load) 0: no function 50-200 |                  |
|                  | function                 | Mode B (light load) 0: no function 50-150 |                  |
| F1702            | Electric thermistor      | 0: No function 20-105%                    |                  |

| Table 6 | ·6 Basic | function | (2) |
|---------|----------|----------|-----|
|---------|----------|----------|-----|

\* Please confirm the factory presets which can be set again only when the need for change really exists.

### 6-2-6 Motor parameter auto tuning

The so-called auto tuning mode is a function which automatically measures the parameters of the connected motor which will be stored to the inverter's memory.

This function is a useful function when it is hoped to implement vector control and auto torque control with the motor parameters not fully known. It is also a useful function when it is hoped to implement speed control and torque control if the distance between the inverter and motor is more than 30m.

<For F1001=10, 11 (Motor parameter auto tuning)>

• The auto tuning function has two modes for selection.

Table 6-7 Auto tuning mode

| Function Code F1001 | Function                      | Motor Parameters                                 | Remarks                   |
|---------------------|-------------------------------|--------------------------------------------------|---------------------------|
| 10                  | Auto tuning mode 1: Measure   | Primary resistance R1                            | For cases where the motor |
|                     | when the motor shaft is fixed | the motor shaft is fixed Secondary resistance R2 |                           |
|                     |                               | Leakage inductance I                             |                           |
|                     |                               | Excitation inductance M                          |                           |
| 11                  | Auto tuning mode 2: Measure   | Primary resistance R1                            | For cases where the motor |
|                     | when the motor is operating   | Secondary resistance R2                          | can operate               |
|                     |                               | Self-inductance L                                |                           |
|                     |                               | Excitation current I.                            |                           |

Before setting the above auto tuning, set the following function codes in order.

| Function Code | Content                     | Settings                            | Remarks                  |
|---------------|-----------------------------|-------------------------------------|--------------------------|
| F5001         | Motor poles, voltage, and   | XYZZZ                               | See the following        |
|               | capacity                    | X: Polarity, Y : Rated voltage      | description for details. |
|               |                             | Z: Motor capacity                   | *1                       |
|               |                             |                                     |                          |
| F5002         | Motor current rating        | 30 - 110% of the inverter           |                          |
|               |                             | current rating (0.1A stepping)      |                          |
|               |                             |                                     |                          |
| F5003         | Motor frequency rating      | 10 — 600 Hz                         |                          |
| F5004         | Motor speed rating          | 0 -24000 rpm (1rpm stepping)        |                          |
| F5005         | Motor insulation type       | 1: Type A                           |                          |
|               |                             | 2: Type E                           |                          |
|               |                             | 3: Type B                           |                          |
|               |                             | 4: Type F                           |                          |
|               |                             | 5: Type H                           |                          |
| F5006         | The motor's rated voltage   | 0: Use function code F 5001         |                          |
|               | during auto tuning of motor | Selected voltage                    |                          |
|               | parameters                  | 100 -460                            |                          |
|               |                             | (the voltage of F 5001 is inactive) |                          |
| F5007         | Rated motor slip            | 0-50%                               |                          |

\*If motor parameters are known, please enter the parameters into the following function codes.

F 5009 Motor's primary resistance ( $\Omega$  or m  $\Omega$ )

F 5010 Motor's secondary resistance ( $\Omega$  or m  $\Omega$ )

F 5011 Motor's primary inductance (mH)

F 5012 Motor's secondary inductance (mH)

F 5013 Motor's mutual inductance (mH)

F 5014 Motor's excitation current (A)

F 5015 Motor inertia (kgm<sup>2</sup>)

F 5016 Load inertia ratio

1

[Motor parameter auto tuning steps]

(1) Setting of motor ratings

Set all the motor ratings into function codes F5001 — F5005 correctly.

- Press key to display function codes
- Turn the quick knob to select F5001 Press (Set) key to input numerical values.
- After input, press the 🕨 (Set) key again to confirm. Set function codes F5002 — F5005 in order in the same way.

1) F5001 Motor poles, voltage, and capacity

 $\bullet$ The configurable values and contents denoted are as follows.

| ) | Number of p | poles: 2 — 8 (4 types). |   |   |  |  |
|---|-------------|-------------------------|---|---|--|--|
|   | 2           | 4                       | 6 | 8 |  |  |

2) Rated voltage: the setting range of rated voltage is denoted by serial numbers. Unit: [V].

| No.                 | 1   | 2   | 3   | 4   | 5   | 6   | 7   | 8   |
|---------------------|-----|-----|-----|-----|-----|-----|-----|-----|
| Corresponding rated | 200 | 220 | 230 | 380 | 400 | 415 | 440 | 460 |
| voltage             |     |     |     |     |     |     |     |     |

3) Motor capacitor: the setting range of motor capacitor is denoted as follows. Unit: [kW].

| 1    | Ų               | 0           | 1               |      |      |                 |
|------|-----------------|-------------|-----------------|------|------|-----------------|
| 0.37 | riangle 0.4     | 0.55        | 0.75            | △1.1 | △1.5 | $\triangle 2.2$ |
| △3.0 | $\triangle 3.7$ | riangle 4.0 | $\triangle 5.5$ | △7.5 | 11.0 | 15.0            |
| 18.5 | 22.0            | 30.0        | 37.0            | 45.0 | 55.0 | 75.0            |
| 90.0 | 110             | 132         | 160             | 185  | 200  | 220             |
| 250  | 280             | 315         | 355             |      |      |                 |

The symbol  $\triangle$  indicates a space.

Example) When using a motor of 4 poles, 220V, 2.2KW, the 7-segment monitor displays the following:

### 42 22

Operation example) in case where a motor of 4 poles, 200V, 2.2KW is used, operation for changing the rated voltage is as follows:

42 22 → 42 22 → 42 22

Note: During vector control and auto torque boost control, standard values of various control constants necessary for inverter control need to be obtained from the settings of the function code, thus please make correct setting according to the motor used.

In addition, the basic range of configurable value for vector control is shown as follows. Please consult separately about use of other specifications for vector control.

Number of poles: 2, 4, and 6

Rated voltage: No. 3 or below for 200V series inverters

No. 4 or above for 400V series inverters

Motor capacity: If the motor does not have a capacity equal to or one level lower than the inverter, EXXXX or  $E_{\Gamma} \cdots E$  may be displayed.
- 2 Setting of F5001 F5005
  - Set rated current, frequency, speed and insulation type of the connected motor.

Under normal circumstances, please set according to the motor ratings. If the value set is incorrect, the motor parameters auto tuning results and the control characteristics of torque control will become adverse.

- Note 1): The settings are interdependent with the settings of motor poles, voltage, capacity (F5001). Therefore, if F5001 is changed, then function codes F5002 - F5005, F5009 - F5015 which are associated with the motor parameters will be automatically set with the settings of F5001 as the standard values.
- Note 2): These settings can not be used in V / f control mode.
- Note 3): The special motors shall be set according to F5006 Special Motor Voltage Rating.
- (2) The setting of motor parameter auto tuning mode

Set the auto tuning modes 1 and 2 through F1001 (F1001 = 10 and F1001 = 11). (Check the status of mechanical system).

- Press  $\underbrace{Mend}_{\text{Set}}$  key to display function codes Press the quick knob to select F1001 Press the  $\underbrace{Mend}_{\text{Set}}$  (Set) key, and key in number, and then press the  $\underbrace{Mend}_{\text{Set}}$  (Set) value to confirm.
- (3) Auto tuning starts

Auto tuning will begin if the operation signal is input, and the operation panel displays "TUNE" during this process and returns to "Stopped" display upon completion of the process. In addition, in auto tuning mode 2, operation starts in the rotation direction of operation signals until the motor frequency rating (F5003) is reached, and then operation will continue within 50% of the motor frequency rating.

Press key to start the auto tuning.

(4) Motor parameter auto tuning ends

If the auto tuning goes smoothly, then the operation panel will return to the initial interface. After completion of auto tuning, the parameters obtained through auto tuning will be set into the function code.

- (5) Auto tuning error
  - ① If the auto tuning fails, then 'Er S. " will be displayed on the operation panel.

During auto tuning, please confirm the contents displayed on operation panel. If a "Er **5** is displayed, please confirm the following contents and conduct auto tuning again.

- Reconfirm the settings of F5001 F5005
- When using special motors, change the range of F5008 if auto tuning is out of range.

Note 1): Enlarging auto tuning range of F5008 will make the error of auto tuning become bigger, therefore please set appropriate auto tuning range.

② When using PG sensors, if the detected rotation is in the opposite direction, a " $P\Box \neg \Box$ " will be displayed.

Please confirm the phase of PG pulse. Use operation panel to cancel the " $P\Box \cap \Box$ " warning.

- Note 1) Turning up the auto tuning range of F5008 may result in bigger error of auto tuning. Therefore, please set the auto tuning range.
- (6) Forced ending of auto tuning

The auto tuning mode can be forcibly ended according to stop signal.

Stop Pressing

key can also realize forced ending.

[Note: Notes on carrying out motor parameter auto tuning mode]

- Before carrying out auto tuning mode 2, be sure to disengage the load shaft of motor. If the load is not disengaged (for example, one-piece brake motor), then the auto tuning mode 2 can not carry out correct auto tuning.
- ② If F5001 F5008 are not correctly set, then the right auto tuning can not be implemented.
- ③ Please carry out the auto tuning under normal temperature of the motor. As other test run items have been conducted, the motor may be overheated. And correct auto tuning can not be achieved in this condition.
- ④ The actions of auto tuning mode are executed based on normal operation steps, therefore sometimes it does not act according to the settings of function codes. In this case, please confirm if there is any conflict between data settings of function codes as in normal operation.
- Example) If the frequency setting is lower than operation start frequency, the operation can not be started. Although the frequency setting is inactive in auto tuning mode action, it is active as an operation start condition.
- Example) The auto tuning mode will not act if the frequency setting is higher than the upper frequency limit or lower than the lower frequency limit.
- (5) Performance of the auto-tuning with small motor in the extreme compared with the capacity of the inverter may possibly burn out the motor. Please make sure to choose appropriate motor that is equivalent to 2 levels lower than the capacity of the inverter.
- (6) During action of auto tuning mode 2, if the operation signal is input again during deceleration, then the motor will rerun at the frequency of F5003. Therefore do not enter operation command before the auto tuning is fully completed.
- ⑦ During auto tuning, when this function is stopped or temporarily stopped because of alarm, please return back to the auto tuning mode.
- ③ During action of auto tuning mode 2, if it enters the idling state temporarily because of MBS signals input by multifunctional input terminals, after that, correct auto tuning can not be achieved by continuing auto tuning action even if the signal is released.
- (9) The acceleration / deceleration time of auto tuning mode 2 acts with the 1st acceleration / deceleration time as standard.
- Depending on the results of parameter auto tuning for motor with shaft fixed, auto tuning with shaft fixed may be reconducted.

## 6-2-7 Basic setting (3)

Please set the function codes used for setting the operation command and frequency command.

| Function code | Name      | Content                                                 | Remarks           |
|---------------|-----------|---------------------------------------------------------|-------------------|
| F1002         | 1st speed | 1: Operation panel                                      | Please set the    |
|               | frequency | 2: External analog VIF1 voltage (0-5 V)                 | setting to values |
|               | selection | 3: External analog VIF1 voltage (0-10 V or              | other than 1 when |
|               |           | potentiometer)                                          | using control     |
|               |           | 4: External analog VIF2 voltage (0-5 V)                 | terminals.        |
|               |           | 5: External analog VIF2 voltage (0—5V or potentiometer) |                   |
|               |           | 6: External analog VIF3 voltage (0-5 V)                 |                   |
|               |           | 7: External analog VIF3 voltage (0—5V or potentiometer) |                   |
|               |           | 8: External analog VIF1 current (4-20mA)                |                   |
|               |           | 9: External analog VIF2 current (4-20mA)                |                   |
|               |           | 10: External analog VIF3 current (4-20mA)               |                   |
|               |           | 11: External analog VIF1 voltage +VIF2 voltage          |                   |
|               |           | 12: External analog VIF1 voltage +VIF3 voltage          |                   |
|               |           | 13: External analog VIF2 voltage +VIF3 voltage          |                   |
|               |           | 14: External analog VIF1 voltage -VIF2 voltage          |                   |
|               |           | 15: External analog VIF2 voltage –VIF1 voltage          |                   |
|               |           | 16: External analog VIF1 voltage-VIF3 voltage           |                   |
|               |           | 17: External analog VIF3 voltage –VIF1 voltage          |                   |
|               |           | 18: External analog VIF1 voltage +VIF2 current          |                   |
|               |           | 19: External analog VIF1 voltage -VIF2 current          |                   |
|               |           | 20: External analog VIF1 current -VIF2 voltage          |                   |
|               |           | 21: Terminal block stepping                             |                   |
|               |           | 22:Communication                                        |                   |
|               |           | 25:Pulse train input                                    |                   |
|               |           | 26:External analog VIF1 forward / reverse operation     |                   |
|               |           | (0 - 10V, 5V  reference)                                |                   |
|               |           | 27: External analog VIF2 forward / reverse operation    |                   |
|               |           | (0 - 10V, 5V  reference)                                |                   |
|               |           | 28:External analog VIF3 forward / reverse operation     |                   |
|               |           | (0 — 10V, 5V reference)                                 |                   |
| F1101         | Operation | 1: Operation panel                                      |                   |
|               | command   | 2: External terminal                                    |                   |
|               | selection | 3: Communication                                        |                   |

 Table 6-9 Basic function (2)

Note 1) During test run, confirm the factory presets through the operation panel without additional configuration. Note 2) Before setting external operation signals, check that the control terminals are in OFF (disconnected) state.

Frequency command selection can be switched using the status of multifunctional input terminals. Depending on the status of multifunctional input 1DFA or 1DFB, the frequency command shall be determined according to the method set by F1002, or F1034 — F1036. See F1034 — F1036 in Chapter 7-3 for details.

| 1DFA terminal | 1DFB terminal | 1st speed frequency action   |
|---------------|---------------|------------------------------|
| OFF           | OFF           | The method selected by F1002 |
| ON            | OFF           | The method selected by F1034 |
| OFF           | ON            | The method selected by F1035 |
| ON            | ON            | The method selected by F1036 |

Operation command values can be changed using the status of multifunctional input terminals. According to the status of multifunctional input ROPE or RCOM, the operation commands as shown in the table below can be selected. See F1101 in Chapter 7-3 for details.

| ROPE     | RCOM     | Operation Command           |
|----------|----------|-----------------------------|
| terminal | terminal |                             |
| OFF      | OFF      | The method selected by      |
|          |          | F1101                       |
| ON       | OFF      | Operation Panel             |
| OFF      | ON       | Communication               |
| ON       | ON       | Terminal block (FR terminal |
|          |          | or RR terminal)             |

### 6-2-8 Operation confirmation

After setting has been made by following the steps for test run, the operation shall be confirmed as follows. Once the inverter or motor is in abnormal conditions, please stop operating immediately. See [Chapter 9 Fault Analysis] for details.

### (1) Test run steps

Please refer to the operation methods of operation panel for implementation of 5Hz operation.

|   | Operation                                                                                          | Display               |
|---|----------------------------------------------------------------------------------------------------|-----------------------|
| 1 | Power supply input                                                                                 |                       |
| 2 | $\mathfrak{O}_{\mathrm{press}} \rightarrow \mathfrak{O} \rightarrow \mathfrak{O}_{\mathrm{press}}$ | $500 \rightarrow 500$ |
| 3 | Drive                                                                                              | 500                   |
| 4 | Stop                                                                                               | 500                   |

\*The state where F1101 (operation command selection) is set to 1 (operation by operation panel)

- 1 After power input, check that the frequency "displayed on the operation panel is flashing.
- 2 Set the frequency to a low frequency of about 5Hz through the quick knob O. (Check that the set frequency displayed on LED monitor is flashing)
- ③ Press 🔤 (Drive) key to start forward running operation.(Check that the set frequency displayed on LED monitor is flashing)
- ④ Press 🔤 (Stop) key to stop operation of the equipment.
- (2) Confirmation items during test run

Please confirm the contents listed in the table below

|   | Item                        | Result                                                   |
|---|-----------------------------|----------------------------------------------------------|
| 1 | Motor rotation direction    | Is it the specified rotation direction?                  |
| 2 | Motor operation 1           | Are the acceleration and deceleration smooth?            |
| 3 | Motor operation 2           | Is there any abnormal sound or vibration?                |
| 4 | Inverter fan operation      | Is the fan running?                                      |
| 5 | Inverter display and others | Are the display on operation panel and equipment normal? |

\*When it is confirmed that there is no problem, please increase the set frequency before operation. Similarly, for the operation with increased frequency, the above confirmation items shall also be checked.

(3) Operation preparation

After confirmation of test run and normal operation confirmation of motor, please implement the connection with the mechanical system.

- 1 Please set the function codes related to machine action.
- 2 Check the interface matched with peripheral mechanical equipment.
- (4) Operation confirmation

Before delivery, various functions of the inverter have been set up as shown in the function code list.

If change of settings of operation command is required, please refer to [5-6 Basic Operation] for implementation.

(5) Operation methods besides commands from operation panel

■Operation by commands from external signals

- 1 When controlling operation / stop according to external signals, please set the function code F1101 to 2, that is, F1101 = 2.
- 2 When carrying out frequency setting by external potentiometer, 4 20mA, 0 10V etc., please set the function code F1002 = 2 20.
- 3 Please refer to [4-6 Connection Diagram of Control Circuit Terminals] for correct use of external signals.
- Note 1: If both input signals FR (Forward) and RR (Reverse) are input at the same time, then the inverter will not operate. And if both signals are simultaneously input during operation, then [Output Frequency Lock] will act. If this is done during accelerating or decelerating, the change of output frequency will also be locked. And when the output frequency is locked, the FWD and REV on the operation panel will be lit.
- Note 2: If the operation signal is turned off and a signal to drive the motor in the opposite direction from the present direction of rotation is input before the inverter stops, the inverter operates according to the value of F1001 (motor control mode selection).
  - F1001 = 1 (V / f control mode) and F1309 = 0

The inverter operates according to the function code settings when starting and stopping. Consequently, the change in output frequency around 0 Hz may not follow a straight line, depending on settings such as the starting frequency. Since DC braking does not work when reversing the direction of rotation, set the DC braking start frequency low.

• F1001 = 1 (V / f control mode) and F1309 = 1

A process of continuous deceleration to acceleration in the opposite direction, which has nothing to do with the relevant function codes for starting and stopping.

F1001 = 2 (Speed sensorless control mode), 3 (speed sensor control mode): Braking excitation or starting excitation is not applied when switching the direction of rotation. This allows "forward and reverse run" in a continuous operation.

Note 3: During torque control, the direction of motor rotation depends on the load side, therefore, both FR (Forward run) and RR (Reverse run) signals are provided with the function of setting ON / OFF of torque control. Because this function has nothing to do with the direction of rotation, please only use one of FR and RR during torque control.

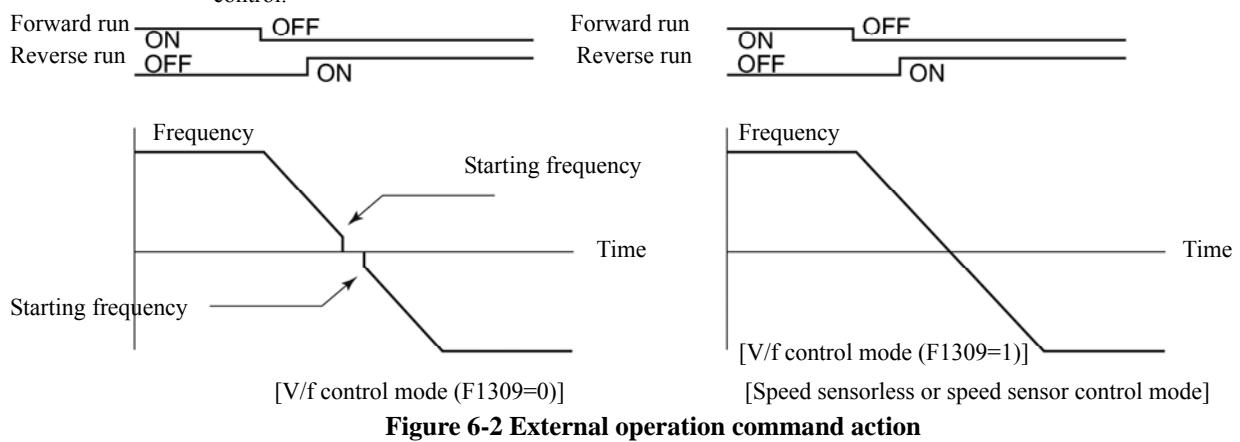

### 6-3 Special functions

#### 6-3-1 JOG operation

- (1) Short-circuiting the multifunctional terminal JOG with DCM1, 2 forms a JOG operation mode.
- (2) For JOG operation, please set the F1101 = 2, and then short-circuit the multifunctional terminal FR or RR with DCM1, 2 after short-circuiting the multifunctional terminal JOG with DCM1, 2. (JOG operating is active only in operation by external signal command.)
- (3) Use F1021 to set frequency, and F1020 to set the acceleration / deceleration time.
- (4) During operation, the JOG signal will not work even if it is input. The JOG signal must be input at the same time or in advance. Also, during JOG operation, the jog operation will still continue even if the short circuit between JOG and DCM1, 2 is disconnected. (To stop, set the operation signal to OFF.).
- (5) In JOG operation mode, the setting of F1102 = 2 (Flying start) becomes inactive, and the setting of F1102 = 1 (Starting frequency) is active. Other actions shall be made according to settings of corresponding function codes.
- (6) Once the JOG operation is started, it will continue until the inverter stops. Therefore, during slowdown of JOG operation, if acceleration is started again before the inverter stops, it is still in JOG operation regardless of status of the JOG terminal.

For normal operation after stopping the inverter, please turn the operation command ON (connected) only after the inverter has fully stopped and the JOG terminal is OFF (disconnected).

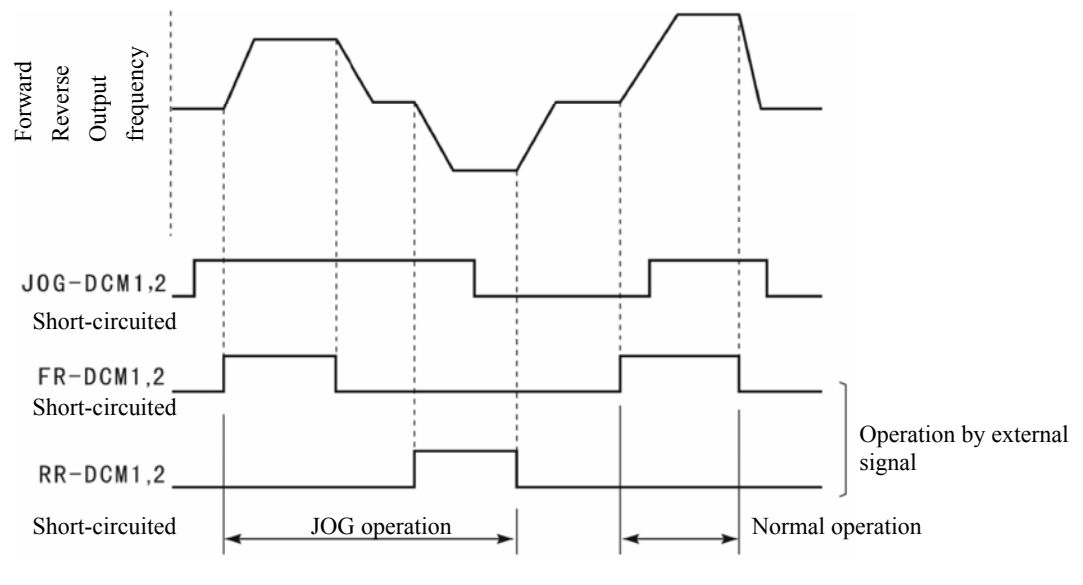

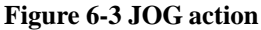

### 6-3-2 Hold operation.

(1) To use a push-button switch or other momentary contact to control operation, wire the circuit as shown in Figure 6-1 and set the appropriate function codes (codes related to the multifunctional input terminals and F1101 = 2).

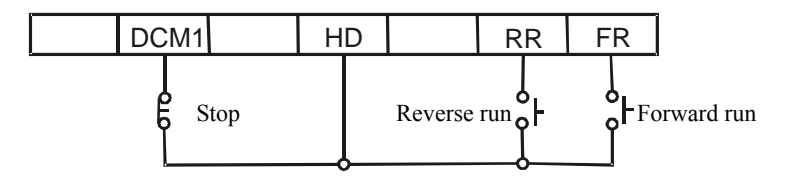

Figure 6-4 Operation signal hold circuit

- (2) When the external signal terminals are used to operate and stop the inverter, and you do not want the motor to automatically restart after recovery from a power failure, use the above circuit and set F1108=0.
- (3) When operating with the hold function, the inverter does not restart after recovery from the following conditions.
  - ① Recovery from free run stop with MBS multifunctional input terminal
  - 2 Recovery from alarm stop with the auto alarm recovery function
  - ③ Recovery from a momentary power failure by the "restart after momentary power failure" function

### 6-3-3 Notes on free run stop terminal (MBS)

The free run stop terminal is provided for systems in which mechanical braking is used to stop the motor. When setting the motor to the free run status using this terminal, be sure to turn OFF any operation signal.

If the free run stop signal is released with an operation signal on, the inverter restarts according to normal operating procedure and the function code settings. Therefore, depending on the free run speed of the motor, an unexpected over current or overvoltage may occur and result in an alarm stop.

For example: if flying start is not set as the starting method and the free run stop signal is released when the motor is still slowly rotating, the inverter will restart from the starting frequency or after DC braking depending on the starting method.

## 6-4 Definition of Technical Terms

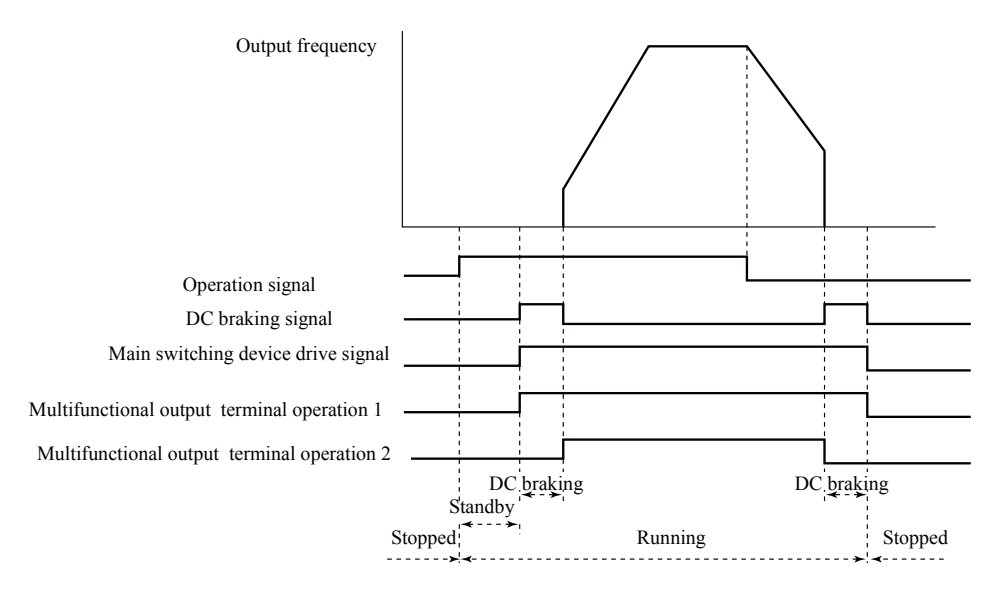

**Figure 6-5 Operation action** 

| Table ( | 6-12 Ex | planation | of Terms |
|---------|---------|-----------|----------|
| Lance   |         | planation | or rorms |

| Term                                             | Definition                                                                                                    |
|--------------------------------------------------|----------------------------------------------------------------------------------------------------|
| Operation                                        | General term describing both "forward run" and "reverse run" implying that the inverter is in operation.                                                                                                    |
| Operation signal                                 | Signal requesting inverter operation, which is input by pressing the [box] (drive) key on the operation panel or using signals input through multifunctional control input terminals FR and RR.                                                                                                    |
| In operation (operating)                         | Condition where the operation signal is being input or a drive signal is being output to the main switching device. In the stop status, the operation signal is OFF, but the main switching device operates until DC braking, etc. is completed.                                                                                                    |
| In constant speed (operation)                    | Condition when the inverter is in operation at the frequency setting value.                                                                                                    |
| Stopped                                          | Condition where the operation signal is not being input and the drive signal is not being output<br>to the main switching device. Even when the operation signal input is on, the input to the<br>multifunctional control input terminal MBS disables the drive signal output to the main<br>switching device.                                                                                                    |
| Standby                                          | Condition where the operation signal is being input but there is no output for some reason, for example, while waiting for the start delay time to expire or when the set frequency is lower than the operation start frequency.                                                                                                    |
| DC braking                                       | Condition where DC braking is applied when starting and stopping.                                                                                                    |
| Frequency setting value<br>or set frequency      | Frequency set on F2101-F2116 and F1021.<br>Frequency value corresponding to an external signal when setting F1002=2-21 and 25-28 with external signals for frequency setting.                                                                                                    |
| Output frequency<br>or<br>frequency output value | <ul> <li>Actual inverter output frequency.</li> <li>V/f mode When the load is stable, the output frequency normally coincides with the frequency setting value.</li> <li>When used in vector control mode or for slip compensation in V/f mode, even if the load is stable, the output frequency does not coincide with the frequency setting value but keeps changing.</li> </ul>                                                                                                    |
| Command frequency                                | <ul> <li>Frequency value used by the inverter. As a command value frequency, its change in frequency setting value not only depends on the results of controls such as the acceleration/deceleration function and the current limiting function but also the actual output frequency. The command frequency normally coincides with the set frequency at the end of acceleration/deceleration.</li> <li>V/f mode: If there is feedback operation such as PID control mode, the command frequency equals the output frequency.</li> <li>When used in vector control mode or for slip compensation in V/f mode, the command frequency and the output frequency may not match in this mode because the synchronous speed specified by the number of motor poles and the command frequency is used as the speed command.</li> </ul> |

# 7. Function Code

## 7-1 Representation and Description of Function Codes

By changing the function code, the inverter action can be changed.

Function codes are functionally classified into "function blocks." To change the function code, first select the function block, and then select the serial number of the function code to be changed.

A function code can be set through operation panel (see sections 5-4 and 5-5), or communication (see section 7-4).

| Function             | Function Block | Function Block Name                      |
|----------------------|----------------|------------------------------------------|
| Basic operation      | F10XX          | Basic functions                          |
| functions            | F11XX          | Starting • braking function              |
|                      | F12XX          | LED display function                     |
|                      | F13XX          | Auxiliary functions                      |
| Input/output-related | F14XX          | Input function                           |
| function             | F15XX          | Output function                          |
| System-related       | F16XX          | System functions                         |
| functions            | F17XX          | Protection function                      |
|                      | F18XX          | Information function                     |
| Special functions    | F19XX          | Energy-saving function                   |
|                      | F20XX          | V/f characteristics                      |
| Scheduled operation  | F21XX          | Multi-speed function                     |
| function             | F22XX          | Scheduled operation function             |
| LCD display function | F23XX          | LCD display function                     |
| PID function         | F30XX          | Basic PID1 functions                     |
|                      | F31XX          | Basic PID2 functions                     |
|                      | F32XX          | Combined function of PID1 and PID2       |
|                      | F33XX          | PID control parameter reading            |
| Communication        | F40XX          | Serial communication function            |
| function             | F41XX          | MODBUS communication function            |
| Motor Parameters     | F5XXX          | Motor Parameters                         |
| Vector control       | F60XX          | Vector control function                  |
| Torque control       | F61XX          | Torque control function                  |
| Extended functions   | F81XX          | PG function                              |
|                      | F89XX          | Other functions (for factory-adjustment) |

## 7-2 Function Code List

| Code<br>No. | Function Name                   | Data (                                                                                                    | Content                                                                                                    | Setting<br>Resolution | Factory<br>Presets | User<br>Setting<br>Value |
|-------------|---------------------------------|----------------------------------------------------------------------------------------------------|----------------------------------------------------------------------------------------------------|-----------------------|--------------------|--------------------------|
| Basic of    | operation functions             |                                                                                                    |                                                                                                    |                       |                    |                          |
| 1001        | Motor control mode<br>selection | 1: V/f control mode<br>2: Speed control (speed sensor<br>3: Speed control (speed sensor<br>4: Torque control (speed sensor<br>5: Torque control (speed sensor<br>6: Position control (speed sensor<br>10: Auto tuning mode 1<br>11: Auto tuning mode 2<br>40: V • f separation control                                                                                                    | ess vector control )<br>vector control )<br>less vector control )<br>vector control )<br>or vector control )                                                                                                    | 1                     | 1                  |                          |
| 1002        | setting selection               | <ol> <li>Operation panel</li> <li>External analog VIF1 voltag</li> <li>External analog VIF1 voltag</li> <li>External analog VIF2 voltag</li> <li>External analog VIF2 voltag</li> <li>External analog VIF3 voltag</li> <li>External analog VIF3 voltag</li> <li>External analog VIF3 voltag</li> <li>External analog VIF3 voltag</li> <li>External analog VIF3 voltag</li> <li>External analog VIF3 voltag</li> <li>External analog VIF2 curren</li> <li>External analog VIF2 curren</li> <li>External analog VIF2 curren</li> <li>External analog VIF2 voltag</li> <li>External analog VIF1 voltag</li> <li>External analog VIF1 voltag</li></ol> | e $(0-5 V)$<br>e $(0-10 V \text{ or potentiometer})$<br>e $(0-5 V)$<br>e $(0-10V \text{ or potentiometer})$<br>e $(0-5 V)$<br>e $(0-10V \text{ or potentiometer})$<br>t $(4-20mA)$<br>t $(4-20mA)$<br>t $(4-20mA)$<br>g +VIF2 voltage<br>g +VIF3 voltage<br>g +VIF3 voltage<br>g +VIF3 voltage<br>g -VIF1 voltage<br>g -VIF1 voltage<br>g +VIF2 current<br>g +VIF2 current<br>g +VIF2 current<br>or +VIF2 voltage<br>http://www.commonstation<br>trd / reverse run operation<br>trd / reverse run operation<br>trd / reverse run operation<br>trd / reverse run operation<br>trd / reverse run operation<br>trd / reverse run operation<br>trd / reverse run operation<br>trd / reverse run operation<br>trd / reverse run operation<br>trd / reverse run operation<br>trd / reverse run operation |                       |                    |                          |
| 1003        | V/f pattern selection           | 1: Linear pattern<br>2: Square-law decreasing patter                                                                                                    | 1: Linear pattern<br>2: Square-law decreasing pattern (weak)                                                                                                    |                       | 1                  |                          |
| 1004        | Torque heast                    | 3: Square-law decreasing pattern (strong)                                                                                                    |                                                                                                    | 0.19/                 | ₩1                 |                          |
| 1004        | Base voltage                    | 200V series                                                                                                    | 0)<br>0: No AVR                                                                                                    | 0.1%<br>1V            | ×1<br>※1           |                          |
|             |                                 | 400V series                                                                                                    | 50-240V<br>0: No AVR<br>50-460V                                                                                                    |                       |                    |                          |
| 1006        | Base frequency                  | 0.1-600Hz                                                                                                    |                                                                                                    | 0.01Hz                | ×1                 |                          |

The setting values can not be changed during operation.

**\*** 1: The representative parameters that are suitable for various models have been input.

| Code No.             | Function Name                                                                | Data Content                                                                                                    | Setting<br>Resolution | Factory<br>Presets | User<br>Setting<br>Value |
|----------------------|------------------------------------------------------------------------------|----------------------------------------------------------------------------------------------------|-----------------------|--------------------|--------------------------|
| 1007                 | Upper frequency limit                                                        | 5-590Hz                                                                                                    | 0.01Hz                | 60                 |                          |
| 1008                 | Lower frequency limit                                                        | 0.05-200Hz                                                                                                    | 0.01Hz                | 0.05               |                          |
| 1009                 | Carrier frequency adjustment                                                 | 0-130                                                                                                    | 1                     | ≫1                 |                          |
| 1010                 | Acceleration/deceleration curve                                              | 1: Linear<br>2: S-shaped<br>3: Reduction of acceleration/deceleration                                                                                                    | 1                     | 1                  |                          |
| 1011                 | Reference frequency for acceleration/deceleration                            | 1-120Hz                                                                                                    | 0.01Hz                | <b>※</b> 1         |                          |
| 1012                 | 1st acceleration time                                                        | 0-6,500 sec.                                                                                                    | 0.1 s                 | ₩2—1               |                          |
| 1013                 | 2nd acceleration time                                                        | 0-6,500 sec.                                                                                                    | 0.1 s                 | ₩2—2               |                          |
| 1014                 | 3rd acceleration time                                                        | 0-6,500 sec.                                                                                                    | 0.1 s                 | ₩2—3               |                          |
| 1015                 | 4th acceleration time                                                        | 0-6,500 sec.                                                                                                    | 0.1 s                 | *2-4               |                          |
| 1016                 | 1st deceleration time                                                        | 0-6,500 sec.                                                                                                    | 0.1 s                 | <u> </u>           |                          |
| 1017                 | 2nd deceleration time                                                        | 0-6,500 sec.                                                                                                    | 0.1 s                 | *2-6               |                          |
| 1018                 | 3rd deceleration time                                                        | 0-6,500 sec.                                                                                                    | 0.1 s                 | ×2—/               |                          |
| 1019                 | 4th deceleration time                                                        | 0-0,500 sec.                                                                                                    | 0.1 s                 | <u>%2—8</u>        |                          |
| 1020                 | IOG frequency                                                                | 0-60Hz                                                                                                    | 0.1 S                 | 5                  |                          |
| 1021                 | 1 <sup>st</sup> Start of S-shaped acceleration                               | 0-200%                                                                                                    | 1%                    | 50                 |                          |
| 1022                 | 1 <sup>st</sup> End of S-shaped acceleration                                 | 0-200%                                                                                                    | 1%                    | 50                 |                          |
| 1024                 | Gradient of middle of 1 <sup>st</sup> S-shaped<br>Acceleration               | 0-100%                                                                                                    | 1%                    | 0                  |                          |
| 1025                 | 1 <sup>st</sup> Start of S-shaped deceleration                               | 0-200%                                                                                                    | 1%                    | 50                 |                          |
| 1026                 | 1 <sup>st</sup> End of S-shaped deceleration                                 | 0-200%                                                                                                    | 1%                    | 50                 |                          |
| 1027                 | Deceleration                                                                 | 0-100%                                                                                                    | 1%                    | 0                  |                          |
| 1028                 | 2 Start of S-shaped acceleration                                             | 0.200%                                                                                                    | 1%                    | 50                 |                          |
| 1029                 | 2 <sup>nd</sup> S-shaped Acceleration Middle                                 | 0-100%                                                                                                    | 1%                    | 0                  |                          |
| 1020                 | Gradient<br>Gradient of middle of 2 <sup>nd t</sup> S-shaped<br>Acceleration |                                                                                                    | 1/0                   | •                  |                          |
| 1031                 | 2 <sup>nd</sup> Start of S-shaped deceleration                               | 0-200%                                                                                                    | 1%                    | 50                 |                          |
| 1032                 | 2 <sup>nd</sup> End of S-shaped deceleration                                 | 0-200%                                                                                                    | 1%                    | 50                 |                          |
| 1033                 | Gradient of middle of 2 <sup>nd</sup> S-shaped<br>Deceleration               | 0-100%                                                                                                    | 1%                    | 0                  |                          |
| 1034<br>1035<br>1036 | Ist speed frequency selection A<br>Ist speed frequency selection C           | <ul> <li>1: Operation panel</li> <li>2: External analog VIF1 voltage (0-5 V)</li> <li>3: External analog VIF1 voltage (0-5 V)</li> <li>4: External analog VIF2 voltage (0-5 V)</li> <li>5: External analog VIF3 voltage (0-5 V)</li> <li>5: External analog VIF3 voltage (0-5 V)</li> <li>7: External analog VIF3 voltage (0-5 V)</li> <li>7: External analog VIF3 voltage (0-5 V)</li> <li>8: External analog VIF3 voltage (0-5 V)</li> <li>9: External analog VIF3 voltage (0-5 V)</li> <li>9: External analog VIF3 current (4-20mA)</li> <li>9: External analog VIF3 current (4-20mA)</li> <li>10: External analog VIF3 current (4-20mA)</li> <li>11: Terminal block stepping</li> <li>22: Communication</li> <li>25:Pulse train input</li> <li>26:External analog VIF1 forward / reverse run operation (0 - 10V, 5V reference)</li> <li>27:External analog VIF3 forward / reverse run operation (0 - 10V, 5V reference)</li> <li>28:External analog VIF3 forward / reverse run operation (0 - 10V, 5V reference)</li> <li>29: Pulse train input (subPG: option)</li> </ul> | 1                     | 1 1 1              |                          |
| 1101                 | Operation command selection                                                  | 1: Operation panel<br>2: External terminal                                                                                                    | 1                     | 1                  |                          |
| 1102                 | Starting method                                                              | Communication     Starting frequency     Flying start     Or Delta bio                                                                                                    | 1                     | 1                  |                          |
| 1102                 | Starting fraguency                                                           | 5: Starting frequency after DC braking                                                                                                    | 0.011/2~              | 1                  |                          |
| 1103                 | Operation start frequency                                                    | 0-20Hz                                                                                                    | 0.01Hz                | 1                  |                          |
| 1105                 | Start delay time                                                             | 0-5 sec.                                                                                                    | 0.1 s                 | 0                  |                          |
| 1106                 | Start standby time                                                           | 0-120 sec.                                                                                                    | 0.1 s                 | 0                  |                          |
| 1107                 | Start standby frequency                                                      | 0.05-60Hz                                                                                                    | 0.01Hz                | 5                  | 1                        |
| 1108                 | Restart after momentary power failure                                        | 0: Do not restart<br>1: Restart<br>2: Compensation for momentary power failure                                                                                                    | 1                     | 0                  |                          |

| Code<br>No. | Function Name                                                         | Data Content                                                                                                    | Setting<br>Resolution | Factory<br>Presets | User<br>Setting<br>Value |
|-------------|-----------------------------------------------------------------------|----------------------------------------------------------------------------------------------------|-----------------------|--------------------|--------------------------|
| 1109        | Direction of rotation of motor                                        | 1: Forward and reverse run<br>2: Forward run only<br>3: Reverse run only                                                                                                    | 1                     | 1                  |                          |
| 1110        | Direction of rotation of motor                                        | 1: Forward run<br>2: Reverse run                                                                                                    | 1                     | 1                  |                          |
| 1111        | Braking method                                                        | 1: Deceleration to stop<br>2: Deceleration to stop + DC braking<br>3: Free run stop                                                                                                    | 1                     | 1                  |                          |
| 1112        | DC braking start frequency                                            | 0.05-20Hz                                                                                                    | 0.01Hz                | 0.5                |                          |
| 1113        | DC braking time                                                       | 0.1 -10 sec.                                                                                                    | 0.1 s                 | 2                  |                          |
| 1114        | DC braking force                                                      | 1-10                                                                                                    | 1<br>10/ED            | 5                  |                          |
| 1115        | Duty cycle of brake resistor                                          | 9: No black resistor<br>2-25%ED<br>98: No discharge resistor protection<br>(with discharge)<br>99: External brake unit                                                                                                    | I‰ED                  | ×1                 |                          |
| 1116        | Discharge resistor on signal output time                              | 0.01 -10.00 sec.                                                                                                    | 0.01 s                | 0.1                |                          |
| 1201        | Monitor display selection                                             | 1: Frequency [Hz]<br>2: Output current (A)<br>3: Speed of rotation [rpm]<br>4: Load factor [%]<br>5: No unit display                                                                                                    | 1                     | 1                  |                          |
| 1202        | State display selection                                               | <ol> <li>No units (multiple of F1203)</li> <li>Output voltage [V]</li> <li>DC voltage [V]</li> <li>Active power [kW]</li> <li>Apparent power [kVA]</li> <li>Radiator temperature [°C]</li> <li>Command speed [rpm]</li> <li>PID1 feedback value [Hz]</li> <li>PID2 feedback value [Hz]</li> <li>VIF1 analog input value [Hz]</li> <li>VIF2 analog input value [Hz]</li> <li>VIF3 analog input value [Hz]</li> <li>Soutput torque [%]</li> <li>Partial excitation current [A]</li> <li>Detecting position [mm]</li> <li>Command frequency [Hz]</li> <li>Command torque [%]</li> <li>Detection speed [rpm](subPG)(option)</li> <li>Target frequency[HZ]</li> </ol> | 1                     | 1                  |                          |
| 1203        | Multiple for no-units display                                         | 0-100                                                                                                    | 0.01                  | 1                  |                          |
| 1201        |                                                                       | (multiple of the output frequency)                                                                                                    | 0.01.532.3            | ~                  |                          |
| 1301        | 1 st jump bottom frequency                                            | 0.600 [Hz]                                                                                                    | 0.01 [Hz]             | 0                  |                          |
| 1302        | 2nd jump top frequency                                                | 0-600 [Hz]                                                                                                    | 0.01 [HZ]             | 0                  |                          |
| 1304        | 2nd jump top frequency                                                | 0-600 [Hz]                                                                                                    | 0.01 [Hz]             | 0                  | 1                        |
| 1305        | 3rd jump bottom frequency                                             | 0-600 [Hz]                                                                                                    | 0.01 [Hz]             | 0                  | 1                        |
| 1306        | 3rd jump top frequency                                                | 0-600 [Hz]                                                                                                    | 0.01 [Hz]             | 0                  |                          |
| 1307        | Auto alarm recovery                                                   | 0: No auto reset function<br>1: Auto reset function                                                                                                    | 1                     | 0                  |                          |
| 1308        | Instability elimination                                               | 0-20                                                                                                    | 1                     | 0                  |                          |
| 1309        | Operation direction switching in V / f control mode                   | 0: Start from the direction opposite to current<br>direction after a stop                                                                                                    | 1                     | 0                  |                          |
| 1315        | Shortest operation time function                                      | 0 -99.99 sec.                                                                                                    | 0.01 s                | 0                  | 1                        |
| 1316        | 2nd Upper frequency limit                                             | 5-590 [Hz]                                                                                                    | 0.01 [Hz]             | 60                 | 1                        |
| 1317        | 3rd Upper frequency limit                                             | 5-590 [Hz]                                                                                                    | 0.01 [Hz]             | 60                 |                          |
| 1318        | Cooling fan ON/OFF control                                            | 0: ON/OFF control<br>1: Normally ON                                                                                                    | 1                     | 0                  |                          |
| 1319        | Functions corresponding to high<br>altitude areas<br>Rating selection | 1: 1,000m or below<br>2: 1,000m-1,500m or below<br>3: 1,500m-2,000m or below<br>4: 2,000m-2,500m or below<br>5:2,500m-3,000m<br>1: Mode A (heavy load mode) 150% 1 minute                                                                                                    | 1                     | 2                  |                          |
|             |                                                                       | 2: Mode B (light load mode) 120% 1 minute                                                                                                    |                       | -                  |                          |

| Code<br>No. | Function Name                                        | Data Content                                                                                                    | Setting<br>Resolution | Factory<br>Presets | User<br>Setting<br>Value |
|-------------|------------------------------------------------------|----------------------------------------------------------------------------------------------------|-----------------------|--------------------|--------------------------|
| Input/      | output-related function                              |                                                                                                    |                       |                    |                          |
| 1401        | Bias frequency (VIF1)                                | 0-±600 [Hz]<br>(frequency at 0V or 4mA)                                                                                                    | 0.1 [Hz]              | 0                  |                          |
| 1402        | Gain frequency (VIF1)                                | 0-±600 [Hz]<br>(frequency at 5V or 10V or 20mA)                                                                                                    | 0.1 [Hz]              | 60                 |                          |
| 1403        | Bias frequency (VIF2)                                | 0-±600 [Hz]<br>(frequency at 0V or 4mA)                                                                                                    | 0.1 [Hz]              | 0                  |                          |
| 1404        | Gain frequency (VIF2)                                | 0-±600 [Hz]<br>(frequency at 5V or 10V or 20mA)                                                                                                    | 0.1 [Hz]              | 60                 |                          |
| 1405        | Bias frequency (VIF3)                                | 0-±600 [Hz]<br>(frequency at 0V or 4mA)                                                                                                    | 0.1 [Hz]              | 0                  |                          |
| 1406        | Gain frequency (VIF3)                                | 0-±600 [Hz]<br>(frequency at 5V or 10V or 20mA)                                                                                                    | 0.1 [Hz]              | 60                 |                          |
| 1407        | External analog input filter time constant (VIF1)    | 1-500 (set value 1=10ms).                                                                                                    | 1                     | 10                 |                          |
| 1408        | External analog input filter time<br>constant (VIF2) | 1-500 (set value 1=10ms).                                                                                                    | 1                     | 10                 |                          |
| 1409        | External analog input filter time<br>constant (VIF3) | 1-500 (set value 1=10ms).                                                                                                    | 1                     | 10                 |                          |
| 1410        | Set frequency gain                                   | 0-100                                                                                                    | 1                     | 0                  |                          |
| 1411        | Analog input switching for set<br>frequency gain     | <ul> <li>0: No analog input</li> <li>1: External analog VIF1 voltage (0-5 V)</li> <li>2: External analog VIF1 voltage</li> <li>(0-10 V or potentiometer)</li> <li>3: External analog VIF2 voltage (0-5 V)</li> <li>4: External analog VIF2 voltage</li> <li>(0-10 V or potentiometer)</li> <li>5: External analog VIF3 voltage (0-5 V)</li> <li>6: External analog VIF3 voltage</li> <li>(0-10 V or potentiometer)</li> <li>7: External analog VIF1 current (4-20mA)</li> <li>8: External analog VIF3 current (4-20mA)</li> <li>9: External analog VIF3 current (4-20mA)</li> </ul> | 1                     | 0                  |                          |
| 1412        | MBS terminal input mode                              | 1: Level triggered<br>2: Edge triggered                                                                                                    | 1                     | 1                  |                          |
| 1413        | ES input terminal function                           | 1: NO external thermistor signal<br>2: NC external thermistor signal                                                                                                    | 1                     | 1                  |                          |

## 7-2 Function Code List – Input/Output-Related Functions

| Code No. | Function Name                                  | Data Co                                  | ntent                     | Setting<br>Resolution | Factory<br>Presets | User<br>Setting<br>Value |
|----------|------------------------------------------------|------------------------------------------|---------------------------|-----------------------|--------------------|--------------------------|
| 1414     | Selection of input terminal DI1                | 0: Unused                                | 1:FR,                     |                       | 1                  |                          |
| 1415     | Selection of input terminal DI2                | 2:RR,                                    | 3:2DF,                    |                       | 2                  |                          |
| 1416     | Selection of input terminal DI3                | 4:3DF                                    | 5:MBS,                    |                       | 3                  |                          |
| 1417     | Selection of input terminal DI4                | 6:ES,                                    | 7:RST,                    |                       | 1                  |                          |
| 1418     | Selection of input terminal DI5                | 8:AD2,                                   | 9:AD3                     |                       | 4                  |                          |
| 1419     | Selection of input terminal DI6                | 10:JOG,                                  | 11:5DF,                   |                       | 5                  |                          |
| 1420     | Selection of input terminal DI/                | 12:9DF,                                  | 13:FR+JOG,                |                       | 6                  |                          |
| 1421     | Selection of input terminal Dio                | 14:RR+JOG,                               | 15:FR+AD2,                |                       | .,                 |                          |
|          |                                                | 16:RR+AD2,                               | 17:FR+AD3,                |                       | 8                  |                          |
|          |                                                | 18:RR+AD3,                               | 19:FR+2DF,                |                       |                    |                          |
|          |                                                | 20:RR+2DF,                               | 21:FR+3DF,                |                       |                    |                          |
|          |                                                | 22:RR+3DF,                               | 23:FR+2DF+3DF,            |                       |                    |                          |
|          |                                                | 24:RR+2DF+3DF,                           | 25:FR+AD2+2DF,            |                       |                    |                          |
|          |                                                | 26:RR+AD2+2DF,                           | $27 \cdot FR + AD2 + 3DF$ |                       |                    |                          |
|          |                                                | 28:RR+AD2+3DF,                           | 2,                        |                       |                    |                          |
|          |                                                | 29:FR+AD2+2DF+3DF                        |                           |                       |                    |                          |
|          |                                                | ,<br>30:RR+AD2+2DF+3DF                   | 32:RR+AD3+2DF,            |                       |                    |                          |
|          |                                                | ,                                        | 34:RR+AD3+3DF,            |                       |                    |                          |
|          |                                                | 31:FR+AD3+2DF,                           |                           |                       |                    |                          |
|          |                                                | 33:FR+AD3+3DF,                           |                           |                       |                    |                          |
|          |                                                | 35:FR+AD3+2DF+3DF                        | 39:FR+5DF,                |                       |                    |                          |
|          |                                                | ,                                        | 45:CP (Optional),         |                       |                    |                          |
|          |                                                | 36:RR+AD3+2DF+3DF                        | 47:PC,                    |                       |                    |                          |
|          |                                                | ,                                        | 58:FR+CCL,                |                       |                    |                          |
|          |                                                | 37:PTR,                                  | 64:FR+MBS,                |                       |                    |                          |
|          |                                                | 40:HD,                                   | 67:2DF+AD2,               |                       |                    |                          |
|          |                                                | 46:CCL                                   | 69:3DF+AD2,               |                       |                    |                          |
|          |                                                | 57:P0,                                   |                           |                       |                    |                          |
|          |                                                | 59 FR+RCCL                               |                           |                       |                    |                          |
|          |                                                | 65:RR+MBS.                               | 74:2MAX,                  |                       |                    |                          |
|          |                                                | 68.2DF+AD3                               | 76:VFPID,                 |                       |                    |                          |
|          |                                                | 70.3DF + AD3                             | 83:For factory            |                       |                    |                          |
|          |                                                | 70.5D1+AD3,<br>$71:4\times10$ (Optional) | adjustment                |                       |                    |                          |
|          |                                                | $71.A \times 10$ (Optional),             | 85:PIDL,                  |                       |                    |                          |
|          |                                                | 72:A×100 (Optional),                     | 87:RPID1,                 |                       |                    |                          |
|          |                                                | /5:3MAX,                                 | 89:PID2EX,                |                       |                    |                          |
|          |                                                | 77:PIDLCK,                               | 92:ICLEAR                 |                       |                    |                          |
|          |                                                | 84:S2,                                   | 114:1DFA,                 |                       |                    |                          |
|          |                                                | 86:PIDH,                                 | 116:1DFA+1DFB,            |                       |                    |                          |
|          |                                                | 88:PID1EX,                               | 118:RCOM,                 |                       |                    |                          |
|          |                                                | 91:IHOLD,                                | 120:1DFA+ROPE,            |                       |                    |                          |
|          |                                                | 109:RCCL,                                |                           |                       |                    |                          |
|          |                                                | 115:1DFB,                                |                           |                       |                    |                          |
|          |                                                | 117:ROPE,                                |                           |                       |                    |                          |
|          |                                                | 119:ROPE+RCOM,                           |                           |                       |                    |                          |
|          |                                                | 121:1DFB+RCOM,                           |                           |                       |                    |                          |
|          |                                                | 122:1DFA+1DFB+ROP                        |                           |                       |                    |                          |
|          |                                                | E+RCOM,                                  |                           |                       |                    |                          |
|          |                                                | 253-255:For factory<br>adjustment        |                           |                       |                    |                          |
| 1422     | Reference frequency for pulse input            | 1000-60000 Hz                            |                           | 1 Hz                  | 1000               |                          |
| 1423     | Effective number of bits for<br>VIF1 detection | 8-12bit                                  |                           | 1bit                  | 12                 |                          |
| 1424     | Effective number of bits for VIF2 detection    | 8-12bit                                  |                           | 1bit                  | 12                 |                          |
| 1425     | Effective number of bits for VIF3 detection    | 8-12bit                                  |                           | 1bit                  | 12                 |                          |

| Code<br>No. | Function Name                        | Data Content                                                                                                    | Setting<br>Resolution | Factory<br>Presets | User<br>Setting<br>Value |
|-------------|--------------------------------------|----------------------------------------------------------------------------------------------------|-----------------------|--------------------|--------------------------|
| 1501        | Internal analog output function 1    | <ul> <li>0: No function <ol> <li>Set frequency (Hz)</li> <li>Output frequency [Hz]</li> <li>PID1 feedback value [Hz]</li> <li>PID2 feedback value [Hz]</li> <li>Output current (A)</li> <li>Output voltage [V]</li> <li>DC voltage [V]</li> <li>Radiator temperature [°C]</li> <li>Load factor [%] (ratio to rated current)</li> <li>VIF1 analog input value [V]</li> <li>VIF2 analog input value [V]</li> <li>VIF3 analog input value [V]</li> <li>VIF3 analog input value [V]</li> <li>Sed [rpm]</li> <li>Active power [kW]</li> <li>Apparent power [kVA]</li> <li>PID1 command value [Hz]</li> <li>PID2 command value [Hz]</li> <li>For factory adjustment</li> <li>For factory adjustment</li> <li>For factory adjustment</li> <li>External PID2 output value [Hz]</li> <li>External PID2 output value [Hz]</li> <li>Command torque [%]</li> <li>Speed[rpm](subPG)(option)</li> </ol></li></ul>                                                                                                    | 1                     | 0                  |                          |
|             |                                      | 99: For factory adjustment                                                                                                    |                       |                    |                          |
| 1502        | Internal analog output coefficient 1 | 0-20<br>0-+10 0V                                                                                                    | 0.01<br>0.1V          | 1                  |                          |
| 1504        | Internal analog output function 2    | <ul> <li>0: No function</li> <li>1: Set frequency (Hz)</li> <li>2: Output frequency [Hz]</li> <li>3: PID1 feedback value [Hz]</li> <li>4: PID2 feedback value [Hz]</li> <li>5: Output current (A)</li> <li>6: Output voltage [V]</li> <li>7: DC voltage [V]</li> <li>8: Radiator temperature [°C]</li> <li>9: Load factor [%]</li> <li>(accumulated value of the electric thermistor)</li> <li>10: Load factor [%] (ratio to rated current)</li> <li>11: VIF1 analog input value [V]</li> <li>12: VIF2 analog input value [V]</li> <li>13: VIF3 analog input value [V]</li> <li>14: Speed [rpm]</li> <li>15: Active power [kW]</li> <li>16: Apparent power [kVA]</li> <li>17: PID1 command value [Hz]</li> <li>18: PID1 input deviation value [Hz]</li> <li>19: PID2 command value [Hz]</li> <li>20: PID2 input deviation value [Hz]</li> <li>21: For factory adjustment</li> <li>23: For factory adjustment</li> <li>24: External PID1 output deviation value [Hz]</li> <li>25: External PID2 output value [Hz]</li> <li>26: For factory adjustment</li> <li>27: Command frequency (Hz)</li> <li>36: Command torque [%]</li> <li>39: Speed[rpm](subPG)(option)</li> <li>99: For factory adjustment</li> </ul> | 1                     | 0                  |                          |
| 1505        | Internal analog output coefficient 2 | 0-20                                                                                                    | 0.01                  | 1                  |                          |
| 1506        | Internal analog output bias 2        | 0-±10.0V                                                                                                    | 0.1V                  | 0                  |                          |
| 1507        | Frequency matching range             | 0-10Hz                                                                                                    | 0.01Hz                | 0                  |                          |

## 7-2 Function Code List – Input/Output-Related Functions

| Code No.             | Function Name                                                                                            | Data Content                                                                                                    | Setting<br>Resolution | Factory<br>Presets | User<br>Setting<br>Value |
|----------------------|----------------------------------------------------------------------------------------------------|----------------------------------------------------------------------------------------------------|-----------------------|--------------------|--------------------------|
| 1509<br>1510<br>1511 | Selection of output terminal DO1<br>Selection of output terminal DO2<br>Selection of output terminal DO3 | <ul> <li>0: Unused</li> <li>1: In operation 1</li> <li>2: Undervoltage,</li> <li>3: End of simple scheduled operation</li> <li>4: In operation 2,</li> <li>5: Frequency matching (1st speed frequency)</li> <li>6: Frequency approach</li> <li>8: Overload alarm level setting signal (the value of F1704)</li> <li>9: Electric thermistor pre-alarm signal<br/>(80% of electric thermistor)</li> <li>10: Radiator overheat pre-alarm signal,</li> <li>13: Excitation and DC braking signals</li> <li>14: Lower frequency limit matching signal,</li> <li>15: Upper frequency limit matching signal,</li> <li>16: Servo on ready signal (option),</li> <li>17: Zero servo completion signal, (option),</li> <li>18: FR signal, 19: RR signal,</li> <li>20: 2DF signal, 25: AD3 signal,</li> <li>24: AD2 signal, 25: AD3 signal,</li> <li>25: DG signal, 27: MBS signal,</li> <li>28: ES signal, 29: RST signal,</li> <li>29: Dr signal,</li> <li>21: Discharge resistor on signal (option),</li> <li>32: Discharge resistor on signal,</li> <li>34: Frequency counter (output frequency),</li> <li>35: Frequency counter (command frequency),</li> <li>36: Overload alarm level setting signal</li> <li>(Including when in acceleration/deceleration ),</li> <li>42: Torque matching signal,</li> <li>43: Low speed detection signal</li> <li>47: Motor speed counter</li> <li>48: Forward run detection signal</li> </ul> |                       | 1<br>5<br>8        |                          |
|                      |                                                                                                    | 49: Reverse run detection signal                                                                                                    |                       |                    |                          |
| 1512                 | Counter output multiple                                                                                  | 1-100                                                                                                    | 1                     | 1                  | -                        |
|                      | Relay 2 contact output selection                                                                         | <ul> <li>D. Atarm contact</li> <li>1: In operation 1,</li> <li>2: Undervoltage,</li> <li>3: End of simple scheduled operation</li> <li>4: In operation 2,</li> <li>5: Frequency matching (1st speed frequency)</li> <li>6: Frequency approach</li> <li>8: Overload alarm level setting signal (the value of F1704)</li> <li>9: Electric thermistor pre-alarm signal,</li> <li>10: Radiator overheat pre-alarm signal,</li> <li>13: Excitation and DC braking signals</li> <li>14: Lower frequency limit matching signal,</li> <li>15: Upper frequency limit matching signal,</li> <li>16: Servo on ready signal</li> <li>17: Zero servo completion signal,</li> <li>18: FR signal,</li> <li>21: 3DF signal,</li> <li>22: 5DF signal,</li> <li>23: 9DF signal,</li> <li>24: AD2 signal,</li> <li>25: AD3 signal,</li> <li>26: JOG signal,</li> <li>27: MBS signal,</li> <li>28: ES signal,</li> <li>29: RST signal,</li> <li>20: completion signal,</li> <li>36: Overload alarm level setting signal</li> <li>31: Positioning completion signal,</li> <li>32: Discharge resistor on signal,</li> <li>33: Overload alarm level setting signal</li> <li>34: Low speed detection signal,</li> <li>43: Low speed detection signal,</li> <li>44: Forward run detection signal,</li> <li>45: Reverse run detection signal,</li> <li>46: Served</li> </ul>                                                                         |                       |                    |                          |
| 1515                 | Current output multiple                                                                                  | 0-20                                                                                                    | 0.01                  | 1                  |                          |
| 1516                 | Torque matching level                                                                                    | 0-±200%                                                                                                    | 0.1 %                 | 100                |                          |
| 1517                 | Low speed matching level                                                                                 | 0-2 000mm                                                                                                    | 0.1 %                 | 100                | <del> </del>             |
| 1519                 | Low speed matching range                                                                                 | 0-100rpm                                                                                                    | 1rpm                  | 100                | 1                        |

| Code<br>No. | Function Name           | Data Content                                       | Setting<br>Resolution | Factory<br>Presets | User<br>Setting<br>Value |
|-------------|-------------------------|----------------------------------------------------|-----------------------|--------------------|--------------------------|
| 1520        | Current output function | 0: No function                                     | 1                     | 0                  |                          |
|             | Ĩ                       | 1: Set frequency (Hz)                              |                       |                    |                          |
|             |                         | 2: Output frequency [Hz]                           |                       |                    |                          |
|             |                         | 3: PID1 feedback value [Hz]                        |                       |                    |                          |
|             |                         | 4: PID2 feedback value [Hz]                        |                       |                    |                          |
|             |                         | 5: Output current (A)                              |                       |                    |                          |
|             |                         | 6: Output voltage [V]                              |                       |                    |                          |
|             |                         | 7: DC voltage [V]                                  |                       |                    |                          |
|             |                         | 8: Radiator temperature [°C]                       |                       |                    |                          |
|             |                         | 9: Load factor [%] (electric thermistor integrated |                       |                    |                          |
|             |                         | value)                                             |                       |                    |                          |
|             |                         | 10: Load factor [%] (ratio to rated current)       |                       |                    |                          |
|             |                         | 11: VIF1 analog input value [V]                    |                       |                    |                          |
|             |                         | 12: VIF2 analog input value [V]                    |                       |                    |                          |
|             |                         | 13: VIF3 analog input value [V]                    |                       |                    |                          |
|             |                         | 14: Speed [rpm]                                    |                       |                    |                          |
|             |                         | 15: Active power [kW]                              |                       |                    |                          |
|             |                         | 16: Apparent power [kVA]                           |                       |                    |                          |
|             |                         | 17: PID1 command value [Hz]                        |                       |                    |                          |
|             |                         | 18: PID1 input deviation value [Hz]                |                       |                    |                          |
|             |                         | 19: PID2 command value [Hz]                        |                       |                    |                          |
|             |                         | 20: PID2 input deviation value [Hz]                |                       |                    |                          |
|             |                         | 21: For factory adjustment                         |                       |                    |                          |
|             |                         | 22: For factory adjustment                         |                       |                    |                          |
|             |                         | 23: For factory adjustment                         |                       |                    |                          |
|             |                         | 24: External PID1 output value [Hz]                |                       |                    |                          |
|             |                         | 25: External PID2 output value [Hz]                |                       |                    |                          |
|             |                         | 26: For factory adjustment                         |                       |                    |                          |
|             |                         | 35: Command frequency (Hz)                         |                       |                    |                          |
|             |                         | 36: Command torque [%]                             |                       |                    |                          |
|             |                         | 39: Speed [rpm](subPG)(option)                     |                       |                    |                          |
|             |                         | 99: For factory adjustment                         |                       |                    |                          |
| 1521        | Current output bias     | 0~±16mA                                            | 0.1mA                 | 0                  |                          |

7-2

| Code No. | Function Name                                                   | Data Content                                                                                                    | Setting<br>Resolution | Factory<br>Presets | User<br>Setting<br>Value |
|----------|-----------------------------------------------------------------|----------------------------------------------------------------------------------------------------|-----------------------|--------------------|--------------------------|
| System-n | elated functions                                                |                                                                                                    |                       | •                  | •                        |
| 1601     | Copy function                                                   | <ol> <li>No function</li> <li>Transfer the current code data to the operation<br/>panel</li> <li>Transfer the contents stored by operation panel to<br/>the inverter (Excluding motor parameters measured)</li> <li>Transfer the contents stored by operation panel to<br/>the inverter (Invelting motor parameters measured)</li> </ol>                                                                                                    | 1                     | 0                  |                          |
| 1602     | Changed code display function                                   | 0: No function<br>1: Display differences from factory preset<br>2: Display differences from user's initial value                                                                                                    | 1                     | 0                  |                          |
| 1603     | Function lock                                                   | 0: Code data changeable (No lock function)<br>1: Code data unchangeable (except F1603)<br>2: Code data (except frequency setting-related)<br>unchangeable<br>(except F1603, F1021, F2101 — F2116)<br>3: Code data unchangeable (except F1603 and<br>function codes using communication)                                                                                                    | 1                     | 0                  |                          |
| 1604     | Data initialization                                             | 0: No function<br>1: Initialize factory presets<br>2: Invalid parameter by auto tuning<br>3: Initialize user's data<br>99: Set user's initial value                                                                                                    | 1                     | 0                  |                          |
| 1605     | Quick knob long-pressing cancel selection                       | 0: Long-pressing cancel disabled<br>1: Long-pressing cancel enabled                                                                                                    | 1                     | 0                  |                          |
| 1606     | Function code setting key selection                             | 1: "Set" key only<br>2: "Quick knob" only<br>3: Both quick knob and Set key                                                                                                    | 1                     | 1                  |                          |
| 1607     | Target frequency setting time-out                               | 0: Timeout disabled<br>1 — 60: Timeout (sec.)                                                                                                    | 1                     | 5                  |                          |
| 1701     | Output current limiting function                                | Mode A 0: No function<br>50-200%                                                                                                    | 1%                    | 150                |                          |
|          |                                                                 | Mode B 0: No function<br>50-150%                                                                                                    |                       | 120                |                          |
| 1702     | Electric thermal setting                                        | 0: No function<br>20-105%                                                                                                    | 1%                    | 100                |                          |
| 1703     | Output current limiting at<br>constant speed                    | <ul> <li>0: No function</li> <li>1: Yes, V/F mode, (Currently selected acceleration/deceleration time)</li> <li>2: Yes, V/F mode, (1st acceleration/deceleration time)</li> <li>3: Yes, V/F mode, (1st acceleration/deceleration time)</li> <li>4: Yes, V/F mode, (2nd acceleration/deceleration time)</li> <li>4: Yes, V/F mode, (4th acceleration/deceleration time)</li> <li>5: Yes, V/F mode, (4th acceleration/deceleration time)</li> <li>5: Yes, V/F mode, (4th acceleration/deceleration time)</li> <li>7: Yes, V/F mode and speed vector control mode (2nd acceleration/deceleration time)</li> <li>8: Yes, V/f mode and speed vector control mode (3rd acceleration/deceleration time)</li> <li>9: Yes, V/f mode and speed vector control mode (4th acceleration/deceleration time)</li> </ul> |                       | 0                  |                          |
| 1704     | Overload alarm level setting value                              | Mode A         20-200%           Mode B         20-150%                                                                                                    | 1%                    | 150<br>120         |                          |
| 1705     | Motor type                                                      | <ol> <li>General-purpose motor</li> <li>Exclusive motor for the inverter</li> </ol>                                                                                                    | 1                     | 1                  |                          |
| 1706     | Function to switch between "OV"<br>and "LV" alarms when stopped | 0: "OV" enabled, "LV" disabled when stopped<br>1: "OV" disabled, "LV" enabled when stopped<br>2: "OV" disabled, "LV" disabled when stopped<br>3: "OV" enabled, "LV" enabled when stopped                                                                                                    | 1                     | 0                  |                          |
| 1707     | Missing Phase detection function                                | 0: No input phase loss, no output phase loss<br>1: Input phase loss, no output phase loss<br>2: No input phase loss, output phase loss<br>3: Input phase loss, output phase loss                                                                                                    | 1                     | 3                  |                          |
| 1708     | Overvoltage stalling prevention function                        | 0: No overvoltage stalling prevention function.<br>1: Overvoltage stalling prevention function.                                                                                                    | 1                     | 1                  |                          |

## 7-2 Function Code List – System-Related Functions / Special Functions / Graph Operation Function

| Code<br>No. | Function Name                                      | Data Content                                                                                       | Setting<br>Resolution | Factory<br>Presets | User<br>Setting<br>Value |
|-------------|----------------------------------------------------|----------------------------------------------------------------------------------------------------|-----------------------|--------------------|--------------------------|
| 1709        | Feedback signal disconnection                      | 0: Only warning                                                                                    | 0.01 s                | 5                  |                          |
|             | detection time                                     | 0.01 -119.99 sec.<br>120: No detection                                                             |                       |                    |                          |
| 1710        | Carrier frequency variable by lowering temperature | 0: Disabled 1: Enabled                                                                             | 1                     | 0                  |                          |
|             | (Active when only mode A is selected)              |                                                                                                    |                       |                    |                          |
| 1801        | Inverter host software version query               | Read only                                                                                          |                       | Version            |                          |
| 1802        | Memory Version query                               | Read only                                                                                          |                       | Version            |                          |
| 1803        | Operation panel software version<br>query          | Read only                                                                                          |                       | Version            |                          |
| 1804        | Operation time display                             | Read only                                                                                          | 1 hour                |                    |                          |
| 1805        | Reading alarm data                                 | 0: No function<br>1: Read start<br>9: Record erase                                                 | 1                     | 0                  |                          |
| 1806        | Alarm status confirmation 1                        | Read only                                                                                          | 1                     |                    |                          |
| 1807        | Alarm status confirmation 2                        | Read only                                                                                          | 1                     |                    |                          |
| 1808        | Alarm status confirmation 3                        | Read only                                                                                          | 1                     |                    |                          |
| 1809        | Alarm status confirmation 4                        | Read only                                                                                          | 1                     |                    |                          |
| 1810        | Alarm status confirmation 5                        | Read only                                                                                          | 1                     |                    |                          |
| Special     | functions                                          |                                                                                                    |                       |                    |                          |
| 1901        | Energy-saving mode selection                       | 0: No function<br>1: Simple energy-saving mode (V/f mode)<br>2: Auto energy-saving mode            | 1                     | 0                  |                          |
| 1902        | Simple energy saving rate                          | 0-50%                                                                                              | 1%                    | 0                  |                          |
| 1903        | Simple energy saving time                          | 0 -65,000 sec.                                                                                     | 1 s                   | 10                 |                          |
| 2001        | V•f separation function selection                  | 1: V · f proportional separation<br>2: Complete separation                                         | 1                     | 1                  |                          |
| 2002        | V•f separation command voltage                     | 0: Disabled (command is given by VIF1)<br>0.01-10.00V                                              | 0.01V                 | 0                  |                          |
| 2003        | Arbitrary V/f pattern intermediate voltage 1       | 0-460V                                                                                             | 1V                    | 0                  |                          |
| 2004        | Arbitrary V/f pattern intermediate voltage 2       | 0-460V                                                                                             | 1V                    | 0                  |                          |
| 2005        | Arbitrary V/f pattern intermediate<br>frequency 1  | 0.05-600Hz                                                                                         | 0.01Hz                | 20                 |                          |
| 2006        | Arbitrary V/f pattern intermediate frequency 2     | 0.05-600Hz                                                                                         | 0.01Hz                | 40                 |                          |
| 2007        | Automatic torque boost selection                   | 0: No automatic torque boost<br>1: Voltage compensation function<br>2: Slip frequency compensation | 1                     | 0                  |                          |
| 2008        | Slip compensation response time                    | 0-1000 (set value 1=10ms).                                                                         | 1                     | 10                 |                          |
| 2009        | Slip compensation multiple                         | 0.01-2                                                                                             | 0.01                  | 1                  |                          |
| Graph       | operation function                                 |                                                                                                    |                       |                    |                          |
| 2101        | 1st speed frequency                                | 0-590Hz                                                                                            | 0.01Hz                | 0                  |                          |
| 2102        | 2nd speed frequency                                | 0-590Hz                                                                                            | 0.01Hz                | 10                 |                          |
| 2103        | 3rd speed frequency                                | 0-590Hz                                                                                            | 0.01Hz                | 20                 |                          |
| 2104        | 4th speed frequency                                | 0-590Hz                                                                                            | 0.01Hz                | 30                 |                          |
| 2105        | 5th speed frequency                                | 0-590Hz                                                                                            | 0.01Hz                | 40                 |                          |
| 2106        | 6th speed frequency                                | 0-590Hz                                                                                            | 0.01Hz                | 50                 |                          |
| 2107        | Ath speed frequency                                | 0-590Hz                                                                                            | 0.01Hz                | 00                 |                          |
| 2108        | 9th speed frequency                                | 0-590Hz                                                                                            | 0.01Hz                | 0                  |                          |
| 2110        | 10th speed frequency                               | 0-590Hz                                                                                            | 0.01Hz                | 5                  |                          |
| 2111        | 11th speed frequency                               | 0-590Hz                                                                                            | 0.01Hz                | 15                 |                          |
| 2112        | 12th speed frequency                               | 0-590Hz                                                                                            | 0.01Hz                | 25                 |                          |
| 2113        | 13th speed frequency                               | 0-590Hz                                                                                            | 0.01Hz                | 35                 |                          |
| 2114        | 14th speed frequency                               | 0-590Hz                                                                                            | 0.01Hz                | 45                 |                          |
| 2115        | 15th speed frequency                               | 0-590Hz                                                                                            | 0.01Hz                | 55                 |                          |
| 2116        | Selection of Scheduled operation                   | 0: Normal operation<br>1: Simple scheduled operation                                               | 1                     | 0                  |                          |
| 2202        | Simple scheduled operation repetitions             | 2: Disturbed operation<br>0: Continuous                                                            | 1                     | 1                  |                          |
|             | · · · · · · · · · · · · · · · · · · ·              | 1-250: Repetition count                                                                            |                       |                    |                          |
| 2203        | Operation timer T1                                 | 0 -65,000 sec.                                                                                     | 1 s                   | 10                 |                          |
| 2204        | Operation timer T2                                 | 0 -65,000 sec.                                                                                     | 1 s                   | 10                 |                          |
| 2205        | Operation timer T3                                 | 0 -65,000 sec.                                                                                     | 1 s                   | 10                 |                          |

| Code No.   | Function Name                                          | Data Content                                                                                                    | Setting<br>Resolution | Factory<br>Presets | User<br>Setting<br>Value |
|------------|--------------------------------------------------------|----------------------------------------------------------------------------------------------------|-----------------------|--------------------|--------------------------|
| 2206       | Operation timer T4                                     | 0 -65,000 sec.                                                                                                    | 1 s                   | 10                 |                          |
| 2207       | Operation timer T5                                     | 0 -65,000 sec.                                                                                                    | 1 s                   | 10                 |                          |
| 2208       | Operation timer T6                                     | 0 -65,000 sec.                                                                                                    | 1 s                   | 10                 |                          |
| 2209       | Operation timer T7                                     | 0-65,000 sec.                                                                                                    | 1 s                   | 10                 |                          |
| 2210       | Operation timer T8                                     | 0 -65,000 sec.                                                                                                    | 1 s                   | 10                 |                          |
| 2211       | Operation timer 19                                     | 0-65,000 sec.                                                                                                    | l s                   | 10                 |                          |
| 2212       | Operation timer 110                                    | 0-65,000 sec.                                                                                                    | 1 5                   | 10                 |                          |
| 2213       | Operation timer T12                                    | 0 -65,000 sec.                                                                                                    | 1 5                   | 10                 |                          |
| 2214       | Operation timer T13                                    | 0-65,000 sec                                                                                                    | 15                    | 10                 |                          |
| 2215       | Operation timer T14                                    | 0-65,000 sec                                                                                                    | 15                    | 10                 |                          |
| 2210       | Operation timer T15                                    | 0-65,000 sec                                                                                                    | 13                    | 10                 |                          |
| 2218       | Operation stop time T0                                 | 0-65,000 sec.                                                                                                    | 1 s                   | 10                 |                          |
| 2219       | Midway stop deceleration time                          | 1: 1st deceleration time (value of F1016)                                                                                                    | 1                     | 1                  |                          |
|            |                                                        | <ul> <li>2: 2nd deceleration time (value of F1017)</li> <li>3: 3rd deceleration time (value of F1018)</li> <li>4: 4th deceleration time (value of F1019)</li> </ul>                                                                                                    |                       |                    |                          |
| 2220       | Midway start acceleration time                         | 1: 1st acceleration time (value of F1012)<br>2: 2nd acceleration time (value of F1013)<br>3: 3rd acceleration time (value of F1014)<br>4: 4th acceleration time (value of F1015)                                                                                                    | 1                     | 1                  |                          |
| 2221       | Forward/reverse and                                    | X Y<br>X I: Forward run                                                                                                    |                       | 11                 |                          |
| 2222       | Forward/reverse and<br>acceleration/deceleration in T2 | 2: Reverse run<br>Y 1 - 4: Acceleration/deceleration time specified                                                                                                    |                       | 11                 |                          |
| 2223       | Forward/reverse and acceleration/deceleration in T3    |                                                                                                    |                       | 11                 |                          |
| 2224       | Forward/reverse and acceleration/deceleration in T4    |                                                                                                    |                       | 11                 |                          |
| 2225       | Forward/reverse and acceleration/deceleration in T5    |                                                                                                    |                       | 21                 |                          |
| 2226       | Forward/reverse and acceleration/deceleration in T6    |                                                                                                    |                       | 21                 |                          |
| 2227       | Forward/reverse and acceleration/deceleration in T7    |                                                                                                    |                       | 21                 |                          |
| 2228       | Forward/reverse and acceleration/deceleration in T8    |                                                                                                    |                       | 11                 |                          |
| 2229       | Forward/reverse and acceleration/deceleration in T9    |                                                                                                    |                       | 11                 |                          |
| 2230       | Forward/reverse and acceleration/deceleration in T10   |                                                                                                    |                       | 11                 |                          |
| 2231       | Forward/reverse and acceleration/deceleration in T11   |                                                                                                    |                       | 11                 |                          |
| 2232       | Forward/reverse and acceleration/deceleration in T12   |                                                                                                    |                       | 21                 |                          |
| 2233       | Forward/reverse and acceleration/deceleration in T13   |                                                                                                    |                       | 21                 |                          |
| 2234       | Forward/reverse and acceleration/deceleration in T14   |                                                                                                    |                       | 21                 |                          |
| 2235       | Forward/reverse and acceleration/deceleration in T15   |                                                                                                    |                       | 21                 |                          |
| 2236       | Disturb modulation analog input<br>switching           | <ul> <li>0: No analog input</li> <li>1: External analog VIF1 voltage (0-5 V)</li> <li>2: External analog VIF1 voltage</li> <li>(0-10 V or potentiometer)</li> <li>3: External analog VIF2 voltage (0-5 V)</li> <li>4: External analog VIF2 voltage</li> <li>(0-10V or potentiometer)</li> <li>5: External analog VIF3 voltage</li> <li>(0-10V or potentiometer)</li> <li>6: External analog VIF3 voltage</li> <li>(0-10V or potentiometer)</li> <li>7: External analog VIF1 current (4-20mA)</li> <li>8: External analog VIF3 current (4-20mA)</li> <li>9: External analog VIF3 current (4-20mA)</li> </ul> | 1                     | 0                  |                          |
| 2237       | Disturb modulation rate                                | 0-50%                                                                                                    | 1%                    | 0                  |                          |
| Display Fu | inction                                                |                                                                                                    |                       |                    |                          |
| 2301       | LCD contrast adjustment                                | 1-63                                                                                                    | 1                     | 48                 |                          |
| 2302       | Language selection of LCD                              | 0: Startup options (English display)<br>1: English<br>2: Chinese<br>3: Japanese                                                                                                    | 1                     | 0                  |                          |

| Code No.             | Function Name                                                                                                    | Data Content                                                                                                    | Setting<br>Resolution | Factory<br>Presets | User<br>Setting<br>Value |
|----------------------|----------------------------------------------------------------------------------------------------|----------------------------------------------------------------------------------------------------|-----------------------|--------------------|--------------------------|
| 2303<br>2304<br>2305 | LCD's 1st display parameter setting<br>LCD's 2nd display parameter<br>setting<br>LCD's 3rd display parameter setting | 0: No display<br>1: Frequency (Hz)<br>2: Output current (A)<br>3: Speed [rpm]                                                                                                    | 1                     | 1<br>2<br>4        |                          |
|                      | LCD's srd display parameter setting                                                                                  | 4: Load factor [%]<br>5: Output voltage [V]<br>6: DC voltage [V]<br>7: Active power [kW]                                                                                                    |                       |                    |                          |
|                      |                                                                                                    | 8: Apparent power [kVA]<br>9: Radiator temperature [ <sup>*</sup> C]<br>10: Command speed [rpm]<br>11: PID1 feedback value [Hz]<br>12: PID2 feedback value [Hz]                                               |                       |                    |                          |
|                      |                                                                                                    | <ul> <li>13: VIF1 analog input value</li> <li>14: VIF2 analog input value</li> <li>15: VIF3 analog input value</li> <li>16: Output torque [%]</li> <li>17: Partial excitation current [A]</li> </ul>          |                       |                    |                          |
|                      |                                                                                                    | <ul> <li>18: Partial torque current [A]</li> <li>19: Detecting position [mm]</li> <li>32: Command frequency (Hz)</li> <li>33: Command torque [%]</li> <li>29: Snacd [mm](NBC)(ontion)</li> </ul>              |                       |                    |                          |
|                      |                                                                                                    | 42:Target frequency[HZ]<br>43:Output frequency[HZ]                                                                                                    |                       |                    |                          |
| 2306                 | LCD backlight out time                                                                                               | 0: Off<br>1—600 minutes: the time until it goes off<br>999: Normally on                                                                                                    | 1 minute              | 10                 |                          |
| PID function         | n                                                                                                    | -                                                                                                    | -                     |                    |                          |
| 3001                 | PID1 command value input<br>switching                                                                                | 1: Frequency<br>2: External analog VIF1 voltage (0—5 V)<br>3: External analog VIF1 voltage<br>(0 = 10 V constraints voltage                                                                                   | 1                     | 1                  |                          |
|                      |                                                                                                    | 4: External analog VIF2 voltage (0—5 V)<br>5: External analog VIF2 voltage (0—10 V)<br>(0—10 V or potentiometer)                                                                                              |                       |                    |                          |
|                      |                                                                                                    | 6: External analog VIF3 voltage (0—5 V)<br>7: External analog VIF3 voltage<br>(0—10V or potentiometer)                                                                                                    |                       |                    |                          |
|                      |                                                                                                    | 8: External analog VIF1 current (4—20mA)<br>9: External analog VIF2 current (4—20mA)<br>10: External analog VIF3 current (4—20mA)<br>11: Function code setting (F3017)<br>98: Pulse train input subPG(option) |                       |                    |                          |
| 3002                 | PID1 feedback input switching                                                                                        | 99: Pulse train input<br>0: No input<br>1: External analog VIF1 voltage (0—5 V)                                                                                                    | 1                     | 0                  | +                        |
|                      |                                                                                                    | 2: External analog VIF1 voltage<br>(0—10 V or potentiometer)<br>3: External analog VIF2 voltage (0—5 V)<br>4: External analog VIF2 voltage                                                                    |                       |                    |                          |
|                      |                                                                                                    | (0—10V or potentiometer)<br>5: External analog VIF3 voltage (0—5 V)<br>6: External analog VIF3 voltage                                                                                                    |                       |                    |                          |
|                      |                                                                                                    | 7: External analog VIF1 current (4—20mA)<br>8: External analog VIF2 current (4—20mA)<br>9: External analog VIF3 current (4—20mA)<br>10: Communication mode                                                    |                       |                    |                          |
|                      |                                                                                                    | 98: subPG feedback PID (option)                                                                                                    |                       |                    |                          |
| 3003                 | PID1 control proportional gain                                                                                       | 0-100                                                                                                    | 0.01                  | 0.1                | -                        |
| 3004                 | PID1 control integral time                                                                                           | 0.01 -100 sec.                                                                                                    | 0.01 s                | 0.1                | <u> </u>                 |
| 3005                 | PID1 control differential time                                                                                       | U -100 sec.                                                                                                    | 0.01 s                | 0                  | +                        |
| 3007                 | judgment value<br>PID1 feedback signal input filter                                                                  | 1-500 (set value 1=10ms).                                                                                                    | 1                     | 10                 | +                        |
| 2008                 | time constant                                                                                                    | 5 100% (target value reference)                                                                                                    | 0.10/                 | 20                 | <u> </u>                 |
| 3009                 | PID1 deviation limit value                                                                                           | 0: No limit<br>1 — 100% (upper frequency limit reference)                                                                                                    | 0.1%                  | 100                | +                        |
| 3010                 | PID1 output limit value                                                                                              | 0: No limit<br>1 — 100% (upper frequency limit reference)                                                                                                    | 0.1%                  | 100                |                          |
| 2012                 | PID1 operation polarity switching                                                                                    | Command value – reedback value     Feedback value – command value                                                                                                    |                       | 1                  |                          |
| 3012                 | PID1 gain polarity switching                                                                                         | <ol> <li>1: The positive or negative deviation indicates<br/>the same gain</li> <li>2: The positive or negative deviation indicates<br/>different gains</li> </ol>                                            |                       | 1                  |                          |
| 3013                 | PID1 command value gain                                                                                              | 0-50                                                                                                    | 0.01                  | 1                  |                          |

| Code<br>No. | Function Name                                                 | Data Content                                                                                                    | Setting<br>Resolution | Factory<br>Presets | User<br>Setting<br>Value |
|-------------|---------------------------------------------------------------|----------------------------------------------------------------------------------------------------|-----------------------|--------------------|--------------------------|
| 3014        | PID1 feedback value gain                                      | 0-50                                                                                                    | 0.01                  | 1                  |                          |
| 3015        | PID1 control proportional gain (negative:                     | 0-100                                                                                                    | 0.01                  | 0.1                |                          |
| 3016        | PID1 control integral time (negative:<br>F3012=2)             | 0.01 -100 sec.                                                                                                    | 0.01 s                | 0.1                |                          |
| 3017        | PID1 control command value                                    | 0-6,000                                                                                                    | 0.1                   | 0                  |                          |
| 3018        | PID1 control feedback value                                   | 0-6,000                                                                                                    | 0.1                   | 0                  |                          |
| 3019        | Frequency corresponding to PID1 control maximum command value | 0-600Hz                                                                                                    | 0.01Hz                | 60                 |                          |
| 3101        | PID2 command value input switching                            | <ol> <li>Frequency</li> <li>External analog VIF1 voltage (0—5 V)</li> <li>External analog VIF1 voltage (0—10 V or potentiometer)</li> <li>External analog VIF2 voltage (0—5 V)</li> <li>External analog VIF2 voltage (0—10V or potentiometer)</li> <li>External analog VIF3 voltage (0—5 V)</li> <li>External analog VIF3 voltage (0—10V or potentiometer)</li> <li>External analog VIF3 voltage (0—10V or potentiometer)</li> <li>External analog VIF3 voltage (0—10V or potentiometer)</li> <li>External analog VIF3 voltage (0—10V or potentiometer)</li> <li>External analog VIF3 current (4—20mA)</li> <li>External analog VIF3 current (4—20mA)</li> <li>Function code setting (F3117)</li> <li>Pulse train input subPG(option)</li> </ol> | 1                     | 0                  |                          |
| 3102        | PID2 feedback input switching                                 | 0: No input<br>1: External analog VIF1 voltage (0—5 V)<br>2: External analog VIF1 voltage (0—10 V or potentiometer)<br>3: External analog VIF2 voltage (0—5 V)<br>4: External analog VIF2 voltage (0—10V or potentiometer)<br>5: External analog VIF3 voltage (0—10V or potentiometer)<br>7: External analog VIF3 voltage (0—10V or potentiometer)<br>7: External analog VIF3 voltage (0—10V or potentiometer)<br>8: External analog VIF3 current (4—20mA)<br>9: External analog VIF3 current (4—20mA)<br>10: Communication mode<br>98:subPG feedback PID (option)<br>99: PG feedback PID                                                                                                    | 1                     | 0                  |                          |
| 3103        | PID2 control proportional gain                                | 0-100                                                                                                    | 0.01                  | 0.1                |                          |
| 3104        | PID2 control integral time                                    | 0.01 -100 sec.                                                                                                    | 0.01 s                | 0.1                |                          |
| 3105        | PID2 control differential time                                | 0 -100 sec.                                                                                                    | 0.01 s                | 0                  |                          |
| 3106        | PID2 control integral separation judgment value               | 5 — 100% (upper frequency limit reference)                                                                                                    | 0.1%                  | 20                 |                          |
| 3107        | PID2 feedback signal input filter time constant               | 1-500 (set value 1=10ms).                                                                                                    | 1                     | 10                 |                          |
| 3108        | Indirect PID2 input reference                                 | 5 — 100% (target value reference)                                                                                                    | 0.1%                  | 20                 |                          |
| 3109        | PID2 deviation limit value                                    | 0: No limit<br>1 — 100% (upper frequency limit reference)                                                                                                    | 0.1%                  | 100                |                          |
| 3110        | PID2 output limit value                                       | 0: No limit<br>1 — 100% (upper frequency limit reference)                                                                                                    | 0.1%                  | 100                |                          |
| 3111        | PID2 operation polarity switching                             | 1: Command value – feedback value<br>2: Feedback value – command value                                                                                                    | 1                     | 1                  |                          |
| 3112        | PID2 gain polarity switching                                  | 1: The plus or minus deviation indicates the same gain<br>2: The plus or minus deviation indicates different gains                                                                                                    | 1                     | 1                  |                          |
| 3113        | PID2 command value gain                                       | 0-50                                                                                                    | 0.01                  | 1                  |                          |
| 3114        | PID2 feedback value gain                                      | 0-50                                                                                                    | 0.01                  | 1                  |                          |
| 3115        | PID2 control proportional gain<br>(negative: F3012=2)         | 0-100                                                                                                    | 0.01                  | 0.1                |                          |
| 3116        | PID2 control integral time<br>(negative: F3012=2)             | 0.01 -100 sec.                                                                                                    | 0.01 s                | 0.1                |                          |
| 3117        | PID2 control command value                                    | 0-6,000                                                                                                    | 0.1                   | 0                  |                          |
| 3118        | PID2 control feedback value<br>(communication function)       | 0-6,000                                                                                                    | 0.1                   | 0                  |                          |
| 3119        | Frequency corresponding to PID2 control maximum command value | 0-600Hz                                                                                                    | 0.01Hz                | 60                 |                          |
| 3123        | PID start mode selection                                      | 1: Direct input mode<br>2: Condition input mode                                                                                                    | 1                     | 1                  |                          |
| 3124        | PID end mode selection                                        | 1: Direct end mode                                                                                                    | 1                     | 2                  |                          |
| 3125        | PID end setting value                                         | 2. Condition the mode<br>1 — 100% (upper frequency limit standard)                                                                                                    | 0.1%                  | 20                 |                          |
| 3127        | For factory adjustment                                        | 1 10070 (upper frequency finit standard)                                                                                                    | 0.1/0                 | 20                 |                          |
| 3201        | PID control action selection                                  | 0: Open loop control<br>1: PID1 control<br>2: PID2 control<br>3: For factory adjustment<br>4: External terminal switching PID control<br>5: Timing switch PID control                                                                                                    | 1                     | 0                  |                          |
| 3202        | For factory adjustment                                        |                                                                                                    |                       |                    |                          |

| Code No. | Function Name                                          | Data Content                                                                                                    | Setting<br>Resolution | Factory<br>Presets | User<br>Setting<br>Value |
|----------|--------------------------------------------------------|----------------------------------------------------------------------------------------------------|-----------------------|--------------------|--------------------------|
| 3203     | External PID control selection                         | 0: No external PID control<br>1: External control PID1<br>2: External control PID2<br>3: For factory adjustment<br>4: external controls PID1 and PID2<br>5: For factory adjustment<br>6: For factory adjustment | 1                     | 0                  |                          |
| 3204     | External PID operation mode selection                  | 1: Operation interlocked with inverter operation<br>2: PID output after power input<br>3: PID output controlled by external terminals                                                                           | 1                     | 1                  |                          |
| 3205     | PID constitution selection                             | 0: Without command value addition calculation<br>1: With command value addition calculation                                                                                                    | 1                     | 0                  |                          |
| 3206     | Command value addition<br>calculation PID control gain | 0.01-100                                                                                                    | 0.01                  | 1                  |                          |
| 3207     | PID1/PID2 switching time                               | 0.1 -6,000 minutes                                                                                                    | 0.1 minute            | 0.1                |                          |
| 3301     | Reading PID1 command value                             | Read only                                                                                                    | 1                     |                    |                          |
| 3302     | Reading PID1 feedback value                            | Read only                                                                                                    | 1                     |                    |                          |
| 3303     | Reading PID1 input deviation                           | Read only                                                                                                    | 1                     |                    |                          |
| 3304     | Reading PID1 output value                              | Read only                                                                                                    | 1                     |                    |                          |
| 3305     | Reading PID2 command value                             | Read only                                                                                                    | 1                     |                    |                          |
| 3306     | Reading PID2 feedback value                            | Read only                                                                                                    | 1                     |                    |                          |
| 3307     | Reading PID2 input deviation                           | Read only                                                                                                    | 1                     |                    |                          |
| 3308     | Reading PID2 output value                              | Read only                                                                                                    | 1                     |                    |                          |
| 3309     | For factory adjustment                                 |                                                                                                    |                       |                    |                          |
| 3310     | For factory adjustment                                 |                                                                                                    |                       |                    |                          |
| 3311     | For factory adjustment                                 |                                                                                                    |                       |                    |                          |
| 3312     | For factory adjustment                                 |                                                                                                    |                       |                    |                          |
| Commu    | nication function                                      | L                                                                                                    |                       |                    |                          |
| 4001     | Message checksum                                       | 0: No<br>1: Yes                                                                                                    | 1                     | 1                  |                          |
| 4003     | Pull-up/down function                                  | 0: No<br>1: Yes                                                                                                    | 1                     | 0                  |                          |
| 4004     | Communication response time                            | 10-6000ms                                                                                                    | 1 ms                  | 10                 |                          |
| 4005     | Serial communication function                          | 0:No function<br>1: Dedicated protocol communication function<br>2: ModBus communication function                                                                                                    | 1                     | 0                  |                          |
| 4006     | Inverter No.                                           | 0—254; for ModBus only<br>(0—32; for RS485 communication)                                                                                                    | 1                     | 1                  |                          |
| 4007     | Communication speed                                    | 1: 1,200bps<br>2: 2,400bps<br>3: 4,800bps<br>4: 9,600bps<br>5: 19,200bps<br>6: 38,400bps<br>7: 57,600bps                                                                                                    | 1                     | 4                  |                          |
| 4008     | Parity bit                                             | 0: No<br>1: Odd<br>2: Even                                                                                                    | 1                     | 1                  |                          |
| 4009     | Stop bit                                               | 1: 1 bit<br>2: 2 bits                                                                                                    | 1                     | 1                  |                          |
| 4010     | End bit                                                | 0: CR+LF<br>1: CR                                                                                                    | 1                     | 0                  |                          |
| 4011     | Inverter's response to specified commands              | 0: Sent<br>1: Not sent (Error response sent)<br>2: Not sent (No error response sent)                                                                                                    | 1                     | 0                  |                          |
| 4101     | ModBus communication timeout setting                   | 0: No function<br>0.01 -600 sec.                                                                                                    | 0.01 s                | 0                  |                          |
| 4102     | ModBus communication timeout action                    | 0: Keep the status<br>1: Stop alarm                                                                                                    | 1                     | 0                  |                          |
| 4103     | ModBus register address switching                      | 1: register number A<br>2: register number B                                                                                                    | 1                     | 1                  |                          |

| Code<br>No.          | Function Name                                                                                                    |                                                                                                    | Data (                                                                   | Content                                                                     | Setting<br>Resolution | Factory<br>Presets | User<br>Setting<br>Value |
|----------------------|----------------------------------------------------------------------------------------------------|----------------------------------------------------------------------------------------------------|--------------------------------------------------------------------------|-----------------------------------------------------------------------------|-----------------------|--------------------|--------------------------|
| Motor                | Parameters                                                                                                    |                                                                                                    |                                                                          |                                                                             | -1                    |                    | 1                        |
| 5001                 | Motor poles voltage capacity                                                                                                    | X Y ZZZ<br>X: Poles<br>Y: Rated voltage                                                                                                    |                                                                          |                                                                             | —                     | × 1                |                          |
| 5002                 | Motor current rating                                                                                                    | Z: Motor capacity<br>0.1-999.9A                                                                                                    |                                                                          |                                                                             | 0.1A                  | × 1                |                          |
| 5003                 | Motor frequency rating                                                                                                    | 10—600Hz                                                                                                    | 70 01 the                                                                | inverter current rating                                                     | 1Hz                   | × 1                | -                        |
| 5004                 | Motor speed rating                                                                                                    | 0-24,000 rpm                                                                                                    |                                                                          |                                                                             | 1rpm                  | ₩1                 |                          |
| 5005                 | Motor insulation type                                                                                                    | 1: Type A<br>2: Type E<br>3: Type B<br>4: Type F<br>5: Type H                                                                                                    |                                                                          |                                                                             | 1                     | <b>%</b> 1         |                          |
| 5006                 | The motor's rated voltage during auto tuning of motor parameters                                                                                    | 0: The voltage se<br>100-460V                                                                                                    | elected by                                                               | y F5001                                                                     | 1V                    | 0                  |                          |
| 5007                 | Rated motor slip ratio                                                                                                    | 0-50%                                                                                                    |                                                                          |                                                                             | 0.1%                  | 2                  |                          |
| 5008                 | The setting of motor parameter auto tuning range                                                                                                    | 0: No range 50-300%                                                                                                    |                                                                          |                                                                             | 0.1%                  | 200                |                          |
| 5009                 | Motor stator resistance                                                                                                    | 55kW or below                                                                                                    |                                                                          | 0.001-65Ω                                                                   | 0.001Ω                | <b>※</b> 1         |                          |
|                      |                                                                                                    | 75kW or above                                                                                                    |                                                                          | 0.01-650mΩ                                                                  | 0.01mΩ                |                    |                          |
| 5010                 | Motor rotator resistance                                                                                                    | 55kW or below                                                                                                    |                                                                          | 0.001-65Ω                                                                   | 0.001Ω                | <b>※</b> 1         |                          |
| 5011                 |                                                                                                    | 75kW or above                                                                                                    |                                                                          | $0.01-650 \text{m}\Omega$                                                   | $0.01 \text{m}\Omega$ | × 1                |                          |
| 5011                 | Motor stator inductance                                                                                                    | 75kW or above                                                                                                    |                                                                          | 0.1-6,000mH                                                                 | 0.1mH                 | ×1                 |                          |
| 5012                 | Motor rotator inductance                                                                                                    | 55kW or below                                                                                                    |                                                                          | 0.1-6.000mH                                                                 | 0.1mH                 | ×1                 | -                        |
| 0012                 |                                                                                                    | 75kW or above                                                                                                    |                                                                          | 0.01-600mH                                                                  | 0.01mH                |                    |                          |
| 5013                 | Motor's mutual inductance                                                                                                    | 55kW or below                                                                                                    |                                                                          | 0.1-6000mH                                                                  | 0.1mH                 | <b>※</b> 1         |                          |
|                      |                                                                                                    | 75kW or above 0.01-600mH                                                                                                    |                                                                          |                                                                             | 0.01mH                |                    |                          |
| 5014                 | Motor excitation current                                                                                                    | 0.01-650A                                                                                                    |                                                                          |                                                                             | 0.01A                 | <u> </u>           | _                        |
| 5015                 | Motor's moment of inertia                                                                                                    | 0-65kgm <sup>2</sup>                                                                                                    |                                                                          |                                                                             | 0.001kgm <sup>2</sup> | <u>×1</u>          | -                        |
| Vector               |                                                                                                    | 1-200                                                                                                    |                                                                          | 0.01                                                                        | 1                     |                    |                          |
| 6001                 | Torque limiter (nower running)                                                                                                    | Mode A                                                                                                    | 0.2000                                                                   | 4                                                                           | 1%                    | 150                | 1                        |
| 0001                 | rorque minter (power running)                                                                                                    | Mode B                                                                                                    | 0.1509                                                                   | 4                                                                           | 1 / 0                 | 130                |                          |
| 6002<br>6003<br>6004 | Torque limiter analog input function<br>( power running)<br>Torque limiter (regeneration)<br>Torque limiter analog input function<br>(regeneration) | 0: F60011: External analog VIF1 voltage $(0-5 V)$ 2: External analog VIF1 voltage $(0-5 V)$ 3: External analog VIF2 voltage $(0-5 V)$ 4: External analog VIF2 voltage $(0-5 V)$ 4: External analog VIF3 voltage $(0-5 V)$ 5: External analog VIF3 voltage $(0-5 V)$ 6: External analog VIF3 voltage $(0-5 V)$ 7: External analog VIF3 voltage $(0-10V \text{ or potentiometer})$ 7: External analog VIF3 voltage $(0-10V \text{ or potentiometer})$ 7: External analog VIF3 current $(4-20mA)$ 8: External analog VIF2 current $(4-20mA)$ 9: External analog VIF3 current $(4-20mA)$ Mode A0-200%Mode B0-150%0:F60031: External analog VIF1 voltage $(0-5 V)$ 2: External analog VIF2 voltage $(0-10 V \text{ or potentiometer})$ 3: External analog VIF2 voltage $(0-5 V)$ 4: External analog VIF2 voltage $(0-5 V)$ 4: External analog VIF2 voltage $(0-5 V)$ 4: External analog VIF2 voltage $(0-5 V)$ |                                                                          | 1%                                                                          | 0                     |                    |                          |
| 6005<br>6006         | Multiple for starting excitation current<br>Starting excitation time                                                                                | (0—10V or p<br>7: External analo<br>8: External analo<br>9: External analo<br>0.1—2 (for appli<br>0: No starting ex<br>0.1_0 cos                                                                                                    | ootention<br>og VIF1 c<br>og VIF2 c<br>og VIF3 c<br>cable mo<br>citation | neter)<br>current (4—20mA)<br>current (4—20mA)<br>current (4—20mA)<br>otor) | 0.01<br>0.1 s         | <u>1</u><br>※1     |                          |

| Code<br>No. | Function Name                                                | Data Content                                                                                                    | Setting<br>Resoluti<br>on | Factory<br>Presets | User<br>Setting<br>Value |
|-------------|--------------------------------------------------------------|----------------------------------------------------------------------------------------------------|---------------------------|--------------------|--------------------------|
| 6007        | Multiple for braking excitation current                      | 0.1—2 (for applicable motor)                                                                                                    | 0.01                      | 1                  |                          |
| 6008        | Braking excitation time                                      | 0: No braking excitation<br>0.1 -10 sec.                                                                                                    | 0.1 s                     | 1                  |                          |
| 6009        | Current control gain compensation                            | 0.5-1.5                                                                                                    | 0.01                      | 1                  |                          |
| 6010        | Speed control ASR proportional gain                          | 0.01-150%                                                                                                    | 0.01%                     | <u>×1</u>          |                          |
| 6011        | Speed control ASR integral time                              | 0-20 sec.                                                                                                    | 0.001 s                   | ×1<br>0            |                          |
| 6012        | frequency                                                    | 0: No function<br>0.01-500Hz                                                                                                    | 0.01Hz                    | 0                  |                          |
| 6013        | Torque detection filter cut-off<br>frequency                 | 0: No function<br>0.1-5,000Hz                                                                                                    | 0.1Hz                     | 0                  |                          |
| 6014        | Motor vibration reduction rate                               | 0: No function<br>1: 75%                                                                                                    | 1                         | 0                  |                          |
|             |                                                              | 2: 50%<br>3: 25%                                                                                                    |                           |                    |                          |
| 6015        | Lower frequency limit for motor vibration reduction function | 0-240Hz                                                                                                    | 0.01Hz                    | 0                  |                          |
| 6016        | Upper frequency limit for motor vibration reduction function | 0-240Hz                                                                                                    | 0.01Hz                    | 0                  |                          |
| 6017        | Starting torque                                              | 0-100%                                                                                                    | 0.1%                      | 30                 |                          |
| 6018        | Starting torque duration time                                | 0 -6500 sec.                                                                                                    | 0.1 s                     | 1                  |                          |
| 6019        | Variable 2 <sup>nd</sup> gain for speed control              | 0: No variable gain function<br>0.01-150%                                                                                                    | 0.01%                     | 15                 |                          |
| 6020        | Frequency bottom of variable gain for speed control          | 0-240Hz                                                                                                    | 0.01Hz                    | 10                 |                          |
| 6021        | Frequency top of variable gain for speed control             | 0-240Hz                                                                                                    | 0.01Hz                    | 30                 |                          |
| Torqu       | e control                                                    |                                                                                                    |                           |                    |                          |
| 6101        | lorque command selection                                     | <ol> <li>Operation panel</li> <li>External analog VIF1 voltage (0—5 V)</li> <li>External analog VIF1 voltage<br/>(0—10 V or capacity)</li> <li>External analog VIF2 voltage (0—5 V)</li> <li>External analog VIF2 voltage<br/>(0—10 V or capacity)</li> <li>External analog VIF3 voltage (0—5 V)</li> <li>External analog VIF3 voltage<br/>(0—10 V or capacity)</li> <li>External analog VIF1 current (4—20mA)</li> <li>External analog VIF2 current (4—20mA)</li> </ol> | 1                         | 1                  |                          |
|             |                                                              | 10: External analog VIF3 current (4-20mA)                                                                                                    |                           |                    |                          |
| 6102        | Torque command                                               | Mode A 0-±200.0%<br>Mode B 0-±150.0%                                                                                                    | 0.1%                      | 10                 |                          |
| 6103        | Positive upper value of<br>Torque command                    | 20.0-200.0%                                                                                                    | 0.1%                      | 100                |                          |
| 6104        | Positive lower value of                                      | 0-20.0%                                                                                                    | 0.1%                      | 5                  |                          |
| 6105        | Negative upper value of                                      | 20.0-200.0%                                                                                                    | 0.1%                      | 100                |                          |
| 6106        | Negative lower value of                                      | 0-20.0%                                                                                                    | 0.1%                      | 5                  |                          |
| 6107        | Bias torque command (VIE1)                                   | $0 \pm 200.0\%$ (torque command of $0.1$ or $4m^{1}$ )                                                                                                    | 0.1%                      | 0                  |                          |
| 6109        | Gain torque command (VIE1)                                   | 0 + 200.0% (torque command of UV of 4mA)                                                                                                    | 0.170                     | 100                |                          |
| 6100        | Bias forque command (VIE2)                                   | 0 + 200.0% (torque command of 5V or 10V or 20mA)                                                                                                    | 0.170                     | 0                  |                          |
| 6110        | Gain targue commend (VIE2)                                   | 0 + 200.0% (torque command of UV or 4mA)                                                                                                    | 0.1%                      | 100                |                          |
| 6111        | Dian torque command (VIF2)                                   | $0 \pm 200.0\%$ (torque command of 5V or 10V or 20mA)                                                                                                    | 0.1%                      | 100                |                          |
| 6112        | Gain torque command (VIF3)                                   | 0 + 200.0% (torque command of UV or 4mA)                                                                                                    | 0.170                     | 100                |                          |
| 6112        | Torque command (VIF3)                                        | 0-±200.0% (torque command of 5V or 10V or 20mA)                                                                                                    | U.170<br>1                | 100                |                          |
| 0113        | constant power zone                                          | Constant torque constant power limit     Constant torque limit     Orsea limit de la la la la la la la la la la la la la                                                                                                    | 1                         | 1                  |                          |
| 0114        | Speed limit selection                                        | <ul> <li>D: Speed limit under 1st speed frequency command</li> <li>1: Speed limit in function codes</li> </ul>                                                                                                    | 1                         | 1                  |                          |
| 6115        | Speed limit value in torque control (Forward run side)       | 0-8,000 rpm                                                                                                    | 1rpm                      | 1,800              |                          |
| 6116        | Speed limit value in torque control (Reverse run side)       | 0-8,000 rpm                                                                                                    | 1rpm                      | 1,800              |                          |
| 6117        | Torque control proportional gain                             | 0.01-150%                                                                                                    | 0.01%                     | × 1                |                          |
| 6118        | Torque control integral time                                 | 0-500ms                                                                                                    | 0.1ms                     | 50                 |                          |
| 6119        | Lower torque limiting value in speed limiting                | 0-100%                                                                                                    | 0.1%                      | 30                 |                          |

| Code<br>No. | Function Name                           | Data Content                                                                   | Setting<br>Resolution | Factory<br>Presets | User<br>Setting<br>Value |
|-------------|-----------------------------------------|--------------------------------------------------------------------------------|-----------------------|--------------------|--------------------------|
| Extend      | led functions                           |                                                                                |                       |                    |                          |
| 8101        | Point to Point control position limiter | 1-32,767mm                                                                     | 1mm                   | 32,767             |                          |
| 8102        | Effective number of bits for Point to   | 1: Integer                                                                     | 1                     | 1                  |                          |
|             | Point control position                  | 2: 1 digit after decimal point is effective                                    |                       |                    |                          |
|             | (Unit=mm)                               | 3: 2 digits after decimal point are effective                                  |                       |                    |                          |
| 8103        | Simple Backlash calibration             | 0-±5,000 pulses                                                                | 1 pulse               | 0                  |                          |
| 8104        | Command pulse format                    | 1: Forward / reverse run pulse train                                           | 1                     | I                  |                          |
|             | (Ontional function)                     | 2: Sign pulse train                                                            |                       |                    |                          |
| 8105        | Command nulsa logia                     | 1: Positive logie                                                              | 1                     | 1                  |                          |
| 8105        | (Ontional function)                     | 2: Negative logic                                                              | 1                     | 1                  |                          |
| 8106        | PG pulse output divisor                 | 1· 1/1                                                                         | 1                     | 1                  |                          |
| 0100        | r o puise output urrisor                | 2: 1/2                                                                         | 1                     | 1                  |                          |
|             |                                         | 3: 1/4                                                                         |                       |                    |                          |
|             |                                         | 4: 1/8                                                                         |                       |                    |                          |
|             | (Optional function)                     | 5: 1/16                                                                        |                       |                    |                          |
| 8107        | Deviation counter clear mode            | 1: Level operation                                                             | 1                     | 2                  |                          |
|             |                                         | 2: Rising edge operation                                                       |                       |                    |                          |
| 8108        | PG pulse multiplication value           | 1:×1                                                                           | 1                     | 3                  |                          |
|             |                                         | $2:\times 2$                                                                   |                       |                    |                          |
| 0100        | DC autout formation adaption            | 3: ×4                                                                          | 1                     | 1                  |                          |
| 8109        | PG output formation selection           | 1: Corresponding to open collector PG<br>2: Corresponding to open collector PG | 1                     | 1                  |                          |
|             |                                         | 2. Corresponding to bus driver PG (optional)                                   |                       |                    |                          |
| 8110        | Position control gain                   | 0.1-50 rad/s                                                                   | 0.1rad/s              | 1                  |                          |
| 8111        | Positioning completion width            | 0-32 767 pulses                                                                | 1 pulse               | 100                |                          |
| 8112        | Error level limit                       | 0.1000 (set value 1=100 nulses)                                                | 1                     | 100                |                          |
| 8113        | Quick acceleration/deceleration for     | 0: Disabled                                                                    | 1                     | 1                  |                          |
| 0115        | position control                        | 1: Enabled                                                                     | 1                     | 1                  |                          |
| 8114        | Number of pulses within 1 mm            | 0: Pulse is specified with F8115                                               | 1 pulse               | 0                  |                          |
|             | 1                                       | 1-32,767 pulses                                                                | 1                     |                    |                          |
| 8115        | Point to point control command          | 0: No function                                                                 |                       | 0                  |                          |
|             |                                         | 1-32,767 pulses                                                                | (※3)                  |                    |                          |
|             |                                         | 0.01-32,767mm (※3)                                                             |                       |                    |                          |
| 8116        | Electric gear ratio function selection  | 0: Inactive                                                                    | 1                     | 0                  |                          |
|             | (Optional function)                     | 1: Active                                                                      |                       |                    |                          |
| 8117        | Electric gear A data                    | 1-100                                                                          | 1                     | 1                  |                          |
| 0110        | (optional function)                     | 1 100                                                                          | 1                     | 1                  |                          |
| 8118        | (optional function)                     | 1-100                                                                          | 1                     | 1                  |                          |
| 8119        | Zero-servo control function selection   | 0: Inactive                                                                    | 1                     | 0                  |                          |
| 0117        | Zero servo control function selection   | 1. Active                                                                      | 1                     | 0                  |                          |
|             |                                         | 2: Switching on external terminal (P0) zero-servo                              |                       |                    |                          |
| 8120        | Zero speed                              | 1-3,000 rpm                                                                    | 1rpm                  | 30                 |                          |
| 8121        | Zero speed servo complete width         | 5 — 1,0000 pulses                                                              | 1 pulse               | 10                 |                          |
| 8122        | Number of PG pulses                     | 20 — 2,048 pulses                                                              | 1 pulse               | 1000               |                          |
| 8123        | For factory adjustment                  |                                                                                |                       |                    |                          |
| 8124        | For factory adjustment                  |                                                                                |                       |                    |                          |
| 8125        | PG pulse A-B polarity reversal          | 0: Inactive                                                                    | 1                     | 0                  |                          |
| L           |                                         | 1: Polarity reversal                                                           |                       |                    |                          |
| 8126        | Speed control ASR proportional gain     | 0: Act according to the set value of F6010                                     | 0.01%                 | 15                 |                          |
| 0127        | in zero-servo                           | 0.01-150%                                                                      | 1                     |                    |                          |
| 8127        | subPG time constants of filter          | 2~500ms                                                                        | Ims                   | 2                  |                          |
|             | (option)                                |                                                                                |                       |                    |                          |
| 8128        | subPG pulse number (option)             | 20~6000ppr                                                                     | 1ppr                  | 1000               |                          |
| 8129        | subPG single-phase/two-phase            | 1. single-phase pulse input                                                    | 1                     | 2                  |                          |
| L           | switching (option)                      | 2. two-phase pulse input                                                       |                       |                    |                          |
| 8999        | For factory adjustment                  |                                                                                |                       |                    |                          |

The setting values can not be changed during operation.

\*1: The representative parameters that are suitable for various models have been input.

|                   | *2-1  | *2-2  | *2-3  | *2-4  | *2-5  | *2-6  | *2-7  | *2-8  |
|-------------------|-------|-------|-------|-------|-------|-------|-------|-------|
| Model             | F1012 | F1013 | F1014 | F1015 | F1016 | F1017 | F1018 | F1019 |
| VM06-0015~0110-*2 | 5     | 10    | 15    | 20    | 5     | 10    | 15    | 20    |
| VM06-0015~0110-*4 | 5     | 10    | 15    | 20    | 5     | 10    | 15    | 20    |
| VM06-0150~0185-*4 | 15    | 30    | 45    | 60    | 15    | 30    | 45    | 60    |
| VM06-0220~0750-*4 | 30    | 60    | 90    | 120   | 30    | 60    | 90    | 120   |
| VM06-0900~1100-*4 | 60    | 120   | 180   | 240   | 60    | 120   | 180   | 240   |
| VM06-1320~3150-*4 | 75    | 150   | 225   | 300   | 75    | 150   | 225   | 300   |

The following values have been input from \* 2-1 to \* 2-8 in various models of inverters.

\*3: Data content and setting resolutions change with function codes. See 7-3 Description of Functions for details.

## 8. Protection & Error Function

## 8-1 Operation error

The operation error is displayed in the operation of operator panel (key, quick-turn knob), or some unallowed operations or code inputs in function code data inputting (operation, code input).

When an operation error is displayed, the operation and code input are noneffective.

- The operation error can be displayed either in operation state or stop state. The display will automatically disappear after 3 seconds, and the inverter will return to the status before the operation error.
- During display of operation error, inverter will keep running (\*1). The control from external terminals or communication is still effective. But, only the stop key stop on the operator panel is effective.
   \*1 It can also be displayed in stop status.

## 8-1-1 List of error operation

| Monitor display                                                                                               | Description                                                                                                    |
|----------------------------------------------------------------------------------------------------|----------------------------------------------------------------------------------------------------|
| Er A                                                                                                    | The frequency cannot be set on the operator panel.                                                                                                    |
| Er Ь                                                                                                    | Specify the undefined function code number. (not displayed on standard operator panel)                                                                                                    |
| Er E                                                                                                    | The entered values exceed the allowable range. Or the motor parameters of F5001 (motor poles, voltage and capacity) are not registered.                                                                                               |
| Er d User initialization data is not registered. Please use F1604=99 to set the initial user data definition. |                                                                                                    |
| Er E                                                                                                    | Cannot start with the operator panel.                                                                                                    |
| Er. H                                                                                                    | The entered setting value conflicts with the optional board.                                                                                                    |
| Er J                                                                                                    | The entered setting value conflicts with the optional board.                                                                                                    |
| Er L                                                                                                    | Since the inverter is in operation, the function code data cannot be changed.                                                                                                    |
| Ern                                                                                                    | Since the operator panel is locked, the function code data cannot be changed.                                                                                                    |
| Er o                                                                                                    | Since software editions are different, the data cannot be transmitted. (copy function)                                                                                                    |
| Er P                                                                                                    | A password is required, please confirm with the sellers.                                                                                                    |
| Er r                                                                                                    | The memory content on operator panel cannot be sent to the master computer. (copy function)                                                                                                    |
| Er S                                                                                                    | Automatic testing of motor parameters cannot be carried out for the connected motor.                                                                                                    |
| Er E                                                                                                    | The current function code data cannot be sent to the operator panel. (copy function)                                                                                                    |
| Er u                                                                                                    | The function code cannot be changed because of undervoltage.                                                                                                    |
| Er io                                                                                                    | No communication between operator panel and inverter computer. Please disconnect the power supply, and confirm the connection of operator panel and optional board. Consult the seller when the error is displayed repeatedly.        |
| off L                                                                                                    | No communication between operator panel and inverter computer. Please disconnect the power supply, and confirm the connection of operator panel and printed circuit board. Consult the seller when the error is displayed repeatedly. |

### 8-1 List of error operation

### 8-2 Conflict & Interference Error

### 8-2 Conflict & interference error

- During function code entering, a conflict & interference error will be displayed when the entered data conflicts with the settings of other function codes. The displayed 4-digit number is the number of conflict & interference function code.
- The entered data is invalid when a conflict & interference error is displayed. Please correct it to a value without a conflict, or change the values of the conflict & interference function code.
- For function code and error display related to conflict and interference, please refer to Table 8.2.

## 8-2-1 List of conflict & interference error

| Table 8.2 | List of conflict & interference error |
|-----------|---------------------------------------|
|           |                                       |

| Setting function code |                              | <b>F</b> 1        |                   |                                                                                        |
|-----------------------|------------------------------|-------------------|-------------------|----------------------------------------------------------------------------------------|
| No.                   | Name                         | Setting           | Error code        | Description                                                                            |
| 1001                  | Motor control mode selection | All<br>(exclude 1 | E5001             | The setting motor cannot be used in vector control                                     |
|                       |                              | and 40)           | E1007/E1316/E1317 | Exceed the upper frequency limit                                                       |
|                       |                              | 2                 | E1901             | Simple energy-saving function (only in V/f mode) cannot be used in vector control mode |
|                       |                              | 3                 | E1002             | Cannot set PG input repeatedly                                                         |
|                       |                              |                   | E1901             | Simple energy-saving (only in V/f mode), cannot be used in vector control mode         |
|                       |                              | 4                 | E1901             | Energy-saving mode cannot be used in torque control                                    |
|                       |                              |                   | E2201             | Pattern, disturb operation cannot be used in torque control                            |
|                       |                              |                   | E3201             | PID control action cannot be used in torque control                                    |
|                       |                              | 5                 | E1002             | Cannot set PG input repeatedly                                                         |
|                       |                              |                   | E1901             | Energy-saving mode cannot be used in torque control                                    |
|                       |                              |                   | E2201             | Pattern, disturb operation cannot be used in torque control                            |
|                       |                              |                   | E3201             | PID control action cannot be used in position control                                  |
|                       |                              | 6                 | E1002             | Cannot set PG input repeatedly                                                         |
|                       |                              |                   | E1101             | Position control mode is only effective when operation command is external terminal    |
|                       |                              |                   | E1901             | Energy-saving mode cannot be used in position control                                  |
|                       |                              |                   | E2201             | Pattern, disturb operation cannot be used in position control                          |
|                       |                              |                   | E3201             | PID control action cannot be used in torque control                                    |
|                       |                              | 10,11             | E1901             | Energy-saving mode cannot be set when motor parameter are measured automatically       |
|                       |                              |                   | E2201             | Pattern, disturb operation cannot be set during automatic measurement                  |
|                       |                              |                   | E3201             | PID control action cannot be set during automatic measurement                          |
|                       |                              | 40                | E1901             | Energy-saving mode cannot be set during V•f separation control                         |
|                       |                              |                   | E2201             | Pattern, disturb operation cannot be set in V•f separation mode                        |
|                       |                              |                   | E3201             | PID control action cannot be set in V•f separation mode                                |
|                       |                              | All               | Exxxx             | Cannot set analog input repeatedly                                                     |

|      | Setting function code                         |               | Error code            | e Description                                                                                                 |  |
|------|-----------------------------------------------|---------------|-----------------------|----------------------------------------------------------------------------------------------------|--|
| No.  | Name                                          | Setting       | Entor couc            | Discription                                                                                                   |  |
| 1002 | 1st speed frequency setting                   | 2-20<br>26-28 | Exxxx                 | Cannot set analog input repeatedly                                                                            |  |
|      |                                               | 25            | E1001                 | When 1 <sup>st</sup> speed frequency is pulse train input, the required PG sensor control mode cannot be used |  |
| 1003 | V/f pattern                                   | 2, 3          | E2007                 | Automatic torque compensation and square ratio lowing mode cannot be used together                            |  |
| 1007 | Upper frequency limit                         | All           | E1008                 | Upper frequency limit cannot be smaller than lower frequency limit                                            |  |
|      |                                               |               | E1001                 | Exceed the possible upper frequency limit                                                                     |  |
| 1008 | Lower frequency limit                         | All           | E1007/E131<br>6/E1317 | Lower frequency limit cannot be larger than upper frequency limit                                             |  |
| 1010 | Acceleration / deceleration curve             | 2, 3          | E2007                 | Automatic torque compensation and S acceleration / deceleration degression cannot be used together            |  |
| 1101 | Operation command selection                   | 1, 3          | E1001                 | During position control (F1001=6), only terminal board command (F1101=2) can be used                          |  |
| 1301 | 1 <sup>st</sup> jump bottom frequency         | All           | E1302                 | No larger than the value of 1 <sup>st</sup> jump top frequency                                                |  |
| 1302 | 1 <sup>st</sup> jump top frequency            | All           | E1301                 | No smaller than the value of 1 <sup>st</sup> jump bottom frequency                                            |  |
| 1303 | 2 <sup>nd</sup> jump bottom frequency         | All           | E1304                 | No larger than the value of 2 <sup>nd</sup> jump top frequency                                                |  |
| 1304 | 2 <sup>nd</sup> jump top frequency            | All           | E1303                 | No smaller than the value of 2 <sup>nd</sup> jump bottom frequency                                            |  |
| 1305 | 3 <sup>rd</sup> jump bottom frequency         | All           | E1306                 | No larger than the value of 3 <sup>rd</sup> jump top frequency                                                |  |
| 1306 | 3 <sup>rd</sup> jump top frequency            | All           | E1305                 | No smaller than the value of 3 <sup>rd</sup> jump bottom frequency                                            |  |
| 1316 | 2 <sup>nd</sup> upper frequency limit         | All           | E1008                 | Upper frequency limit cannot be smaller than lower frequency                                                  |  |
|      |                                               |               | E1001                 | Exceed the possible upper frequency limit/motor parameter sheet error                                         |  |
| 1317 | 3 <sup>rd</sup> upper frequency limit         | All           | E1008                 | Upper frequency limit cannot be smaller than lower frequency                                                  |  |
|      |                                               |               | E1001                 | Exceed the possible upper frequency limit/motor parameter sheet error                                         |  |
| 1411 | Analog input switching for set frequency gain | All           | Exxxx                 | Cannot set analog input repeatedly                                                                            |  |
| 1901 | Energy-saving mode selection                  | 1             | E1001                 | Only V/f control can use simple energy-saving mode                                                            |  |
|      |                                               |               | E2007                 | Automatic torque compensation and simple energy-saving mode cannot be used together                           |  |
|      |                                               |               | E3201                 | PID control action and simple energy-saving mode cannot be used together                                      |  |
|      |                                               | 2             | E1001                 | Only V/f control speed control can use simple energy-saving mode                                              |  |
|      |                                               |               | E2007                 | Automatic torque compensation and auto energy-saving mode cannot be used together                             |  |
| 2002 | V•f separation command voltage                | 0             | Exxxx                 | Cannot set analog input repeatedly                                                                            |  |
| 2007 | Auto torque compensation selection            | Beyond<br>0   | E1003                 | Automatic torque compensation, cannot be used unless V/f mode is linear                                       |  |
|      |                                               |               | E1010                 | Automatic torque compensation, cannot be used unless acceleration / deceleration curve is linear              |  |
|      |                                               |               | E1901                 | Automatic torque compensation and energy-saving mode cannot be used together                                  |  |
| 2201 | Graph operation selection                     | 1,2           | E1001                 | In current control mode, graph or disturb operation cannot be used                                            |  |
|      |                                               | All           | Exxxx                 | Cannot set analog input repeatedly                                                                            |  |
| 2236 | Disturb modulation analog input switching     | All           | Exxxx                 | Cannot set analog input repeatedly                                                                            |  |
| 3001 | PID1 command value input switching            | All           | Exxxx                 | Cannot set analog input repeatedly                                                                            |  |
| 3002 | PID1 feedback input switching                 | All           | Exxxx                 | Cannot set analog input repeatedly                                                                            |  |
| 3101 | PID2 command value input switching            | All           | Exxxx                 | Cannot set analog input repeatedly                                                                            |  |
| 3102 | PID2 feedback input switching                 | All           | Exxxx                 | Cannot set analog input repeatedly                                                                            |  |

| Setting function code |                                                                    | Error code  | Description           |                                                                                             |  |
|-----------------------|--------------------------------------------------------------------|-------------|-----------------------|---------------------------------------------------------------------------------------------|--|
| No.                   | Name                                                               | Setting     | Error code            | Description                                                                                 |  |
| 3201                  | PID control action selection                                       | Beyond<br>0 | E1001                 | PID control action can only be used in V/f control or speed control                         |  |
|                       |                                                                    |             | E1901                 | Simple energy-saving mode and PID control operation cannot be used together                 |  |
|                       |                                                                    | 1           | E3203                 | Same PID control cannot be used both internally and externally                              |  |
|                       |                                                                    | 2           | E3203                 | Same PID control cannot be used both internally and externally                              |  |
|                       |                                                                    | 4, 5        | E3203                 | Same PID control cannot be used both internally and externally                              |  |
|                       |                                                                    | All         | Exxxx                 | Cannot set analog input repeatedly                                                          |  |
| 3203                  | External PID control selection                                     | 1           | E3203                 | Same PID control cannot be used both internally and externally                              |  |
|                       |                                                                    | 2           | E3203                 | Same PID control cannot be used both internally and externally                              |  |
|                       |                                                                    | 4, 5        | E3203                 | Same PID control cannot be used both internally and externally                              |  |
|                       |                                                                    | All         | Exxxx                 | Cannot set analog input repeatedly                                                          |  |
| 5001                  | Motor poles, voltage and capacity                                  | All         | Exxxx                 | The motor is not applicable when its capacity has a large difference with inverter capacity |  |
|                       |                                                                    | All         | Exxxx                 | Vector control mode is only applicable to 2-, 4- and 6-pole motors                          |  |
|                       |                                                                    |             | E1007/E1316/<br>E1317 | Exceed the possible upper frequency limit                                                   |  |
| 5011                  | Motor primary inductance                                           | All         | E5013                 | Mutual inductance should be smaller than primary inductance                                 |  |
| 5012                  | Motor secondary inductance                                         | All         | E5013                 | Mutual inductance should be smaller than secondary inductance                               |  |
| 5013                  | Motor mutual inductance                                            | All         | E5011                 | Mutual inductance should be smaller than primary inductance                                 |  |
| 5015                  | Wotor mutual mutual mutualitie                                     |             | E5012                 | Mutual inductance should be smaller than secondary inductance                               |  |
| 6002                  | Torque limiter analog input function (power running)               | All         | Exxxx                 | Cannot set analog input repeatedly                                                          |  |
| 6004                  | Torque limiter analog input function (brake)                       | All         | Exxxx                 | Cannot set analog input repeatedly                                                          |  |
| 6015                  | Lower frequency limit for<br>motor vibration reduction<br>function | All         | E6016                 | Cannot exceed the upper frequency limit                                                     |  |
| 6016                  | Upper frequency limit for<br>motor vibration reduction<br>function | All         | E6015                 | Cannot exceed the lower frequency limit                                                     |  |
| 6101                  | Torque command selection                                           | All         | Exxxx                 | Cannot set analog input repeatedly                                                          |  |
| 6103                  | Positive upper value of torque command                             | All         | E6104                 | Cannot exceed the lower limit value                                                         |  |
| 6104                  | Positive lower value of torque command                             | All         | E6103                 | Cannot exceed the upper limit value                                                         |  |
| 6105                  | Negative upper value of torque command                             | All         | E6106                 | Cannot exceed the lower limit value                                                         |  |
| 6106                  | Negative lower value of torque command                             | All         | E6105                 | Cannot exceed the upper limit value                                                         |  |

\*Exxxx represents analog input repetition function code.

## 8-3 Warning Status

- This warning status alerts you that the protection function of the inverter has been activated. However, the inverter keeps on running. If the inverter runs for a long time in this status, the inverter may enter the alarm status and stop running.
- In the status display mode, details of the warning and the status indication alternate on the display when a warning has occurred. When the status display mode is not selected, the alternating display appears on the display if the warning is still active after the status display mode is resumed.
- All keys are valid during the warning status because the inverter continues to run.

### 8-3-1 List of warnings

| 8-3 List of warnings |                                                     |                                                                                                    |  |  |  |
|----------------------|-----------------------------------------------------|----------------------------------------------------------------------------------------------------|--|--|--|
| Warning display      | Warning content                                     | Description                                                                                                    |  |  |  |
| SC                   | Current limiting during acceleration / deceleration | Acceleration (deceleration) time too short                                                                                                    |  |  |  |
| SEn                  | Current limiting during constant speed operation    | Load too heavy, output frequency too high                                                                                                    |  |  |  |
| Su                   | During overvoltage prevention                       | Deceleration time too short                                                                                                    |  |  |  |
| oL                   | Overload warning                                    | Load too heave, continuous operation will cause an inverter shutdown.                                                                                                    |  |  |  |
| ΕH                   | Radiator temperature warning                        | Temperature of the radiator is rising. Check the ambient temperature and operation of the cooling fan. The warning is issued at a temperature 10°C below the abnormal radiator fin temperature (OH) (The abnormal radiator fin temperature differs depending upon the output frequency, output current and other factors) |  |  |  |
| dboH                 | Overheating of brake resistor                       | Brake resistor capacity too low. (%ED is small)<br>Brake resistor stops to prevent heat damage.                                                                                                    |  |  |  |
| FBEr                 | Disconnection of feedback cable                     | I.e. feedback circuit abnormality. Please check feedback value and feedback signal.                                                                                                    |  |  |  |
| ELLEr                | Motor rotation direction                            | Since an operation command unallowed by the specified rotation<br>direction has been input, please confirm the setting of motor<br>rotation direction.                                                                                                    |  |  |  |
| oPEEr                | Option error                                        | Two mounted option boards are conflicting with each other.<br>(The option board mounted on OPT2 will be invalid.)                                                                                                    |  |  |  |
| u ıEr                | Conflict warning for analog input setting           | Set voltage input and current input for same analog input channels.<br>Please confirm the function code selected by analog input.                                                                                                    |  |  |  |
| PGnG                 | PG line error detection                             | A reverse direction is detected by PG feedback. Please confirm the phase of PG pulse.                                                                                                    |  |  |  |

### 8-4 Alarm Status

## 8-4 Alarm Status

- The alarm status occurs when the protection function stops the inverter.
- During alarm status, all values on the display (Hz, A, rpm, %, M) flash indicating the alarm status.
- When Status Display mode is selected, details of the alarm are indicated on the 7-segment display. If the Status Display mode is not selected, details of the alarm are indicated on the 7-segment display if the alarm status continues after the Status Display mode is resumed. Details of the alarm cannot be deleted.

## 8-4-1 List of alarms

| 7-segment<br>monitor<br>display |                                    | Alarm description                            | Check points                                                                                                    | Actions                                                                                                    |
|---------------------------------|------------------------------------|----------------------------------------------|----------------------------------------------------------------------------------------------------|----------------------------------------------------------------------------------------------------|
| AL<br>*2                        | Ι                                  | Memory abnormality                           | Turn off the power and wait until<br>the CHARGE lamp turns off, turn<br>the power on again and check the<br>alarm.                 | Contact your supplier.                                                                                                    |
| AL 1<br>*1                      | AL   2     %1   System abnormality |                                              | Excessive external noise?<br>Are signal and power lines<br>separated far enough?                                                   | Install a noise collector or filter<br>Keep the signal line far away from the<br>power line                                                                                                    |
| ₽L<br>%1                        | Ξ                                  |                                              |                                                                                                    |                                                                                                    |
| AL 4<br>**2                     |                                    | System abnormality                           | Abrupt capacitor discharge? Turn<br>off the power so the CHARGE<br>lamp turns off, turn the power on<br>again and check the alarm. | Reconfirm the modified code data. Turn the power on and off several times. If the alarm cannot be cancelled, reset the system using F1604=1 and then turn the power off and on again. All the function data is initialized to the factory presets. |
| AL<br>%2                        | 5                                  | System abnormality                           | Excessive external noise?<br>Are signal and power lines<br>separated far enough?                                                   | Install a noise collector or filter<br>Keep the signal line far away from the<br>power line                                                                                                    |
| AL<br>%2                        | 9                                  |                                              |                                                                                                    |                                                                                                    |
| AL II                           | 0                                  | System abnormality                           | Abrupt capacitor discharge? Turn<br>off the power so the CHARGE<br>lamp turns off, turn the power on<br>again and check the alarm. | Contact your supplier.                                                                                                    |
| ACEr                            |                                    | Overload prevention during acceleration      | Setting for output current limiting function (F1701) too small?                                                                    | Increase the setting value of F1701<br>Prolong acceleration and deceleration time                                                                                                    |
| CoEr                            |                                    | Overload prevention<br>during constant speed |                                                                                                    |                                                                                                    |
| dCEr                            | -                                  | Overload prevention during deceleration      |                                                                                                    |                                                                                                    |
| ES                              |                                    | External thermal alarm                       | Motor overheated?<br>Function settings are correct?                                                                                | Reduce the load<br>Re-set the function codes correctly (F1413)                                                                                                    |

Table 8-4-1List of alarms

| 7-segment<br>monitor display | Alarm description                                                           | Check points                                                                                                    | Actions                                                                                                    |
|------------------------------|-----------------------------------------------------------------------------|----------------------------------------------------------------------------------------------------|----------------------------------------------------------------------------------------------------|
| οH                           | Radiator temperature abnormality                                            | Fan stopped?<br>Ambient temperature too high?                                                                          | Check fan operation<br>Increase the ventilation                                                                                |
| LuA                          | Undervoltage during acceleration                                            | Does power supply satisfy conditions?                                                                                  | Examine/improve power supply conditions.                                                                                       |
| Lun                          | Undervoltage during constant speed                                          | Has the voltage dropped?                                                                                               |                                                                                                    |
| Lud                          | Undervoltage during deceleration                                            |                                                                                                    |                                                                                                    |
| σCH                          | Main switch element<br>temperature<br>abnormality                           | Fan stopped?<br>Ambient temperature too high?                                                                          | Check fan operation<br>Increase the ventilation                                                                                |
| □[A<br>*3                    | Overcurrent during acceleration                                             | Abrupt acceleration / deceleration<br>rate?<br>Output short-circuited or ground                                        | Prolong acceleration and deceleration time.<br>Correct short-circuit or ground fault.<br>Contact your supplier when alarms are |
| о[п<br>жз                    | Overcurrent during constant speed                                           | Main switch elements abnormality?                                                                                      | issued repeatedly.                                                                                                    |
| о[d<br>жз                    | Overcurrent during deceleration                                             |                                                                                                    |                                                                                                    |
| oCPA                         | Momentary overload during acceleration                                      | Excessive acceleration rate?<br>Setting for current limiting function<br>(F1701) too high?                             | Prolong acceleration time<br>Decrease the setting value                                                                        |
| oCPn                         | Momentary overload<br>during constant speed                                 | Abrupt change (increase) in load?<br>Setting for current limiting function<br>(F1701) too high?                        | Eliminate the abrupt change (increase)<br>Decrease the setting value                                                           |
| oCPd                         | Momentary overload<br>during deceleration                                   | Excessive deceleration rate with a GD <sup>2</sup> ?<br>Setting for current limiting function (F1701) too high?        | Prolong acceleration time<br>Decrease the setting value                                                                        |
| oLA                          | Overload during acceleration                                                | Motor operated with an excessive load?                                                                                 | Reduce the load<br>Increase the capacity of the inverter and                                                                   |
| oLn                          | Overload during constant speed                                              | Electrothermal level set properly?<br>Load GD <sup>2</sup> too large?                                                  | motor                                                                                                    |
| oLd                          | Overload during deceleration                                                |                                                                                                    |                                                                                                    |
| ouA                          | Overvoltage during acceleration                                             | Did start-up occur during idle run?                                                                                    | Flying start.                                                                                                    |
| חנים                         | Overvoltage during constant speed                                           | Is motor being turned by other force?                                                                                  | Redesign the system so that the motor is<br>not driven by external force.<br>Use a brake resistor with a larger capacity.      |
| oud                          | Overvoltage during deceleration                                             | Excessive deceleration?                                                                                                | Prolong the deceleration time (so that $GD^2$ of the load is met)                                                              |
| ouP                          | Brake resistor<br>overvoltage protection                                    | Braking frequency too high?                                                                                            | Reduce the braking frequency<br>Increase the brake resistor capacity                                                           |
| GAL I                        | Disconnection of<br>feedback signal cable<br>(during PID control<br>action) | Feedback signal cable<br>disconnected?<br>Feedback signal correct?<br>Gain frequency correct?<br>(F1402, F1404, F1406) | Check feedback signal cable and connect<br>securely.<br>Set gain frequency properly<br>(F1402, F1404, F1406)                   |

| 7-segment monitor<br>display | Alarm description                                                                                  | Check points                                                                                                    | Actions                                                                                                    |
|------------------------------|----------------------------------------------------------------------------------------------------|----------------------------------------------------------------------------------------------------|----------------------------------------------------------------------------------------------------|
| GAL 2                        | Overspeed                                                                                          | Over-shoot or under-shoot happened?                                                                                | Confirm speed command value or torque command value                                                                        |
| GAL 3                        | Modbus communication timeout                                                                       | Communication cable disconnected?                                                                                  | Confirm communication cables are connected securely                                                                        |
| Pon[j<br>%2                  | Power supply<br>abnormality                                                                        | +24V power supply output from<br>the control circuit overloaded or<br>shorted?                                     | Check the +24V output power supply<br>for load conditions                                                                  |
| oPn o                        | Missing output phase                                                                               | Missing an output phase?                                                                                           | Connect the output cables securely                                                                                         |
| oPn i                        | Missing input phase                                                                                | Missing an input phase?                                                                                            | Check and improve the input current                                                                                        |
| Gnd F                        | Check grounding short-circuit current                                                              | Short-circuited when grounding?                                                                                    | Confirm output cable and motor insulation performance                                                                      |
| PGEr                         | Disconnection of PG<br>pulse feedback signal<br>cable<br>Position deviation<br>counter abnormality | Feedback signal cables are well<br>connected?<br>Is motor being driven by other<br>force?                          | Connect the feedback signal cable<br>securely<br>Redesign the system so that the motor<br>is not driven by external force. |
| FAn L                        | Cooling fan<br>abnormality                                                                         | Cooling fan is working?                                                                                            | Check the fan performance                                                                                                  |
| r YoFF                       | Main relay abnormality                                                                             | Turn off the power and wait until<br>the CHARGE lamp turns off, turn<br>the power on again and check the<br>alarm. | Contact the supplier                                                                                                    |

\*1: Since all function data are initialized to the factory presets, settings will need to be input again.

\*2: After several times of power on/off, contact your supplier if the alarm is displayed again.

- \*3: Even though a protective function against short-circuit of the main switch element is installed, repeated short-circuiting may cause deterioration of the elements and lead to damages to the inverter. Therefore the inverter can only be restarted after checking and removing the cause of the problem.
- \* If the display on the operation panel goes out for some reason, turn off power supply to the inverter to check the wiring; then turn the power on after CHARGE lamp has gone out. (Short-circuiting caused by improper connection of control terminals and so on)
## 9. Fault Analysis

| Problem                                                   |                                                                                                    | Check points                                                                                                    |  |  |  |  |
|-----------------------------------------------------------|----------------------------------------------------------------------------------------------------|----------------------------------------------------------------------------------------------------|--|--|--|--|
| Motor does not rotate                                     | Main circuit                                                                                                    | <ul><li>Voltages at input terminals R, S and T are normal?</li><li>Is the motor wired correctly?</li></ul>                                                                                                    |  |  |  |  |
|                                                           | Load side                                                                                                    | <ul><li>Load too heavy?</li><li>Motor locked?</li></ul>                                                                                                    |  |  |  |  |
|                                                           | Operator panel                                                                                                    | <ul> <li>Starting frequency setting too high (F1103)?</li> <li>Operation start frequency (F1104) setting too high?</li> <li>Is operation command selected for control by external signal (F1102=2)?</li> <li>Upper frequency limit set too low (F1007)?</li> <li>2<sup>nd</sup> upper frequency limit (F1316) and 3<sup>rd</sup> upper frequency limit selected by multi-function input signal are setting too low?</li> <li>Check if no setting is specified for the direction of rotation of motor (F1109)?</li> </ul> |  |  |  |  |
|                                                           | Input signal                                                                                                    | <ul> <li>Are operation signals (FR, RR) being input?</li> <li>FR and RR signals are input simultaneously?</li> <li>Idle run stop signal input (MBS)?</li> <li>Analog signal for frequency setting is zero?</li> </ul>                                                                                                    |  |  |  |  |
| Rotation direction<br>different from what<br>it should be | Wrong wiring of output terminals U, V and W?<br>Is the wiring for forward and reverse run mixed up?                                                                                        |                                                                                                    |  |  |  |  |
| Rotation speed does not increase                          | <ul> <li>Upper frequency limit (F1007) ac</li> <li>Output current limiting<br/>function activated?</li> <li>Load too heavy?</li> <li>PG sensor connected correctly?</li> </ul>             | Stivated?<br>Is setting of F1701 too low?<br>Torque boost (F1004) too high?                                                                                                    |  |  |  |  |
| Rotation is not<br>constant                               | <ul> <li>Load fluctuating?</li> <li>Frequency setting (analog) signal</li> <li>Are the capacity and number of sensorless vector control mode?</li> <li>PG sensor set correctly?</li> </ul> | fluctuating?<br>poles appropriate for the inverter capacity specified for use in the                                                                                                    |  |  |  |  |
| Acceleration /<br>deceleration is not<br>constant         | <ul> <li>Acceleration / deceleration time too short?</li> <li>Output current limiting function activated?</li> <li>Load too heavy?</li> </ul>                                              |                                                                                                    |  |  |  |  |
| Motor heating up                                          | <ul><li>Wrong setting for V/f mode?</li><li>Torque compensation too high?</li></ul>                                                                                                    |                                                                                                    |  |  |  |  |
| Rotation speed<br>changes abnormally<br>during operation  | <ul> <li>Is the load fluctuating?</li> <li>Output current limiting function a<br/>Is setting of F1701 too low?</li> </ul>                                                                  | <ul> <li>Is the load fluctuating?</li> <li>Output current limiting function activated?<br/>Is setting of F1701 too low?</li> </ul>                                                                                                    |  |  |  |  |
| No display on the interface of operator panel             | <ul> <li>Voltages at input terminals R, S a</li> <li>Connection between inverter and</li> </ul>                                                                                            | nd T are normal?<br>operator panel satisfies the standard?                                                                                                    |  |  |  |  |

#### **10. Maintenance & Inspection**

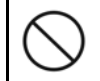

#### Never touch the internal parts.

Failure to obey may result in electrical shock, personal injury and other dangers.

Careful checking and maintenance are essential to ensure that the **SAMCO-VMO6** general-purpose inverter can operate correctly with a long service life.

#### **10-1** Precautions on Checking and Maintenance

• Capacitors retain a high voltage charge for a while after the power is turned off. Before carrying out inspection, please firstly make sure that the CHARGE lamp is off, then make sure that the voltage across terminals P and X is lower than DC30V using a circuit tester.

#### **10-2** Inspection Items

- The motor works as expected;
- The cooling system is free from any problems (such as abnormal heating);
- There is no abnormality at the location of installation; and
- There is no abnormal vibration or noise.

| Tabla 10-1 | Increation must | ha arriad  | out following | the noriedie | increation list  |
|------------|-----------------|------------|---------------|--------------|------------------|
|            | Inspection must | be carried | outionowing   | the periodic | Inspection fist. |
|            |                 |            |               |              |                  |

| Ins     | pection item                          | Inspection details                                                                                                    | Method & Instrument                                                                                                    | Criteria                                                  |
|---------|---------------------------------------|----------------------------------------------------------------------------------------------------|----------------------------------------------------------------------------------------------------|-----------------------------------------------------------|
|         | Ambient<br>environment                | <ul><li>Ambient temperature, relative<br/>humidity</li><li>Confirm operating environment</li></ul>                                                         | <ul> <li>Visual inspection, measuring<br/>instrument</li> <li>Thermometer &amp; hygrometer</li> </ul>                                      | Satisfy standard specifications                           |
| General | Power supply<br>voltage               | • Power supply voltage of the inverter is normal.                                                                                                    | <ul> <li>Measure interphase voltage<br/>of R, S and T input<br/>terminals.</li> <li>Use tester and multimeter</li> </ul>                   | • Satisfy standard specifications of input                |
|         | Appearance<br>Structural parts        | <ul> <li>No abnormal vibration or noise</li> <li>No loosening of bolts</li> <li>No deformation or breakage</li> <li>No adhesion of dust or dirt</li> </ul> | <ul><li>Tighten bolts</li><li>Visual inspection</li></ul>                                                                                  | No abnormal                                               |
|         | General                               | <ul><li>Megger check</li><li>No loosening of bolts</li><li>No adhesion of dust or dirt</li></ul>                                                           | <ul><li>Tighten bolts</li><li>Visual inspection</li></ul>                                                                                  | No abnormal                                               |
| Main Ci | Connection<br>conductors<br>and wires | <ul> <li>No deformation or dirt</li> <li>No discoloration because of overheating</li> </ul>                                                                | • Visual inspection                                                                                                    | No abnormal                                               |
| rcuit   | Main module                           | Check resistance between terminals                                                                                                    | <ul> <li>Disconnect the main wiring of the inverter and measure each terminal with tester (x1 range)</li> <li>Use analog tester</li> </ul> | • Refer to Table 10-2 Main circuit power module checklist |

| Ir             | spection item                         | Inspection details                                                                                                    | Method & Instrument                                                                                                    | Criteria                                                                                            |  |  |
|----------------|---------------------------------------|----------------------------------------------------------------------------------------------------|----------------------------------------------------------------------------------------------------|----------------------------------------------------------------------------------------------------|--|--|
| Terminal board |                                       | No burning or breakage                                                                                                    | Visual inspection                                                                                                    | No abnormal                                                                                         |  |  |
|                | Main electrolytic<br>capacitor        | <ul> <li>No liquid leakage</li> <li>No loosening of safety valve</li> </ul>                                                                                    | Visual inspection                                                                                                    | <ul> <li>No leakage,<br/>deformation or crack</li> <li>No action of the safety<br/>valve</li> </ul> |  |  |
| Main Circu     | Relay<br>electromagnetic<br>contactor | <ul> <li>No chatter during operation</li> <li>No rough surface on the contact</li> <li>No abnormal noise when the switch is ON</li> </ul>                      | • Visual and hearing inspection                                                                                                  | No abnormal                                                                                         |  |  |
| lit            | Resistor                              | <ul> <li>No disconnection</li> <li>No odor or crack because of overheating</li> </ul>                                                                          | <ul> <li>Odor and visual inspection</li> <li>Remove one-end and check with tester</li> <li>Use tester or multimeter</li> </ul>   | <ul> <li>No abnormal</li> <li>Within ±10% of indicated resistance value</li> </ul>                  |  |  |
|                | Transformer                           | No abnormal beat sound or odor                                                                                                    | • Odor, visual and hearing inspection                                                                                            | No abnormal                                                                                         |  |  |
| Con            | Connector                             | <ul> <li>No loosening of connectors</li> <li>No crack, breakage or deformation</li> </ul>                                                                      | Visual inspection                                                                                                    | No abnormal                                                                                         |  |  |
| Capacitor      |                                       | No leakage, breakage or deformation                                                                                                    | Visual inspection                                                                                                    | No abnormal                                                                                         |  |  |
| rcui           | Board                                 | No discoloration or dirt                                                                                                    | Visual inspection                                                                                                    | No abnormal                                                                                         |  |  |
| it display     | Display                               | <ul> <li>No break in the LED lamp on operation panel</li> <li>No abnormality in key operation</li> <li>Favorable display of characters on LCD panel</li> </ul> | Visual inspection                                                                                                    | <ul> <li>Make sure the lamp lights up.</li> <li>Make sure operations.</li> </ul>                    |  |  |
| Coo            | Fan                                   | <ul> <li>No abnormal vibration or noise</li> <li>No OH alarm</li> <li>No loosening of bolts, wiring or connectors</li> </ul>                                   | <ul> <li>Visual and hearing<br/>inspection</li> <li>Tighten bolts, wiring and<br/>connectors.</li> </ul>                         | No abnormal                                                                                         |  |  |
| ling syste     | Ventilation flue                      | • No blockage in cooling fan inlet<br>and outlet or contamination<br>adhesion of foreign objects.                                                              | <ul><li>Visual inspection</li><li>Tactile inspection</li></ul>                                                                   | No abnormal                                                                                         |  |  |
| в              | Fin                                   | No abnormal heating                                                                                                    | <ul> <li>Tactile inspection or check<br/>the temperature</li> <li>Use thermometer</li> </ul>                                     | No abnormal                                                                                         |  |  |
|                | General                               | No abnormal vibration or noise                                                                                                    | • Visual and hearing inspection                                                                                                  | No abnormal                                                                                         |  |  |
| Motor          | Insulation<br>resistance              | Megger check                                                                                                    | <ul> <li>Disconnect the inverter<br/>output wiring U, V and W,<br/>then make an inspection</li> <li>Use megger tester</li> </ul> | • Higher than 5MΩ                                                                                   |  |  |

| Input/Output     | Term         | inals        | Measured value |
|------------------|--------------|--------------|----------------|
|                  | Multimeter + | Multimeter - |                |
| Input (R, S, T)  | Р            | R、S 、T       | Conducted      |
|                  | R、S、T        | Р            | Not conducted  |
|                  | Х            | R, S, T      | Not conducted  |
|                  | R、S、T        | Х            | Conducted      |
| Output (U, V, W) | Р            | U, V, W      | Conducted      |
|                  | U、V、W        | Р            | Not conducted  |
|                  | Х            | U, V, W      | Not conducted  |
|                  | U、V、W        | Х            | Conducted      |

 Table 10-2
 Main circuit power module checklist

#### **10-3** Part Replacement

When replacing a part, please contact your supplier or our sales department.

#### 10-3-1 Fan Replacement

When cooling fan is used continuously under the environments with high temperature ( $40^{\circ}$ C and above) and plenty of dust, the service life will be shortened obviously. Therefore, the fan must be checked regularly. Furthermore, the fan should be replaced duly when there is an abnormal vibration or sound.

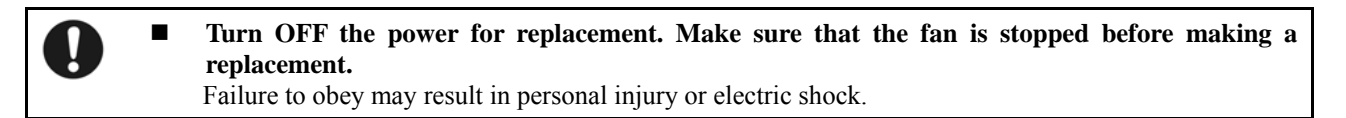

- Steps for replacing fan of VM06-0015 ~ 0110 The fan is on the top of the device.
  - Step 1 Remove one screw (M3).
  - Step 2 Hook the cover board with a finger and pull to remove it.
  - Step 3 Pull out the fan and remove the connector, then make a replacement. After the replacement, reinstall the fan with a sequence of  $3 \rightarrow 2 \rightarrow 1$ .

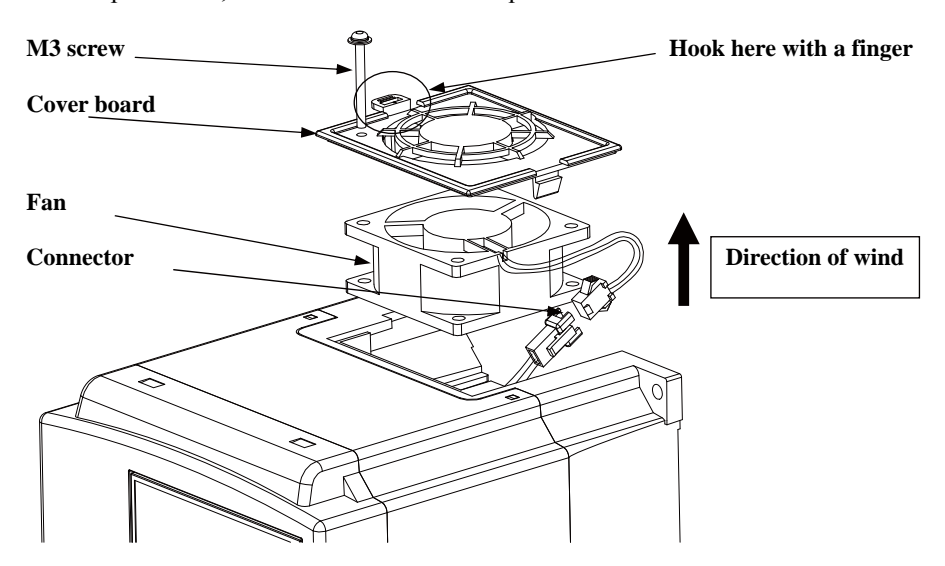

Figure 10-1 Replacement steps of fan (VM06-0015~0110)

- (2) Steps for replacing fan of VM06-0150 ~0185 The fan is on the top of the device.
  - Step 1 Remove two screws (M3).
  - Step 2 Hook the cover board with a finger and pull to remove it.
  - Step 3 Pull out the fan and remove the connector, then make a replacement. After the replacement, reinstall the fan with a sequence of  $3 \rightarrow 2 \rightarrow 1$ .

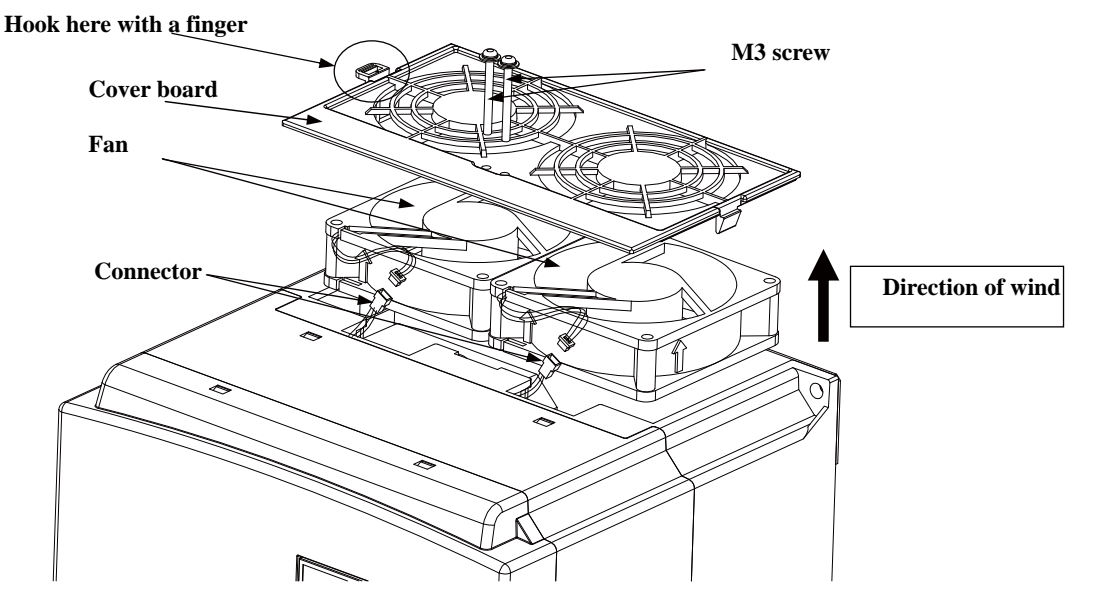

Figure 10-2 Replacement steps of fan (VM06-0150 ~0185)

- (3) Steps for replacing fan of VM06-0220 ~0370
  - The fan is on the top of the device.
  - Step 1 Remove four screws (M4×8).
  - Step 2 Pull out the cover board with a finger.
  - Step 3 Remove four screws ( $M4 \times 45$ ).
  - Step 4 Pull out the fan and remove the connector, then make a replacement. After the replacement, reinstall the fan with a sequence of  $3 \rightarrow 2 \rightarrow 1$ .

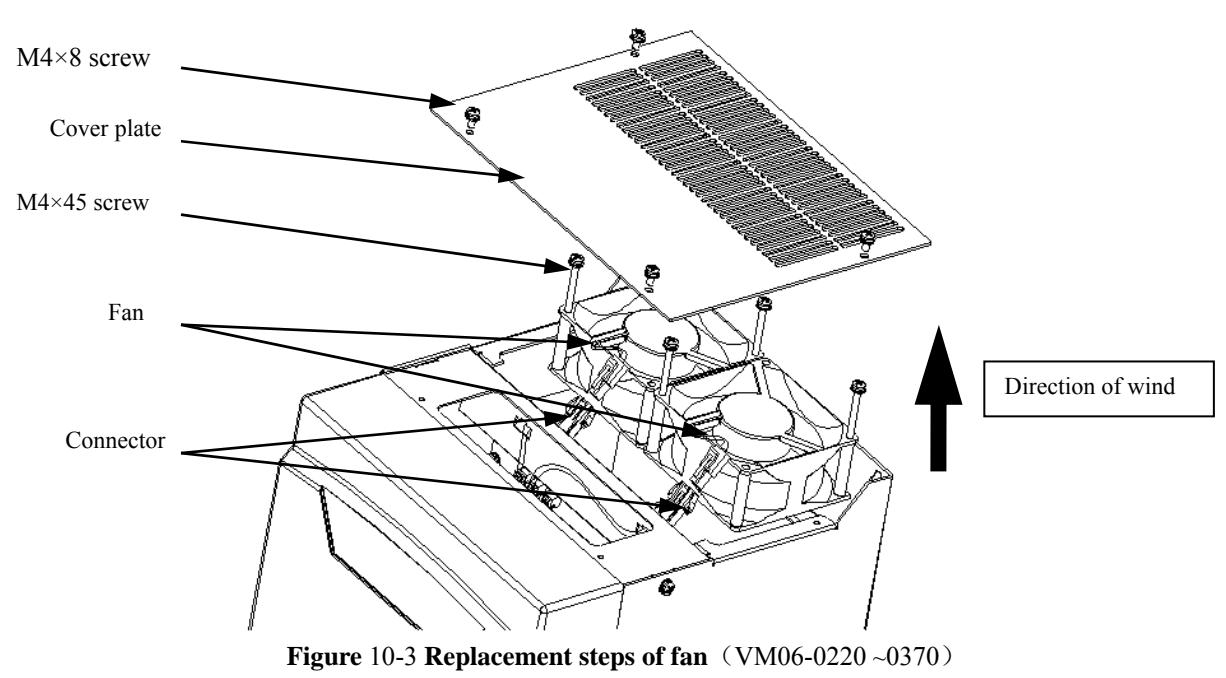

- (4) Steps for replacing fan of VM06-0450 ~0550 The fan is on the top of the device.
  - Step 1 Remove four screws (M4×8).
  - Step 2 Pull out the cover board with a hand.
  - Step 3 Remove two screws (M4 $\times$ 60).
  - Step 4 Pull out the fan and remove the connector, then make a replacement. After the replacement, reinstall the fan with a sequence of  $4 \rightarrow 3 \rightarrow 2 \rightarrow 1$ .

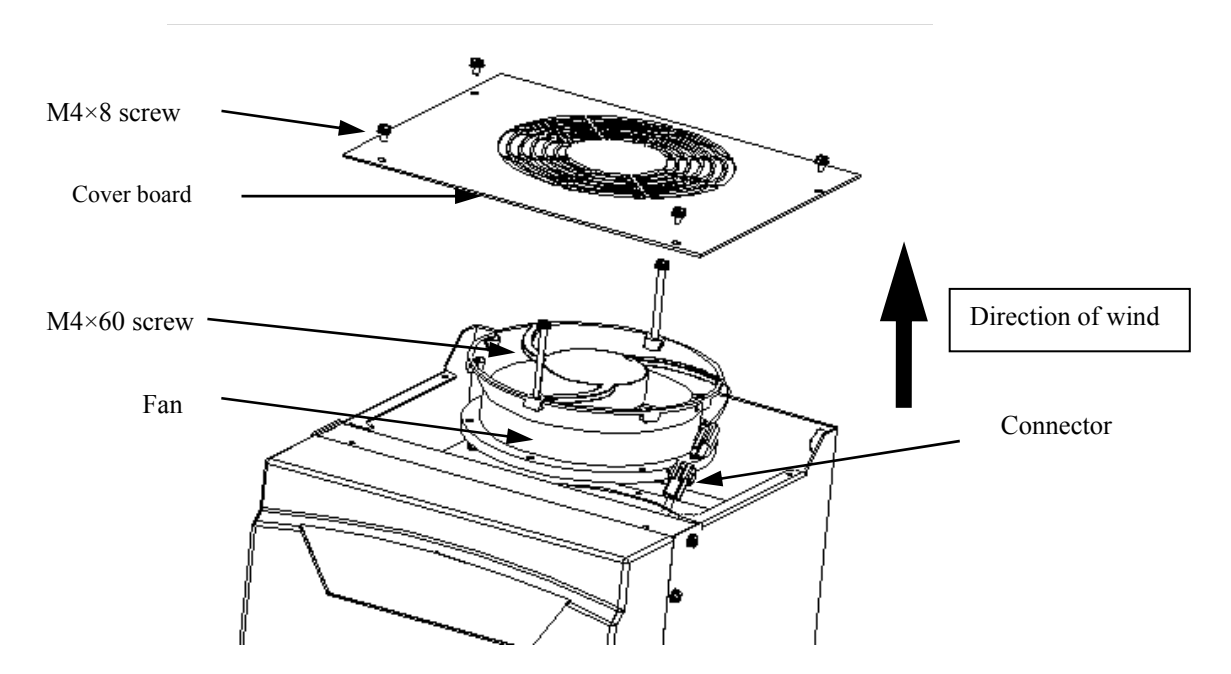

Figure 10-4 Replacement steps of fan (VM06-0450 ~0550)

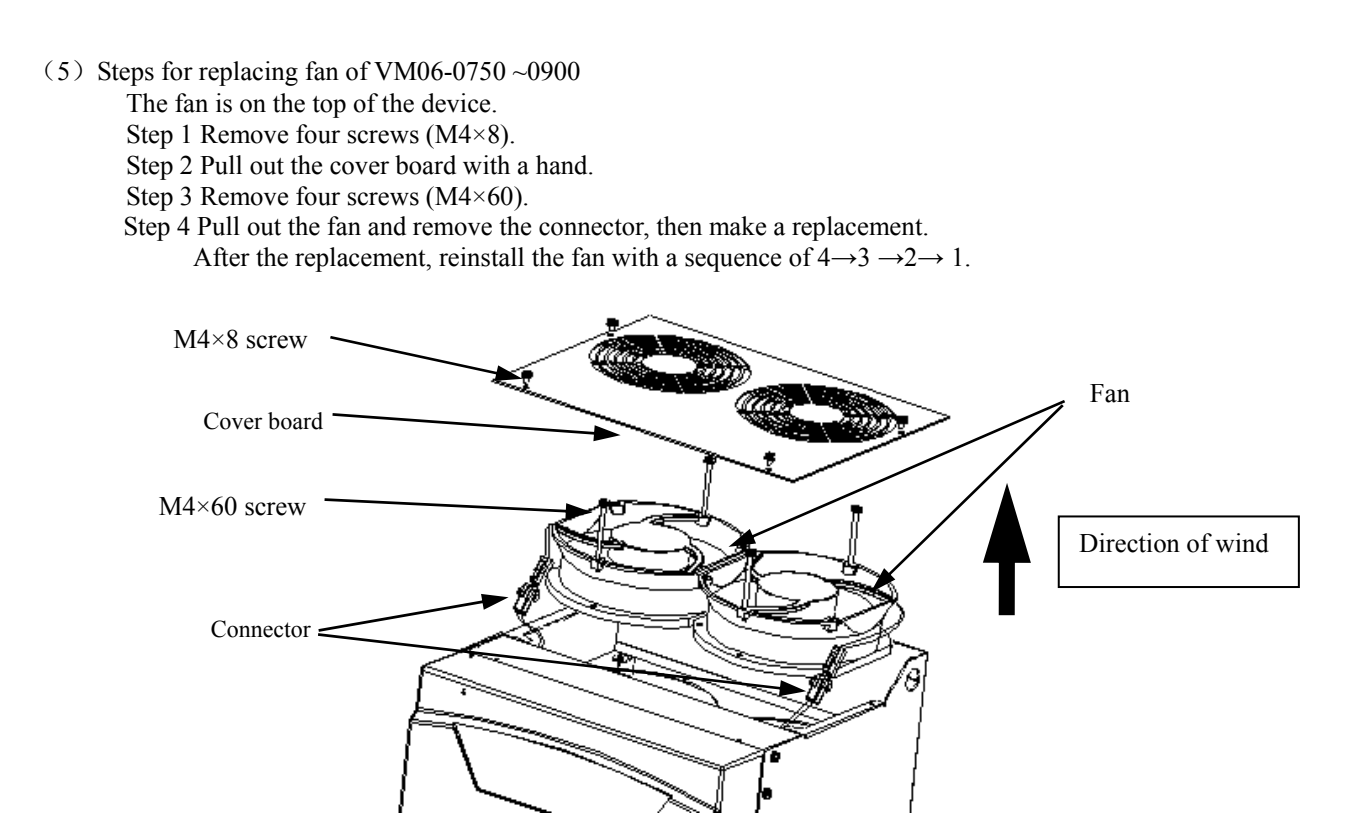

Figure 10-5 Replacement steps of fan (VM06-0750~0900)

- (6) Steps for replacing fan of VM06-1100 ~3150
  - The fan is on the top of the device.
  - Step 1 Remove the screws (M4).
  - Step 2 Pull out the cover board with a hand.
  - Step 3 Remove the screws and the connector.

After the replacement, reinstall the fan with a sequence of  $3 \rightarrow 2 \rightarrow 1$ .

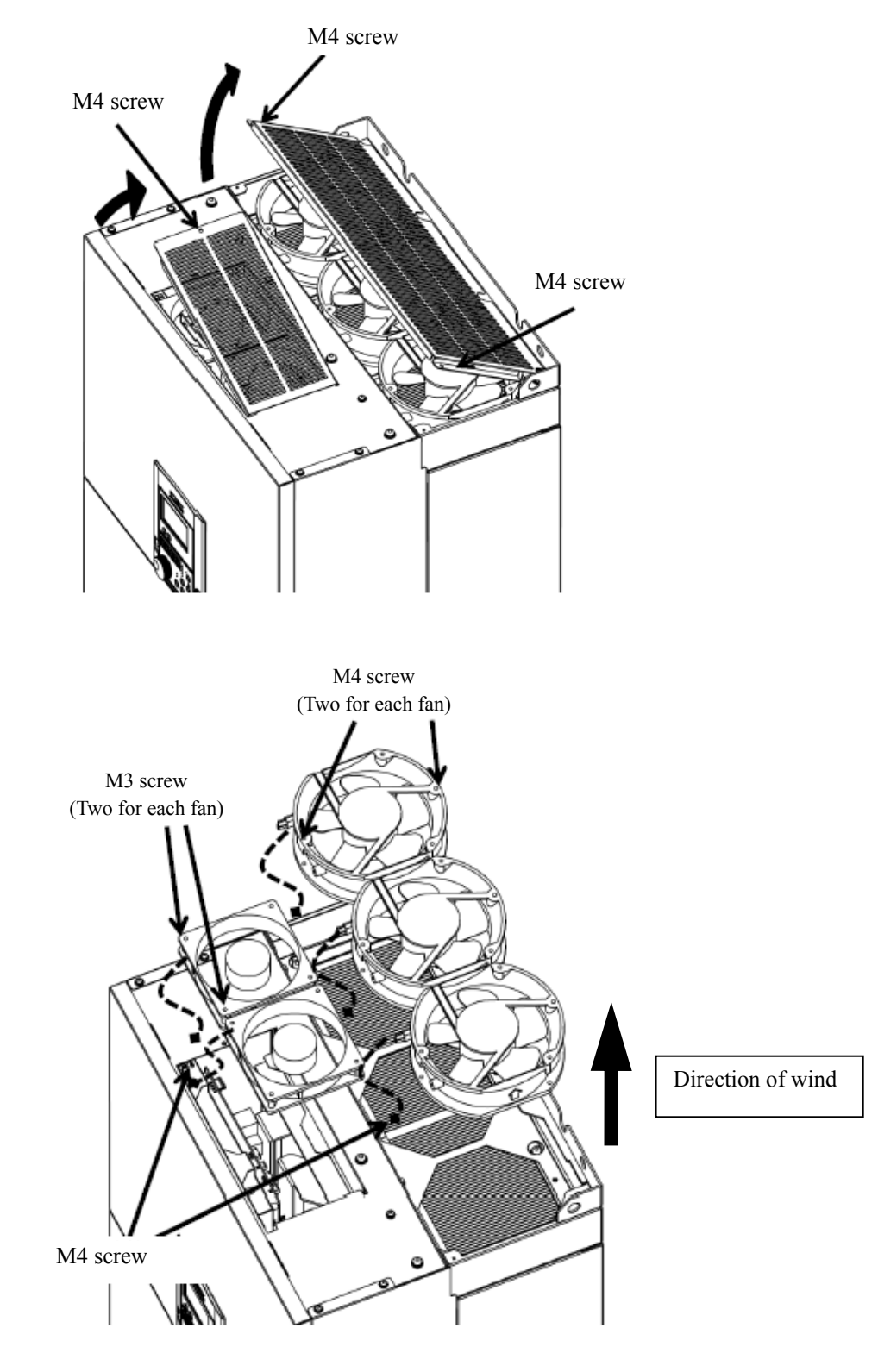

Figure 10-6 Replacement steps of fan (VM06-1100 ~3150)

#### 10-3 Part Replacement

#### **10-3-2** Smoothing Capacitors

Aluminum electrolytic capacitors for smoothing deteriorate over time. It must be replaced approximate every ten years. Since the service life varies greatly depending on the ambient temperature, load and using frequency, this time period is only an approximate limit rather than a guaranteed limit.

When used continuously in a high temperature (averagely 40°C and above), the service life will be shortened.

The inverter must receive transmitted electricity at least once a year when it is stored and not energized.

The capacitors must be inspected at least once a year, and once in 6 months when they are near the end of their lifetime.

#### 10-4 Megger Test

- When performing a megger test on the motor and the sequential circuit, be careful not to apply the test voltage to the inverter.
- For the inverter itself, perform the megger test only on the main circuit as shown below. Do not conduct a megger test on the control circuit.

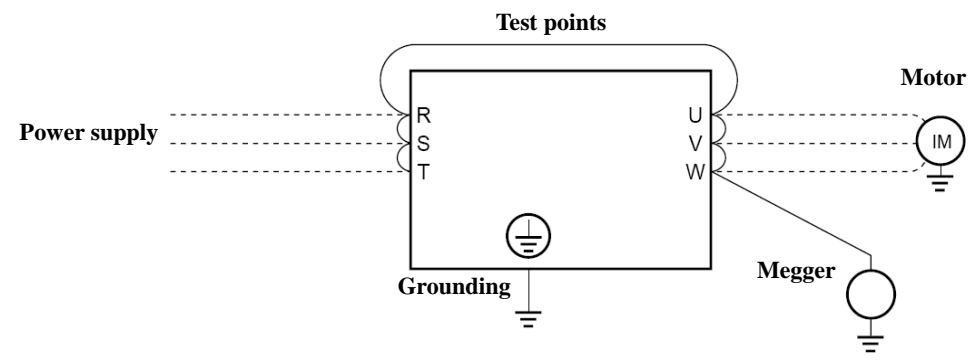

Figure 10-3 Circuit diagram for megger test

Use a multimeter (high resistance range) for continuity testing of the control circuit. Do not use the testing instruments such as megger or buzzer.

Note: Use a megger for measurement when the connector status is OFF (in 4-4EMC filter).

#### 10-5 Electrical measurement of main circuit

- Since the voltages and currents of the main inverter circuit at the input (power supply) and output (motor) contain harmonic components, measured values may differ depending on the meter used. When using a commercial frequency meter, select one of the types listed in the table below.
- The power factor cannot be measured with a commercial power-factor meter that measures the phase difference between voltage and current. Measure the voltage, current and power separately at input/output and calculate the power factor using the following formula:

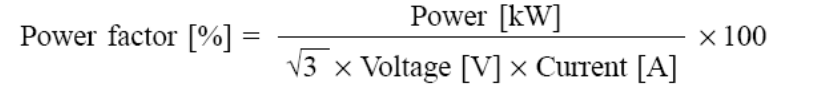

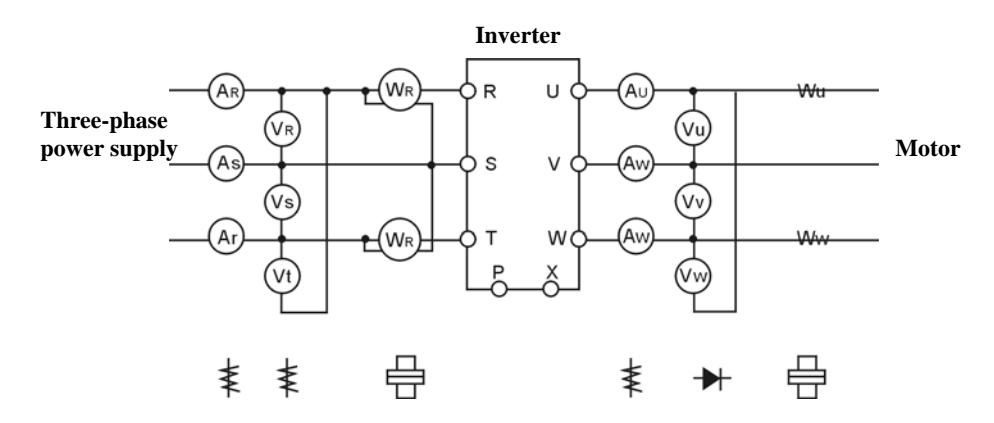

Figure 10-4 **Power measurement circuit for main circuit** 

| Symbol       | Item                      | Measuring instruments                                                                             |
|--------------|---------------------------|---------------------------------------------------------------------------------------------------|
|              | Power supply current      | Moving-iron type AC ammeter                                                                       |
| $\mathbf{W}$ | Power supply voltage      | Moving-iron type AC voltmeter                                                                     |
|              | Power supply power        | Electrodynamic single-phase power meter or<br>Digital power meter                                 |
|              | Power supply power factor | Digital power meter (can be calculated with the measured power supply voltage, current and power) |
| -            | Output voltage            | Rectifier type AC voltmeter or digital power meter                                                |
| ₩            | Output current            | Moving-iron type AC ammeter or<br>digital power meter                                             |
|              | Output power              | Electrodynamic single-phase power meter or<br>Digital power meter                                 |
|              | Output power factor       | Digital power meter (can be calculated with the measured power supply voltage, current and power) |

 Table 10-4
 Main circuit measuring instruments

## 11. Specification

### 11-1 Standard specification

200V

|                     |                    | Item                    | Specification     |                                                                 |                                               |              |             |            |      |
|---------------------|--------------------|-------------------------|-------------------|-----------------------------------------------------------------|-----------------------------------------------|--------------|-------------|------------|------|
| Mod                 | el (VM06-          |                         |                   | 0015                                                            | 0022                                          | 0037         | 0055        | 0075       | 0110 |
|                     |                    | Standard applicat       | ole motor [KW]    | 1.5                                                             | 2.2                                           | 3.7          | 5.5         | 7.5        | 11   |
|                     | Mode B             | Rated capacity [KVA] *1 |                   | 2.7                                                             | 3.7                                           | 5.8          | 8.5         | 11.4       | 16.8 |
| u                   | Light              | Rated current [A]       |                   | 7.0                                                             | 9.6                                           | 15.1         | 22.3        | 30         | 44   |
| atic                | load               | Overload current        | rating *2         |                                                                 |                                               | 120%         | -1min       |            |      |
| cific               |                    | Output frequency        | range *3          | 0.05-                                                           | -240Hz (St                                    | arting frequ | uency 0.05- | 60Hz varia | ble) |
| spe                 |                    | Standard applicat       | ole motor [KW]    | 0.75                                                            | 1.5                                           | 2.2          | 3.7         | 5.5        | 7.5  |
| put                 | Mode A             | Rated capacity [K       | XVA] *1           | 1.9                                                             | 3                                             | 4.3          | 6.7         | 9.1        | 12.6 |
| Out                 | Heavy              | Rated current [A]       |                   | 5.1                                                             | 8                                             | 11.2         | 17.6        | 24         | 33   |
| m                   | load               | Overload current        | rating *2         |                                                                 |                                               | 150%         | -1min       |            |      |
|                     |                    | Output frequency        | range *3          | 0.05                                                            | -590Hz (St                                    | tarting freq | uency 0.05- | 60Hz varia | ble) |
|                     |                    | Rated output volt       | 3φ 200V-220V      |                                                                 |                                               |              |             |            |      |
| Voltage & Frequency |                    |                         |                   | 3φ 200V-230V 、 50/60Hz                                          |                                               |              |             |            |      |
| ıly                 |                    | Allowable fluctua       | ation             | Voltage: -15%, +10% Frequency: ±5% Voltage unbalance: within 3% |                                               |              |             |            |      |
| ldn                 |                    | Power supply im         | pedance           | 1% and above (Use optional reactor if less than 1%)             |                                               |              |             |            |      |
| er s                | Mode B             | Required power          | capacity [KVA] *5 | 2.3                                                             | 3.1                                           | 4.9          | 7.7         | 10.4       | 16.4 |
| how                 | Light              | Input current [A]       | With DCL          | 5.9                                                             | 8.1                                           | 12.8         | 20.3        | 27.3       | 43.1 |
| Dut                 | load               | *6                      | Without DCL       | 9.1                                                             | 12.5                                          | 19.6         | 31.2        | 42         | 61.6 |
| Inl                 | Mode A             | Required power          | capacity [KVA] *6 | 1.5                                                             | 2.6                                           | 3.6          | 5.7         | 8.3        | 11.4 |
|                     | Heavy              | Input current [A]       | With DCL          | 4.3                                                             | 6.8                                           | 9.5          | 14.9        | 21.8       | 30   |
|                     | load               | *6                      | Without DCL       | 6.6                                                             | 10.4                                          | 14.6         | 22.9        | 33.6       | 46.2 |
|                     |                    | Protective structure    |                   | T                                                               | otally enclo                                  | sed (IP20    | )           |            |      |
| Cooling method      |                    |                         |                   |                                                                 |                                               | Forced a     | ir cooling  |            |      |
|                     | Approximate weight |                         |                   | 4kg 6kg 7kg                                                     |                                               |              |             |            |      |
|                     | Carrier frequency  |                         |                   |                                                                 | Sine wave PWM (carrier frequency 1k-14kHz) %7 |              |             |            |      |
| DC reactor          |                    |                         |                   | option                                                          |                                               |              |             |            |      |

\*1 Rated capacity at the output voltage of 220V

\*2 \*3 \*4 \*5 One minute is allowed every 10 minutes

During vector control, PG sensorless is 0.25Hz-240Hz /PG sensor is 0.05Hz-240Hz (depends on the number of poles)

Output voltage cannot exceed power supply voltage

Vary with the impedance changes of the power supply including a DC reactor

\*6 \*7 Vary with the impedance of the power supply

The maximum value of carrier frequency varies with the inverter capacity mode and operation status.

#### 400V

|                       |            | Item                 |                   | Specification                                                   |                                                    |              |              |             |      |      |      |
|-----------------------|------------|----------------------|-------------------|-----------------------------------------------------------------|----------------------------------------------------|--------------|--------------|-------------|------|------|------|
| Mod                   | el (VM06-c |                      |                   | 0015                                                            | 0022                                               | 0040         | 0055         | 0075        | 0110 | 0150 | 0185 |
|                       |            | Standard applicab    | le motor [KW]     | 0.75                                                            | 1.5                                                | 2.2          | 4            | 5.5         | 7.5  | 11   | 15   |
|                       | Mode A     | Rated capacity [K    | [VA] *1           | 1.7                                                             | 2.8                                                | 4.2          | 6.2          | 8.7         | 11.8 | 17.3 | 22.2 |
| u                     | Heavy      | Rated current [A]    | *2                | 2.5                                                             | 4                                                  | 6            | 9            | 12.6        | 17   | 25   | 32   |
| utio                  | load       | Overload current     | rating *3         |                                                                 |                                                    |              | 150%-1       | min         |      |      |      |
| ifice                 |            | Output frequency     |                   | 0.05-5                                                          | 90Hz (Star                                         | rting freque | ncy 0.05-60  | )Hz variabl | e)   |      |      |
| pec                   |            | Standard applicab    | le motor [KW]     | 1.5                                                             | 2.2                                                | 4            | 5.5          | 7.5         | 11   | 15   | 18.5 |
| out s                 | Mode B     | Rated capacity [K    | [VA] *1           | 2.8                                                             | 4.2                                                | 6.2          | 8.7          | 11.8        | 17.3 | 22.2 | 26.3 |
| utp                   | Light      | Rated current [A]    | *2                | 4                                                               | 6                                                  | 9            | 12.6         | 17          | 25   | 32   | 38   |
| 0                     | load       | Overload current     | rating *3         |                                                                 |                                                    |              | 120%-1       | min         |      |      |      |
|                       |            | Output frequency     | range *4          |                                                                 | 0.05-240Hz (Starting frequency 0.05-60Hz variable) |              |              |             |      |      |      |
|                       |            | Rated output volt    | age *5            |                                                                 | 3φ 380V-460V                                       |              |              |             |      |      |      |
|                       |            | Voltage & Freque     | ency              |                                                                 | 3φ 380V-460V 、 50/60Hz                             |              |              |             |      |      |      |
| ٨                     |            | Allowable fluctua    | ation             | Voltage: -15%, +10% Frequency: ±5% Voltage unbalance: within 3% |                                                    |              |              |             |      |      |      |
| ildd                  |            | Power supply imp     | pedance           | 1% and above (Use optional reactor if less than 1%)             |                                                    |              |              |             |      |      |      |
| r su                  | Mode A     | Required power of    | capacity [KVA] *6 | 2.4                                                             | 3.8                                                | 5.8          | 8.7          | 12.1        | 16.4 | 24.2 | 31   |
| owe                   | Heavy      | Input current [A]    | With DCL          | 2.1                                                             | 3.6                                                | 5.5          | 8.2          | 11.5        | 15.5 | 24.5 | 31.4 |
| ut p                  | load       | *7                   | Without DCL       | 3.5                                                             | 5.6                                                | 8.4          | 12.6         | 17.6        | 23.8 | 35   | 44.8 |
| ıduj                  | Mode B     | Required power of    | capacity [KVA] *6 | 3.8                                                             | 5.8                                                | 8.7          | 12.1         | 16.4        | 24.2 | 31   | 36.8 |
|                       | Light      | Input current [A]    | With DCL          | 3.6                                                             | 5.5                                                | 8.2          | 11.5         | 15.5        | 24.5 | 31.4 | 37.2 |
|                       | load       | *7                   | Without DCL       | 5.6                                                             | 8.4                                                | 12.6         | 17.6         | 23.8        | 35   | 44.8 | 53.2 |
|                       |            | Protective structure | •                 |                                                                 |                                                    | Tot          | ally enclose | ed (IP20)   |      |      |      |
| Cooling method        |            |                      |                   |                                                                 |                                                    | Forced air   | cooling      |             |      |      |      |
| Approximate weight *8 |            |                      | 4kg 6kg 7kg       |                                                                 |                                                    |              |              |             |      |      |      |
|                       |            | Carrier frequency    |                   | Sine wave PWM (carrier frequency 1k-14kHz) %9                   |                                                    |              |              |             |      |      |      |
|                       |            | DC reactor           |                   |                                                                 |                                                    |              | optic        | n           |      |      |      |

\*1 Rated capacity at the output voltage of 400V

\*2 When input voltage is 400VAC and above, the rated current will be decreased according to the output power

\*3 One minute is allowed every 10 minutes

During vector control, PG sensorless is 0.25Hz-240Hz /PG sensor is 0.05Hz-240Hz (depends on the number of poles)

\*4 \*5 Output voltage cannot exceed power supply voltage

\*6 Vary with the impedance changes of the power supply including a DC reactor

\*7 Vary with the impedance of the power supply

\*8 When an EMC filter is embedded

\*9 The maximum value of carrier frequency varies with the inverter capacity mode and operation status.

| Item                    |                      |                         |                   | Specification                                                   |                                                    |               |             |             |           |      |
|-------------------------|----------------------|-------------------------|-------------------|-----------------------------------------------------------------|----------------------------------------------------|---------------|-------------|-------------|-----------|------|
| Mod                     | lel (VM06-DD         | □□□-*4)                 |                   | 0220                                                            | 0300                                               | 0370          | 0450        | 0550        | 0750      | 0900 |
|                         |                      | Standard applic         | able motor [KW]   | 18.5                                                            | 22                                                 | 30            | 37          | 45          | 55        | 75   |
|                         |                      | Rated capacity [kVA] *1 |                   | 26                                                              | 32                                                 | 42            | 51          | 62          | 76        | 102  |
| e                       | Mode A<br>Heavy load | Rated current [A        | A] *2             | 38                                                              | 46                                                 | 61            | 74          | 90          | 110       | 147  |
| atio                    | Theavy Toda          | Overload currer         | nt rating *3      |                                                                 |                                                    |               | 150%-1min   | l           |           |      |
| ifica                   |                      | Output frequence        | cy range *4       |                                                                 | 0.05-590                                           | Hz (Startin   | g frequency | v 0.05-60Hz | variable) |      |
| pec                     |                      | Standard applic         | able motor [KW]   | 22                                                              | 30                                                 | 37            | 45          | 55          | 75        | 90   |
| out s                   |                      | Rated capacity          | [KVA] *1          | 31                                                              | 41                                                 | 51            | 62          | 76          | 98        | 120  |
| Jutp                    | Mode B<br>Light load | Rated current [A        | A] *2             | 46                                                              | 61                                                 | 74            | 90          | 110         | 147       | 173  |
| 0                       | Eight ioud           | Overload currer         | nt rating *3      |                                                                 |                                                    |               | 120%-1min   | l           |           |      |
|                         |                      | Output frequence        | cy range *4       |                                                                 | 0.05-240Hz (Starting frequency 0.05-60Hz variable) |               |             |             |           |      |
| Rated output voltage *5 |                      |                         | age *5            | 3φ 380V-460V                                                    |                                                    |               |             |             |           |      |
|                         | ,                    | Voltage & Freque        | ncy               |                                                                 |                                                    | 3φ 380        | )V-460V,    | 50/60Hz     |           |      |
| ~                       |                      | Allowable fluctua       | tion              | Voltage: -15%, +10% Frequency: ±5% Voltage unbalance: within 3% |                                                    |               |             |             |           |      |
| hpd                     | ]                    | Power supply imp        | bedance           | 1% and above (Use optional reactor if less than 1%)             |                                                    |               |             |             |           |      |
| r su                    |                      | Required power          | capacity [KVA] *6 | 26                                                              | 33                                                 | 42            | 51          | 64          | 82        | 106  |
| Iewo                    | Mode A<br>Heavy load | Input current           | With DCL          | 38                                                              | 47                                                 | 60            | 74          | 93          | 119       | 153  |
| it po                   | 110019 10000         | [A] */                  | Without DCL       | 55                                                              | 70                                                 | 93            |             |             |           |      |
| ndu                     |                      | Required power          | capacity [KVA] *6 | 33                                                              | 42                                                 | 51            | 64          | 82          | 106       | 119  |
|                         | Mode B<br>Light load | Input current           | With DCL          | 47                                                              | 60                                                 | 74            | 93          | 119         | 153       | 172  |
|                         | Light iouu           | [A] */                  | Without DCL       | 70                                                              | 93                                                 | 104           |             |             |           |      |
| Protective structure    |                      |                         |                   |                                                                 |                                                    | Totally       | enclosed (  | IP20)       |           |      |
| Cooling method          |                      |                         |                   |                                                                 | For                                                | rced air cool | ling        |             |           |      |
| Approximate weight *8   |                      |                         | nt *8             |                                                                 | 19kg                                               |               | 35          | kg          | 45        | kg   |
| Carrier frequency       |                      |                         |                   | Sine wave PWM (carrier frequency 1k-10kHz) ※9                   |                                                    |               |             |             |           |      |
|                         |                      | DC reactor              |                   |                                                                 | option                                             |               |             | Embe        | edded     |      |

\*1 Rated capacity at the output voltage of 400V

\*2 When input voltage is 400VAC and above, the rated current will be decreased according to the output power

\*3 One minute is allowed every 10 minutes

\*4 During vector control, PG sensorless is 0.25Hz-240Hz /PG sensor is 0.05Hz-240Hz (depends on the number of poles)

\*5 Output voltage cannot exceed power supply voltage

\*6 \*7 Vary with the impedance changes of the power supply including a DC reactor

Vary with the impedance of the power supply

\*8 \*9 When an EMC filter is embedded

The maximum value of carrier frequency varies with the inverter capacity mode and operation status.

| Item                  |           |                   |                  |                                                        |                                                                 |          | Specifi      | cation     |            |       |      |
|-----------------------|-----------|-------------------|------------------|--------------------------------------------------------|-----------------------------------------------------------------|----------|--------------|------------|------------|-------|------|
| Mod                   | el (VM06- | 0000-*4)          |                  | 1100                                                   | 1320                                                            | 1600     | 2000         | 2200       | 2500       | 2800  | 3150 |
|                       |           | Standard applica  | ble motor [KW]   | 90                                                     | 110                                                             | 132      | 160          | 185        | 200        | 220   | 250  |
|                       | Mode A    | Rated capacity [  | KVA] *1          | 120                                                    | 146                                                             | 175      | 211          | 249        | 267        | 295   | 327  |
| -                     | Heavy     | Rated current [A  | *2               | 173                                                    | 211                                                             | 253      | 304          | 360        | 386        | 426   | 472  |
| atio                  | load      | Overload current  | t rating *3      |                                                        |                                                                 |          | 150%         | -1min      |            |       |      |
| ifica                 |           | Output frequency  | y range *4       |                                                        | 0.05-                                                           | 400Hz (S | tarting freq | uency 0.05 | -60Hz vari | able) |      |
| pec                   |           | Standard applica  | ble motor [kW]   | 110                                                    | 132                                                             | 160      | 200          | 220        | 250        | 280   | 315  |
| out s                 | Mode B    | Rated capacity [  | KVA] *1          | 146                                                    | 180                                                             | 211      | 267          | 295        | 327        | 374   | 409  |
| Jutp                  | Light     | Rated current [A  | .] *2            | 211                                                    | 253                                                             | 304      | 386          | 426        | 472        | 540   | 590  |
| 0                     | load      | Overload current  | t rating *3      |                                                        |                                                                 |          | 120%         | -1min      |            |       |      |
|                       |           | Output frequency  | y range *4       |                                                        | 0.05-200Hz (Starting frequency 0.05-60Hz variable)              |          |              |            |            |       |      |
|                       |           | Rated output vo   | ltage *5         | 3φ 380V-460V                                           |                                                                 |          |              |            |            |       |      |
| Voltage & Frequency   |           |                   | iency            |                                                        |                                                                 | 3φ       | 380V-46      | 0V, 50/60  | 0Hz        |       |      |
| ~                     |           | Allowable fluct   | uation           | Vol                                                    | Voltage: -15%, +10% Frequency: ±5% Voltage unbalance: within 3% |          |              |            |            |       |      |
| pply                  |           | Power supply in   | npedance         | 1% and above (Use optional reactor if less than $1%$ ) |                                                                 |          |              |            |            |       |      |
| r su                  | Mode A    | Required power ca | apacity [KVA] *6 | 120                                                    | 146                                                             | 180      | 211          | 249        | 267        | 295   | 327  |
| Iəwe                  | Heavy     | Input current     | With DCL         | 161                                                    | 196                                                             | 235      | 283          | 335        | 359        | 396   | 439  |
| it pc                 | load      | [A] */            | Without DCL      |                                                        |                                                                 |          |              |            |            |       |      |
| ndu                   |           | Required power ca | apacity [KVA]*6  | 146                                                    | 180                                                             | 211      | 267          | 295        | 327        | 374   | 409  |
|                       | Mode B    | Input current     | With DCL         | 196                                                    | 235                                                             | 283      | 359          | 396        | 439        | 502   | 549  |
|                       | load      | [A] */            | Without DCL      |                                                        |                                                                 |          |              |            |            |       |      |
| Protective structure  |           |                   |                  |                                                        |                                                                 | Тс       | tally enclo  | sed (IP20  | )          |       |      |
| Cooling method        |           |                   |                  |                                                        |                                                                 |          | Forced ai    | r cooling  |            |       |      |
| Approximate weight *8 |           |                   | 62kg 110kg 140kg |                                                        |                                                                 |          |              |            |            |       |      |
| Carrier frequency     |           |                   | 1                | Sine wave PWM (carrier frequency 1k-8kHz) %9           |                                                                 |          |              |            |            |       |      |
|                       |           | DC reactor        |                  |                                                        |                                                                 |          | Stan         | dard       |            |       |      |

- \*1 Rated capacity at the output voltage of 400V
- \*2 \*3 When input voltage is AC400V and above, the rated current will be decreased according to the output power
- One minute is allowed every 10 minutes
- \*4 During vector control, PG sensorless is 0.25Hz-240Hz /PG sensor is 0.05Hz-240Hz (depends on the number of poles)
- \*5 Output voltage cannot exceed power supply voltage
- \*6 \*7 Vary with the impedance changes of the power supply including a DC reactor
- Vary with the impedance of the power supply
- \*8 When an EMC filter is embedded
- \*9 The maximum value of carrier frequency varies with the inverter capacity mode and operation status.

## 11-2 Inverter general specification

400V

|                 | Control n           | node              | Vector control/sensorless vector control/V/f control                                                                                                    |
|-----------------|---------------------|-------------------|----------------------------------------------------------------------------------------------------|
|                 | Speed               | With PG sensor    | 0.05Hz-240Hz (1: 1000/50Hz reference) *5                                                                                                    |
| e *]            | control range       | Without PG sensor | 0.25Hz-240Hz (1: 200/50Hz reference) *5                                                                                                    |
| anc             | Speed               | With PG sensor    | Response characteristic: 250rad/sec Precision: ±0.01%                                                                                                    |
| orn             | Response/precision  | Without PG sensor | Response characteristic: 100rad/sec Precision: ±0.5%                                                                                                    |
| perf            | Torque              | With PG sensor    | 1: 50 (rated torque ratio)                                                                                                    |
| ing             | control range       | Without PG sensor | 1: 20 (rated torque ratio)                                                                                                    |
| )riv.           | Torque precision    | With PG sensor    | $\pm 10\%$ (of rated torque)                                                                                                    |
| Ι               | Torque precision    | Without PG sensor | $\pm 20\%$ (of rated torque)                                                                                                    |
|                 | Frequency           | Digital setting   | 0.01Hz                                                                                                    |
| _               | setting resolution  | Analog setting    | 0.05% (12bit0-10V, 4-20mA), 0.1% (11bit0-5V) of the maximum output frequency                                                                                                    |
| tior            | Fraguency provision | Digital setting   | $\pm 0.01\%$ of output frequency (at -10-40 °C)                                                                                                    |
| ifica           | Frequency precision | Analog setting    | $\pm 0.2\%$ of the maximum output frequency (at 25°C $\pm 10$ °C) *2                                                                                                    |
| ol spec         | PG                  | input             | Open collector, push-pull mode (power supply voltage 24V) Max. number of pulses:<br>491.52kHz *3                                                                                                    |
| ontr            | DC b                | raking            | Starting frequency (0.05-20Hz), operation time (0.1-10s), braking force (1-10 grades)                                                                                                    |
| C               | Additiona           | l functions       | Restart after momentary power failure, speed tracking start, multi-speed operation,<br>frequency jump, auto alarm recovery, PID control operation, simple scheduled<br>operation, energy-saving operation and others                                                                                                    |
|                 | Start/sto           | p setting         | Operation panel, serial communication (RS485, Mod-bus), control circuit terminals                                                                                                    |
| -               | Frequency           | Digital setting   | Operation panel, serial communication (RS485, Mod-bus), step setting from terminal board                                                                                                    |
| atio            | command setting     | Analog setting    | 3 channels, 0-5V, 0-10V, 4-20mA, potentiometer (5kΩ, 0.3W and above)                                                                                                    |
| ration specific | Input               | signal            | Frequency command, forward run command, reverse run command,<br>acceleration/deceleration time setting, idle-run stop、 alarm reset, emergency stop,<br>jogging selection, step frequency setting, operation signal hold and others<br>[Digital input: 8 channels (arbitrary allocation)], [Analog input: 3 channels for current<br>and voltage] |
| Ope             |                     | Contact output    | Alarm batch and multifunctional contact output (1C contact, 250VAC, 0.3A)                                                                                                    |
|                 | Output signal       | Monitor signal    | Operating, frequency matching, overload alarm, undervoltge, frequency approach and etc.<br>[Open-collector output: 3 channels (arbitrary allocation). Analog output: 2 channels]                                                                                                    |
|                 | LED disp            | blay              | Frequency, output current, speed, load factor, no unit: (output voltage, power and etc.),<br>operating, alarm                                                                                                    |
|                 | LCD disp            | olay              | Various status, code, alarm, message display (English, Japanese, Chinese)                                                                                                    |
|                 | Communicat          | tion I/F          | RS485、Mod-bus-RTU                                                                                                    |
|                 | External power su   | apply output      | DC24V、150mA (control terminal board)                                                                                                    |
|                 | Protection fu       | unction           | Current limiting, overcurrent shutoff, motor overload, external thermal alarm, undervoltage, overvoltage, momentary power failure, fin overheat, missing phase                                                                                                    |
|                 | Warning function    |                   | Overvoltage prevention, current limiting during acceleration/deceleration, brake resistor overheat, overload, overheating of radiator fins                                                                                                    |
|                 | Ambient t           | emperature        | -10°C-+50°C (no frost) ; heavy load, -10°C-+40°C (no frost) ; light load                                                                                                    |
| ent             | Storage te          | emperature        | $-20^{\circ}\text{C}$ +65 $^{\circ}\text{C}$ (short-term storage during transportation) *4                                                                                                    |
| mme             | Relative            | humidity          | 95%RH or less (no condensation)                                                                                                    |
| wird            | Elev                | ration            | 3000m or lower (Decrease the current when higher than 1000m)                                                                                                    |
| En              | Vibr                | ation             | $5.9 \text{m/s}^2$ (0.6G) or less (JIS C 60068-2-6 standard; IEC60068-2-6)                                                                                                    |
|                 | Gas n               | nedium            | Indoor (no corrosive or inflammable gases, oil mist, or dust)                                                                                                    |

\*1 Vary with the environment, condition, motor in use or sensor.

\*2 \*3 \*4 The maximum output frequency is at 5V, 10V, and 20mA.

An optional board is required for linear driver input. Applicable temperature for medium-term and long-term transportation.

\*5 When 2-pole motor is set, the maximum value of frequency setting range is 120Hz.

| Electrical c                 | haracteristics                                       | RS485 com                                        | munication                        |  |  |  |
|------------------------------|------------------------------------------------------|--------------------------------------------------|-----------------------------------|--|--|--|
| Communica                    | ation protocol                                       | SANKEN protocol                                  | Modbus-RTU communication protocol |  |  |  |
| Communi                      | ication type                                         | 4-wire / 2-wire bus type<br>(RS485 standard)     |                                   |  |  |  |
| Transmiss                    | ion distance                                         | Total 500m, terminal                             | l resistor is required            |  |  |  |
| Number of units<br>connected |                                                      | Max. 32                                          | Max. 247 *Note                    |  |  |  |
| Connec                       | tion cable                                           | Shielded twisted-pair cable recommended          |                                   |  |  |  |
| Commun                       | ication type                                         | Full-duplex / Half-duplex                        |                                   |  |  |  |
| Communi<br>[b                | cation speed<br>ops]                                 | 57600/38400/19200/9600/4800/2400/1200 selectable |                                   |  |  |  |
| Synchr                       | onization                                            | Asynchronou                                      | us start/stop                     |  |  |  |
| Data                         | format                                               | ASC II code or BINARY                            | BINARY                            |  |  |  |
| Data                         | length                                               | 8bit                                             |                                   |  |  |  |
| Stop b                       | it length                                            | 1bit or 2bit                                     | selectable                        |  |  |  |
| Parit                        | Parity check         Yes (odd, even), No, Selectable |                                                  |                                   |  |  |  |
| Erro                         | r check                                              | SUM check                                        | CRC code check                    |  |  |  |
| Message                      | ASCII                                                | CR+LF/CR selectable                              | No                                |  |  |  |
| end code                     | BINARY                                               | No                                               |                                   |  |  |  |

#### **11-3** Communication function specification

\* Note: A relay is required when exceeding 32

#### 11-4 Storage Environment

Storage environments of **SAMCO-11106** are as follows:

| Table 11-1 St | orage environment |
|---------------|-------------------|
|---------------|-------------------|

| Item                | Description                                                      | Remark                           |
|---------------------|------------------------------------------------------------------|----------------------------------|
| Storage temperature | -20-65°C                                                         | Short term during transportation |
| Relative humidity   | 95%RH or lower                                                   |                                  |
| Gas medium          | No corrosive, gases, oil mist, dripping, dust or direct sunlight |                                  |
| Gas pressure        | 86-106Pa                                                         |                                  |

#### (1) Temporary storage

- ① Never place it directly on the ground.
- ② If equipment is stored in an environment which is worse than above mentioned, pack and seal the equipment with polyvinyl resin plastic film, add an internal desiccant to prevent humidity.

#### (2) Long-term storage

- (1) When storage time exceeds 3 months, in order to prevent the deterioration of the electrolytic capacitors caused by temperature, please adjust the ambient temperature to -10+30 °C.
- ② Use desiccant, and keep the relative humidity in the package lower than 70%.

## **12. External Dimension**

## 12-1 Master dimension

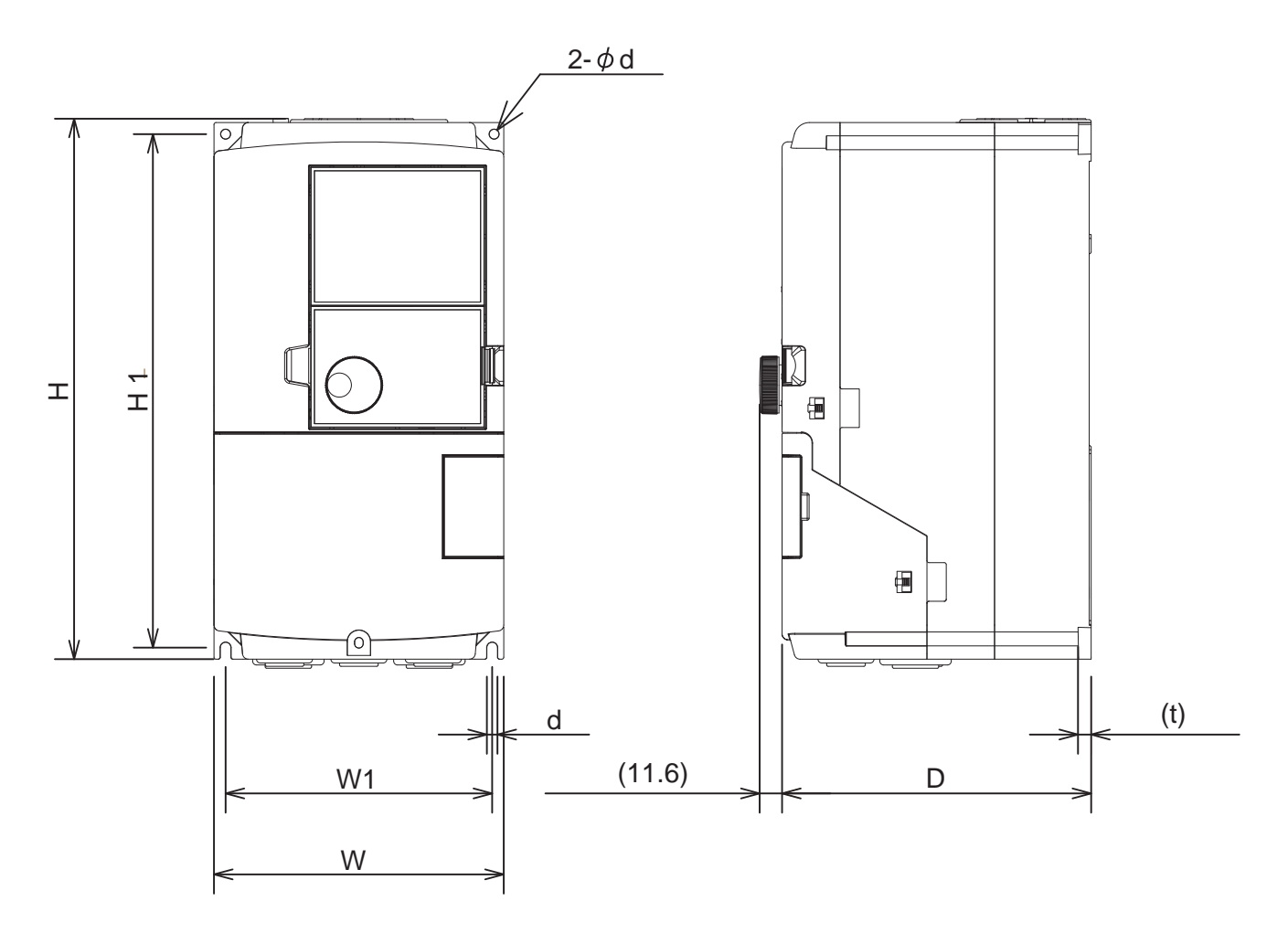

 Table 12-1
 List of overall dimension

| Capacity     | Н   | H1      | W   | W1  | D   | d   | t |
|--------------|-----|---------|-----|-----|-----|-----|---|
| VM06-0015-*2 |     |         |     |     |     |     |   |
| VM06-0022-*2 | 280 | 266     | 150 | 128 | 160 | 5   | 7 |
| VM06-0037-*2 |     | 200     | 150 | 158 | 100 | 5   | / |
| VM06-0055-*2 |     |         |     |     |     |     |   |
| VM06-0075-*2 | 300 | 286     | 200 | 197 | 105 | 5.5 | 7 |
| VM06-0110-*2 | 500 | 280     | 200 | 107 | 195 | 5.5 | / |
| VM06-0015-*4 |     | 266 150 |     |     |     |     |   |
| VM06-0022-*4 | 280 |         | 138 | 160 | 5   | 7   |   |
| VM06-0040-*4 | 200 |         | 150 | 156 | 100 | 5   | / |
| VM06-0055-*4 |     |         |     |     |     |     |   |
| VM06-0075-*4 | 300 | 286     | 200 | 197 | 105 | 5.5 | 7 |
| VM06-0110-*4 | 300 | 280     | 200 | 10/ | 195 | 5.5 | / |
| VM06-0150-*4 | 330 | 316     | 220 | 208 | 195 | 5.5 | 7 |
| VM06-0185-*4 | 330 | 510     | 220 |     |     |     | / |

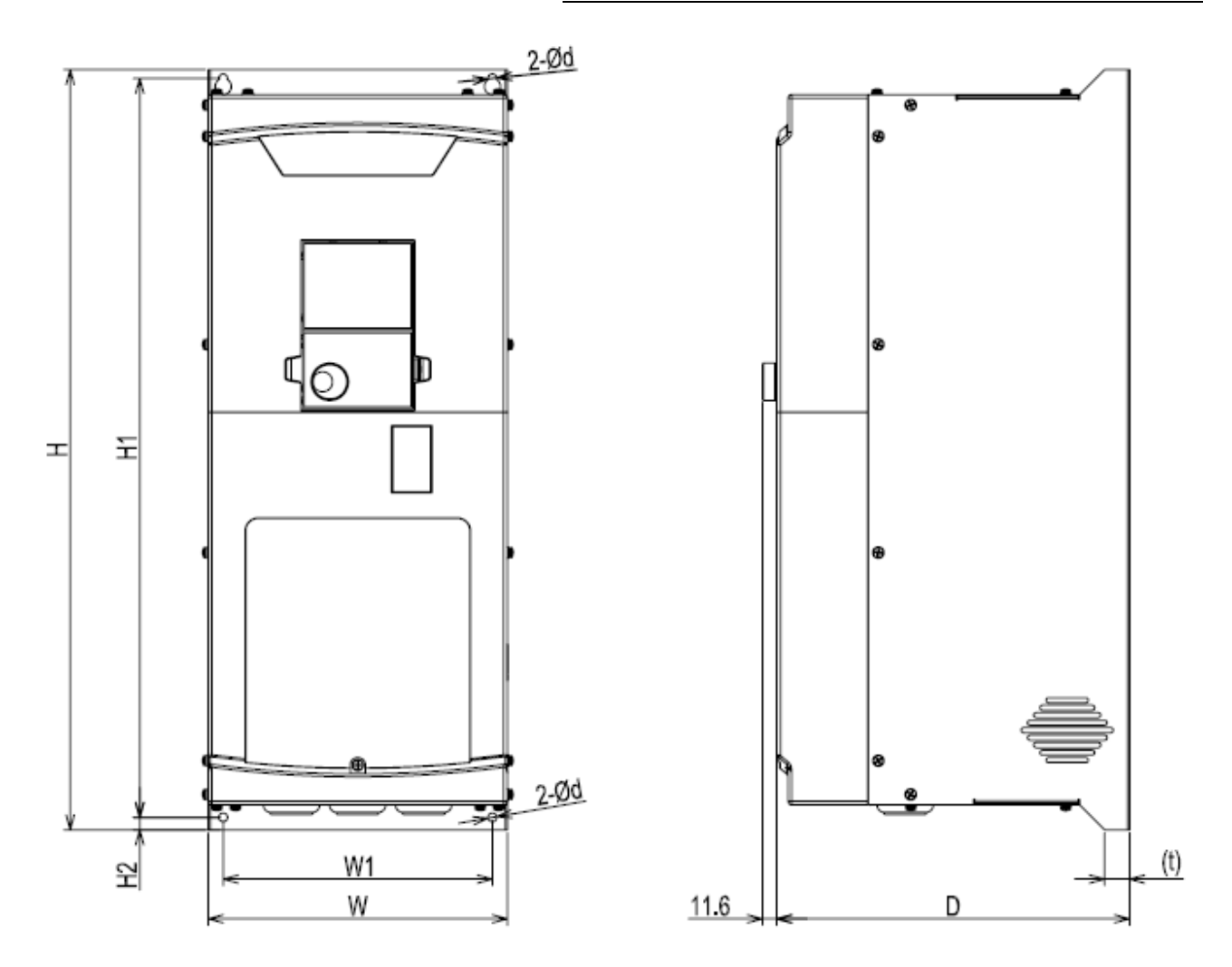

Table 12-2List of overall dimension

| Capacity     | Н   | H1  | H2 | W   | W1  | D   | d  | t  |
|--------------|-----|-----|----|-----|-----|-----|----|----|
| VM06-0220-*4 |     |     |    |     |     |     |    |    |
| VM06-0300-*4 | 610 | 593 | 10 | 240 | 216 | 283 | 7  | 20 |
| VM06-0370-*4 |     |     |    |     |     |     |    |    |
| VM06-0450-*4 | 740 | 772 | 10 | 280 | 256 | 205 | 0  | 20 |
| VM06-0550-*4 | /40 | 122 | 10 | 280 | 230 | 293 | 0  | 20 |
| VM06-0750-*4 | 810 | 786 | 12 | 320 | 206 | 218 | 12 | 30 |
| VM06-0900-*4 | 010 | /80 | 12 | 520 | 290 | 518 | 12 | 50 |

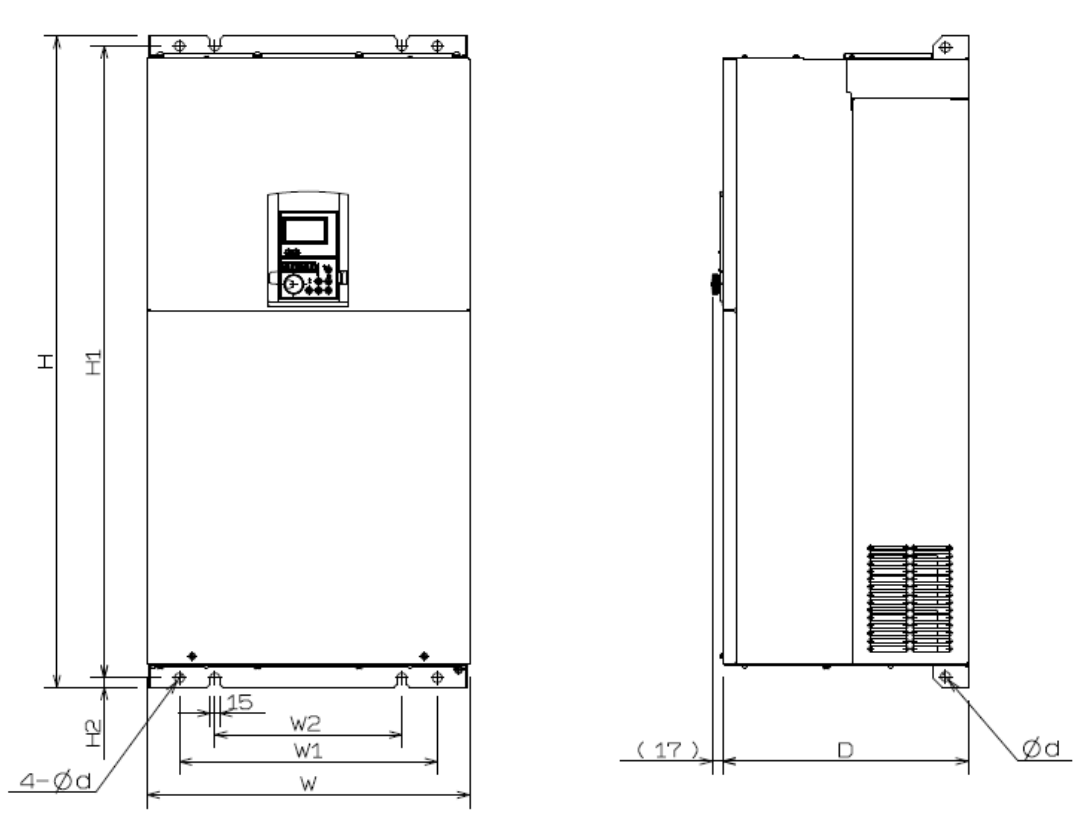

Table 12-3List of overall dimension

| Capacity     | Н    | H1  | H2 | W   | W1  | W2  | D   | d  |
|--------------|------|-----|----|-----|-----|-----|-----|----|
| VM06-1100-*4 | 900  | 870 | 15 | 350 | 250 | 140 | 340 | 15 |
| VM06-1320-*4 | 700  | 070 | 15 | 550 | 250 | 140 | 540 | 15 |
| VM06-1600-*4 |      |     |    |     |     |     |     |    |
| VM06-2000-*4 | 1010 | 980 | 15 | 500 | 400 | 290 | 380 | 15 |
| VM06-2200-*4 |      |     |    |     |     |     |     |    |
| VM06-2500-*4 |      |     |    |     |     |     |     |    |
| VM06-2800-*4 | 1010 | 980 | 15 | 680 | 580 | 470 | 380 | 15 |
| VM06-3150-*4 |      |     |    |     |     |     |     |    |

## 12-2 Operation panel

(1) Operation panel

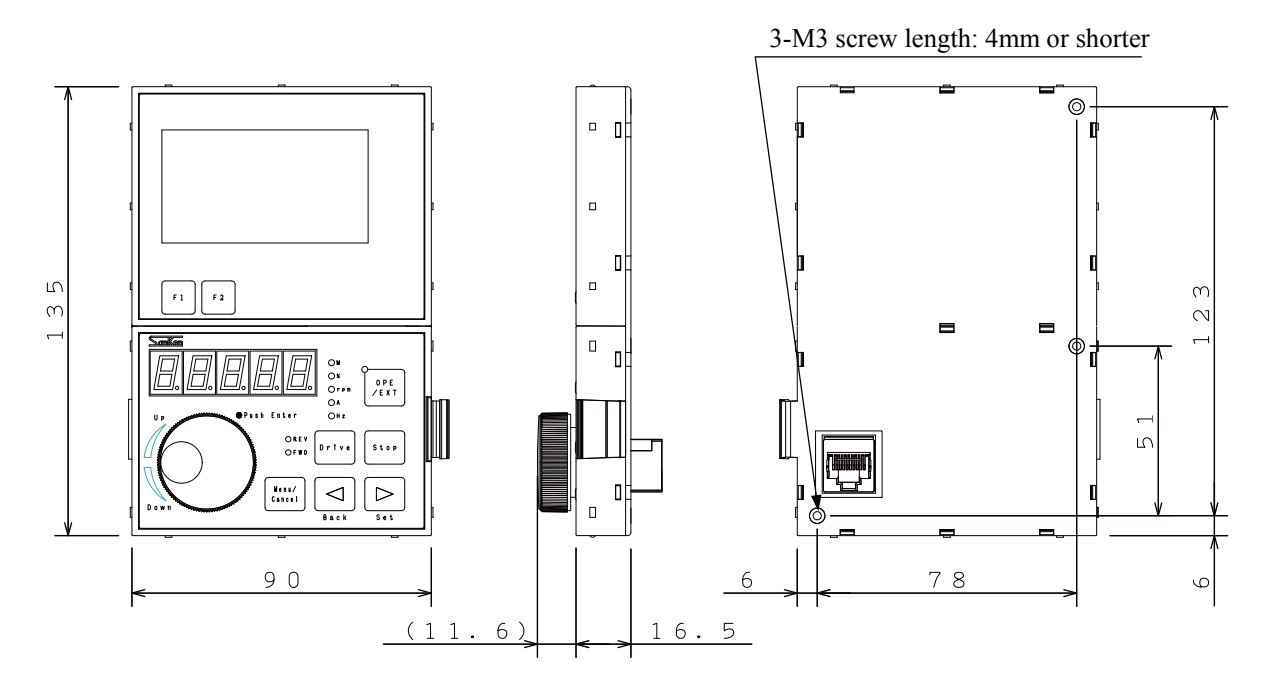

(2) External installation of operation panel: Dimensional diagram of opening hole

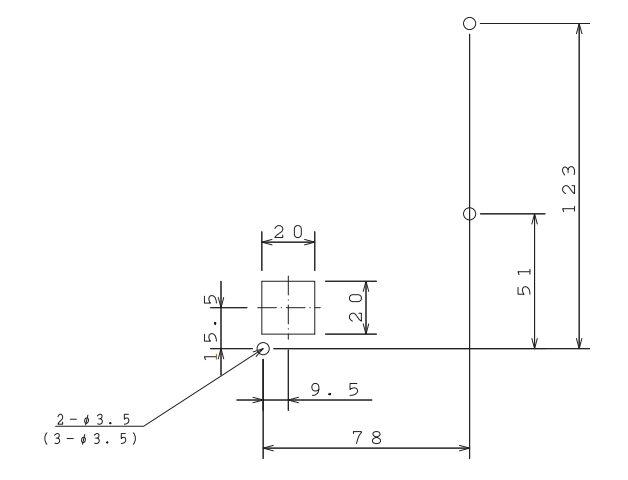

## **12-3** DC reactor dimension

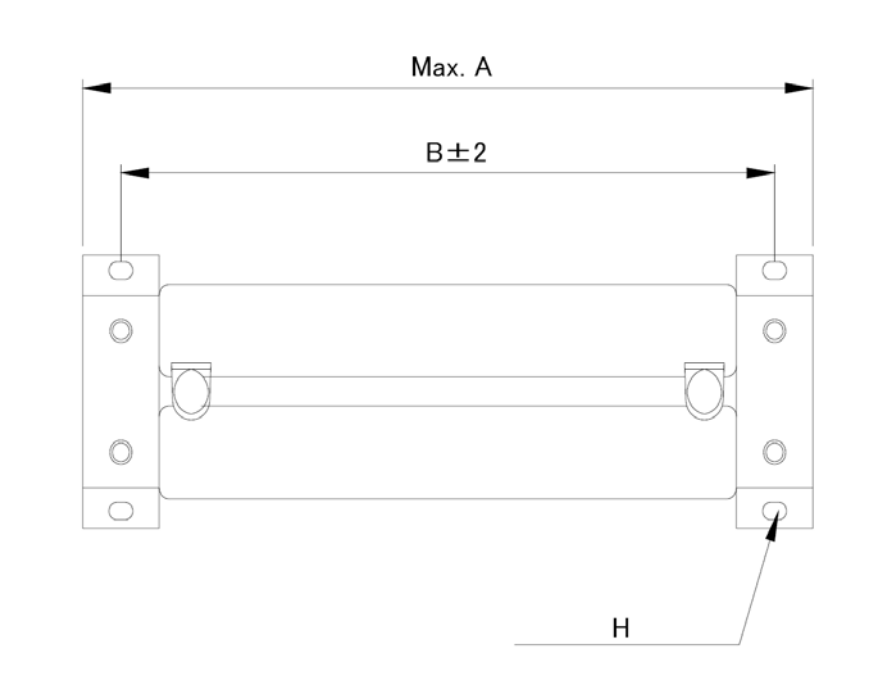

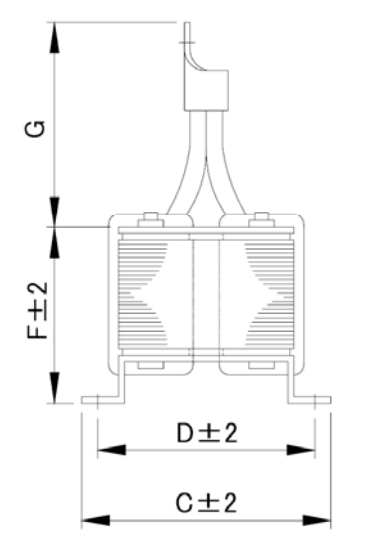

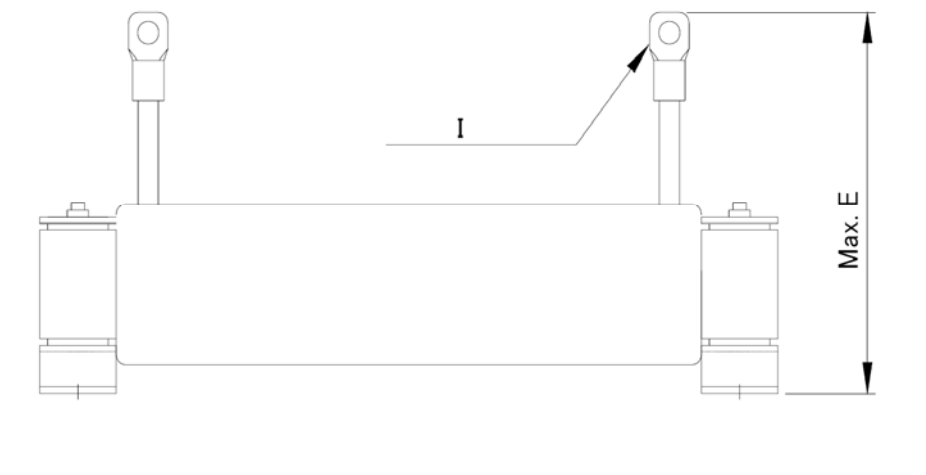

| capacity     | Subsidiary DC reactor<br>type | А   | В   | С   | D   | Е   | F  | G   | Н                     | Ι   |
|--------------|-------------------------------|-----|-----|-----|-----|-----|----|-----|-----------------------|-----|
| VM06-1100-*4 | VM-DCL-110K                   | 330 | 205 | 130 | 105 | 180 | 82 |     | 4.9 <sub>(0×151</sub> |     |
| VM06-1320-*4 | VM-DCL-132K                   | 330 | 293 | 130 | 105 | 100 | 62 | 95  | <b>4-9</b> ψ^13L      | M10 |
| VM06-1600-*4 | VM-DCL-160K                   | 410 | 260 |     |     | 200 |    | 0.5 |                       |     |
| VM06-2000-*4 | VM-DCL-200K                   | 410 | 300 |     |     | 200 |    |     |                       |     |
| VM06-2200-*4 | VM-DCL-220K                   |     |     | 185 | 155 |     | 90 |     | 4.0.0×251             |     |
| VM06-2500-*4 | VM-DCL-250K                   | 420 | 365 |     |     | 220 |    | 110 | 4-9ψ^23L              | M16 |
| VM06-2800-*4 | VM-DCL-280K                   |     |     |     |     |     |    |     |                       |     |
| VM06-3150-*4 | VM-DCL-315K                   | 380 | 320 | 215 | 185 | 235 | 96 | 130 |                       |     |

(Unit: mm)

## 13. Peripheral Equipments & Options

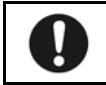

Please work on the equipment only when the safety precautions are confirmed. Failure to observe may result in personal injury and fire.

The followings are options for **SAMCO-VINO6** series. Please configure the peripheral equipments (including options) according to the situation and purpose.

| Table                                                                                      | options of peripheral mechanical equipments                                                                                                    |
|--------------------------------------------------------------------------------------------|----------------------------------------------------------------------------------------------------|
| Name                                                                                       | Details of purposes                                                                                                    |
| ① AC reactor /<br>DC reactor                                                               | <ul> <li>Purposes include:</li> <li>to improve the input power factor of the inverter</li> <li>to reduce the influence of interphase unbalance for power supply voltage</li> <li>to prevent the inverter trip caused by open/close action of phase-lead compensating capacitor in the system</li> <li>Large power supply capacity (500kVA or above)</li> <li>Model name</li> <li>AC reactor S□-ACL-●•K</li> <li>DC reactor S□-DCL-●•K</li> <li>□: 400 series F, 200V series T</li> </ul> |
| <ul> <li>zero-sequence<br/>reactor<br/>Transmission<br/>interference<br/>filter</li> </ul> | Reduce the cable interference influence caused by wiring into the inverter power supply system. We recommend that these elements are installed near the inverter as possible.<br>■ Model name RC5078<br>RC5096[SOSHIN motor (company) product]                                                                                                    |
| ③ Radio noise<br>filter                                                                    | Used to restrain the radiation of radio noise to the inverter power<br>supply.<br>Model name<br>200V grade: 3XYEB-105.104<br>400V grade: 3XYHB-105.104<br>【OKAYA motor (company) product】                                                                                                    |
| <ul><li>④ Noise filter</li><li>*Note 1</li></ul>                                           | Reduce the cable interference influence caused by wiring into the inverter power supply system. We recommend that these elements are installed near the inverter as possible.<br>■ EMC filter recommended (consult separately)                                                                                                    |
| 5 Braking<br>resistance                                                                    | <ul><li>P-PR terminal used to connect inverter; it will consume the regenerated energy by a resistor.</li><li>Please consult separately.</li></ul>                                                                                                    |

Table 13-1 Options of peripheral mechanical equipments

- **%1** Input power supply / transformer
  - When system power voltage and inverter rated input voltage are required to be suited, please set according to the requirements.
  - When several inverters are used simultaneously, it must be configured to reduce the influence of higher harmonic current to other loaded equipments.
- **%2** Wiring breaker or leakage breaker protective switch
  - Please connect it with the protection or overload protection circuit of power supply system.
  - When a leakage breaker protection switch is required, please select corresponding higher harmonic products.
- **※3 Electromagnetic contactor** 
  - A surge absorber must be configured on the winding.
  - Please install a surge absorber to restrain the surge caused by open/close actions of electromagnetic contactor or controlling relay.
- \* Note 1: When an internal EMC filter is used, please set the selector switch to ON.

#### 13. Peripheral mechanical equipments & options

#### ■ The following optional boards built into the inverter are available.

| Option Name                        | Туре   | Function                                                                                                    | Applicable inverter |
|------------------------------------|--------|----------------------------------------------------------------------------------------------------|---------------------|
| PG Option card                     | SC-PG1 | <ul> <li>Detect and feedback the motor speed with the detector (PG), to operate speed control function and position control function.</li> <li>Line driver output corresponding to PG</li> <li>Pulse (differential pulse) input for phase A &amp; B</li> <li>Pulse monitoring output</li> <li>PG power supply: +5V or 12V</li> </ul> | SVC06 all models    |
|                                    | SC-PG2 | <ul> <li>Detect and feedback the motor speed with the detector (PG), to operate speed control function and position control function.</li> <li>Open-collector/push-pull output corresponding to PG</li> <li>Pulse input for phase A &amp; B</li> <li>Pulse monitoring output</li> <li>PG power supply: +12V</li> </ul>               |                     |
|                                    | SC-PG3 | <ul> <li>Detect and feedback the motor speed with the detector (PG), to operate speed control function and position control function.</li> <li>Open-collector/push-pull output corresponding to PG</li> <li>Pulse input for phase A &amp; B</li> <li>Pulse monitoring output</li> <li>PG power supply: +24V</li> </ul>               |                     |
| PROFIBUS<br>communication<br>board | SC-PB  | The inverter can be used as a slave-station of PROFIBUS with<br>this option, therefore realizing the monitor and control of<br>inverter parameter setting and status by the upper master station<br>through the PROFIBUS bus.                                                                                                    |                     |

#### Table 13-2 Option Card

 The inverter can mount 2 optional boards simultaneously. There are two slots in the inverter; each optional board must be plugged into the specified slot because different optional boards have different shapes. Furthermore, the combination status of the optional boards may also influence the installation or function. For details of each option, please refer to the instructions for each optional board.

Optional board compatibility sheet

| Slot 2      | Not<br>plugged | SC-PG1 | SC-PG2 | SC-PG3 | SC-PB |
|-------------|----------------|--------|--------|--------|-------|
| Not plugged | -              | 0      | 0      | 0      | 0     |
| SC-PG1      | 0              | ×      | ×      | ×      | 0     |
| SC-PG2      | 0              | ×      | ×      | ×      | 0     |
| SC-PG3      | 0              | ×      | ×      | ×      | 0     |
| SC-PB       | 0              | 0      | 0      | 0      | ×     |

Table 13-3 Option card combination compatibility

o: Available ×: Not available

Memorandum

# SANKEN ELECTRIC CO., LTD.

Address: 1–11–1 Nishi-Ikebukuro,Toshima-ku,Tokyo Phone:+81-3-3986-6701 Fax:+81-3-3986-2650

Published in Sep 2011 Corresponding software version: VER-3.00 or later

TEX48203-083A